# JUSTIO brother acd # brother DCP-9010CN brother ユーザーズガイド基本編 brother

#### 本書はなくさないように注意し、 いつでも手に取ってみることができるようにしてください。

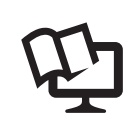

付属のCD-ROMから「画面で見るマニュアル(HTML形式)」を 参照できます。本製品の使い方やネットワーク、 ソフトウェアの設定など知りたい情報をすばやく探せます。 詳しくは本書2ページを参照してください。

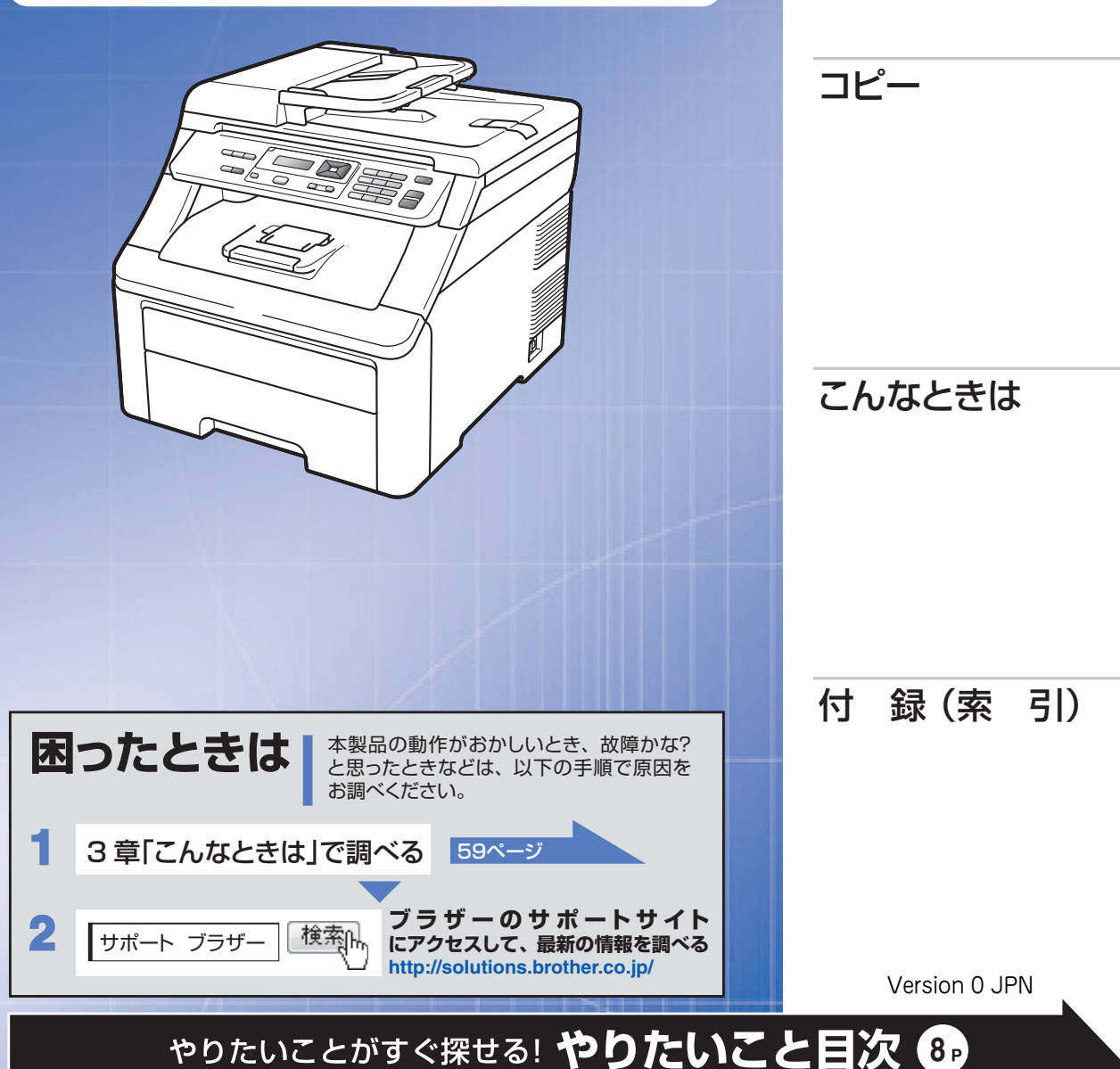

## 本書の使い方・目次

ご使用の前に

# ユーザーズガイドの構成

本製品には次のユーザーズガイドが用意されています。『かんたん設置ガイド』(基本編/ネットワーク編)を ご覧いただき設置および接続が終了したら、『ユーザーズガイド基本編(本書)』で安全にお使いいただくため の注意や基本的な使用方法をよくお読みください。その後目的に応じて各ユーザーズガイドをご活用ください。

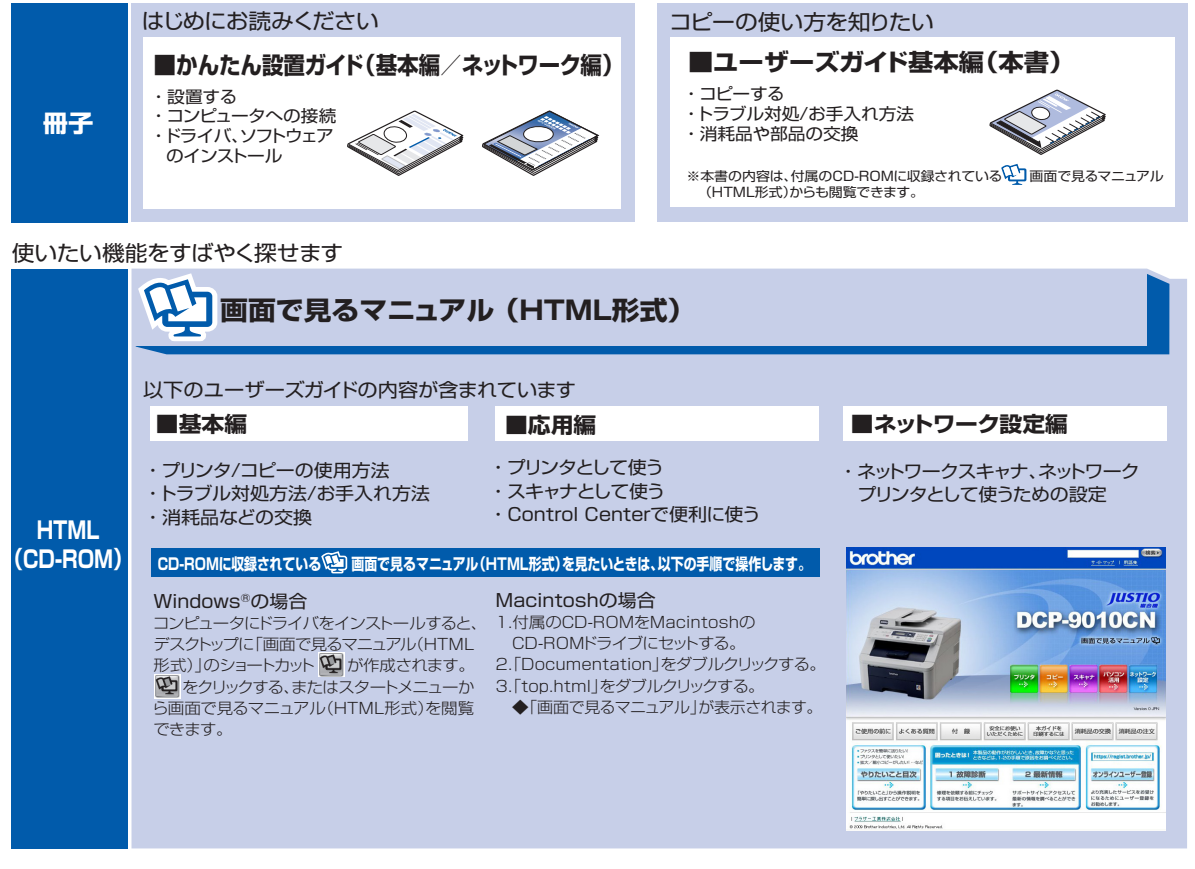

最新版のマニュアルが、サポートサイト(ブラザーソリューションセンター)(http://solutions.brother.co.jp/)からダウンロードできます。

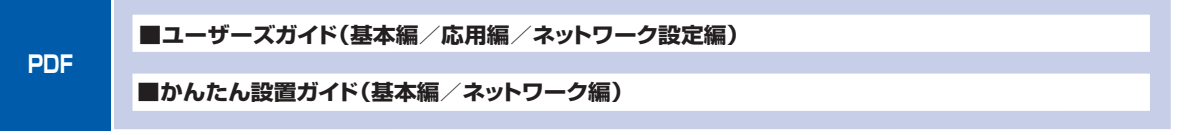

こ使用の

前に

コピー

#### 😳 画面で見るマニュアル(HTML形式)を閲覧するには

「画面で見るマニュアル(HTML形式)」を見たいときは、以下の手順で操作します。

#### Windows®の場合

コンピュータにドライバをインストールすると、 😳 画面で見るマニュアル(HTML 形式)が自動的にインストールされます。

#### 閲覧方法

- (1) 画面左下の [スタート] メニューから、[プログラム (すべてのプログラム)] [Brother] を選択する
- (2) 本製品の機種名「DCP-9010CN」を選択する
- (3)「画面で見るマニュアル(HTML形式)」を選択して、クリックする

#### ||御-日||

付属のCD-ROMからも[画面で見るマニュアル]を閲覧することができます。メイン画面が表示されたら、[画面で見る マニュアル]-[画面で見るマニュアル(HTML形式)]を選んでください。

#### Macintoshの場合

#### 閲覧方法

- (1) 付属のCD-ROMをMacintoshのCD-ROMドライブにセットする
- (2) [Documentation] をダブルクリックする
- (3)「top.html」をダブルクリックする 「画面で見るマニュアル」が表示されます。

#### 最新のドライバや、ファームウェア(本体ソフトウェア)を入手するときは?

弊社ではソフトウェアの改善を継続的におこなっております。 最新のドライバやファームウェアをサポートサイト(プラザーソリューションセンター)よりダウンロードす ることでお手元の製品の関連ソフトウェアを新しくしていただくことができます。

ドライバを新しくすることで、新しいOSに対応したり、印刷やスキャンなどの際のトラブルを解決できること があります。また、本体のトラブルのあるときは、ファームウェア(本体ソフトウェア)を新しくすることで 解決できることがあります。

ダウンロード・操作手順について詳しくは、http://solutions.brother.co.jp/ へ

こんなときは

## 録(索 引

| 第1章 | ご使用の前に                                                   | .25    |
|-----|----------------------------------------------------------|--------|
|     | 本書の読みかた                                                  | 23     |
|     | 編集ならびに出版における通告                                           | 22     |
|     | 商標について                                                   | 22     |
|     | マークについて                                                  | 22     |
|     | 本書の表記                                                    | 22     |
|     | 画面で見るマニュアル(HTML 形式)の表示画面と操作                              | 20     |
|     | 安全にお使いいただくために                                            | 11     |
|     | スキャナ                                                     | 9      |
|     | 」ヒー<br>プリンタ                                              | 8<br>9 |
|     | やりたいこと目次                                                 | 8      |
|     |                                                          | 4      |
|     | 入手するときは?                                                 | 3      |
|     | 画面で見るマニュアル(HTML形式)を閲覧するには<br>最新のドライバや、ファームウェア(本体ソフトウェア)を | 3      |
|     | ユーザーズガイドの構成                                              | 2      |
|     |                                                          |        |

#### かならずお読みください

| 各部の名称とはたらき                      |    |
|---------------------------------|----|
| 操作パネルの名称とはたらき                   |    |
| プリントデータランプについて                  |    |
| 各部の名称                           | 29 |
| 液晶ディスプレイの特徴                     |    |
| 液晶ディスプレイについて                    | 30 |
| コピーモードの標準画面                     |    |
| 案内メッセージ(エラーメッセージ例)              | 30 |
| 液晶ディスプレイの表示言語を設定する(English・日本語) | 30 |
| 機能設定する                          |    |
| ナビゲーションキーを使った基本操作               |    |
| テンキーを使った基本操作                    |    |
| 記録紙について                         |    |
| 推奨紙                             |    |
| セットできる記録紙の種類                    |    |
| セットできる記録紙サイズと枚数                 |    |
| 使用できない封筒                        | 35 |
| 記録紙の印刷可能範囲について                  | 36 |
| 記録紙トレイに記録紙をセットする                | 37 |
| 手差しスロットに記録紙をセットする               | 38 |
| 原稿について                          | 41 |
| 原稿サイズ                           | 41 |
| 原稿の読み取り範囲                       | 41 |

#### 必要に応じて設定してください

|     | - 基本設定を変更する                                                                           | 44                                                                                     |
|-----|---------------------------------------------------------------------------------------|----------------------------------------------------------------------------------------|
|     | 記録紙のタイプを選ぶ                                                                            |                                                                                        |
|     | 記録紙のサイズを選ぶ                                                                            | 44                                                                                     |
|     | ボタン確認音量を設定する〔ボタン確認音量&ブザー音量〕                                                           |                                                                                        |
|     | トナーを節約するしトナー節約モート」                                                                    |                                                                                        |
|     | 人リーノモートに人る時间を設定する「人リーノモート」                                                            |                                                                                        |
|     | 液面 ノイスノレイ のコノトノスト で調要する                                                               |                                                                                        |
|     | 原稿の読み取り設定を9る                                                                          | 47                                                                                     |
|     | 原稿台スキャンサイズを設定する                                                                       | 47                                                                                     |
| 箏り音 | フピー                                                                                   | 10                                                                                     |
| 카드부 |                                                                                       | 43                                                                                     |
|     | コピーをする                                                                                |                                                                                        |
|     | コピーをする                                                                                | 50                                                                                     |
|     | ΔDF(白動百稿送り注簧)を使ってコピーする                                                                | 50                                                                                     |
|     | 原稿台ガラスからコピーする                                                                         |                                                                                        |
|     | 「メモリーがいっぱいです」と表示されたときは                                                                |                                                                                        |
|     |                                                                                       |                                                                                        |
|     | コピー設定                                                                                 |                                                                                        |
|     | コピー設定                                                                                 | 50                                                                                     |
|     | コピー設定<br>一時的に設定する                                                                     |                                                                                        |
|     | コピー設定<br>一時的に設定する<br>拡大・縮小コピーをする                                                      |                                                                                        |
|     | コピー設定<br>一時的に設定する<br>拡大・縮小コピーをする<br>画質を設定する                                           |                                                                                        |
|     | コピー設定<br>一時的に設定する                                                                     |                                                                                        |
|     | コピー設定<br>一時的に設定する<br>拡大・縮小コピーをする<br>画質を設定する<br>コントラストを調整する<br>明るさを設定する<br>ソートコピーを設定する |                                                                                        |
|     | コピー設定<br>一時的に設定する                                                                     |                                                                                        |
|     | コピー設定<br>一時的に設定する<br>拡大・縮小コピーをする<br>画質を設定する<br>りるさを設定する                               | 52<br>53<br>53<br>53<br>54<br>54<br>54<br>55<br>55                                     |
|     | コピー設定<br>一時的に設定する<br>拡大・縮小コピーをする<br>画質を設定する                                           |                                                                                        |
|     | コピー設定 一時的に設定する                                                                        | 52<br>53<br>53<br>53<br>54<br>54<br>54<br>55<br>55<br>55<br>55<br>55<br>56             |
|     | コピー設定 一時的に設定する                                                                        | 52<br>53<br>53<br>53<br>54<br>54<br>54<br>55<br>55<br>55<br>55<br>55<br>56<br>56       |
|     | コピー設定 一時的に設定する                                                                        | 52<br>53<br>53<br>53<br>54<br>54<br>55<br>55<br>55<br>55<br>56<br>56<br>56<br>57       |
|     | コピー設定 一時的に設定する                                                                        | 52<br>53<br>53<br>53<br>54<br>54<br>54<br>55<br>55<br>55<br>56<br>56<br>56<br>56<br>57 |

#### 日常のお手入れ

| 紙づまりについて              | 60 |
|-----------------------|----|
| 紙づまりのときのメッセージ         | 60 |
| 原稿がつまったときは            | 62 |
| 記録紙がつまったとき            | 63 |
| 定期メンテナンス              | 67 |
| 本製品外部を清掃する            |    |
| 原稿台ガラスとスキャナ読み取り部を清掃する | 70 |
| LED ヘッドの清掃            | 71 |
| コロナワイヤーの清掃            | 72 |
| ドラムユニットの清掃            | 73 |
| 給紙ローラーの清掃             | 77 |

#### 消耗品の交換

| トナーカートリッジとドラムユニットについて | 78 |
|-----------------------|----|
| トナーカートリッジの交換          | 79 |
| トナーカートリッジ交換のメッセージ     | 79 |
| トナーカートリッジを交換する        | 81 |
| ドラムユニットの交換            | 84 |
| ドラムユニットを交換する          | 87 |
| ドラムユニットのカウンターをリセットする  | 89 |
| ベルトユニットの交換            | 90 |
| ベルトユニットの交換メッセージ       | 90 |
| ベルトユニットを交換する          | 91 |
| ベルトユニットのカウンターをリセットする  | 93 |
| 廃トナーボックスの交換           | 94 |
| 廃トナーボックスの交換メッセージ      | 94 |
| 本製品を再梱包するときは          | 99 |
|                       |    |

#### 製品情報

| 製品情報             | 102 |
|------------------|-----|
| シリアル番号を確認する      |     |
| 印刷枚数を確認する        |     |
| 設定内容リストを印刷する     |     |
| ネットワーク設定リストを印刷する |     |
| 消耗品の寿命を確認する      |     |
| フォントリストを印刷する     |     |
| プリンタ設定を印刷する      |     |
| テスト印刷する          |     |
| プリンタをリセットする      |     |
| 本製品の廃棄について       |     |
|                  |     |

#### 設定機能の初期化

| 初期状態に戻す       |  |
|---------------|--|
| メモリーを増設する     |  |
| 使用できるメモリーボード  |  |
| メモリーボードを取り付ける |  |

#### クロだけ印刷

| ブラックトナーのみで印刷する |  |
|----------------|--|
| コピーする          |  |
| コンピュータから印刷する   |  |

#### 困ったときには......111 困ったときには (コピー/印刷)......111 困ったときには(その他)......123 自動色ずれ補正を強制的に行う......125 自動色ずれ補正の頻度を変更する......125 色の濃さや色合いを補正する(色補正)......125 エラーメッセージ エラーメッセージー覧......127 修理を依頼される前に 故障かな?と思ったら......132 第4章付 録......133 機能一覧......134 コピー.....139 電源と使用環境......140 Windows<sup>®</sup>......142 Macintosh......143 索

困ったときには

#### その他の機能

アフターサービスのご案内......裏表紙

画面で見るマニュアル(HTML 形式)の閲覧方法は、PRS を参照してください。

7

# やりたいこと目次

各機能をご利用になる前に「第1章 ご使用の前に」を必ずお読みください。

#### コピー

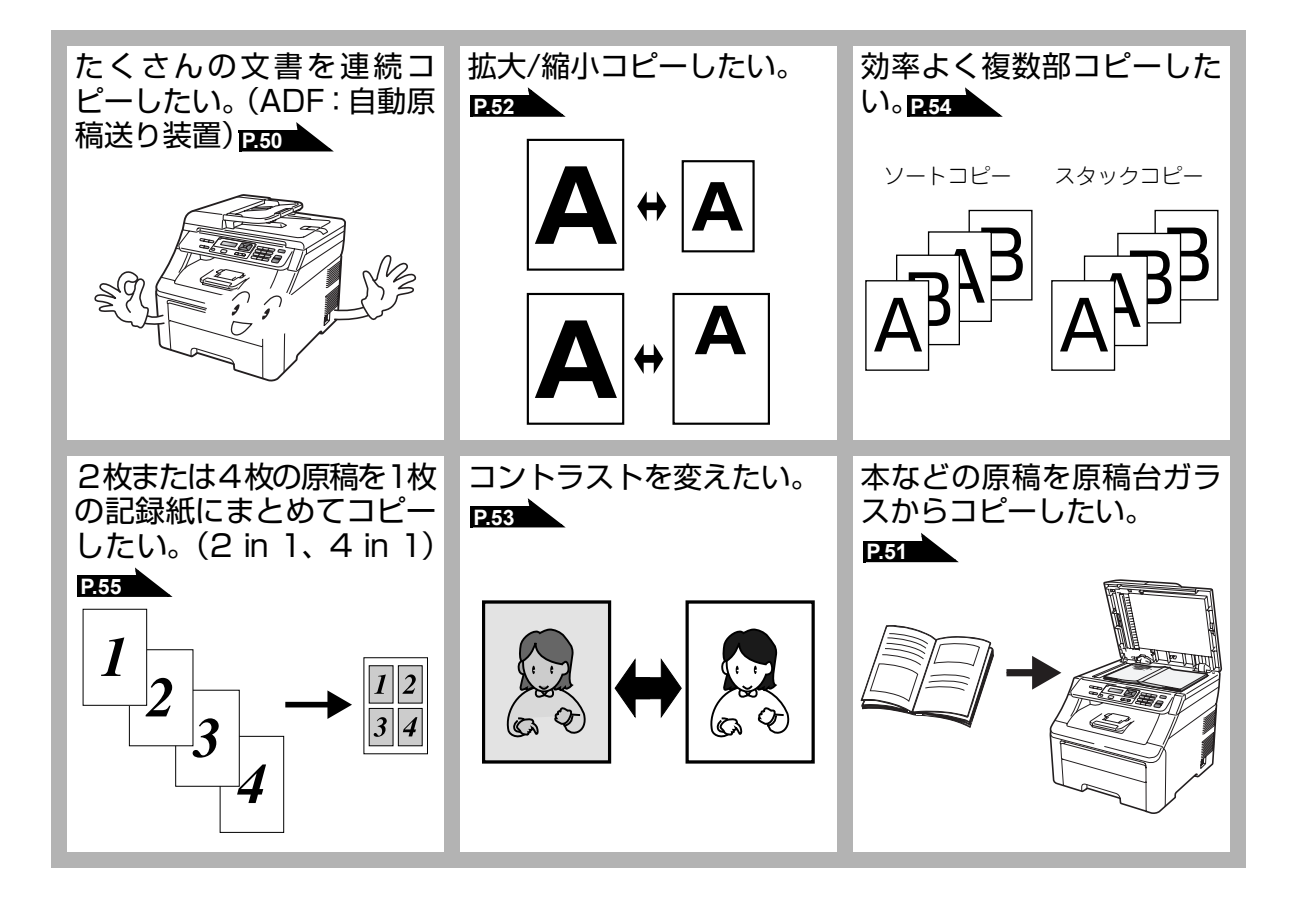

#### プリンタ

詳しくは 😳 画面で見るマニュアル(HTML形式)を参照してください。

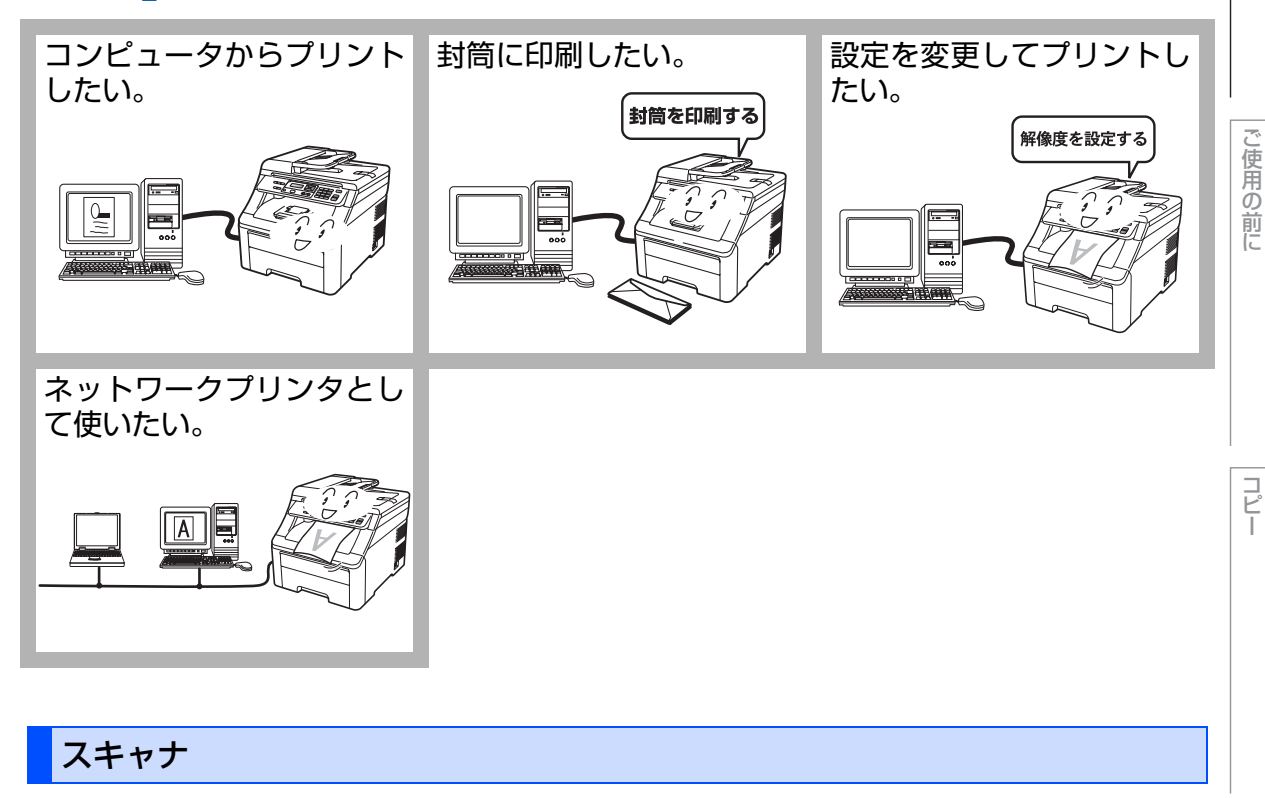

詳しくは 😳 画面で見るマニュアル(HTML形式)を参照してください。

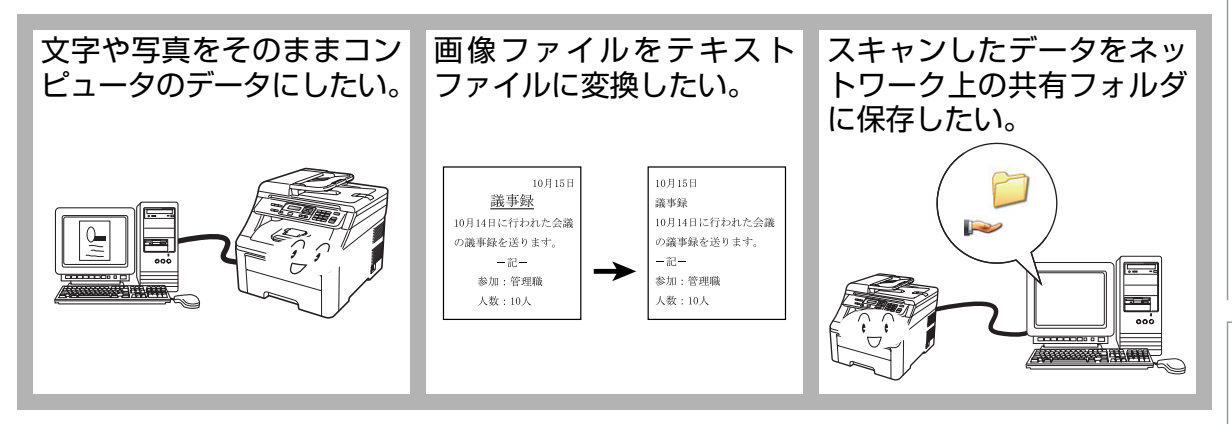

付録(索引

こんなときは

本書の使い方・目次

#### 消耗品の回収リサイクルのご案内

http://brother.jp/product/support\_info/printer/recycle/index.htm

ブラザー 回収 検索い

ブラザーでは環境保護に対する取り組みの一環として消耗品のリサイクルに取り組んでおります。 使い終わりましたブラザー製消耗品がございましたら回収にご協力お願い申し上げます。詳しく は、ホームページをご参照ください。

回収対象となる消耗品 ・トナーカートリッジ ・ドラムユニット ・ベルトユニット ・廃トナーボックス

#### 物質エミッションの放散に関する認定基準

粉塵、オゾン、スチレン、ベンゼンおよび TVOC の放散については、エコマーク No.122「プリンタ Version2」の物質エミッションの放散速度に関する認定基準を満たしています。 (トナーは本製品用に推奨しております標準トナー TN-290C/TN-290M/TN-290Y/TN-290BK を使用 し、印刷を行った場合について、試験方法:RAL-UZ122:2006の付録2に基づき試験を実施しました。)

#### **VCCI** 規格

この機器は、クラス B 情報技術装置です。この機器は、家庭環境で使用することを目的としていますが、 この機器がラジオやテレビジョン受信機に近接して使用されると、受信障害を引き起こすことがあります。 取扱説明書に従って正しい取り扱いをしてください。 VCCI-B

#### 電源高調波

JIS C 61000-3-2 適合品 本製品は、高調波電流規格 JIS C 61000-3-2 に適合しています。

し使用の説

前に

ピー

# 安全にお使いいただくために

このたびは本製品をお買い上げいただきまして誠にありがとうございます。 このユーザーズガイドには、お客様や他の人々への危害や財産への損害を未然に防ぎ、本製 品を安全にお使いいただくために、守っていただきたい事項を示しています。 その表示と図記号の意味は次のようになっています。内容をよく理解してから本文をお読み ください。

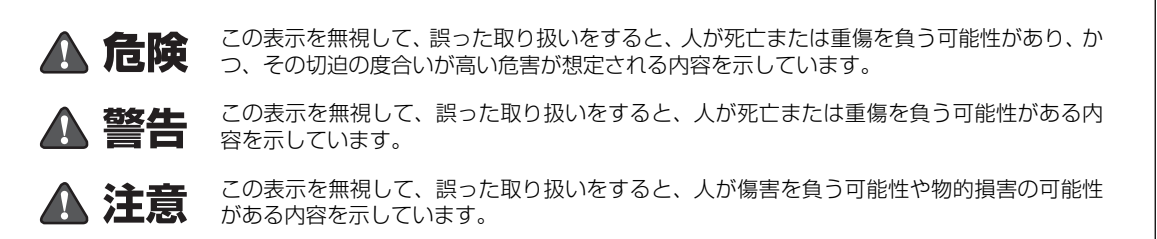

**じお願い** ご使用いただく上での注意事項、制限事項などの内容を示しています。

#### 本書で使用している絵文字の意味は次のとおりです。

| $\bigcirc$ | 「してはいけないこと」を示しています。     |                          | 「分解してはいけないこと」を示しています。                     |
|------------|-------------------------|--------------------------|-------------------------------------------|
|            | 「水ぬれ禁止」を示しています。         |                          | 「火気に近づけてはいけないこと」を示しています。                  |
|            | 「さわってはいけないこと」を示しています。   |                          | 「可燃性スプレーを使用してはいけないこと」を<br>示しています。         |
| 0          | 「しなければいけないこと」を示しています。   |                          | 「アルコールなどの有機溶剤や液体を使用しては<br>いけないこと」を示しています。 |
| 9          | 「必ずアース線を接続すること」を示しています。 |                          | 「電源プラグを抜くこと」を示しています。                      |
|            | 「感電の危険があること」を示しています。    | $\underline{\mathbb{N}}$ | 「特定しない危険通告」を示しています。                       |
|            | 「火傷の危険があること」を示しています。    |                          | 「火災の危険があること」を示しています。                      |

•本書の内容につきましては万全を期しておりますが、お気づきの点がございましたら、お客様 相談窓口へご連絡ください。

・ユーザーズガイド等、付属品を紛失した場合は、お買い上げの販売店にてご購入いただくか、 ダイレクトクラブ P150 へご注文ください。

付録(索引

こんなときは

ご使用の前に、次の「警告・注意・お願い」をよくお読みいただき、正しくご使用ください。

#### 電源について

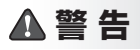

火災や感電、やけど、故障の原因になります。

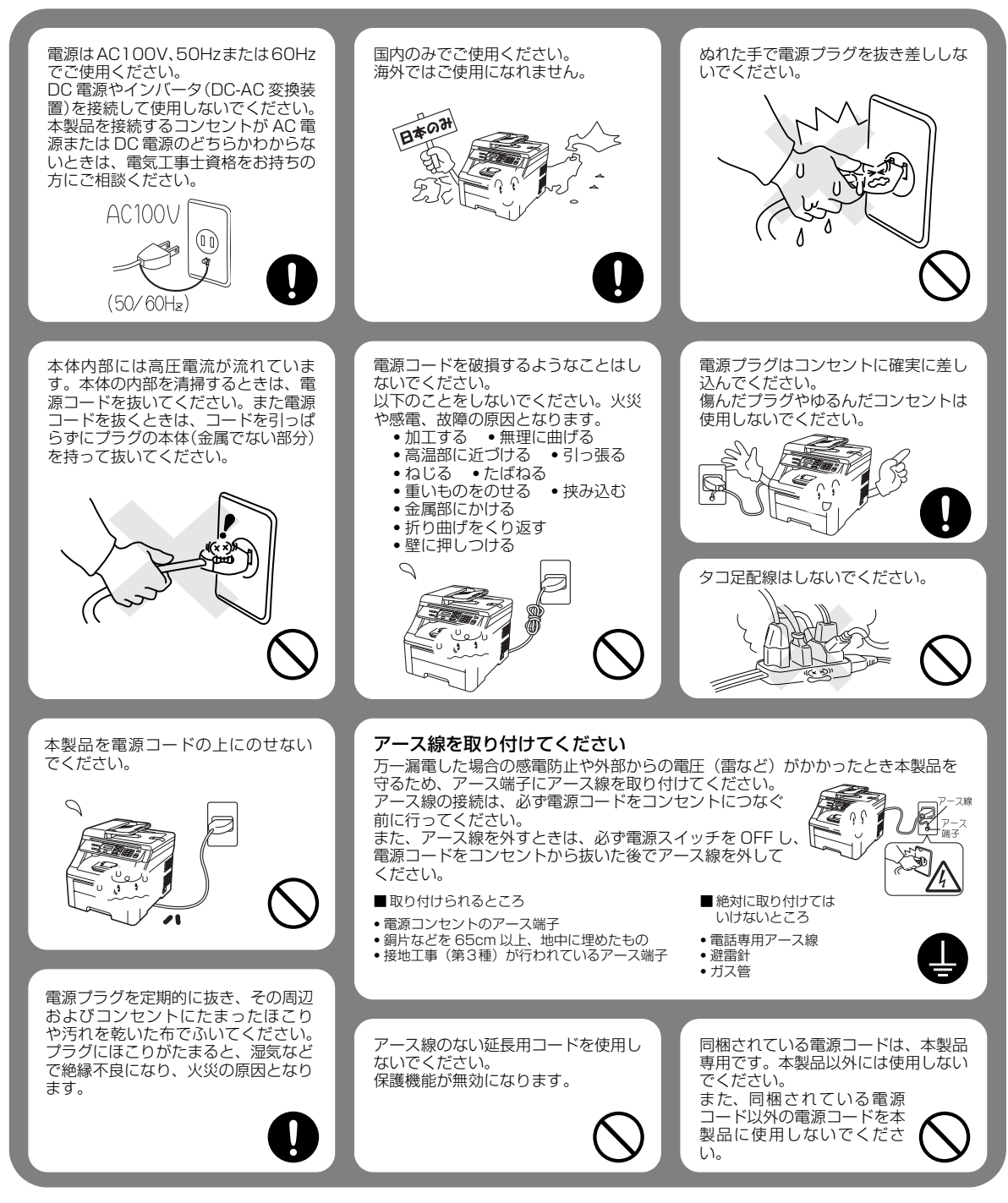

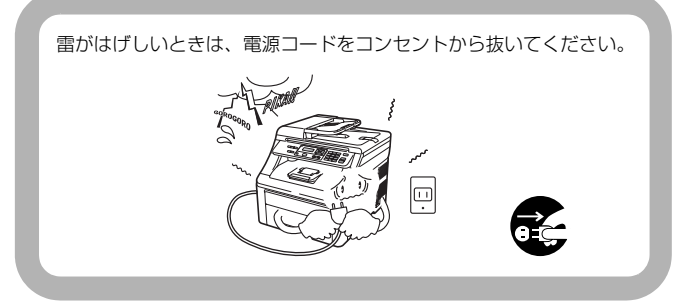

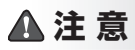

故障の原因となります。

いつでも電源コードが抜けるように、電源コードの周 りには物を置かないでください。非常時に電源コード が抜けなくなります。

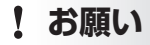

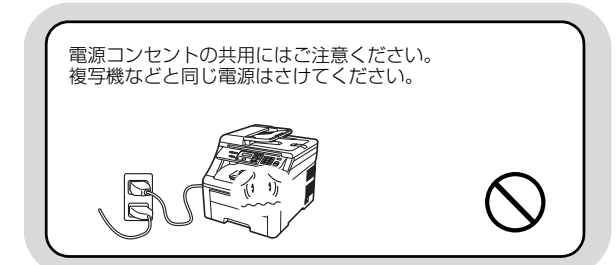

#### このような場所に置かないで

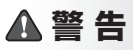

以下の場所には設置しないでください。火災や感電、故障や変形の原因となります。

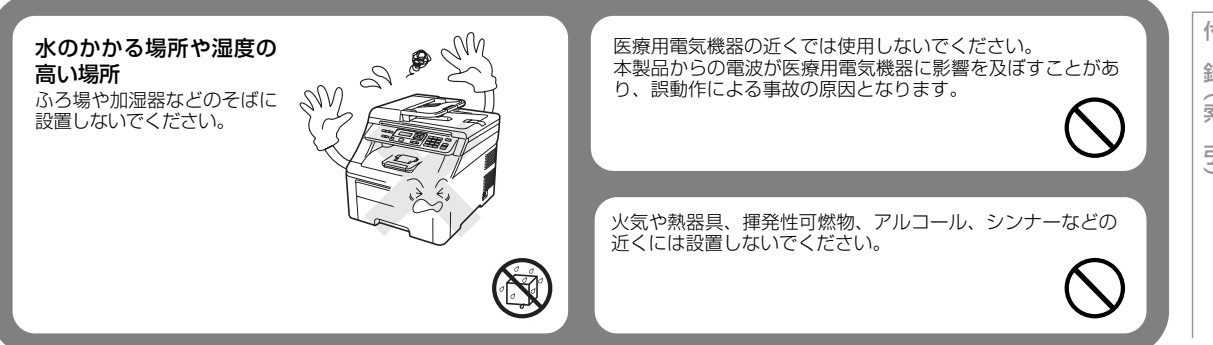

本書の使い方・目次

#### ▲注意

故障や変形、やけど、けがの原因となります。

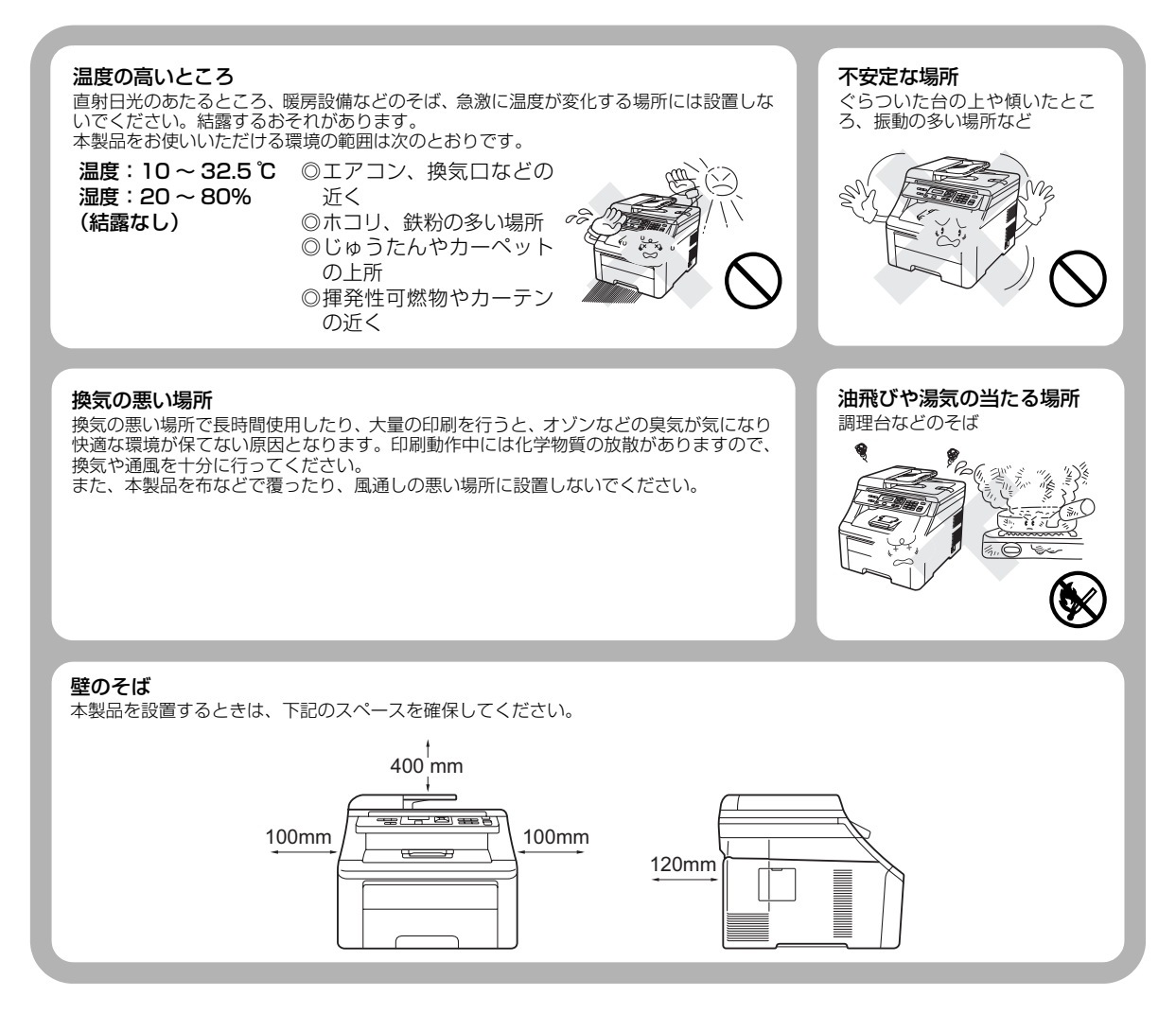

14

#### !お願い

故障や変形の原因となります。

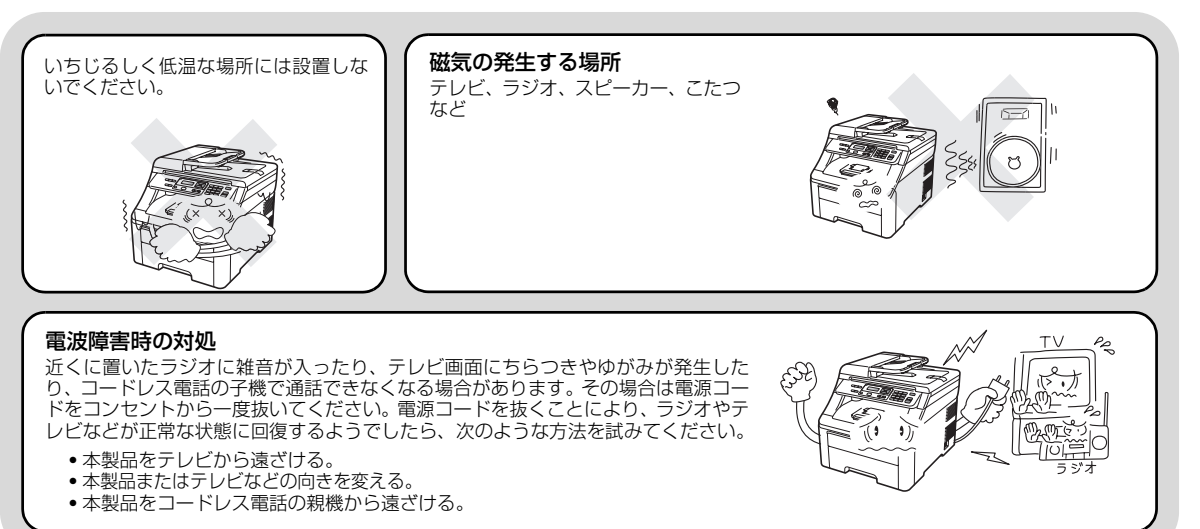

#### もしもこんなときには

#### ▲ 警 告

下記の状況でそのまま使用すると火災や感電の原因となります。必ず電源コードをコンセントから抜いてください。

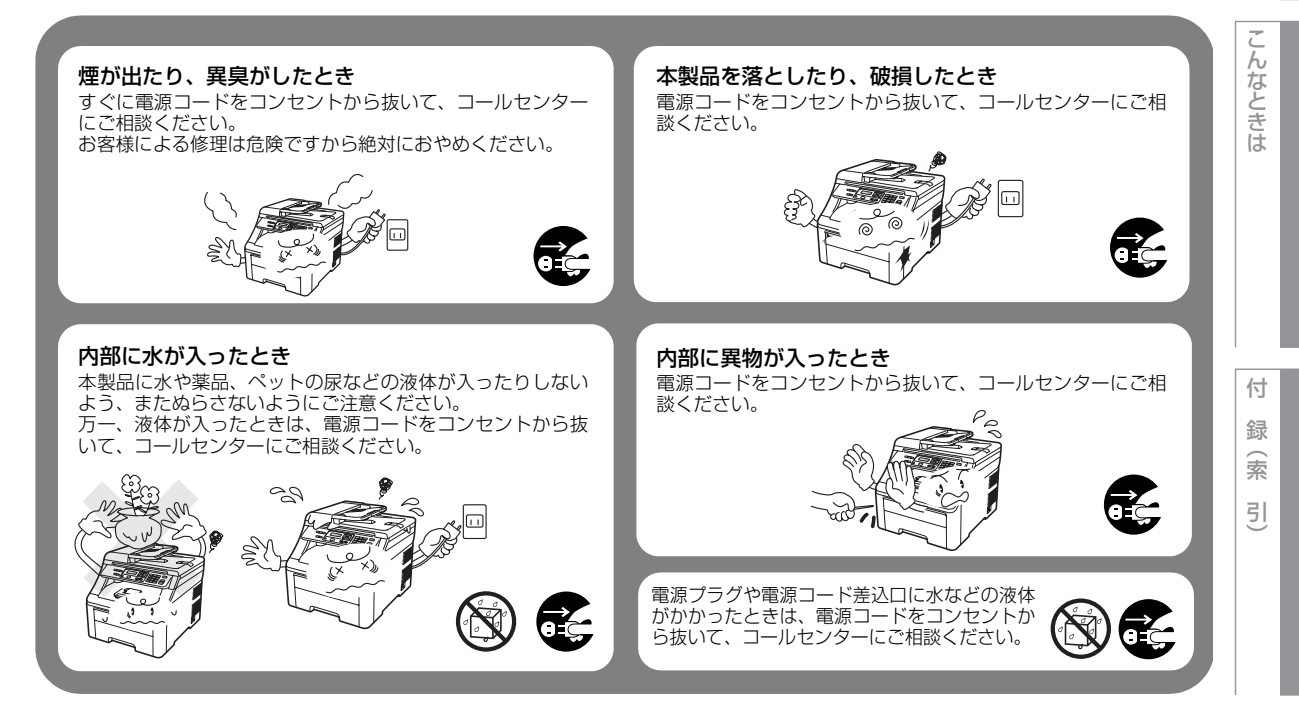

本書の使い方・自次

し使用の前に

Ē

#### その他のご注意

▲ 警告

故障や火災、感電、やけど、けがの原因となります。

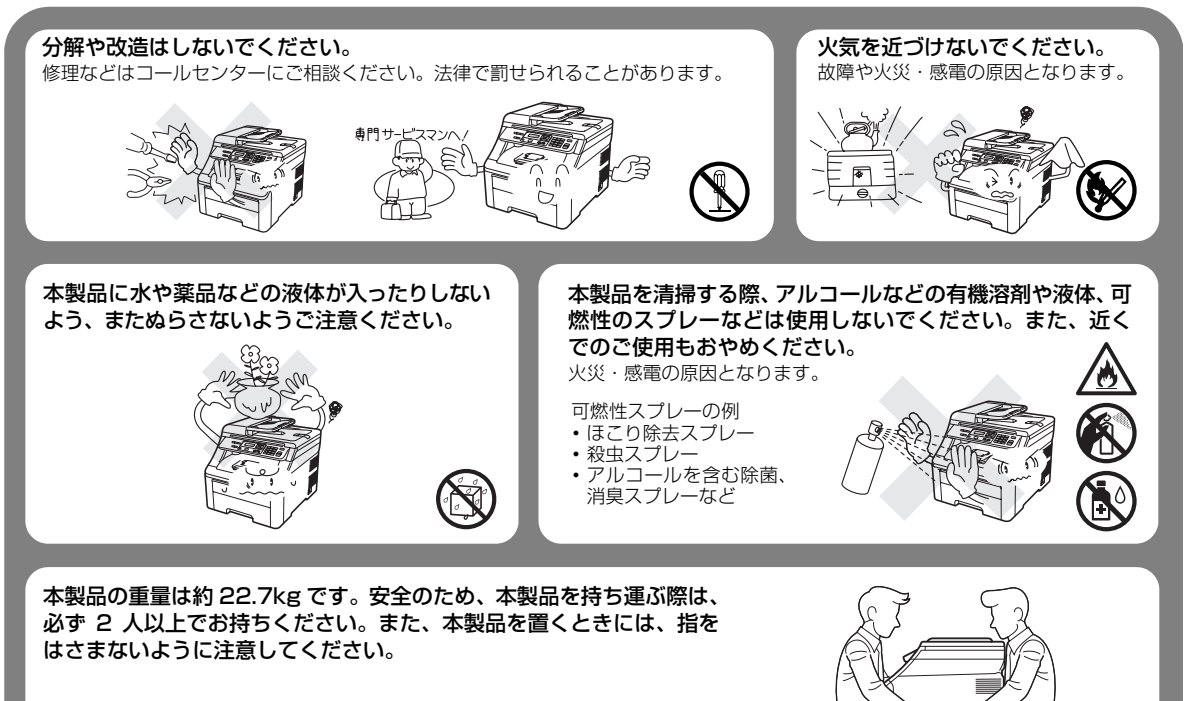

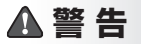

故障や火災、感電、やけど、けがの原因となります。

本製品を梱包していたビニール袋などは、子供の手の 届かないところに保管してください。誤ってかぶると 窒息のおそれがあります。 心臓ペースメーカをお使いの方は、異常を感じたとき は本製品から離れてください。

▲注意

故障や変形、やけど、けがの原因となります。

本製品を使用した直後は、内部がたいへん熱くなっています。 トップカバーやバックカバーを開けるときは、グレーの部分には絶対に触らないでください。やけどのおそれが あります。

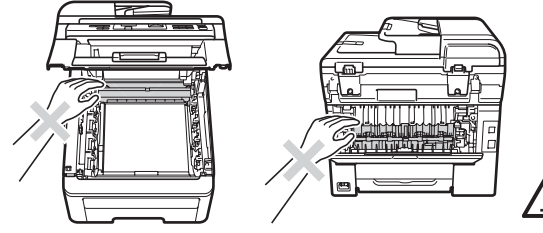

トップカバー、原稿台カバー、またはスキャナカバーを閉めるとき、図に示すところに指や手などをはさまない ようにしてください。

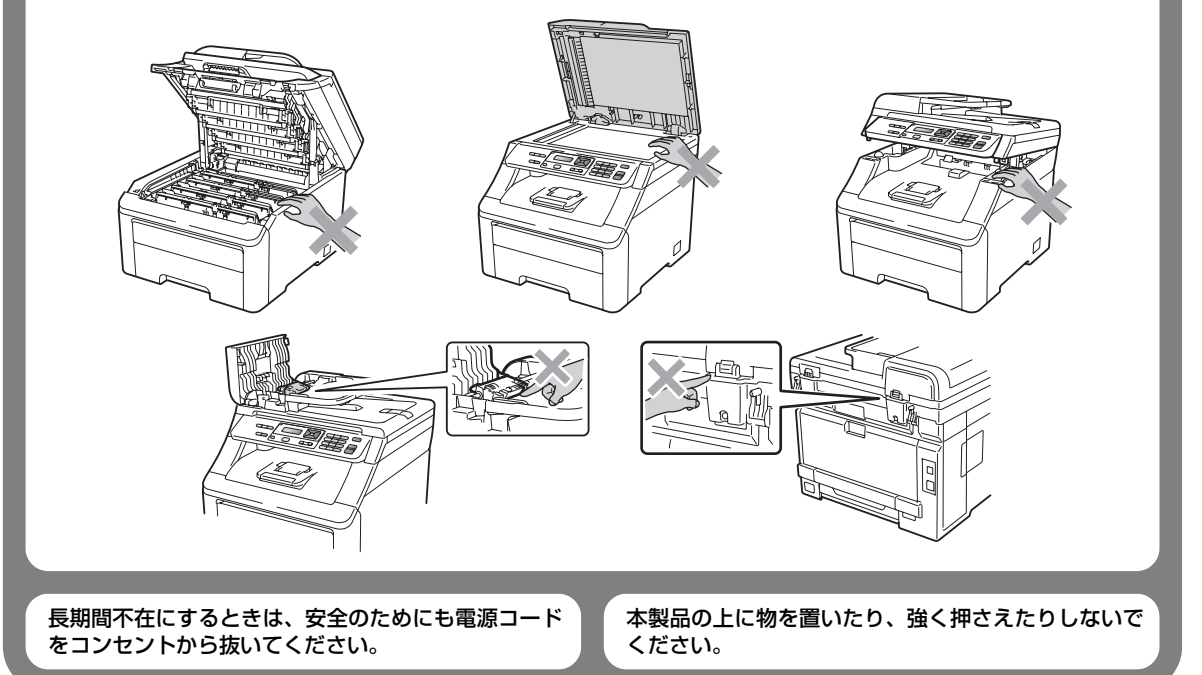

付 録(索 引

こんなときは

本書の使い方・自次

ご使用の前に

コピー

#### !お願い

故障や変形の原因となります。

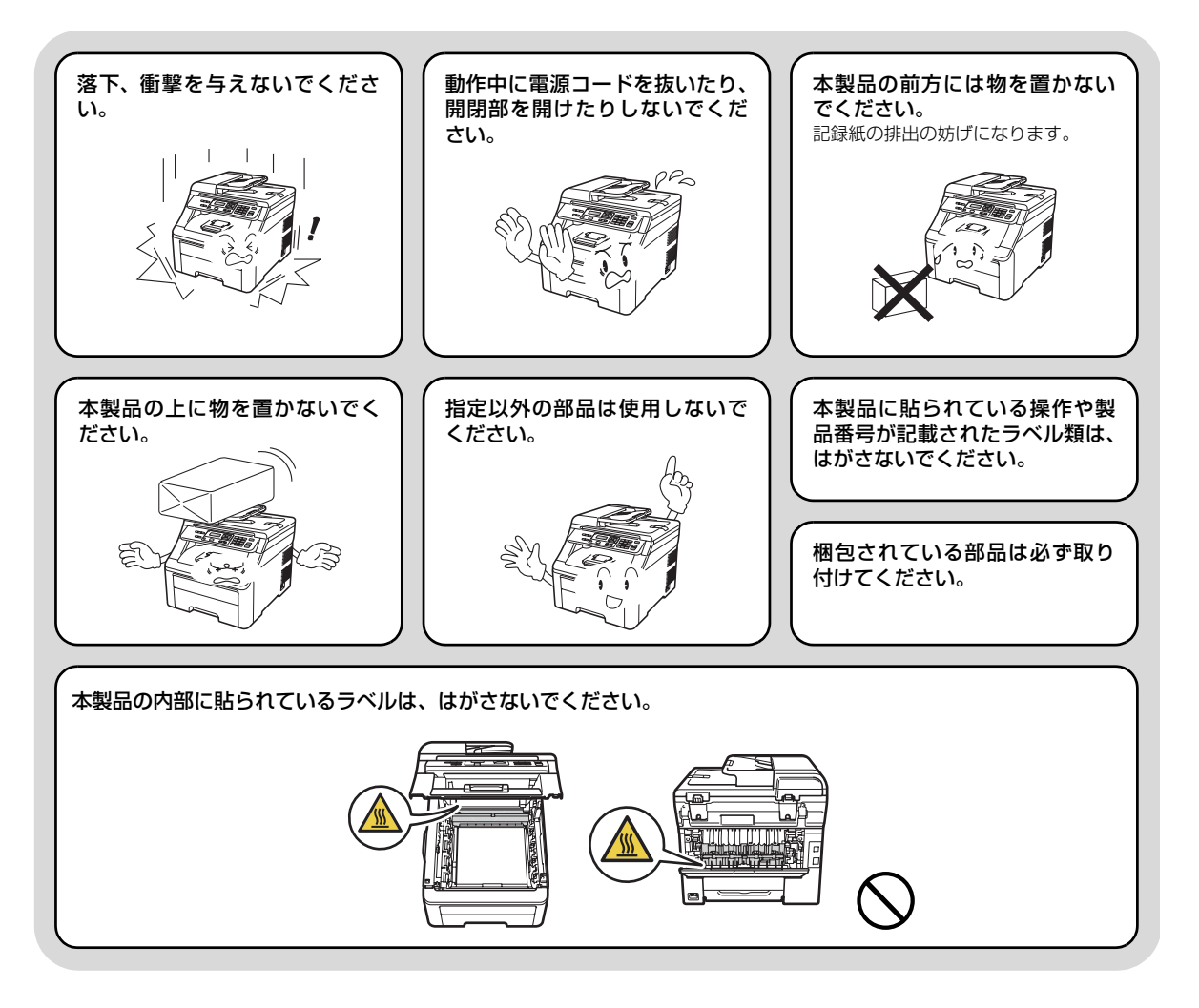

#### 停電がおきたときは

#### !お願い

停電中は使用できません。

本製品はAC 電源を使用しているため、停電時は使用できなくなります。

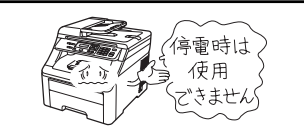

#### 記録紙について

!お願い

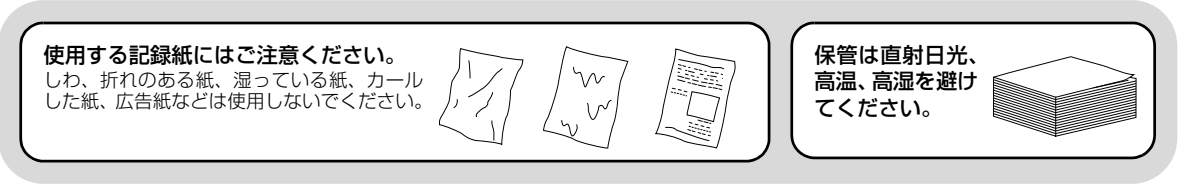

#### トナーについて

# ▲警告

ドラムユニットやトナーカートリッジを火の中に投 げ込まないでください。また、火気のある場所に保 管しないでください。 トナーに引火して、火災ややけどの原因となります。 こぼれたトナーはほうきで掃除するか、水で湿らせ固 く絞った布でふき取ってください。 掃除機でトナーを吸い取ると、掃除機内で粉塵が発火し、故障 や火災の原因となります。

▲注意

トナーカートリッジを無理に開 けないでください。 トナーの粉末が漏れ出すおそれがあり ます。 トナーの粉末が漏れ出した場合 には、トナーの粉末の吸引および 皮膚への接触は避けてください。 トナーカートリッジは小さなお 子様の手が届かない場所に保管 してください。 万がー、お子様がトナーの粉末を飲み 込んでしまった場合は、直ちに医師の 診察を受けてください。

トナーの粉末に接触した場合の対処 ●衣服や皮膚に付着した場合

● **公**旅 (た) (月に) 月 した場日 石けんを使って水でよく洗い流してください。 ● **吸引した場合** 

新鮮な空気があるところへ移動し、大量の水でうがいをしてください。 せきなどの症状があるときは、医師の診察を受けてください。

●飲み込んだ場合

ロの中をよくすすぎ、大量の水を飲んで薄めてください。 すみやかに医師の診察を受けてください。 ●目に入った場合

直ちに流水でよく洗ってください。 刺激や痛みが残るようであれば、医師の診察を受けてください。 付録(索引

Ē

7

んなときは

し使用の前に

本書の使い方・自次

# 画面で見るマニュアル(HTML形式)の表示画面と操作

😳 画面で見るマニュアル(HTML形式)をお読みになるための表示画面と操作を簡潔に説明します。

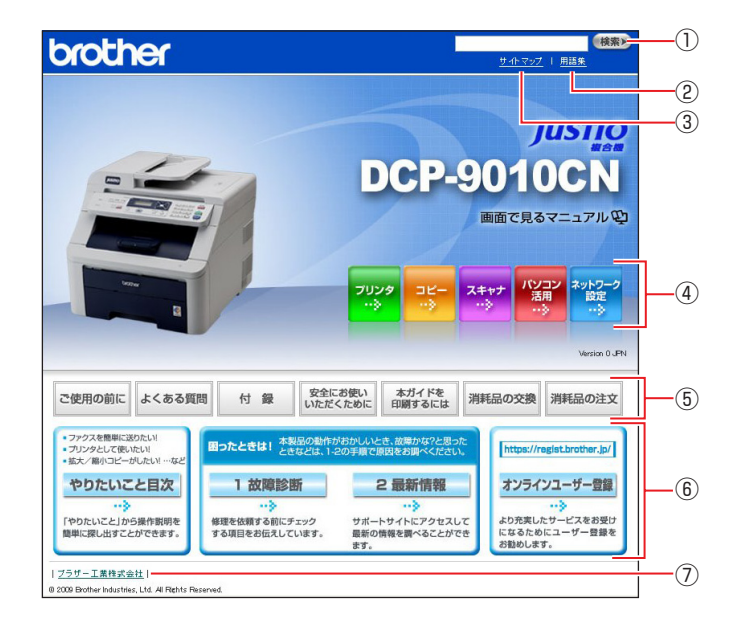

| 1   | 本ガイドの文書内で単語や単語の一部(文字列)を検索することができます。            |
|-----|------------------------------------------------|
| 2   | 用語集を表示します。                                     |
| 3   | 本ガイドの全体構成図を表示します。                              |
| (4) | 各機能のページ(章)に移動します。                              |
|     | 「ご使用の前に」:ご使用の前に知っておいていただきたい内容を説明しています。         |
|     | 「よくある質問」:日常のお手入れや困ったときの解決方法などを説明しています。         |
|     | 「付録」: 文字入力/機能一覧/仕様/ご注文シート/アフターサービスのご案内を説明していま  |
|     | す。                                             |
| (5) | 「安全にお使いいただくために」:本製品を安全にお使いいただくために、守っていただきたい事項  |
| Ŭ   | を説明しています。                                      |
|     | 本ガイドを印刷するには」: 😳 画面で見るマニュアル(HTML形式)を印刷する場合の説明をし |
|     | ています。                                          |
|     | 「消耗品の交換」:消耗品の交換方法を説明しています。                     |
|     | 「消耗品の注文」:消耗品の注文方法を説明しています。                     |
|     | 「やりたいこと目次」:やりたいこと目次へ移動します。                     |
|     | 「1 故障診断」:「困ったときは」 へ移動します。                      |
| 6   | 「2 最新情報」:サポートサイト(ブラザーソリューションセンター)のホームページへ移動しま  |
|     | す。                                             |
|     | 「オンラインユーザー登録」:オンラインユーザー登録のホームページへ移動します。        |
| 7   | ブラザー工業株式会社のホームページに移動します。                       |

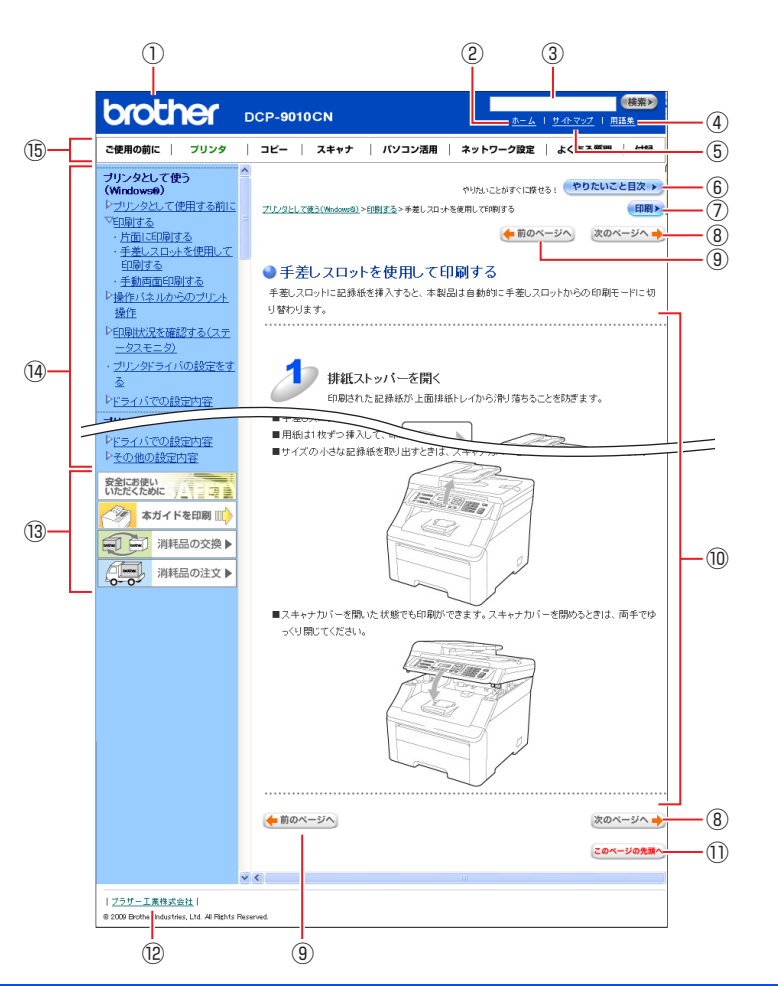

| 12         | トップページに移動します。                                              |
|------------|------------------------------------------------------------|
| 3          | 本ガイドの文書内で単語や単語の一部(文字列)を検索することができます。                        |
| (4)        | 用語集を表示します。                                                 |
| 5          | 本ガイドの全体構成図を表示します。                                          |
| 6          | やりたいこと目次に移動します。                                            |
| $\bigcirc$ | 現在のページを印刷します。                                              |
| 8          | 次のページに移動します。                                               |
| 9          | 前のページに移動します。                                               |
| 10         | 操作内容を表示します。                                                |
| (1)        | 現在のページの最上部に移動します。                                          |
| (12)       | ブラザー工業株式会社のホームページに移動します。                                   |
|            | 「安全にお使いいただくために」:本製品を安全にお使いいただくために、守っていただきたい事項<br>を説明しています。 |
| 13         | 「本ガイドを印刷」: 🏠 画面で見るマニュアル(HTML形式)を印刷するときの説明をしていま<br>す。       |
|            | 「消耗品の交換」:消耗品の交換方法を説明しています。                                 |
|            | 「消耗品の注文」:消耗品の注文方法を説明しています。                                 |
| (14)       | 大見出し・中見出し・小見出しです。                                          |
| (15)       | 各機能のページ(章)に移動します。                                          |

本書の使い方・目次

ご使用の前に

コピー

こんなときは

録(索 引

付

# 本書の表記

本文中では、マークおよび商標について、以下のように表記しています。

#### マークについて

| 題意      | 本製品をお使いになるにあたって、守っていただきたいことがらを説明しています。 |
|---------|----------------------------------------|
| 個-足     | 本製品の操作手順に関する補足情報を説明しています。              |
| P.xxx   | 参照先を記載しています。(XXX はページ)                 |
| ≪>[XXX] | かんたん設置ガイドの参照先を記載しています。(XXX はタイトル)      |
| Ę       | 画面で見るマニュアル(HTML 形式)を参照しています。           |

# 商標について

Windows<sup>®</sup> 2000 Professionalの正式名称は、Microsoft<sup>®</sup> Windows<sup>®</sup> 2000 Professional operating systemです。

(本文中ではWindows<sup>®</sup> 2000と表記しています。) Windows<sup>®</sup> XPの正式名称は、Microsoft<sup>®</sup> Windows<sup>®</sup> XP Professional operating systemおよびMicrosoft<sup>®</sup> Windows<sup>®</sup> XP Home Edition operating system です。 Windows<sup>®</sup> XP Professional x64 の正式名称は、Microsoft<sup>®</sup> Windows<sup>®</sup> XP Professional x64 Edition operating system

です。

Windows Server<sup>®</sup> 2003の正式名称は、Microsoft<sup>®</sup> Windows Server<sup>®</sup> 2003 operating systemです。

Windows Server<sup>®</sup> 2003 x64 Edition の正式名称は、Microsoft<sup>®</sup> Windows Server<sup>®</sup> 2003 x64 Edition operating system です。

Windows Server<sup>®</sup> 2008の正式名称は、Microsoft<sup>®</sup> Windows Server<sup>®</sup> 2008 operating systemです。

Windows Vista<sup>®</sup>の正式名称は、Microsoft Windows Vista<sup>®</sup> operating systemです。

本文中では、OS名称を略記しています。

Microsoft、Windows、Windows Server、Internet Explorer、Outlookは米国Microsoft Corporationの米国およびその 他の国における登録商標です。

Windows Vistaは、米国Microsoft Corporationの米国、日本および/またはその他の国における登録商標または商標です。 Apple、Macintosh、Mac OS、Safari、True Typeは、Apple Inc.の登録商標です。

Adobe、Adobeのロゴ、Acrobat、PhotoshopおよびPostScriptは、Adobe Systems Incorporated(アドビシステムズ社) の商標です。

Intel、Intel Coreは、米国Intel Corporationの商標または登録商標です。

IBMは米国International Business Machines Corporationの登録商標です。

本書に記載されているその他の会社名および製品名は、各社の商標または登録商標です。

#### 編集ならびに出版における通告

本書ならびに本製品の仕様は予告なく変更されることがあります。

ブラザー工業株式会社は、本書に掲載された仕様ならびに資料を予告なしに変更する権利を有します。また提 示されている資料に依拠したため生じた損害(間接的損害を含む)に対しては、出版物に含まれる誤植その他 の誤りを含め、一切の責任を負いません。

使用の

前に

E

7

んなときは

# 本書の読みかた

本書は次のようなレイアウトで説明しています。

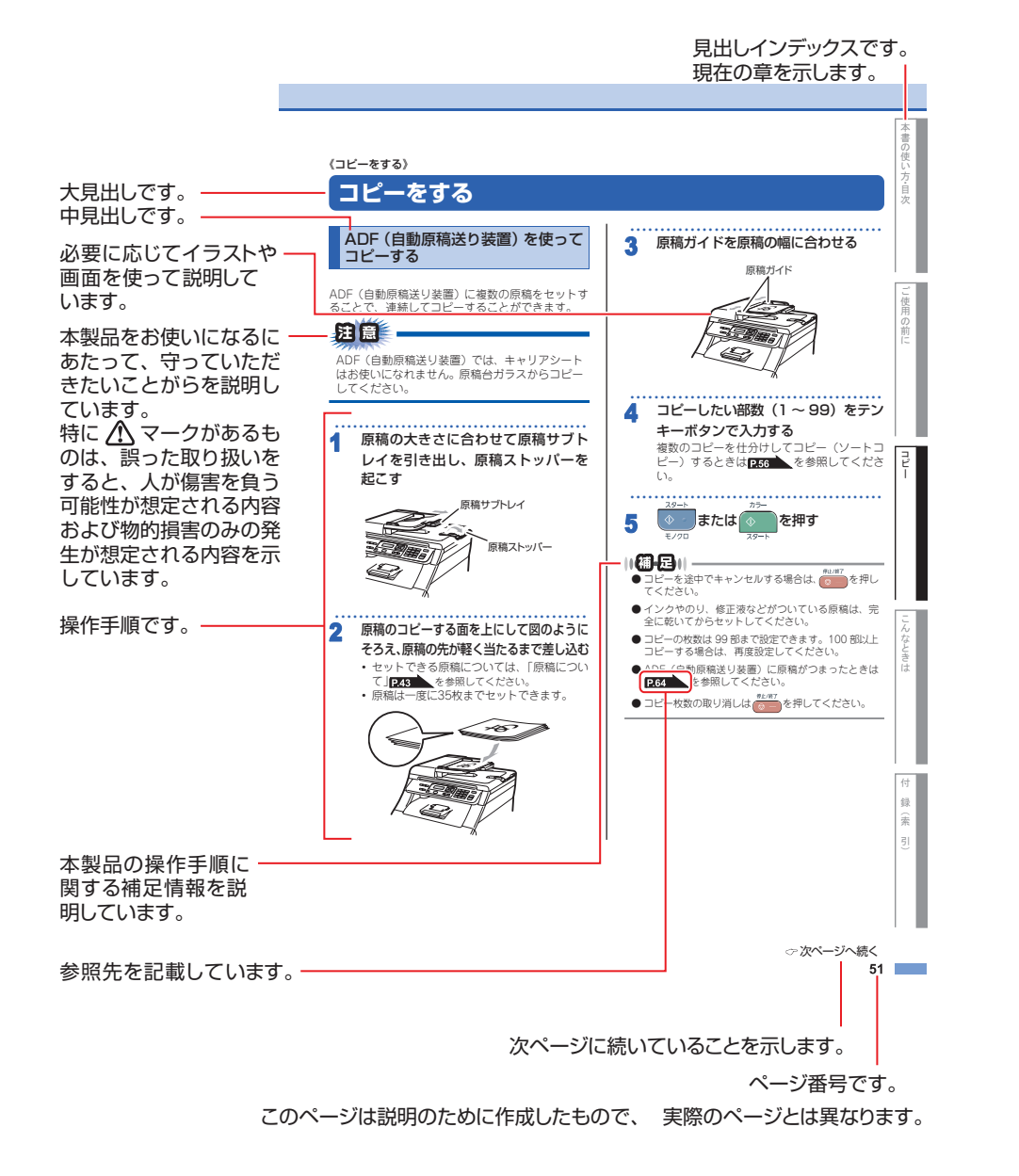

付 録(索

引

本書の使い方・目次

# Memo

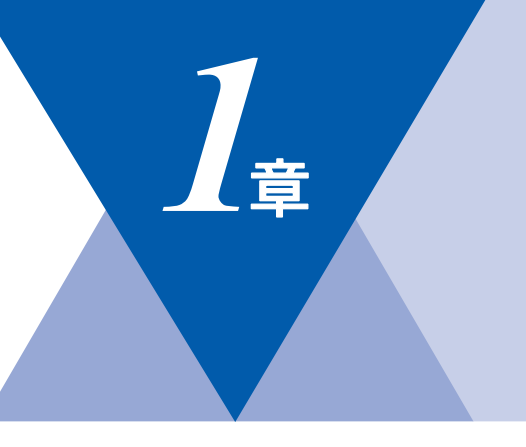

# ご使用の前に

#### かならずお読みください

| 各部の名称とはたらき         | 26 |
|--------------------|----|
| 操作パネルの名称とはたらき      | 26 |
| プリントデータランプについて     | 28 |
| 各部の名称              | 29 |
| 液晶ディスプレイの特徴        | 30 |
| 液晶ディスプレイについて       | 30 |
| コピーモードの標準画面        | 30 |
| 案内メッセージ(エラーメッセージ例) | 30 |
| 液晶ディスプレイの表示言語を設定する |    |
| 〔English・日本語〕      | 30 |
| 機能設定する             | 31 |
| ナビゲーションキーを使った基本操作  | 31 |
| テンキーを使った基本操作       | 31 |
| 記録紙について            | 32 |
| 推奨紙                | 32 |
| セットできる記録紙の種類       | 33 |
| セットできる記録紙サイズと枚数    | 33 |
| 使用できない封筒           | 35 |
| 記録紙の印刷可能範囲について     | 36 |
| 記録紙トレイに記録紙をセットする   | 37 |
| 手差しスロットに記録紙をセットする  | 38 |
| 原稿について             | 41 |
| 原稿サイズ              | 41 |
| 原稿の読み取り範囲          | 41 |

#### 必要に応じて設定してください

| 基本設定を変更する44             | 4 |
|-------------------------|---|
| 記録紙のタイプを選ぶ44            | 4 |
| 記録紙のサイズを選ぶ44            | 4 |
| ボタン確認音量を設定する            |   |
| 〔ボタン確認音量&ブザー音量〕45       | 5 |
| トナーを節約する〔トナー節約モード〕45    | 5 |
| スリープモードに入る時間を設定する       |   |
| 〔スリープモード〕               | 6 |
| 液晶ディスプレイのコントラストを調整する 46 | 6 |
| 原稿の読み取り設定をする            | 7 |
| 原稿台スキャンサイズを設定する         | 7 |
|                         |   |

本書の使い方・目次

ご使用の前に

コピー

第1章 ご使用の前に

《かならずお読みください》

# 各部の名称とはたらき

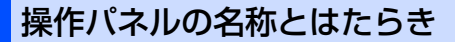

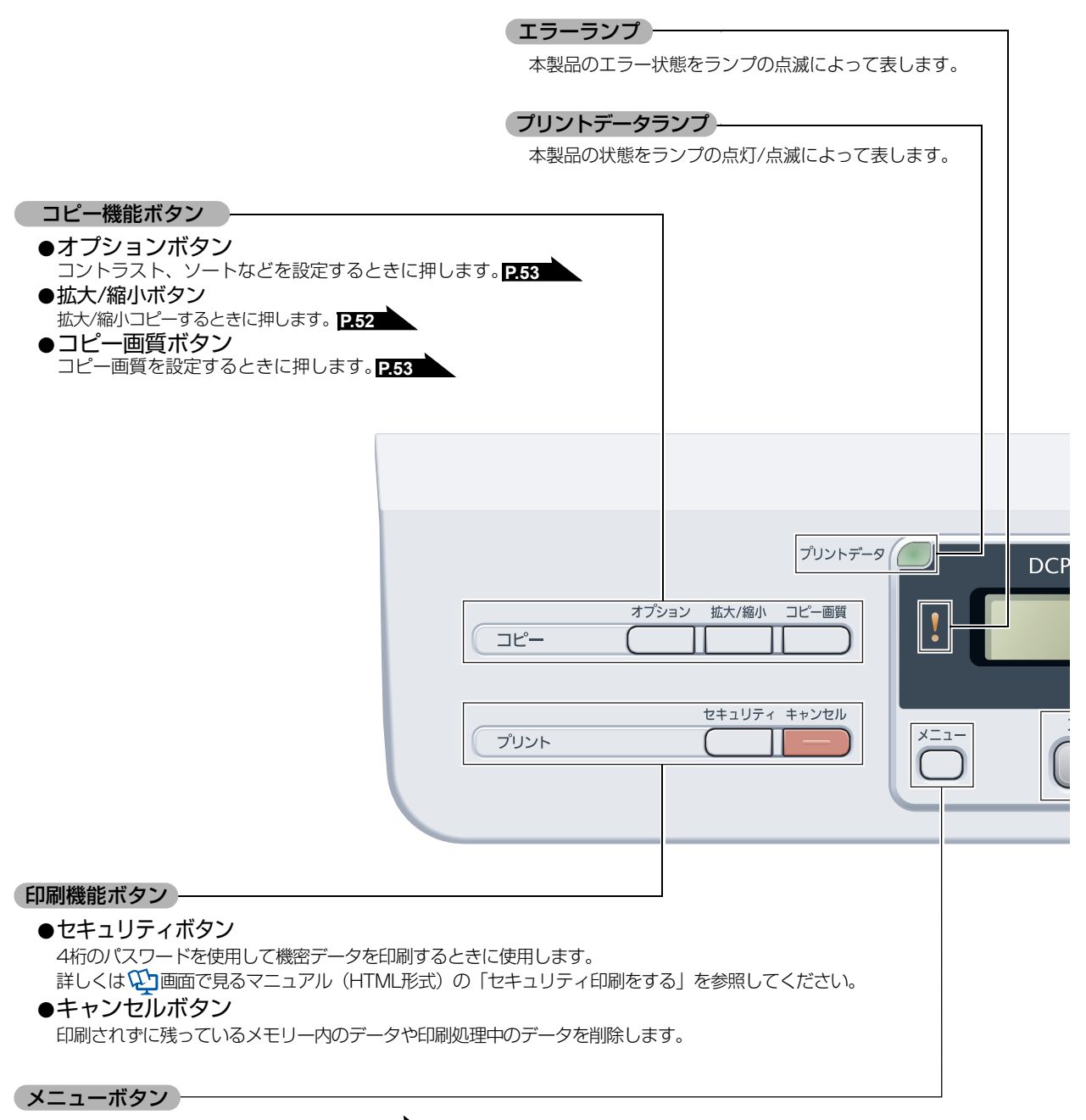

メインメニューを表示するときに押します。 P.30

本書の使い方・目次

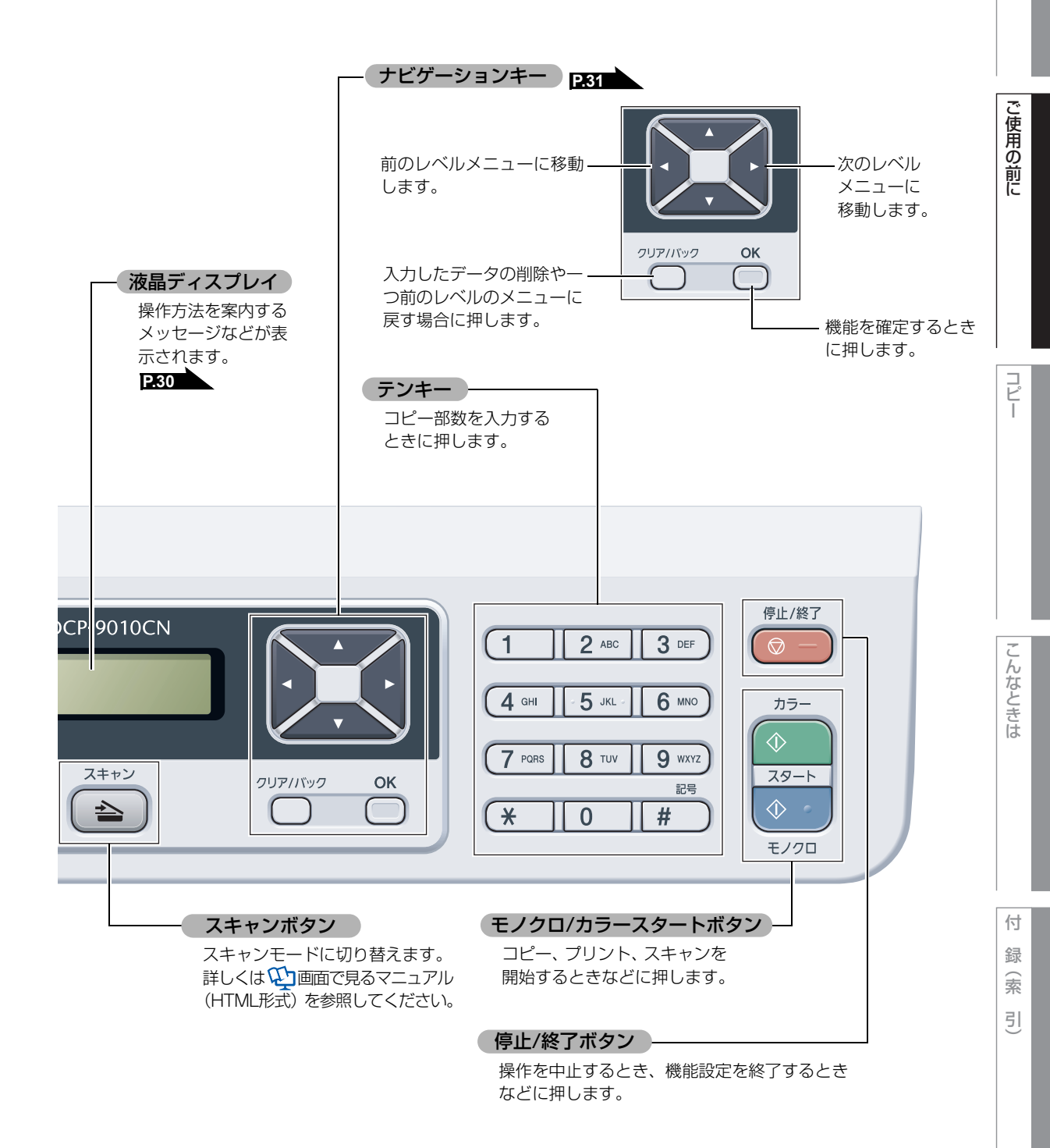

第1章 ご使用の前に

#### プリントデータランプについて

本製品の状態を緑色のランプの点灯/点滅によって表します。

| プリントデータランプ     | 本製品の状態                                                                                                    |  |  |  |
|----------------|----------------------------------------------------------------------------------------------------|--|--|--|
| プリントデータ        | 電源スイッチがOffになっている、メモリーに印刷データがない状態、また<br>はスリープの状態です。                                                          |  |  |  |
| 消灯             |                                                                                                    |  |  |  |
| プリントデータ 🦳      | コンピュータからデータを受信中、データを処理中、または印刷中です。                                                                           |  |  |  |
| 禄 点滅           |                                                                                                    |  |  |  |
| プリントデータ 🥭 緑 点灯 | メモリーに印刷データがある状態。<br>メモリーに何らかの原因で印刷できなかったデータが残っています。対処<br>方法については、「エラーメッセージー覧」 <mark>P.127</mark> を参照してください。 |  |  |  |

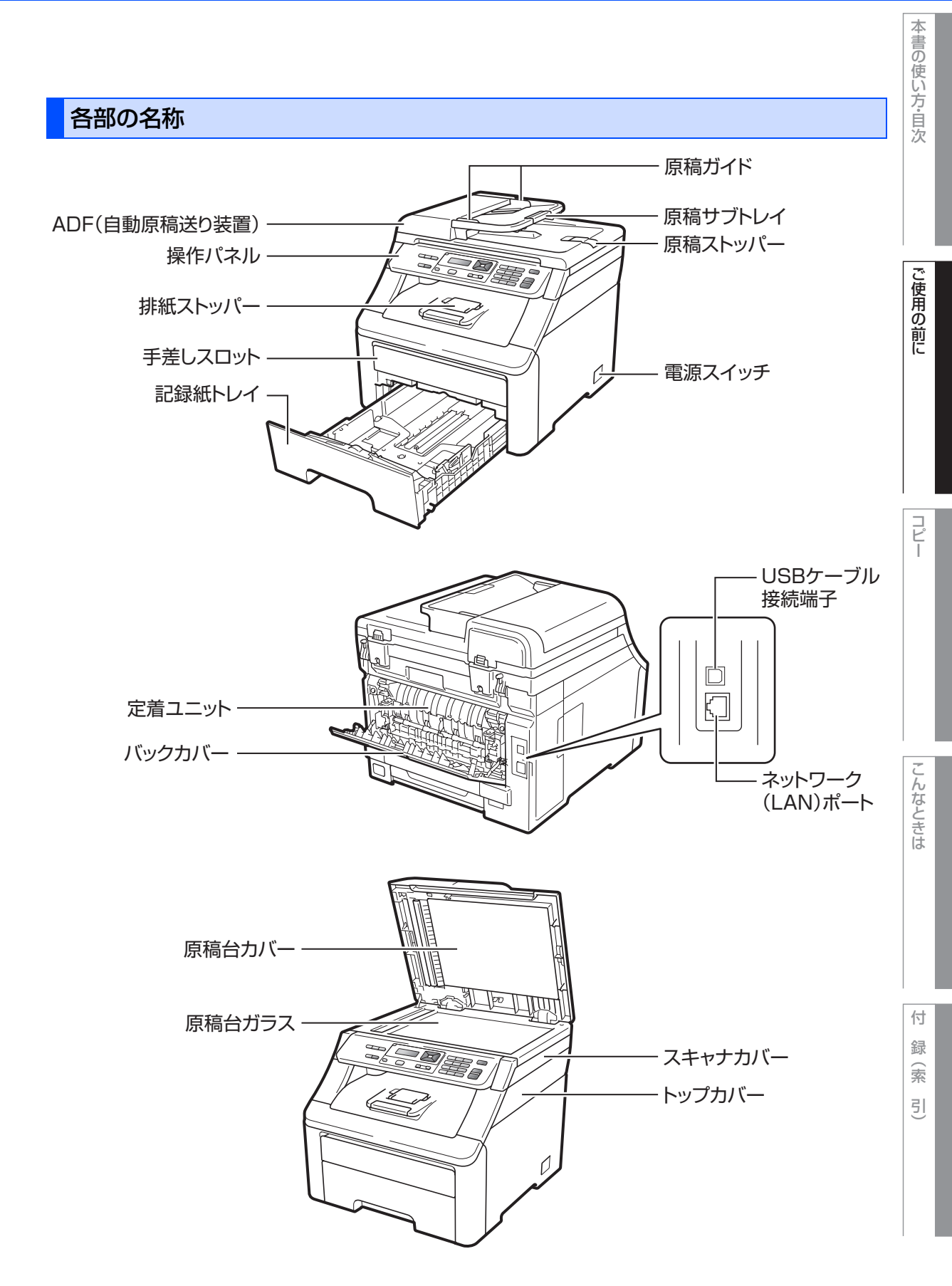

第1章 ご使用の前に

《かならずお読みください》

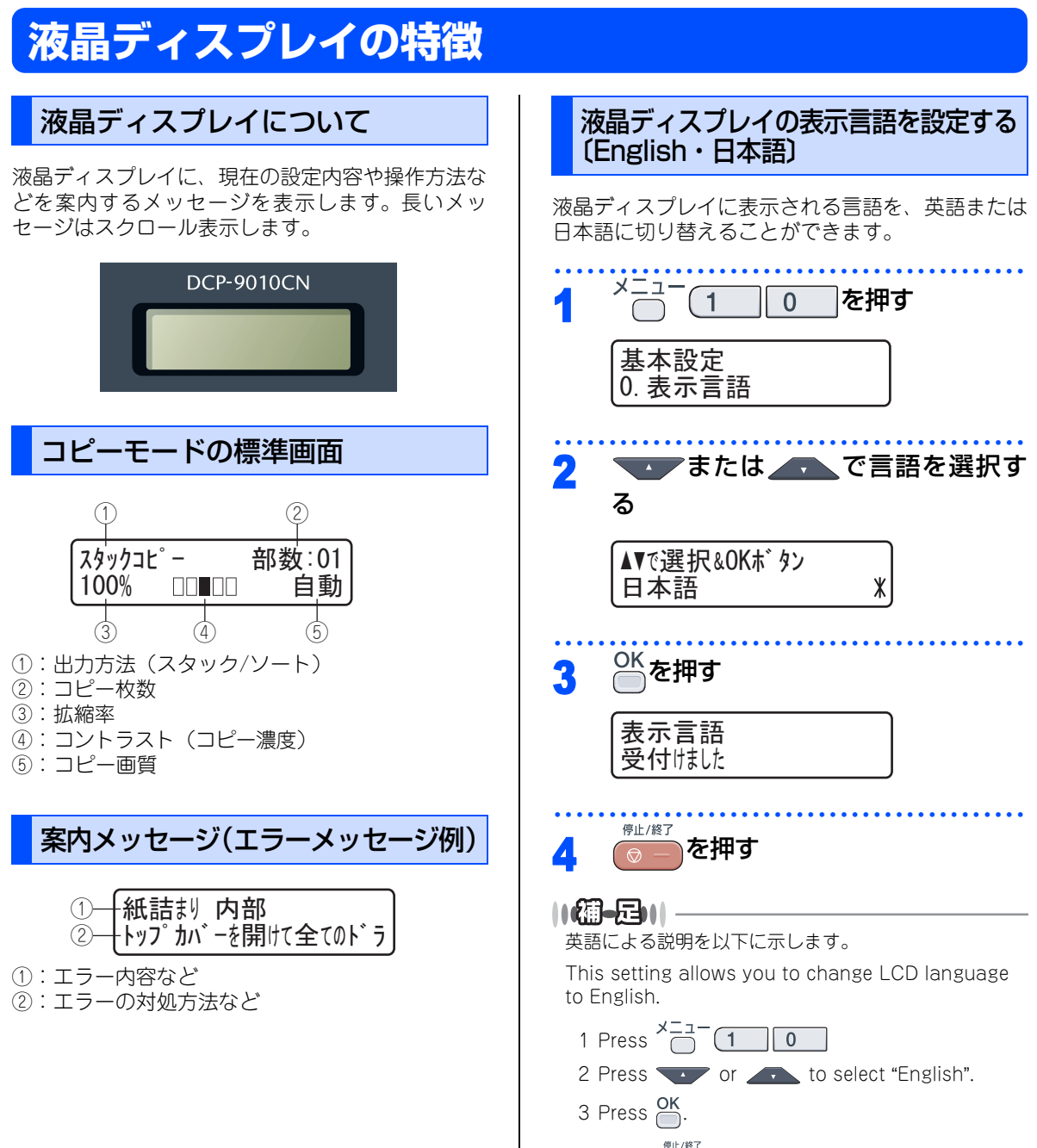

4 Press one to exit.

#### 《かならずお読みください》

# 機能設定する

#### ナビゲーションキーを使った基本操作

本製品は、ナビゲーションキーを使って各種の設定をしたり、メニューを選択したりすることができます。

|               | ナビゲーションキー | キーの役割                                                                                                    | ご使   |
|---------------|-----------|----------------------------------------------------------------------------------------------------|------|
|               | ОК        | <ul> <li>次のメニューレベルに移る場合</li> <li>選択項目を確定(決定)する場合</li> <li>選択項目の設定が終わると、液晶ディスプレイには「受付けました」と表示されます。</li> </ul> | 用の前に |
|               |           | • メニュー内の項目を表示する場合                                                                                            |      |
| סעיזווקעיס OK | •         | • 前のメニューレベルに戻る場合                                                                                             |      |
| ナビゲーションキー     | ŀ         | • 次のメニューレベルに進む場合                                                                                             |      |
|               |           | <ul><li>入力した数字を削除する場合</li><li>前のメニューレベルに戻る場合</li></ul>                                                       |      |

#### テンキーを使った基本操作

メニュー を押した後、テンキーで、設定したい機能の番号を直接入力することで、本製品に対する各種の設定が できます。

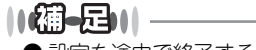

- 設定を途中で終了するときは、
- ●機能の番号については、「機能一覧」P134 を参照してください。

こんなときは

#### 《かならずお読みください》

# 記録紙について

#### 推奨紙

| 記録紙の種類 <sup>※1</sup> | 記録紙名                                 |
|----------------------|--------------------------------------|
| 普通紙<br>普通紙(厚め)       | 富士ゼロックス(株) C2<br>(株)NBSリコー マイペーパー    |
| ラベル紙                 | エーワンレーザーラベル28362                     |
| はがき                  | はがき(郵便事業株式会社製 通常郵便はがき) <sup>※2</sup> |

※1:推奨紙をご使用ください。記録紙の種類によっては、うまく印刷できない場合があります。
 インクジェット専用紙はご使用にならないでください。本製品の故障の原因となります。
 ※2:私製はがき、往復はがき、印刷済みはがきは使用できません。

#### 

●市販されているレーザープリンタ用の記録紙をお使いいただくこともできますが、印刷品質は記録紙に左右されますので、推奨紙をお勧めします。

● 一度に多くの記録紙を購入する前に、試し印刷されることをお勧めします。

ご使用の前に

コピー

#### セットできる記録紙の種類

| 記録紙の種類                                                    | 標準記録紙トレイ<br>(トレイ 1) | 手差しスロット<br>(手差し) |
|-----------------------------------------------------------|---------------------|------------------|
| 普通紙、普通紙(厚め)<br>(60g/m <sup>2</sup> ~105g/m <sup>2</sup> ) | 0                   | 0                |
| 超厚紙(105g/m <sup>2</sup> ~163g/m <sup>2</sup> )            | ×                   | 0                |
| 再生紙                                                       | 0                   | 0                |
| はがき                                                       | 0                   | 0                |
| ラベル紙                                                      | ×                   | 0                |
| 封筒 <sup>※1</sup> (洋形4号)                                   | ×                   | 0                |

※1:「使用できない封筒」 P.35 を参照してください。

#### 

- 宛名ラベルは、レーザープリンタ用の物をお使いください。
- 印刷品質を得るために、たて目用紙を使用することをお勧めします。
- プリンタドライバの「用紙種類」を記録紙に合わせて設定してください。

#### セットできる記録紙サイズと枚数

|                         | 標準記録紙トレイ(トレイ1)                                          | 手差しスロット(手差し)                                 |
|-------------------------|---------------------------------------------------------|----------------------------------------------|
| 記録紙サイズ                  | A4、USレター、B5(JIS)、A5、<br>A5(横置き)、B6(JIS)、A6、<br>はがき(同等品) | ユーザー定義サイズ (幅76.2~220.0mm<br>長さ116.0~406.4mm) |
| 枚数(80g/m <sup>2</sup> ) | 250枚(はがき:30枚)                                           | 1枚                                           |

#### ||御-日||

特殊なサイズや種類の記録紙を使用する場合は、最初に印字テストを行ってください。

こんなときは

☞ 次ページへ続く

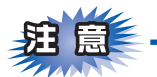

- ■つぎのような記録紙は絶対に使用しないでください。印刷品質の低下と本製品にダメージを与えるおそれがあります。これらの紙を使用した結果、生じた製品の故障・破損については保証対象外となりますので、ご注意ください。
  - インクジェット紙
  - ノーカーボン紙
  - コート紙
  - 化学紙 (ラミネート紙など)
  - ミシン目の入った記録紙
  - 極端に滑らかな記録紙
  - 極端にざらつきのある記録紙
  - カールしている記録紙
  - 折り目やしわのある記録紙
  - ホチキスや付箋のついている記録紙
  - 指定された坪量を超える記録紙
  - アイロン転写紙

■ ルーズリーフなど穴の開いた記録紙は絶対に使用しないでください。紙づまりなどの原因になります。

■記録紙がカールしていないか、確認してください。もしカールしている場合は、まっすぐにしてからご使 用ください。カールしたままの記録紙をご使用になりますと、紙づまりなどの原因になります。

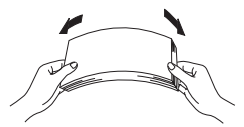

- ■中性の記録紙をお使いください。酸性、アルカリ性の記録紙はお使いにならないでください。
- ■よこ目用紙は、紙づまりや重送の原因になりますので使用しないでください。
- ■湿っている記録紙、印刷済みの記録紙は使用しないでください。紙づまりを起こし、故障の原因となります。
- ■記録紙が記録紙ガイドの▼マークを超えないように記録紙をセットしてください。

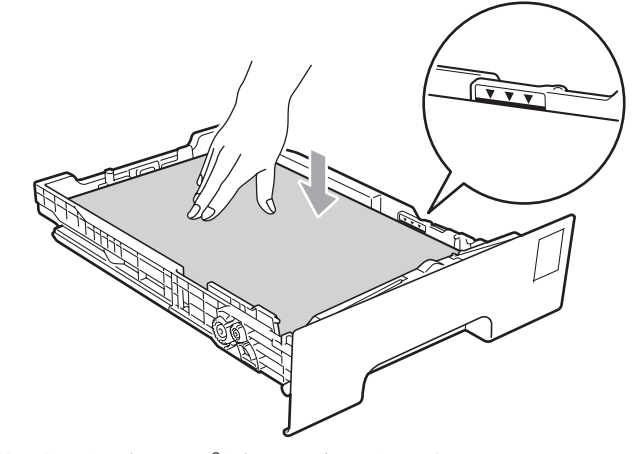

■一度に排紙できる枚数は普通紙(80g/m<sup>2</sup>紙)の場合、約100枚です。

#### 使用できない封筒

下記のような封筒は使用しないでください。

- 破れ、反り、しわのある封筒
- 極端に光沢のある封筒、表面がすべりやすい封筒
- 留め金、スナップ、ひもなどが付いた封筒

イズの設定を同じにしてください。

- ・粘着加工を施した封筒
- 袋状加工の封筒
- 折り目がしっかりついていない封筒
- エンボス加工の封筒
- 一度印刷された封筒
- 内部が印刷された封筒
- 一定に積み重ねられない封筒
- プリンタの印刷可能用紙坪量指定を超える用紙で製造されている封筒
- 作りが不良で、端部がまっすぐでなかったり、一貫して四角になっていない封筒
- 透明な窓付、穴付、くりぬき付、ミシン目付などの封筒
- ・タテ形(和形)の封筒

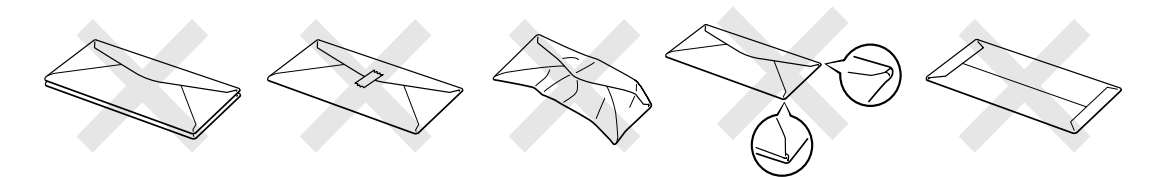

上記の種類の封筒を使用すると、本製品が故障する可能性があります。 この場合の故障は保証またはサービス契約の対象には含まれませんのでご注意ください。

# ・ ・ ・ ・ ・ ・ ・ ・ ・ ・ ・ ・ ・ ・ ・ ・ ・ ・ ・ ・ ・ ・ ・ ・ ・ ・ ・ ・ ・ ・ ・ ・ ・ ・ ・ ・ ・ ・ ・ ・ ・ ・ ・ ・ ・ ・ ・ ・ ・ ・ ・ ・ ・ ・ ・ ・ ・ ・ ・ ・ ・ ・ ・ ・ ・ ・ ・ ・ ・ ・ ・ ・ ・ ・ ・ ・ ・ ・ ・ ・ ・ ・ ・ ・ ・

ほとんどの封筒は印刷できますが、封筒の仕上りによっては、給紙や印刷品質に問題が起こる場合があります。 レーザープリンタ用の高品質の封筒を購入してください。

たくさんの封筒を購入する前に、必ず少部数を印刷して正しく印刷されることを確認してから購入してください。

#### ||御-日||・

● 特に推奨する封筒のメーカーはありません。上記の「使用できない封筒」以外の印刷に適した封筒をお選びください。

● プリンタドライバの「用紙種類」を封筒に合わせて設定してください。

こんなときは

本

書の使い方・自次

ご使用の

前に

コピー

#### 記録紙の印刷可能範囲について

記録紙には印刷できない部分があります。

以下の図と表に、印刷できない部分を示します。なお、図と表のA、B、C、Dはそれぞれ対応しています。

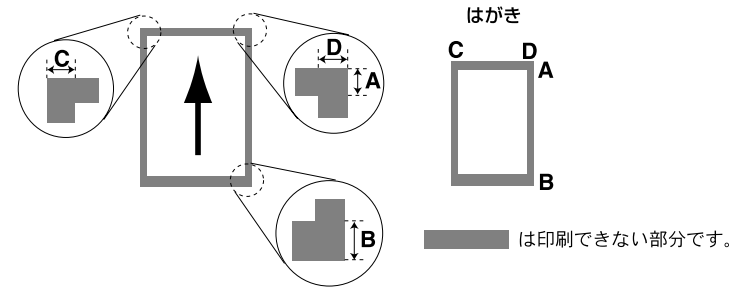

(単位:mm)

| サイズ                  | モード  | Α    | В    | С    | D    |
|----------------------|------|------|------|------|------|
| A4                   | コピー  | 4.0  | 4.0  | 2.0  | 2.0  |
|                      | プリンタ | 4.23 | 4.23 | 4.23 | 4.23 |
| はがき<br>(100mm×148mm) | コピー  | 4.0  | 4.0  | 1.9  | 1.9  |
|                      | プリンタ | 4.23 | 4.23 | 4.23 | 4.23 |

#### 

印刷できない部分の数値(表中のA、B、C、D)は、目安として参考にしてください。また、お使いの記録紙やプリンタ ドライバによっても値が変わってきます。
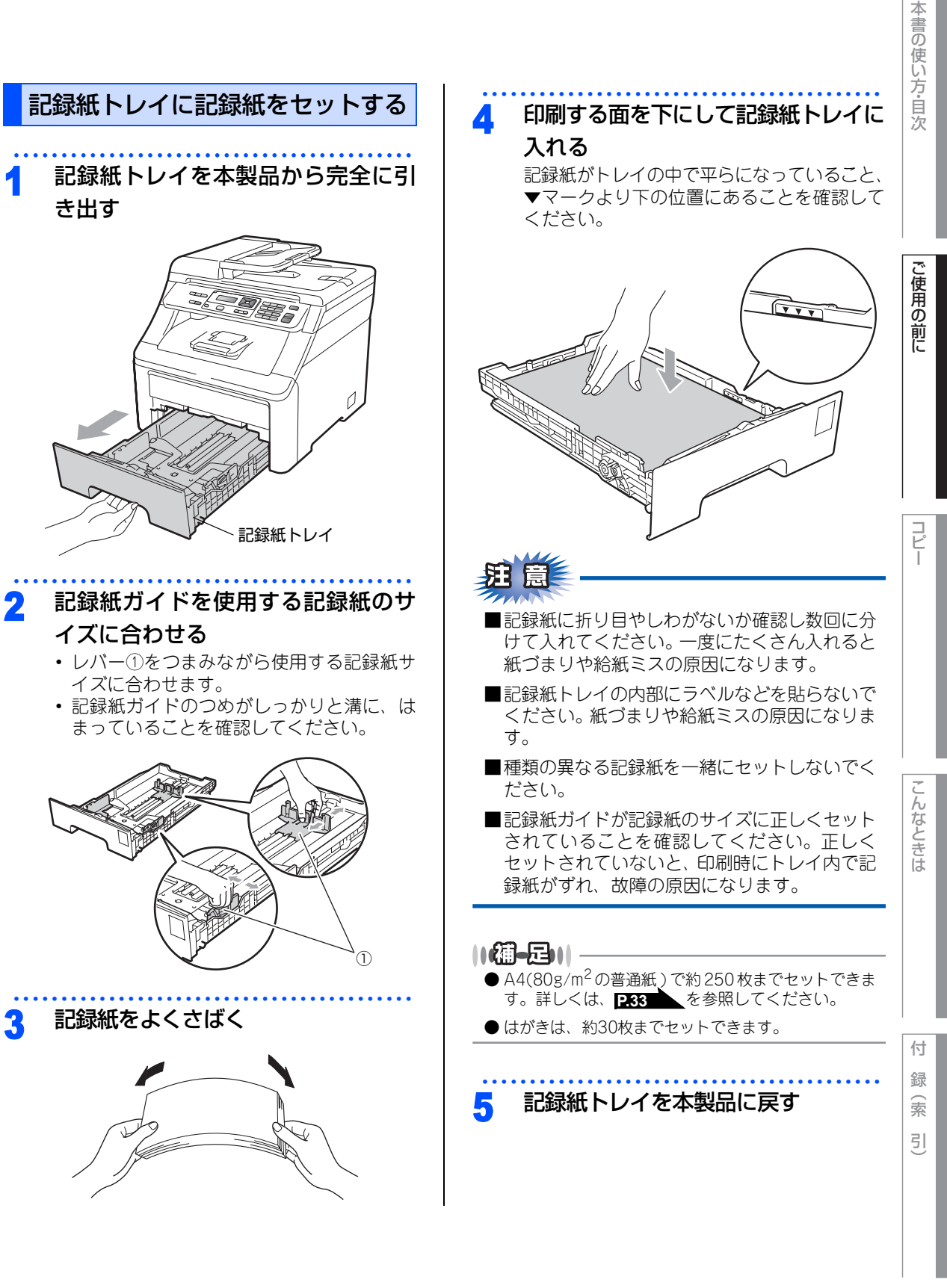

☞ 次ページへ続く

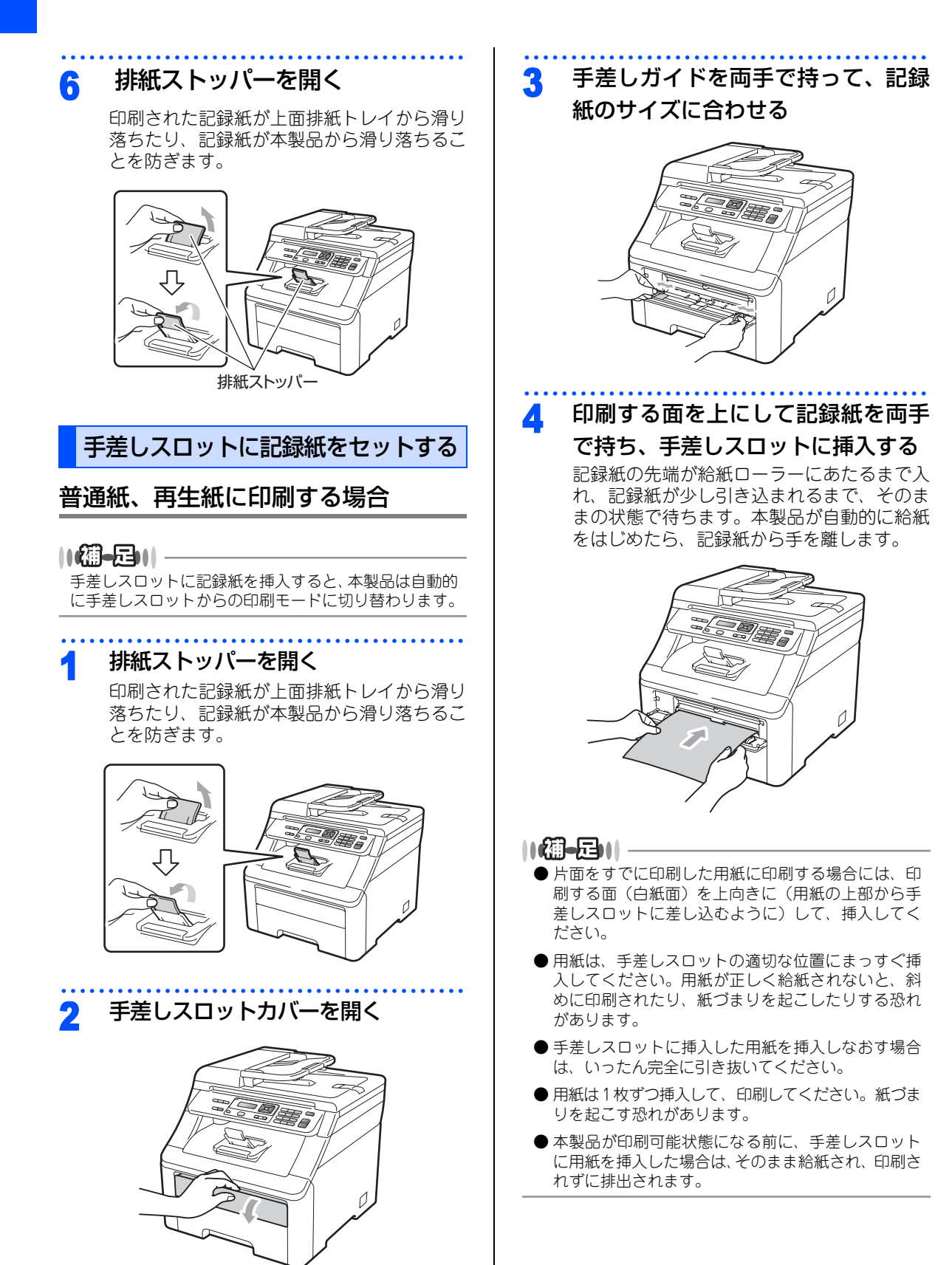

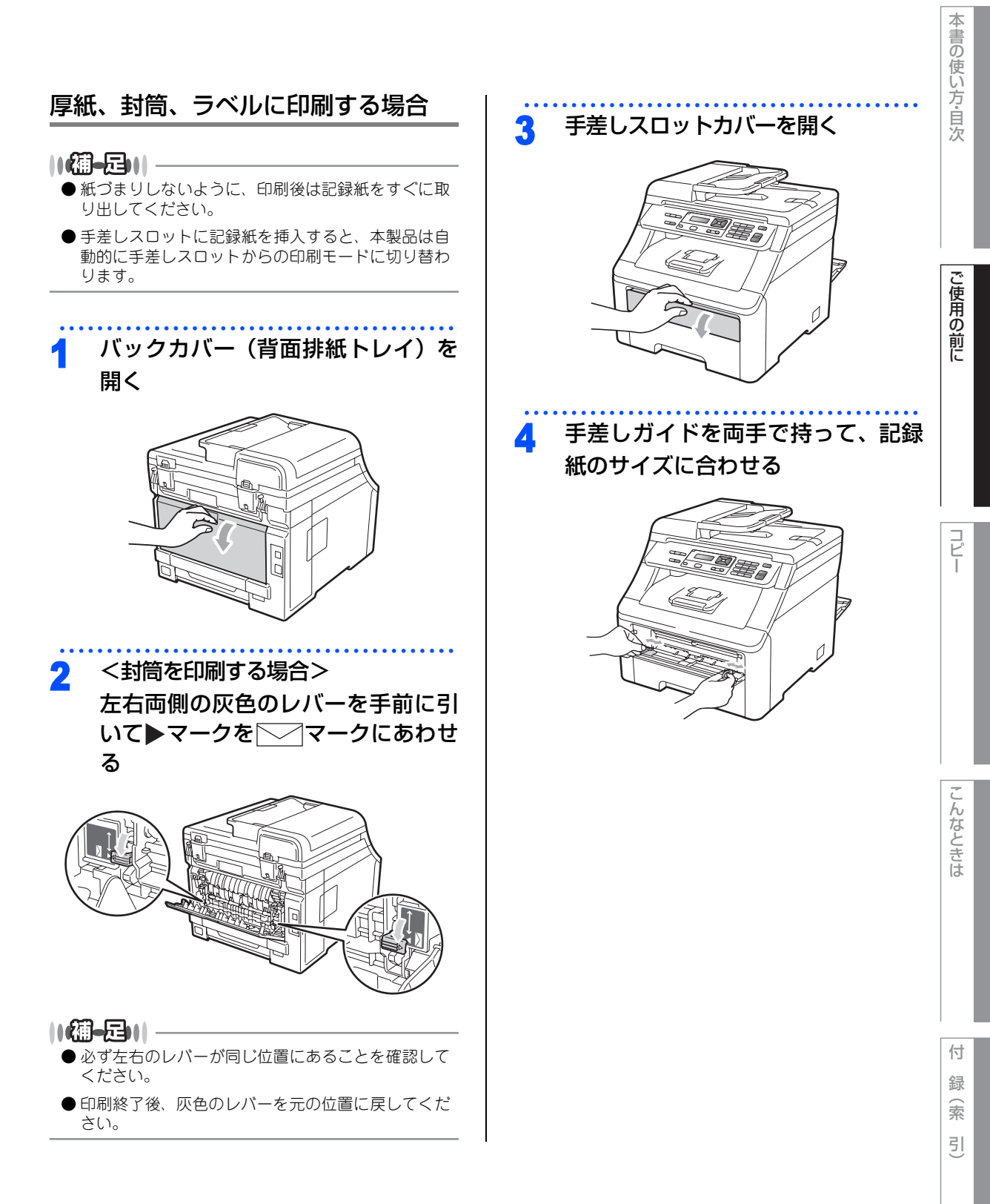

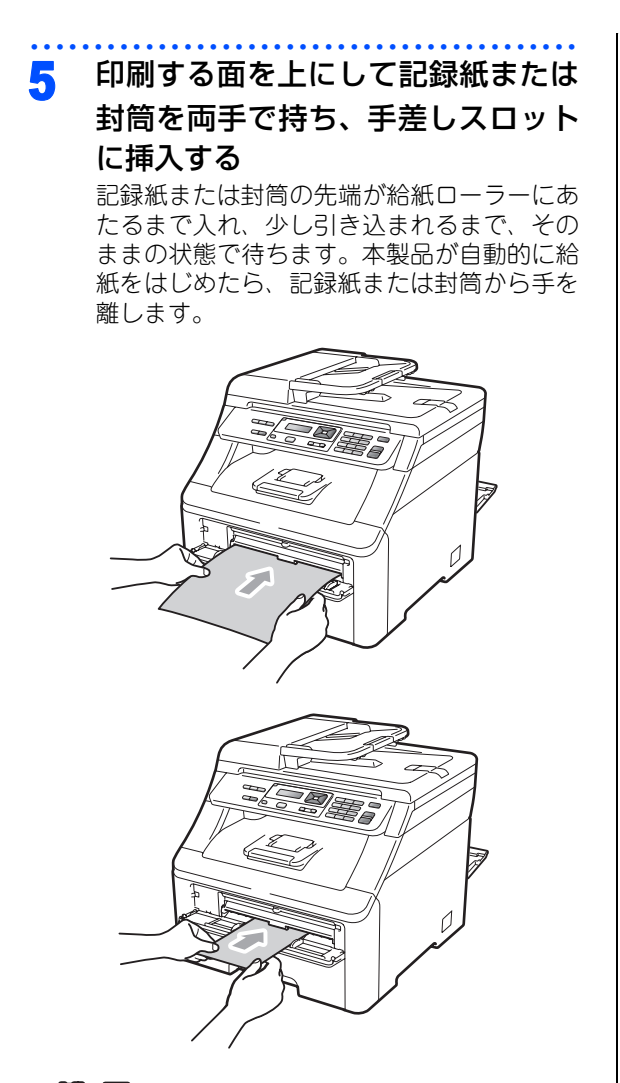

#### 

- 片面をすでに印刷した用紙に印刷する場合には、印刷する面(白紙面)を上向きに(用紙の上部から手差しスロットに差し込むように)して、挿入してください。
- ●用紙は、手差しスロットの適切な位置にまっすぐ挿入してください。用紙が正しく給紙されないと、斜めに印刷されたり、紙づまりを起こしたりする恐れがあります。
- 手差しスロットに挿入した用紙を再給紙する場合は、 いったん完全に引き抜いてください。
- ●用紙は1枚ずつ挿入して、印刷してください。紙づまりを起こす恐れがあります。
- ●本製品が印刷可能状態になる前に、手差しスロット に用紙を挿入した場合は、そのまま給紙され、印刷さ れずに排出されます。

#### 《かならずお読みください》

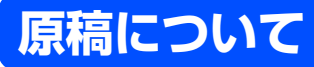

## 原稿サイズ

ADF(自動原稿送り装置)にセットできる原稿サイズは次のとおりです。これ以外のサイズの原稿は、 原稿台ガラスにセットしてください。

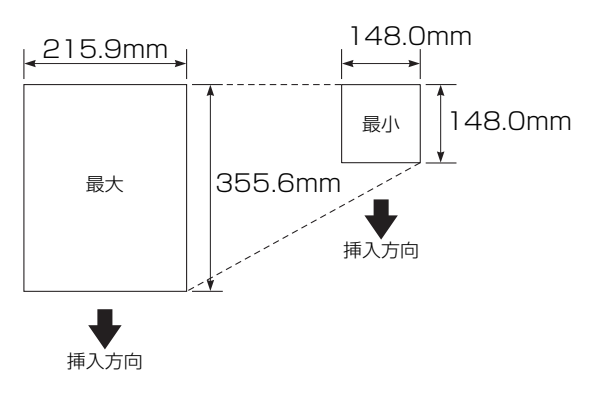

- 坪量: 64g/m² ~ 90g/m² (ADF (自動<br/>原稿送り装置)使用時)
- 最大質量 : 2kg(原稿台ガラス使用時)
- ||御-日||-
  - 原稿の種類や形状に応じて、ADF(自動原稿送り装 置)か原稿台ガラスのどちらかを選択してください。
  - ADF(自動原稿送り装置)に原稿があるときは ADF から読み込まれます。ADFに原稿がないときは原稿 台ガラスから読み込まれます。
  - 原稿がはがきの場合、原稿台ガラスにセットしてく ださい。

### 原稿の読み取り範囲

A4サイズの原稿をセットした場合の最大読み取り範囲は次のとおりです。

〈原稿台ガラス使用時〉

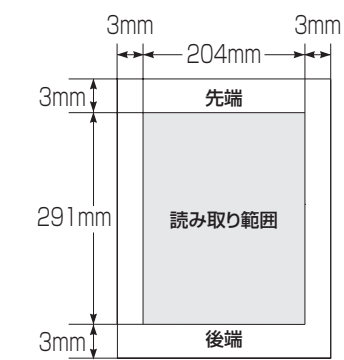

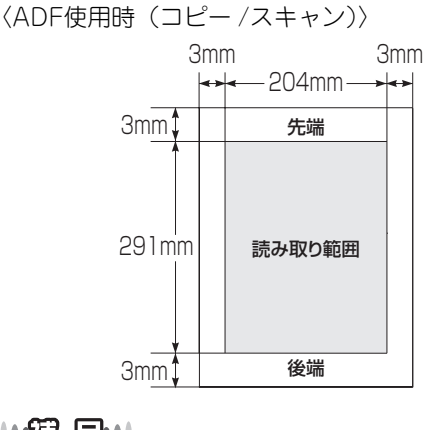

- 原稿の読み取り範囲は、目安として参考にしてください。
- 原稿を読み取る範囲と記録紙に印刷できる範囲が異なります。 **P.36** を参照してください。

ご使用の前に

コピー

こんなときは

付録

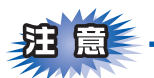

- ■インク、修正液、のりなどが付いている原稿は、完全に乾いてからセットしてください。
- ■ADF(自動原稿送り装置)に原稿をセットするときは、原稿のクリップ・ホチキスの針は故障の原因となりますので取り外してください。
- ■異なるサイズ・厚さ・紙質の原稿を混ぜてADF(自動原稿送り装置)にセットしないでください。
- ■ADF(自動原稿送り装置)に原稿を強く押し込まないでください。原稿づまりを起こしたり、複数枚の原稿が一度に送られることがあります。
- ■以下のような原稿は、原稿台ガラスを使用して送信してください。ADF(自動原稿送り装置)では、キャ リアシート(市販品)はお使いになれません。

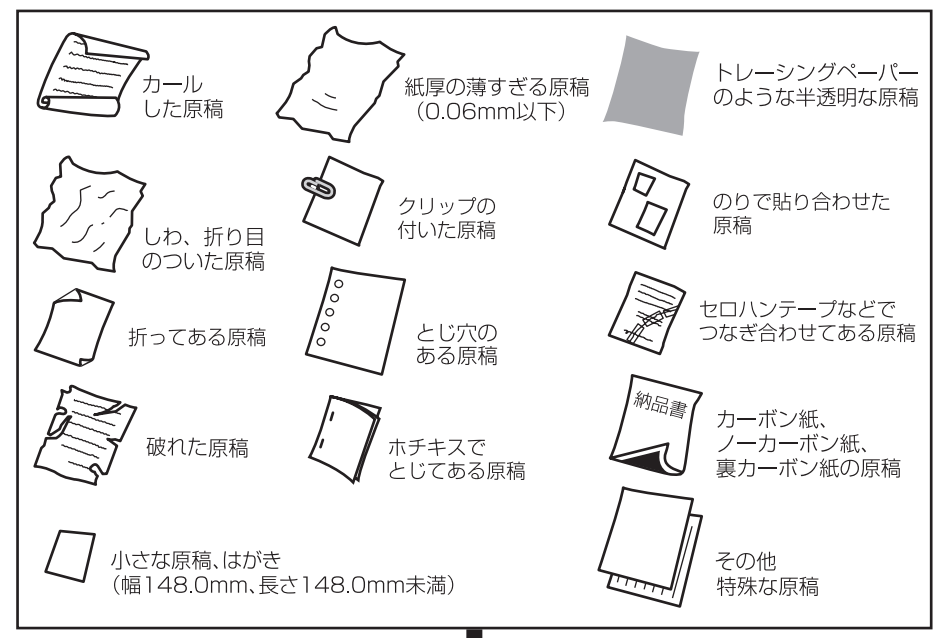

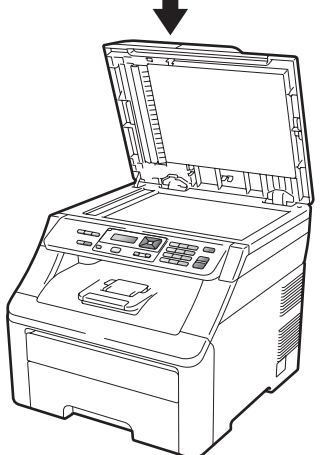

#### コピーについて

■法律によりコピーが禁じられている物があります。以下のような物のコピーには注意してください。

- •法律で禁止されている物(絶対にコピーしないでください)
  - •紙幣、貨幣、政府発行有価証券、国債、地方債
  - •外国で流通する紙幣、貨幣、証券類
  - •未使用の郵便切手やはがき(郵便事業株式会社製 通常郵便葉書)
  - •政府発行の印紙および酒税法や物品税法で規定されている証券類
- 著作権のある物
  - •著作権の対象となっている著作物を、個人的に限られた範囲内での使用目的以外でコピーすることは 禁止されています。
- その他の注意を要する物
  - ・民間発行の有価証券(株券、手形、小切手)、定期券、回数券
  - ・政府発行のパスポート、公共事業や民間団体の免許証、身分証明書、通行券、食券などの切符類など

コピー

本書の使い方・自次

ご使用の前に

第1章 ご使用の前に

《必要に応じて設定してください》

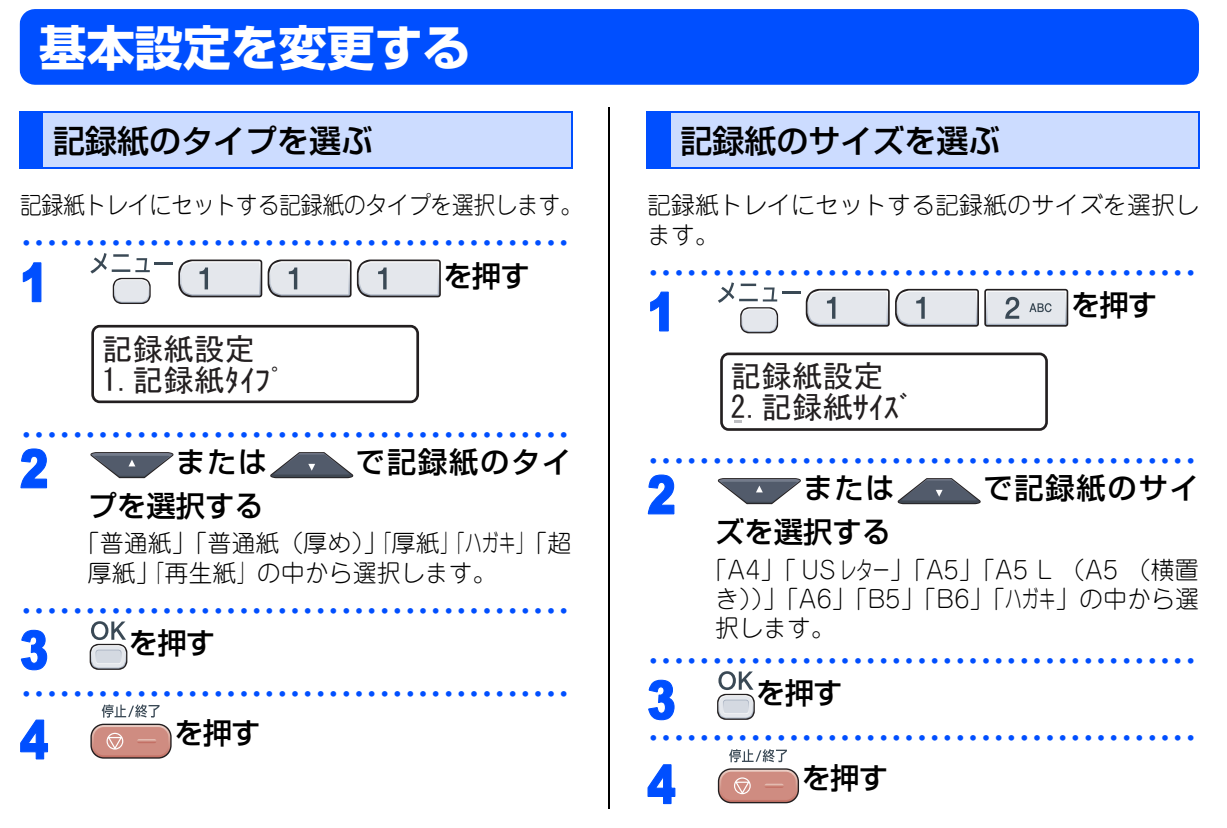

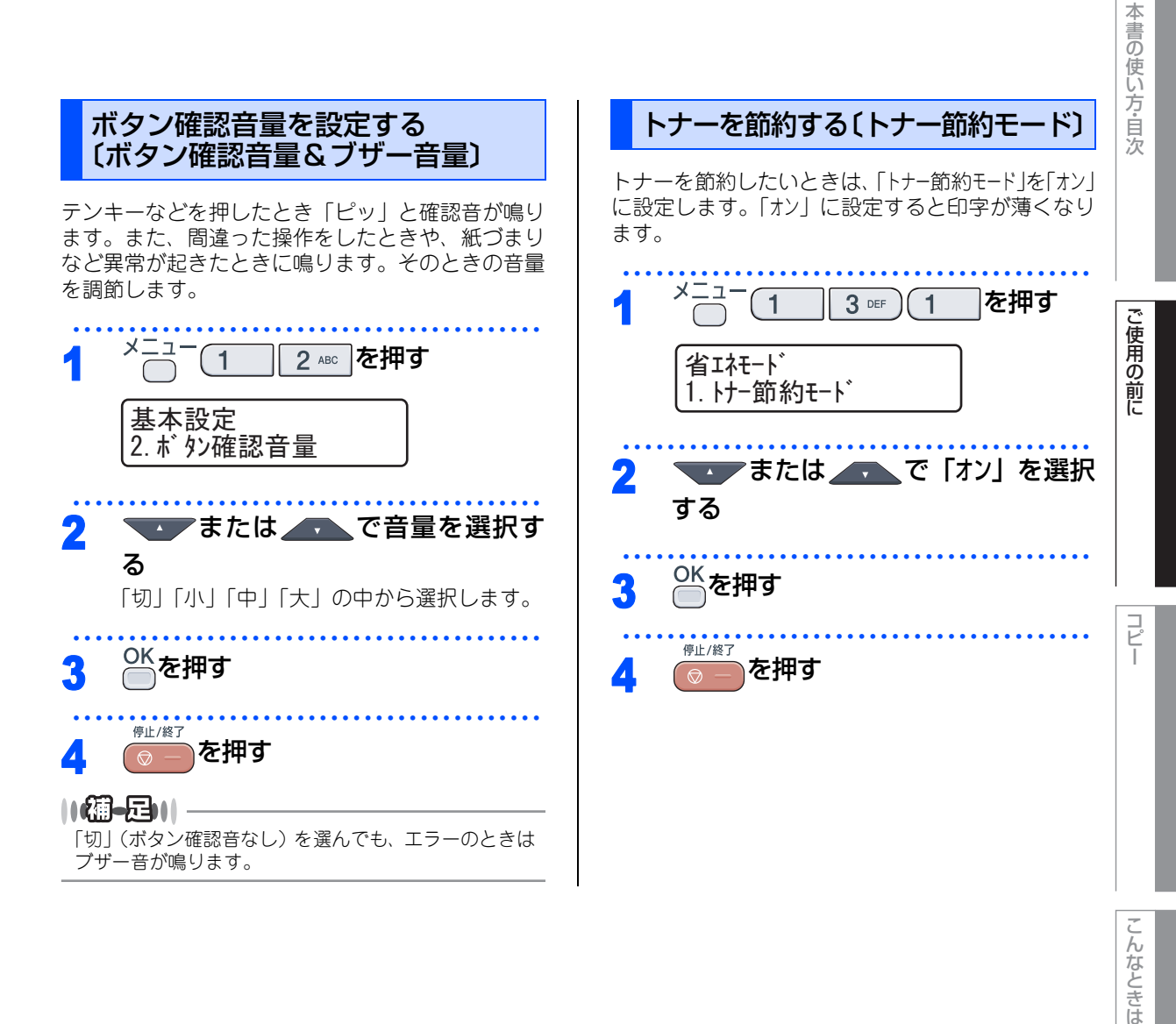

付録(索引)

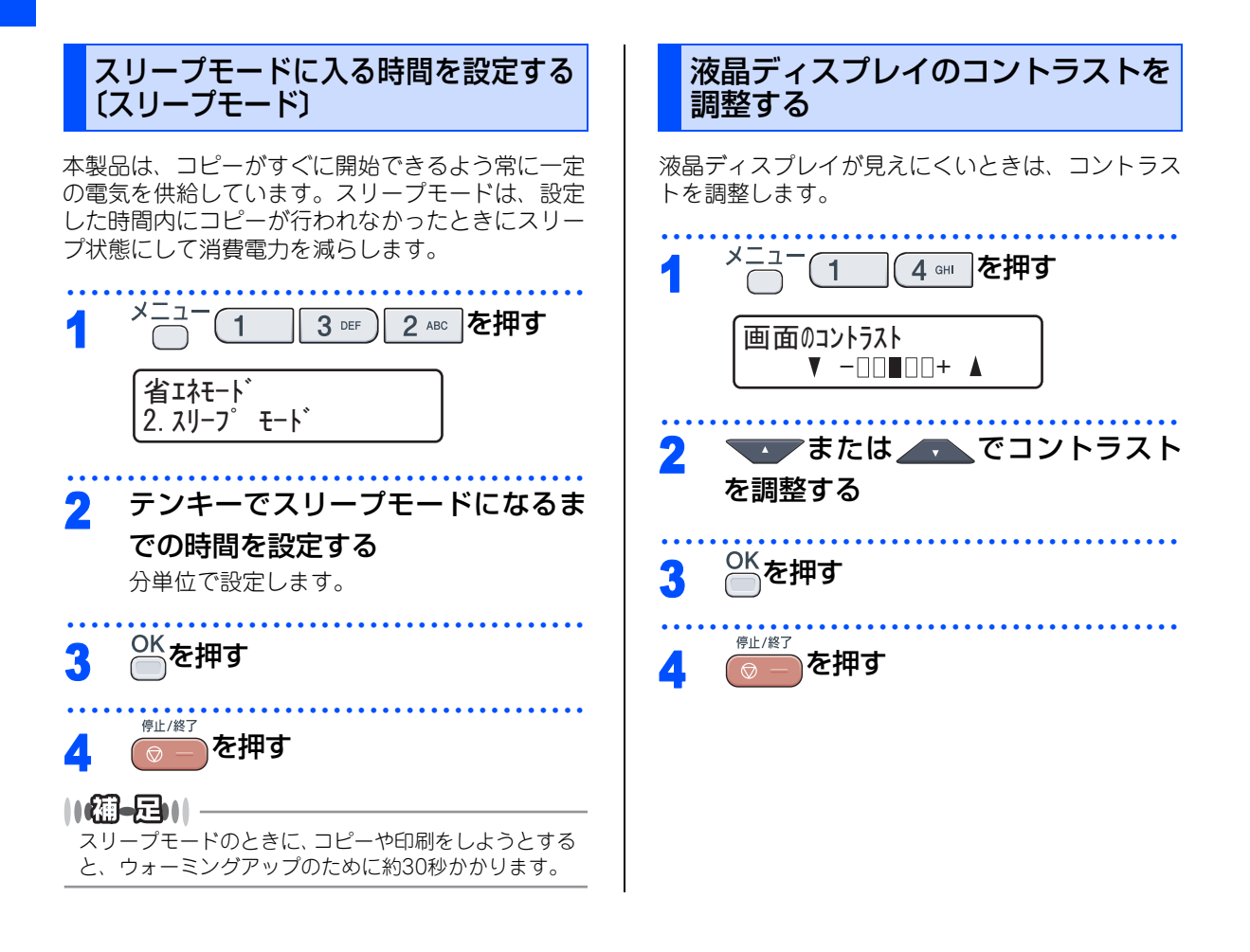

## 原稿の読み取り設定をする

使用状況に応じて原稿の読み取り設定をしてください。

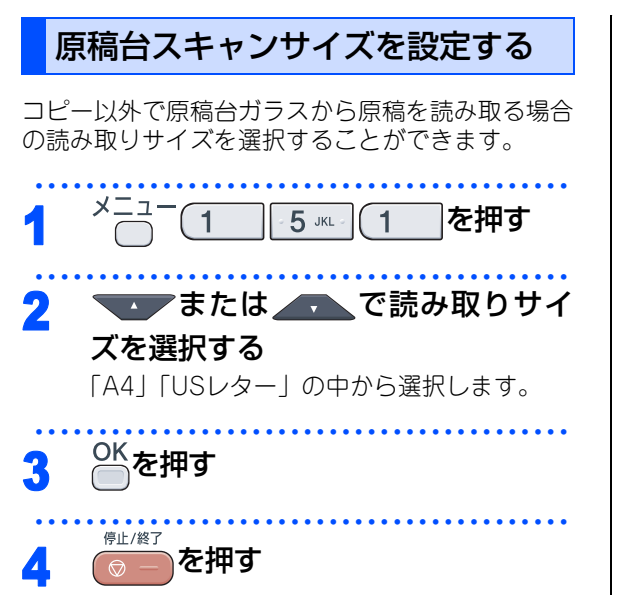

第1章 ご使用の前に

## Memo

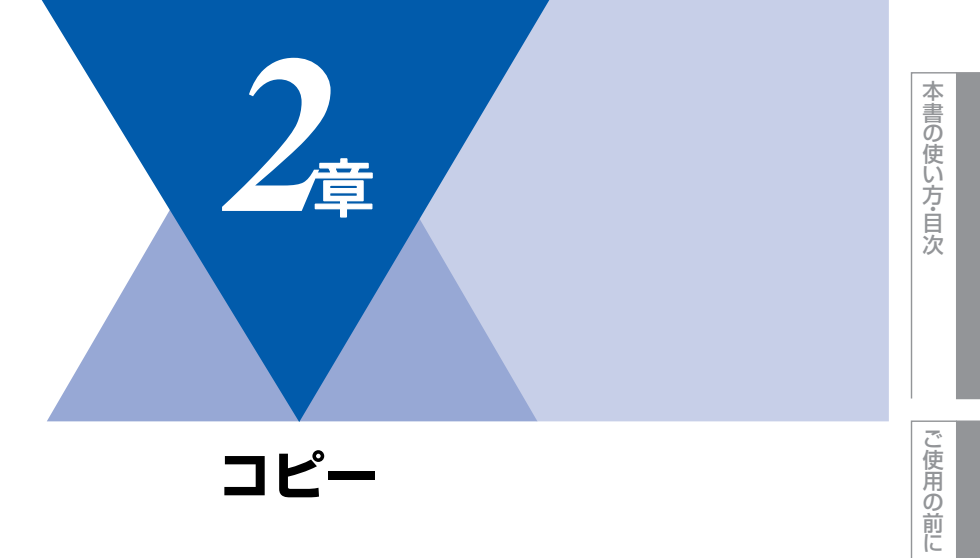

### コピーをする

| コピーをする                    |
|---------------------------|
| ADF(自動原稿送り装置)を使ってコピーする50  |
| 原稿台ガラスからコピーする             |
| 「メモリーがいっぱいです」と表示されたときは.51 |

| コヒー設定         |    |
|---------------|----|
| 一時的に設定する      | 52 |
| 拡大・縮小コピーをする   | 52 |
| 画質を設定する       | 53 |
| コントラストを調整する   | 53 |
| 明るさを設定する      | 54 |
| ソートコピーを設定する   | 54 |
| N in 1コピー     | 55 |
| N in 1コピーのしかた | 55 |
| 設定内容を保持する     | 56 |
| 画質を変更する       | 56 |
| 明るさを変更する      | 56 |
| コントラストを変更する   | 57 |
| 色の濃さを変更する     | 57 |

コピー

第2章 コピー

#### 《コピーをする》

コピーをする

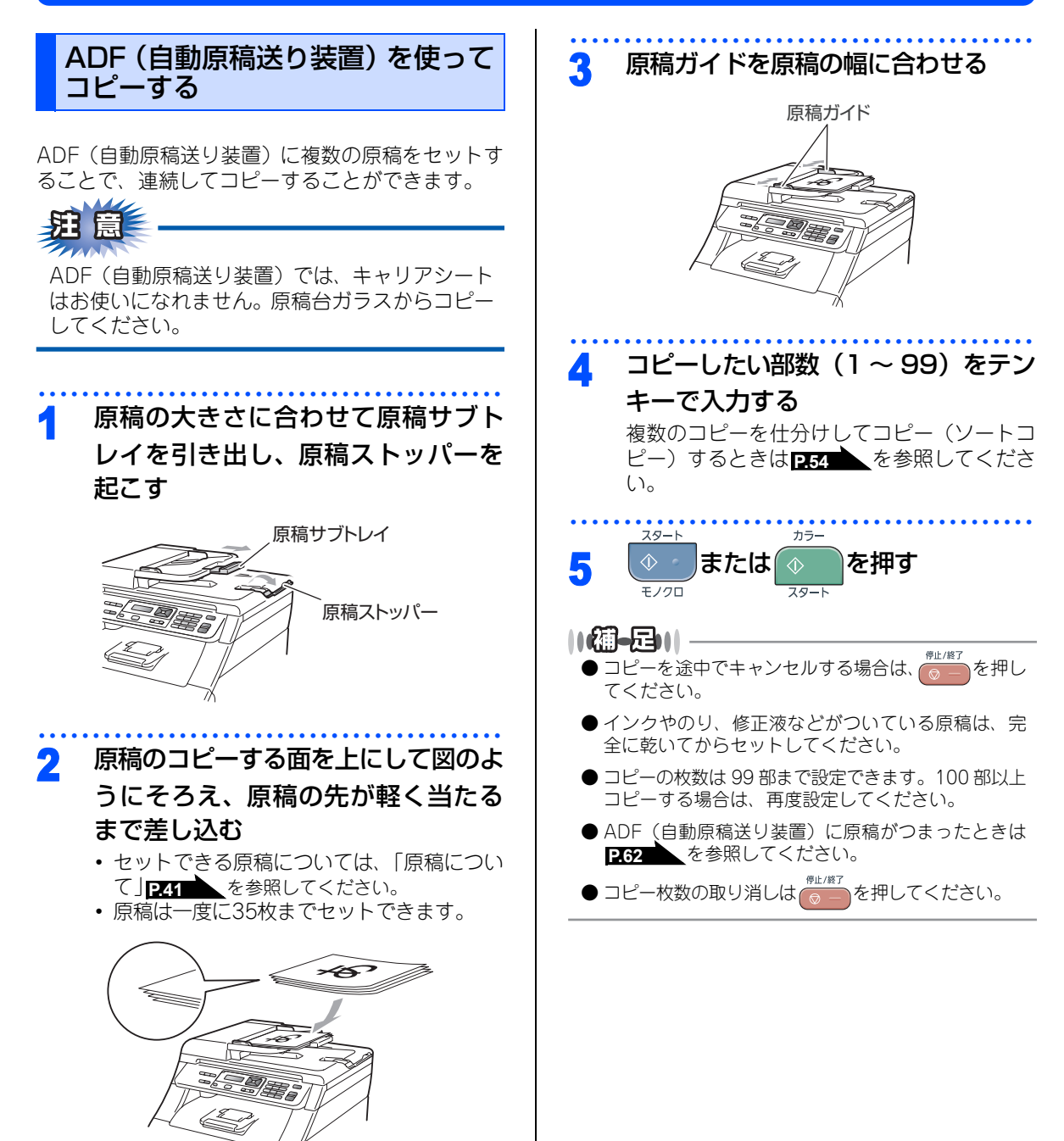

50

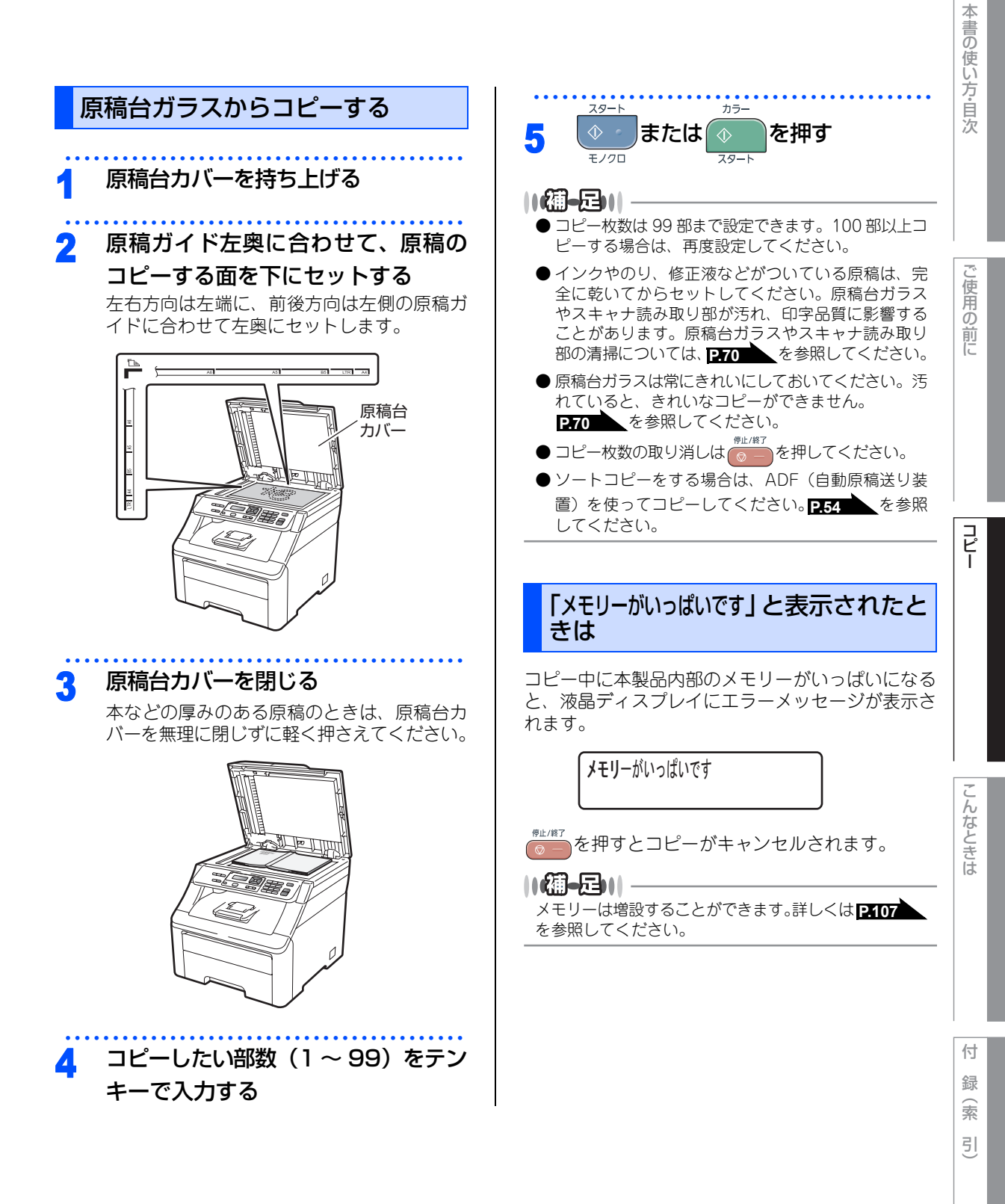

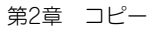

#### 《コピー設定》

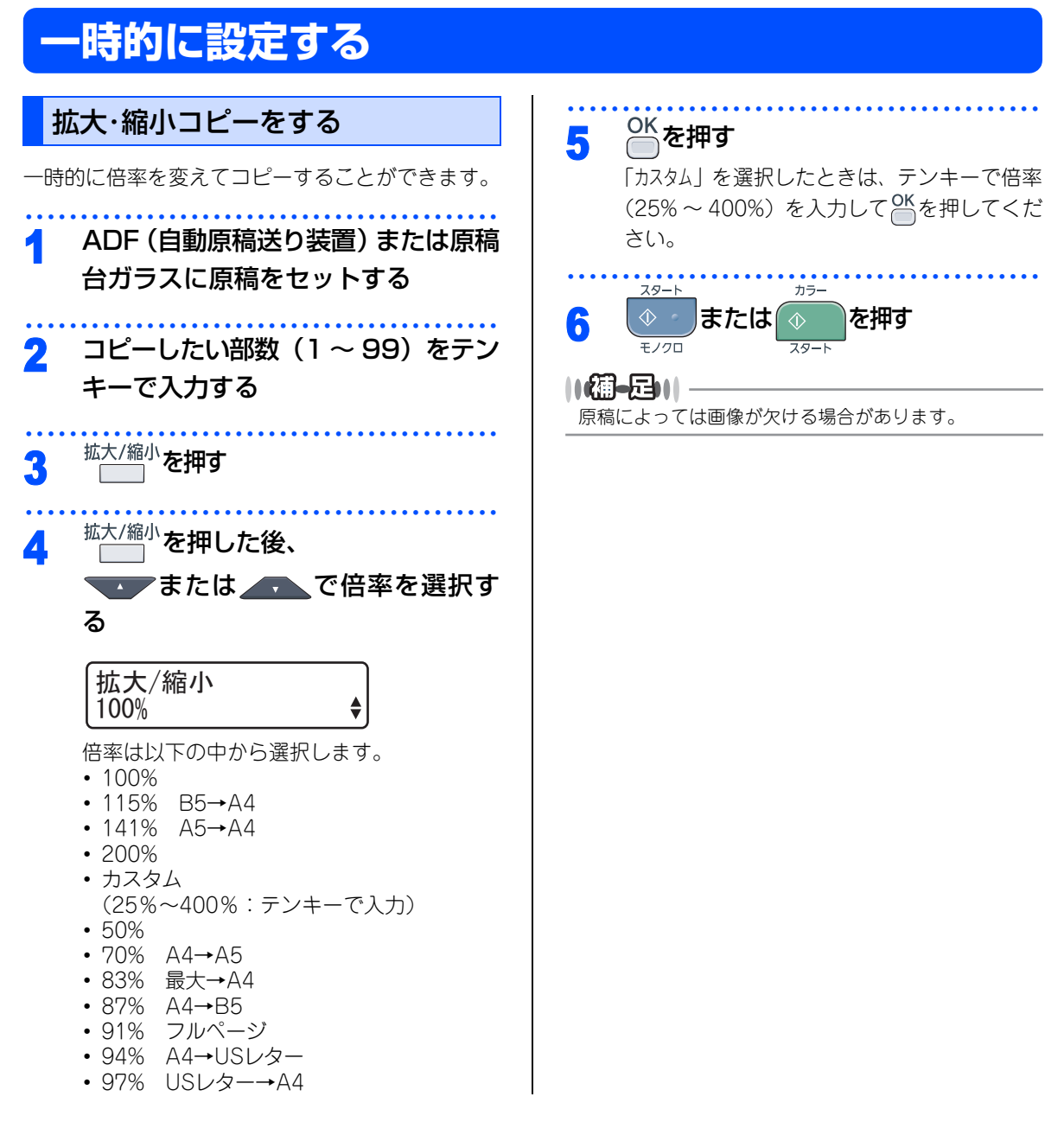

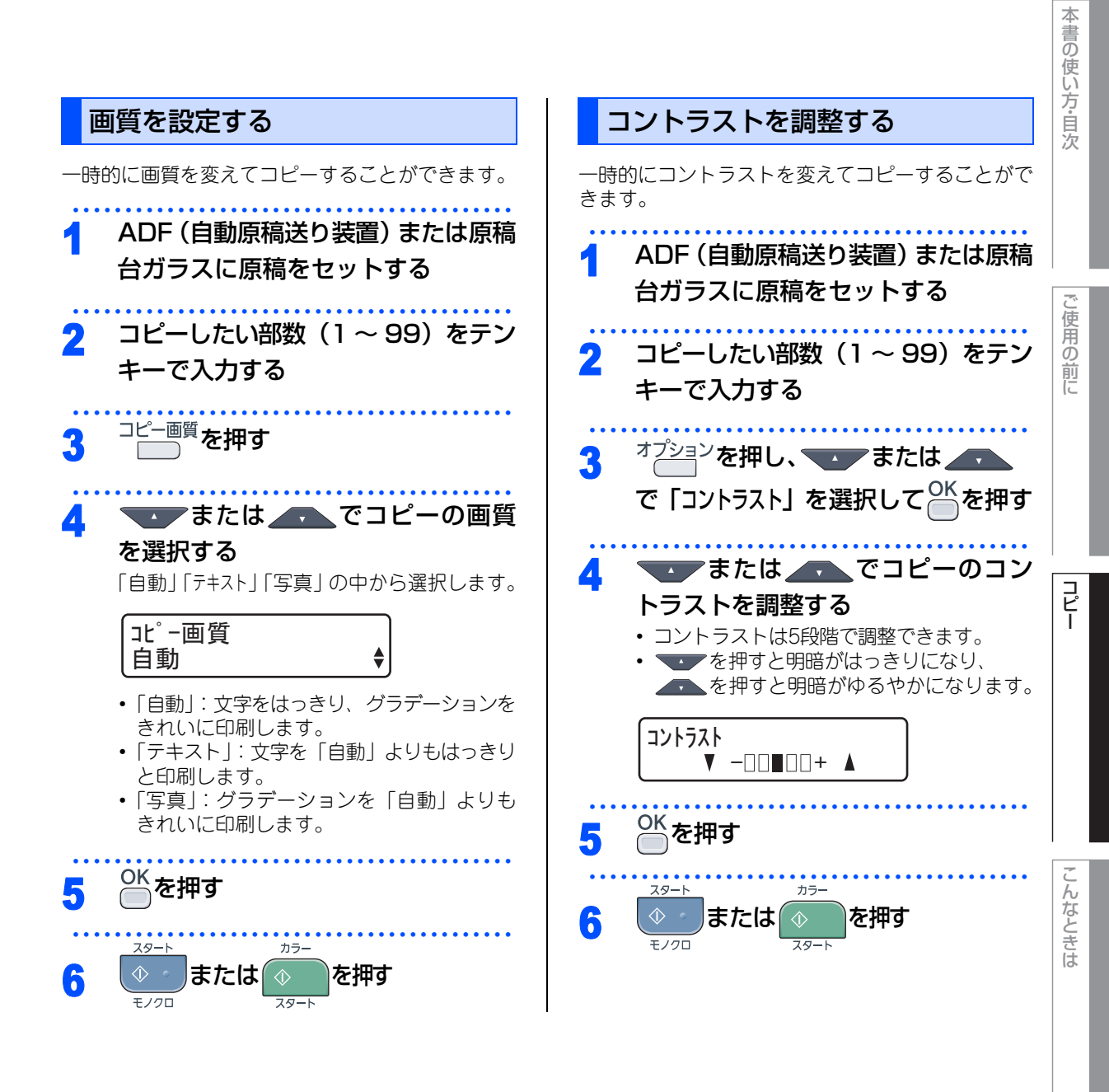

第2章 コピー

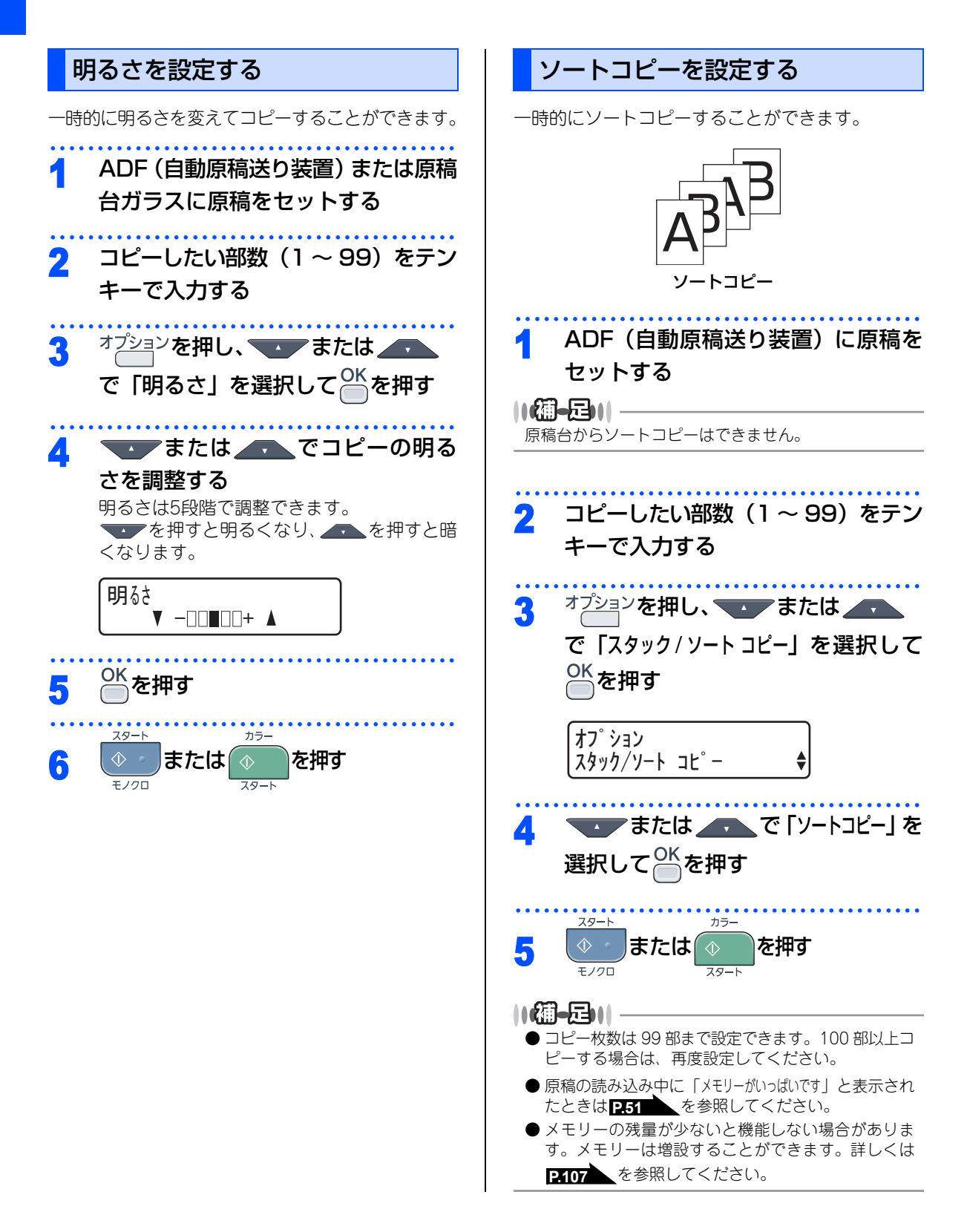

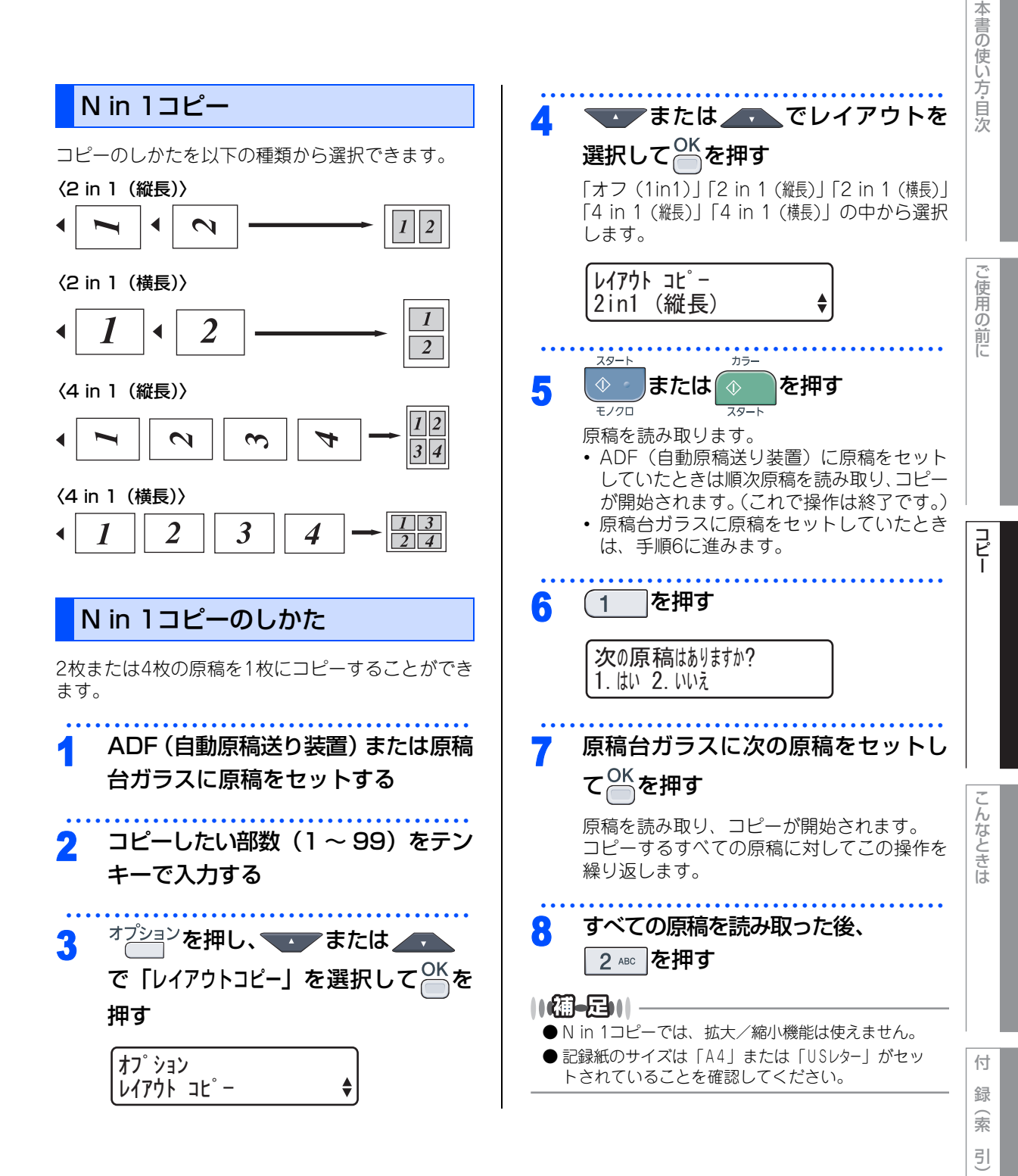

#### 《コピー設定》

## 設定内容を保持する

お買い上げ時の本製品の設定を変更することができます。変更された内容は、次にコピーをするときにも有効です。 一時的に設定内容を変更する場合は **P.52** を参照してください。

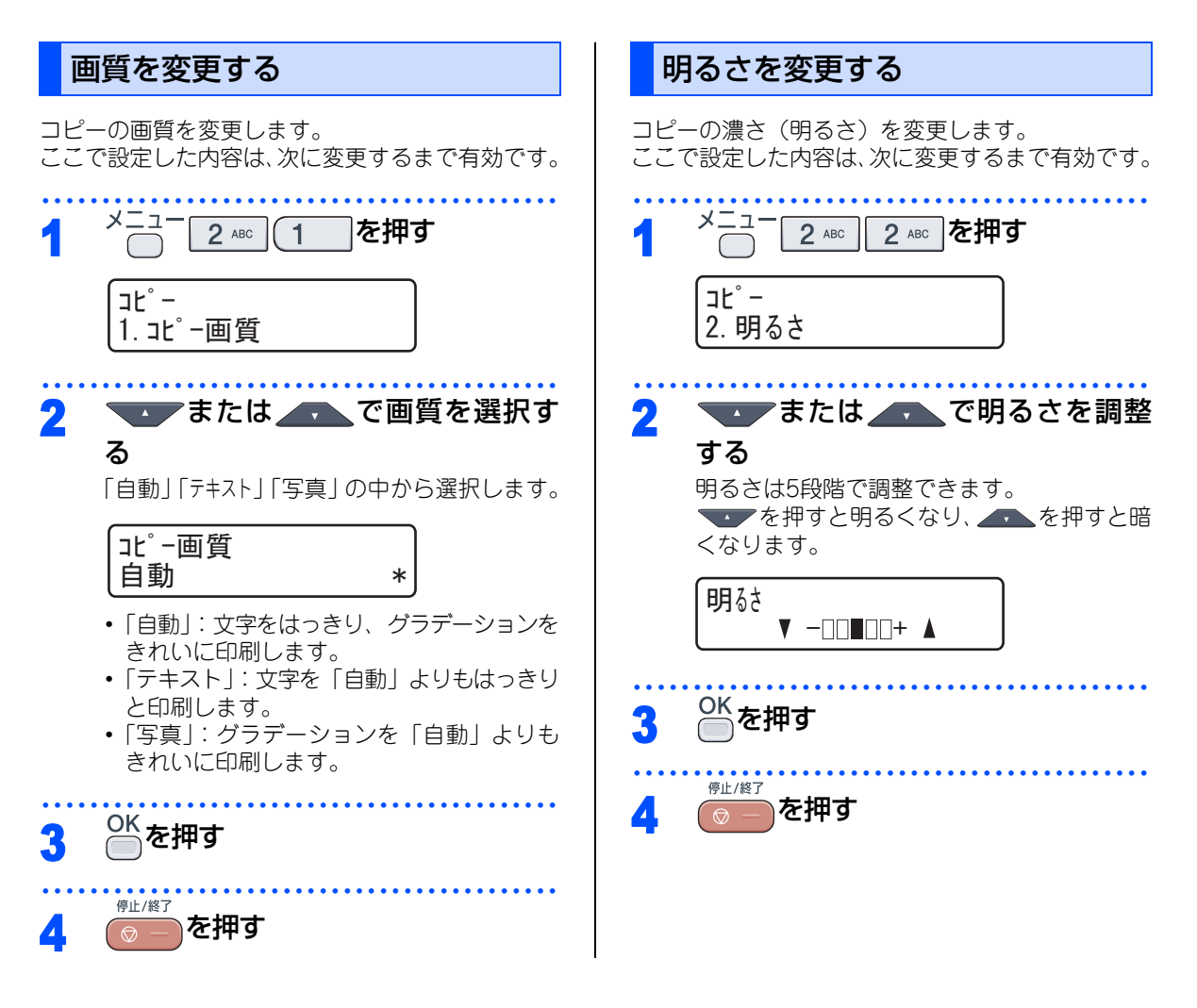

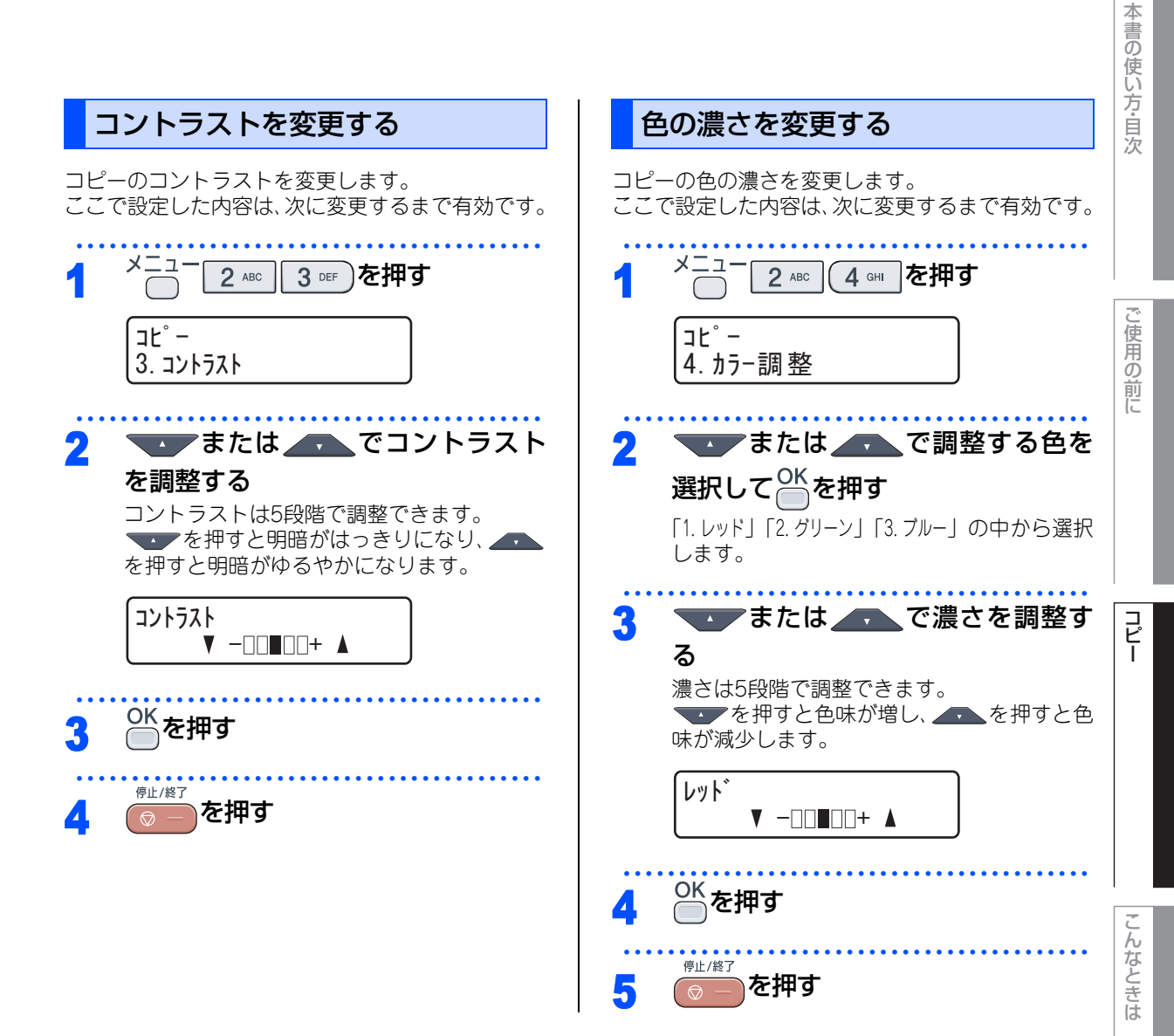

第2章 コピー

## Memo

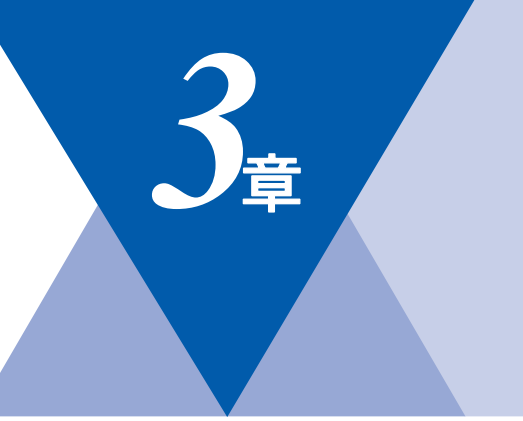

# こんなときは

#### 日常のお手入れ

| 紙づまりについて             | 60  |
|----------------------|-----|
| 私 うよりについて            |     |
| 紙づまりのときのメッセージ        | 60  |
| 原稿がつまったときは           | 62  |
| 記録紙がつまったとき           | 63  |
| 定期メンテナンス             | 67  |
| 本製品外部を清掃する           | 69  |
| 原稿台ガラスとスキャナ読み取り部を清掃す | る70 |
| LEDヘッドの清掃            | 71  |
| コロナワイヤーの清掃           | 72  |
| ドラムユニットの清掃           | 73  |
| 給紙ローラーの清掃            | 77  |

#### 消耗品の交換

| トナーカートリッジとドラムユニットについて | 78 |
|-----------------------|----|
| トナーカートリッジの交換          | 79 |
| トナーカートリッジ交換のメッセージ     | 79 |
| トナーカートリッジを交換する        | 81 |
| ドラムユニットの交換            | 84 |
| ドラムユニットを交換する          | 87 |
| ドラムユニットのカウンターをリセットする… | 89 |
| ベルトユニットの交換            | 90 |
| ベルトユニットの交換メッセージ       | 90 |
| ベルトユニットを交換する          | 91 |
| ベルトユニットのカウンターをリセットする… | 93 |
| 廃トナーボックスの交換           | 94 |
| 廃トナーボックスの交換メッセージ      | 94 |
| 本製品を再梱包するときは          | 99 |

#### 製品情報

| 製品情報             |  |
|------------------|--|
| シリアル番号を確認する      |  |
| 印刷枚数を確認する        |  |
| 設定内容リストを印刷する     |  |
| ネットワーク設定リストを印刷する |  |
| 消耗品の寿命を確認する      |  |
| フォントリストを印刷する     |  |
| プリンタ設定を印刷する      |  |
| テスト印刷する          |  |
| プリンタをリセットする      |  |
| 本製品の廃棄について       |  |

| 初期状態に戻す<br>メモリーを増設する<br>使用できるメモリーボード<br>メモリーボードを取り付ける | 106<br>107<br>107<br>107                                    |
|-------------------------------------------------------|-------------------------------------------------------------|
| クロだけ印刷                                                |                                                             |
| ブラックトナーのみで印刷する<br>コピーする<br>コンピュータから印刷する               | 109<br>109<br>109                                           |
| 困ったときには                                               |                                                             |
| 困ったときには                                               | 111<br>123<br>123<br>125<br>125<br>125<br>125<br>125<br>125 |
| エラーメッセージ                                              |                                                             |
| エラーメッセージー覧                                            | 127                                                         |
| 修理を依頼される前に                                            |                                                             |

設定機能の初期化

故障かな?と思ったら......132

こんなときは

ご使用の前に

コピー

第3章 こんなときは

#### 《日常のお手入れ》

## 紙づまりについて

### 紙づまりのときのメッセージ

液晶ディスプレイにエラーメッセージが表示されます。長いメッセージはスクロール表示します。

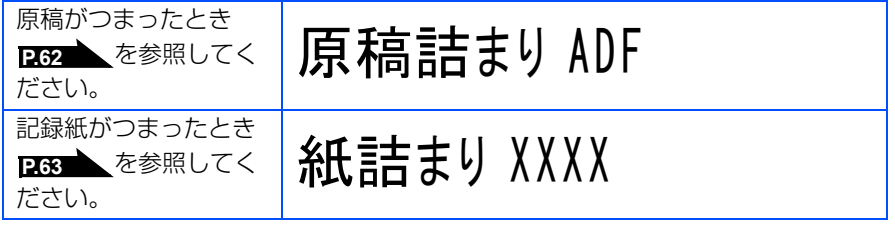

"XXXX"は、紙づまりの場所によって表示が異なります。

## ▲注意

■本製品の使用直後は、内部は非常に高温になっている部分があります。本製品のトップカバーまたは バックカバーを開けたときは、電源を OFF にしてから 10 分ほど放置し、下図のグレーの部分の熱が 冷めるまで待ってください。やけどのおそれがあります。

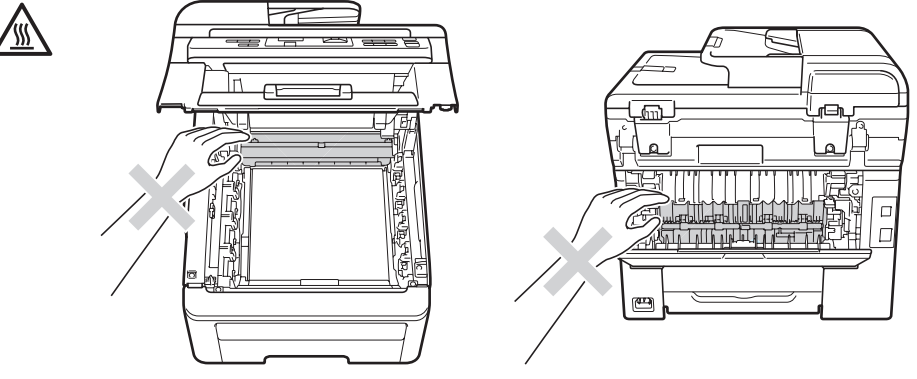

- ■本製品を清掃する際、可燃性のスプレー、有機溶剤などは使用しないでください。また、近くでのご 使用もおやめください。火災・故障・感電の原因になります。
  - 可燃性スプレーの例は次のとおりです。
  - ・ほこり除去スプレー ・殺虫スプレー ・アルコールを含む除菌、消臭スプレーなど
- ■トナーがこぼれた時は、ほうきで掃除するか、水で湿らせ固く絞った布でふき取ってください。掃除 機は使用しないでください。掃除機でトナーを吸い取ると、掃除機内で粉塵が発火し、故障や火災の 原因となります。
- ■トナーを吸い込まないように注意してください。

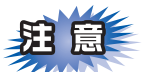

■本製品の内部を操作するときは、必ず電源スイッチをOFFにしてから行ってください。

■本製品の内部を操作するときは、以下の図の矢印で示す電極部分には手で触れないでください。静電気で 本製品が破損するおそれがあります。

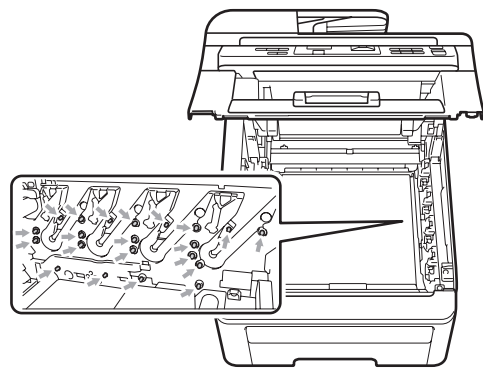

 ■トナーが飛び散って手や衣服が汚れた場合は、すぐにぬれた布でふき取るか冷たい水で洗い流してください。
■ドラムユニットを持つときは、下図のグレーの部分に手が触れないようにしてください。皮脂が付着する ときれいに印刷されません。

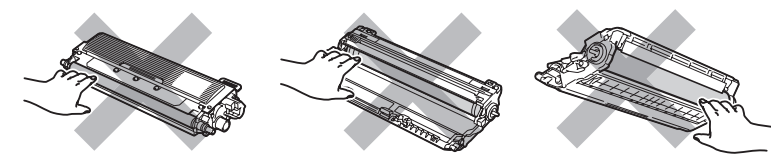

- ■ドラムユニット、トナーカートリッジを本製品から取り外した場合は、あらかじめ平らな場所に新聞紙などを用意し、その上に置いてください。トナーが飛び散ることがありますので、汚れてもよい紙を用意してください。
- ■つまった記録紙を引き抜くときに無理な力をかけないでください。次に印刷されるページにトナーが飛び 散ることがあります。
- ■つまった記録紙の表面には触れないでください。トナーで手や衣服が汚れるおそれがあります。

#### ||個-旦||

次の記録紙は紙づまりを起こすおそれがあるため、使用しないでください。

- 曲がっていたりカールしている記録紙
- 湿っている記録紙
- ミシン目の入った記録紙
- ●本製品の仕様に合わない記録紙 P.42 を参照してください。

こんなときは

本

書の使い方・自次

し使用の

前に

P

第3章 こんなときは

## 原稿がつまったときは

液晶ディスプレイに次のように表示されたときは、 ADF(自動原稿送り装置)に原稿がつまっています。

原稿詰まりADF 詰まった紙を取り除いて停止

## ||御-足||-

つまった原稿を取り除いたときに原稿が破れた場合は、 本製品の内部に原稿が残っていないか ADF(自動原稿 送り装置)カバーを開いて確認してください。

### ADF(自動原稿送り装置)の出口で原 稿がつまったときは

送り込まれていない原稿を取る

2 つまった原稿をゆっくり矢印の方向 に引き出す

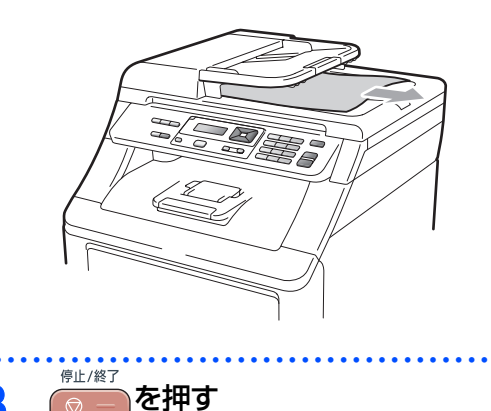

ADF(自動原稿送り装置)内で原稿が つまったときは

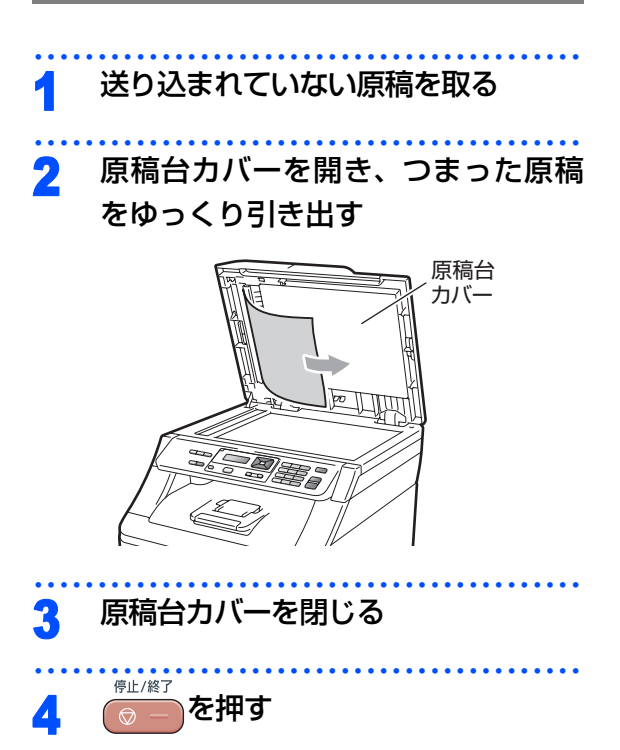

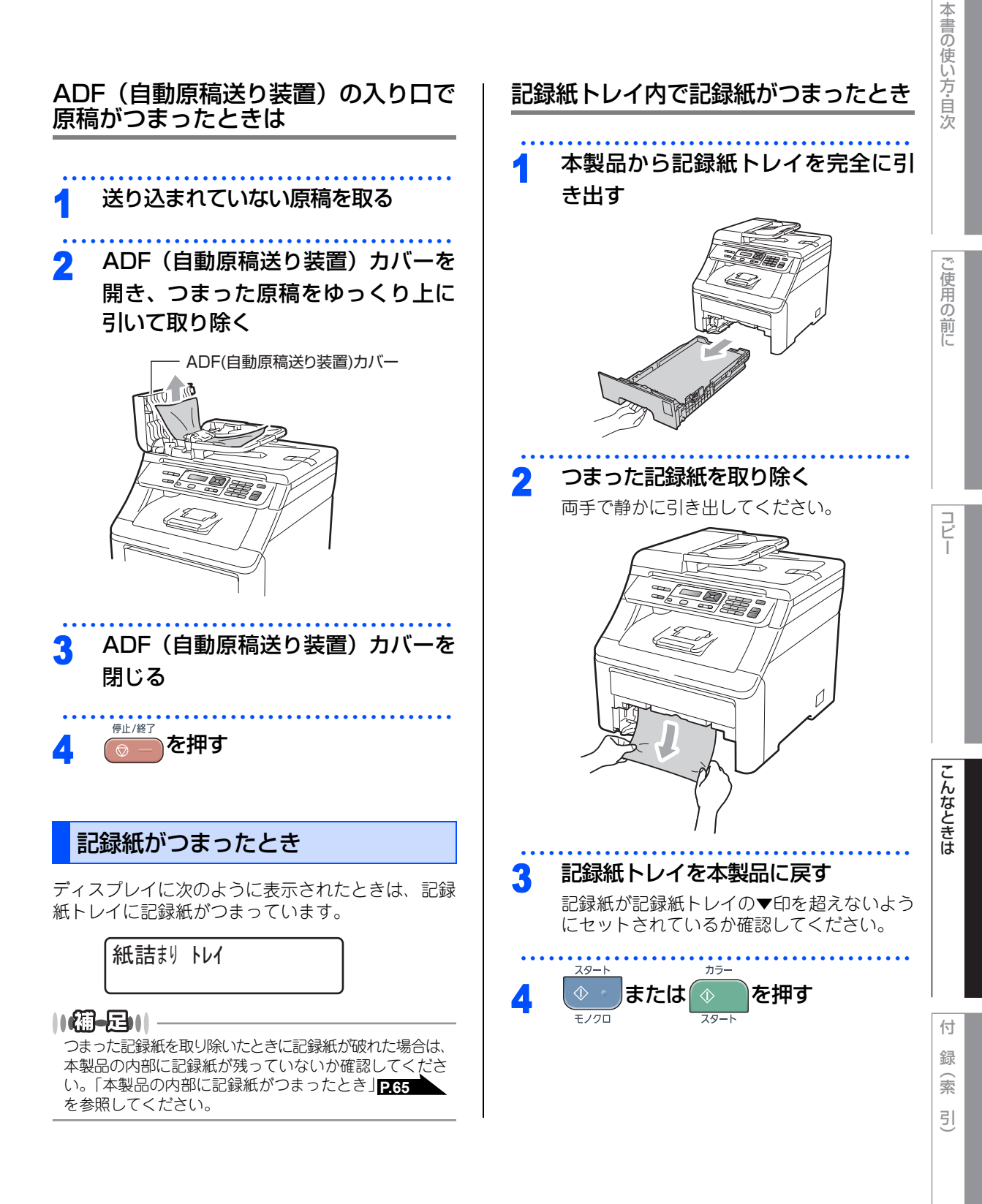

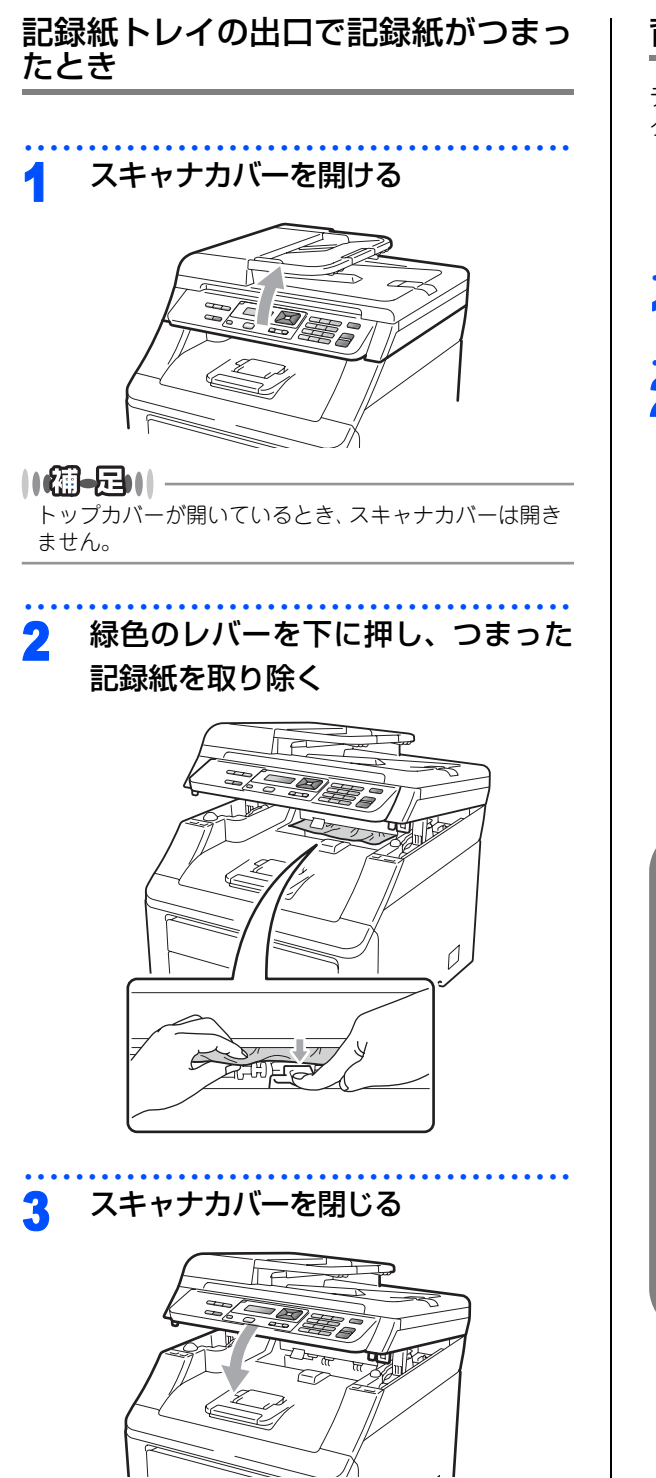

## 背面に記録紙がつまったとき

ディスプレイに次のように表示されたときは、バックカバー内に記録紙がつまっています。

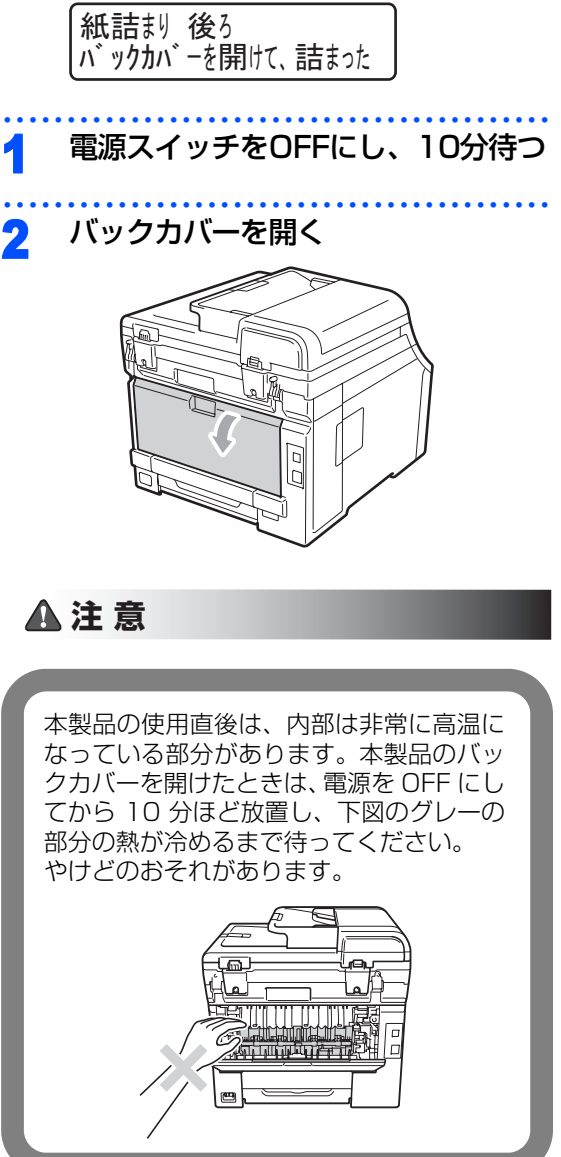

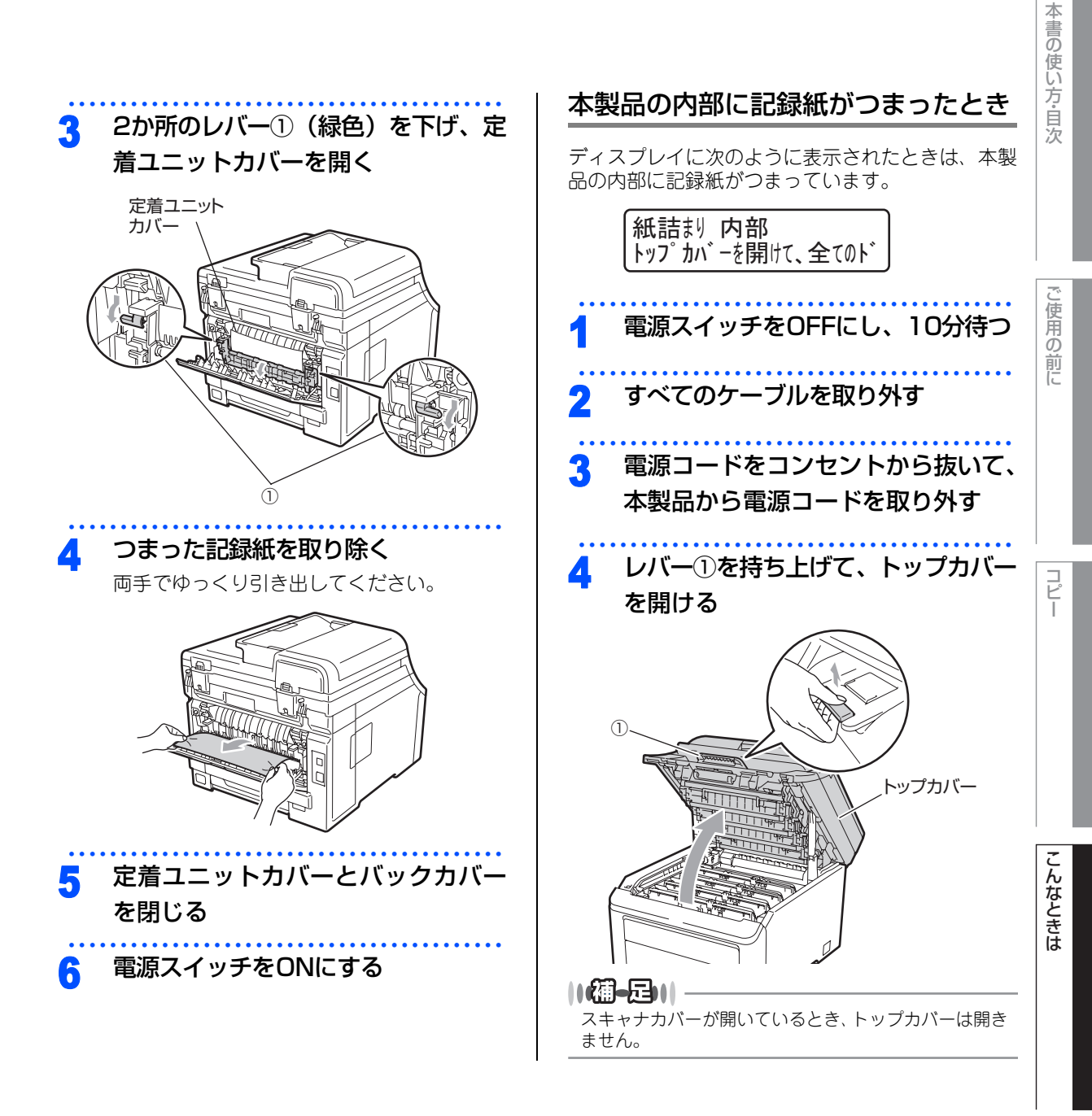

☞ 次ページへ続く

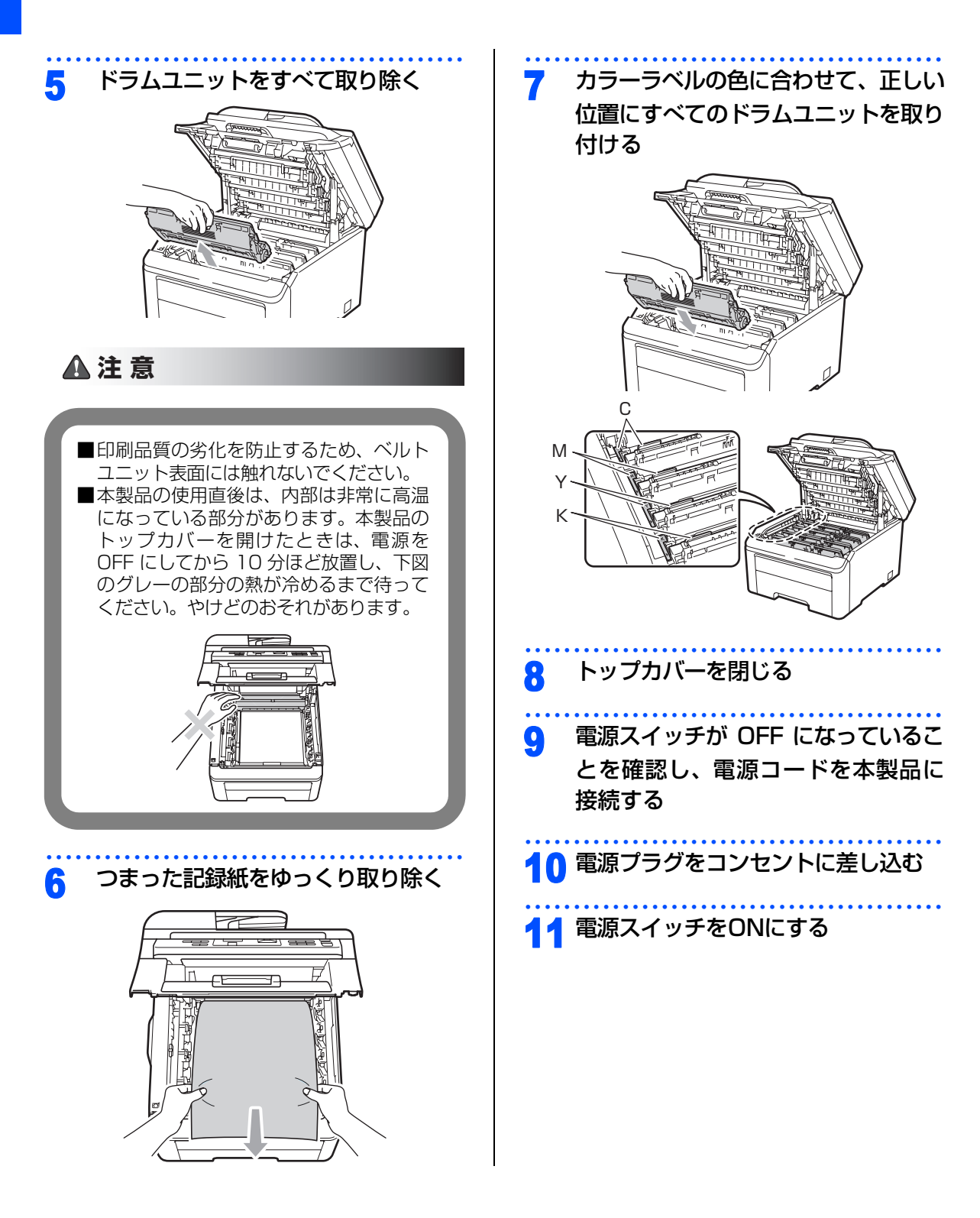

#### 《日常のお手入れ》

## 定期メンテナンス

下記の部品を定期的に清掃することをお勧めします。

- 原稿台ガラス ・LEDヘッド 記録紙トレイ
- •ドラムユニット •コロナワイヤー

• 給紙ローラー

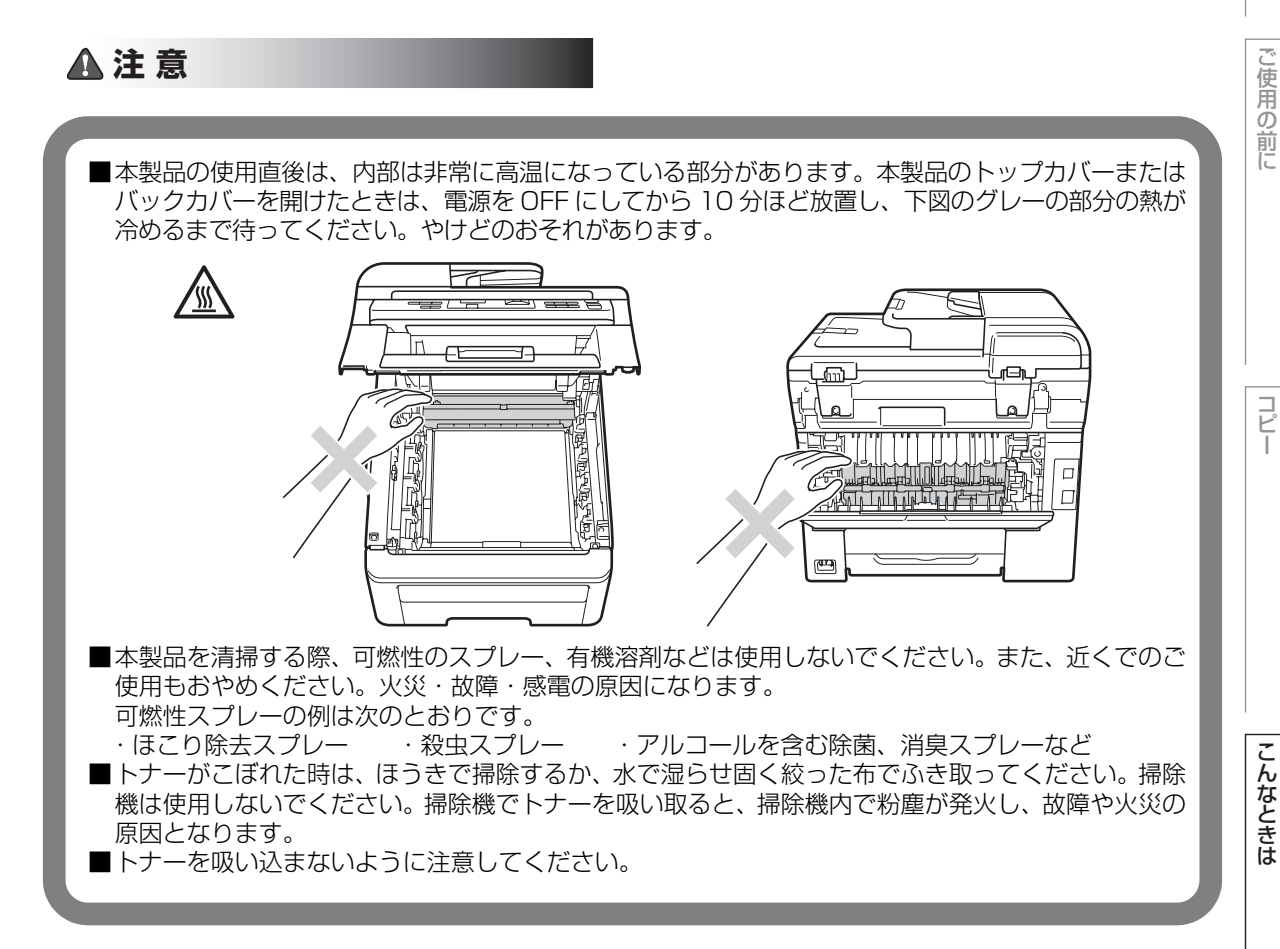

☆次ページへ続く

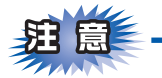

- ■本製品の内部を操作するときは、本製品内部の温度を冷やすため、必ず電源スイッチを OFF にし、10 分待ってから行ってください。
- ■本製品の内部を操作するときは、以下の図の矢印で示す電極部分には手で触れないでください。静電気で 本製品が破損するおそれがあります。

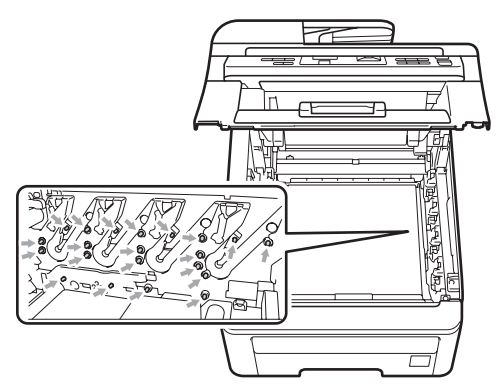

■トナーが飛び散って手や衣服が汚れた場合は、すぐにぬれた布でふき取るか冷たい水で洗い流してください。
■ドラムユニットを持つときは、下図のグレーの部分に手が触れないようにしてください。皮脂が付着するときれいに印刷されません。

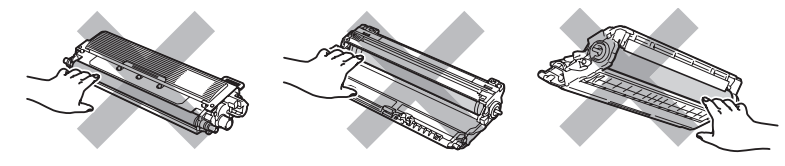

- ■ドラムユニット、トナーカートリッジを本製品から取り外した場合は、あらかじめ平らな場所に新聞紙などを用意し、その上に置いてください。トナーが飛び散ることがありますので、汚れてもよい紙を用意してください。
- ■つまった記録紙を引き抜くときに無理な力をかけないでください。次に印刷されるページにトナーが飛び 散ることがあります。

■つまった記録紙の表面には触れないでください。トナーで手や衣服が汚れるおそれがあります。

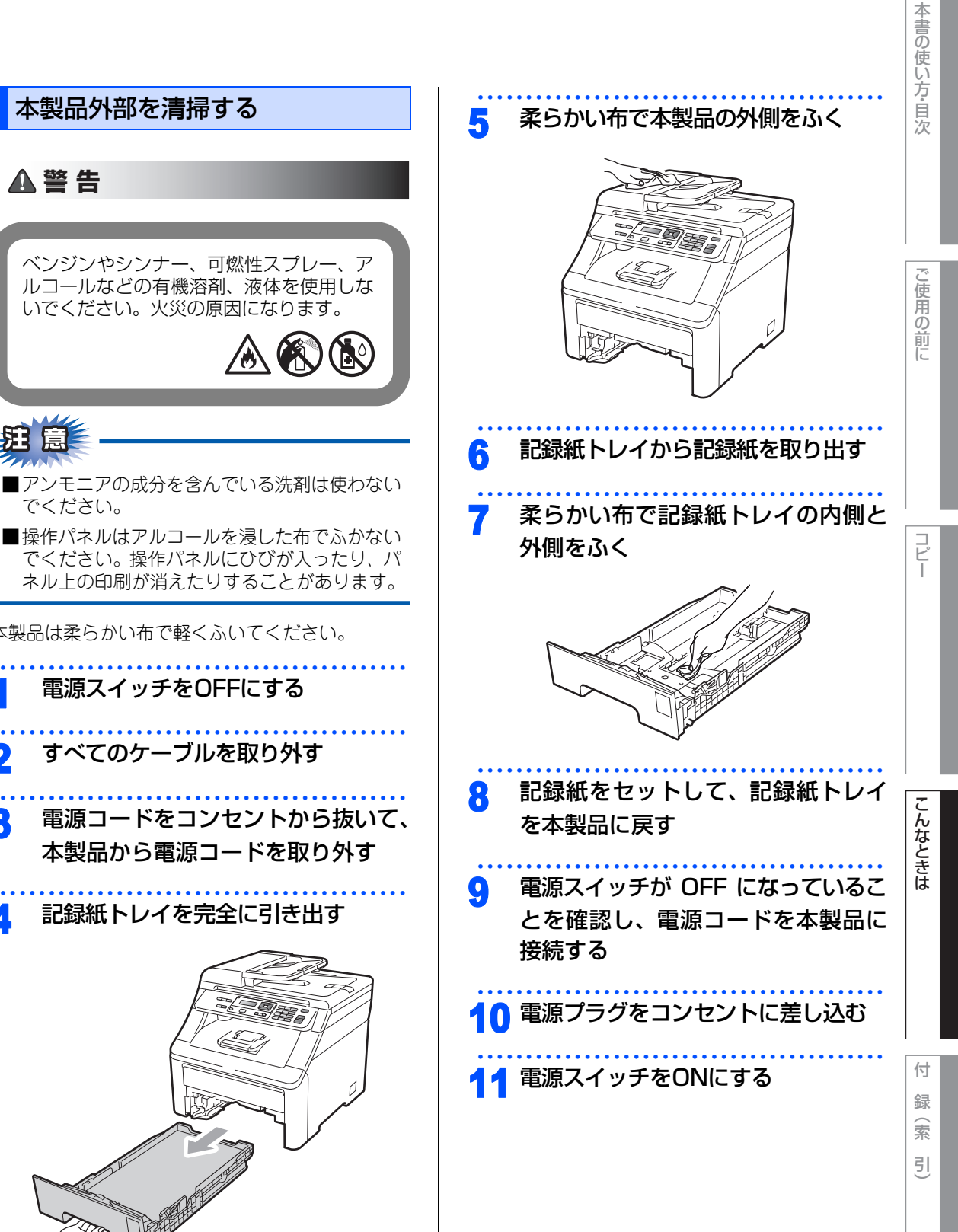

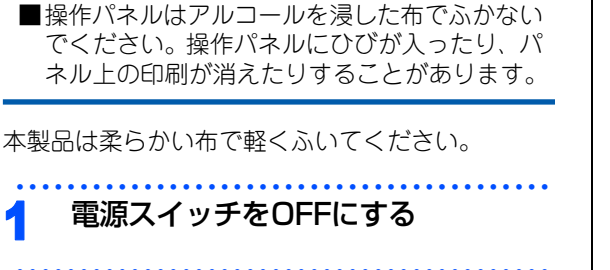

すべてのケーブルを取り外す

本製品外部を清掃する

▲ 警告

でください。

- 電源コードをコンセントから抜いて、 3 本製品から電源コードを取り外す
- 記録紙トレイを完全に引き出す

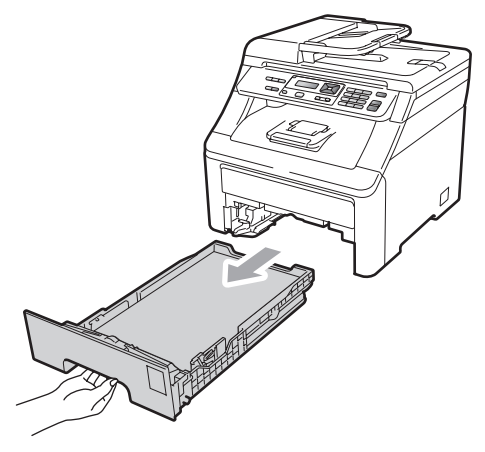

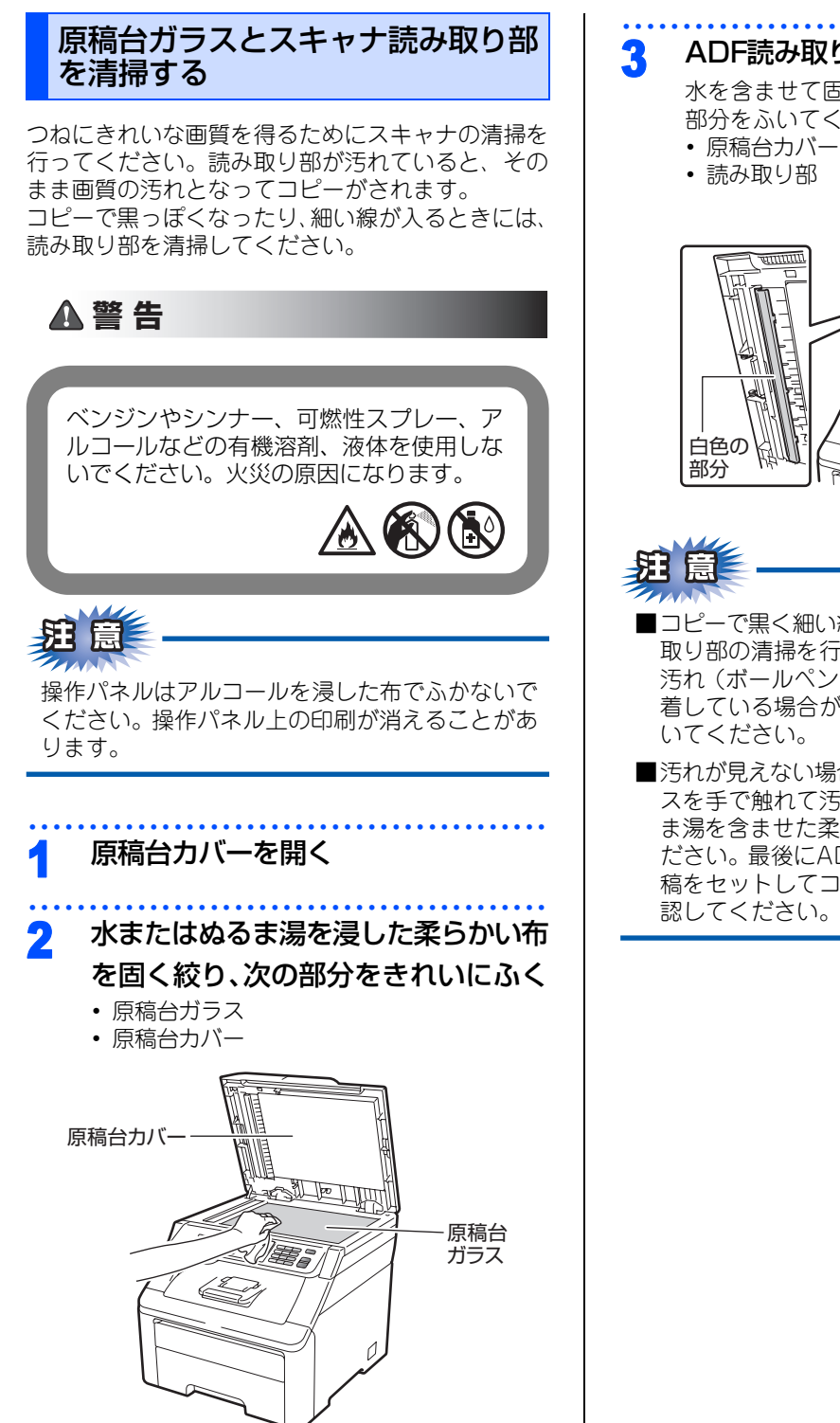

### ADF読み取り部をふく

水を含ませて固く絞った柔らかい布で、次の 部分をふいてください。

原稿台カバー(白い部分)

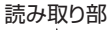

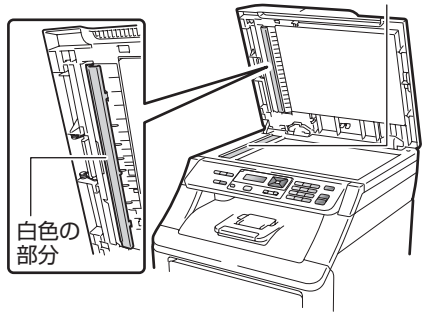

- ■コピーで黒く細い線が入るときには、ADF 読み 取り部の清掃を行ってください。非常に細かい 汚れ(ボールペンのインクや修正液など)が付 着している場合がありますので、ていねいにふ
- ■汚れが見えない場合は、ADF 読み取り部のガラ スを手で触れて汚れの位置を確認し、水やぬる ま湯を含ませた柔らかい布で念入りにふいてく ださい。最後にADF(自動原稿送り装置)に原 稿をセットしてコピーし、黒い線が消えたか確

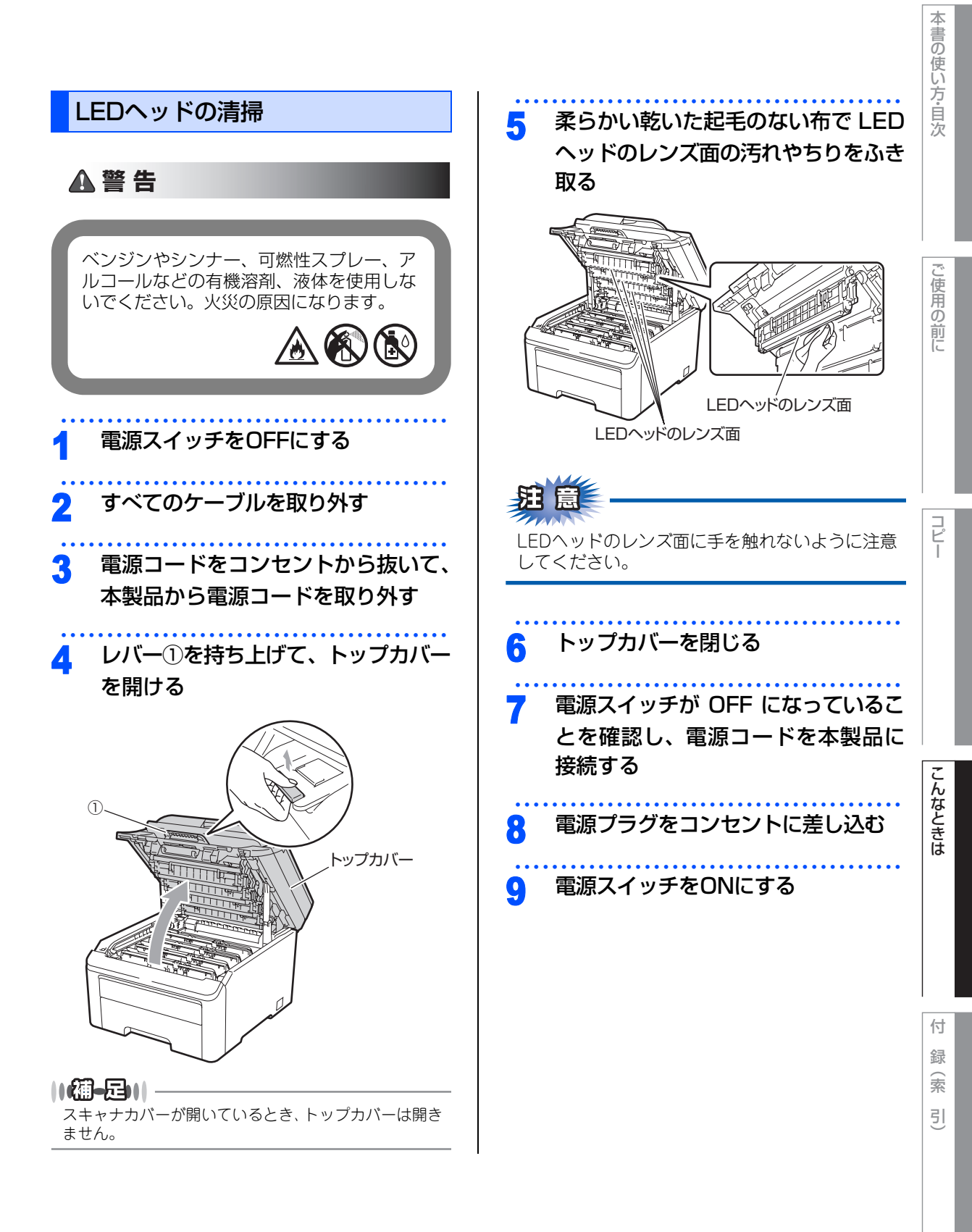

第3章 こんなときは

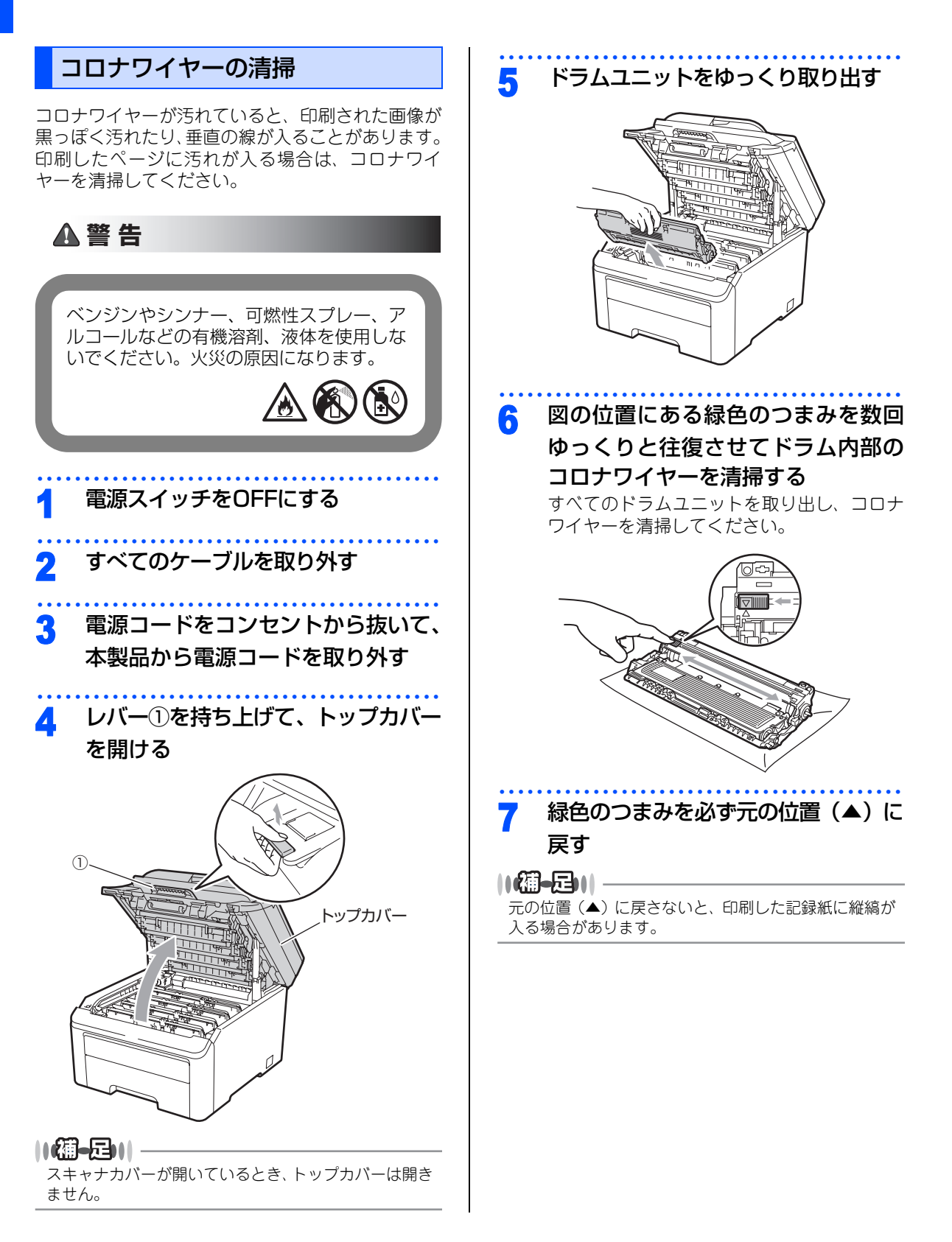
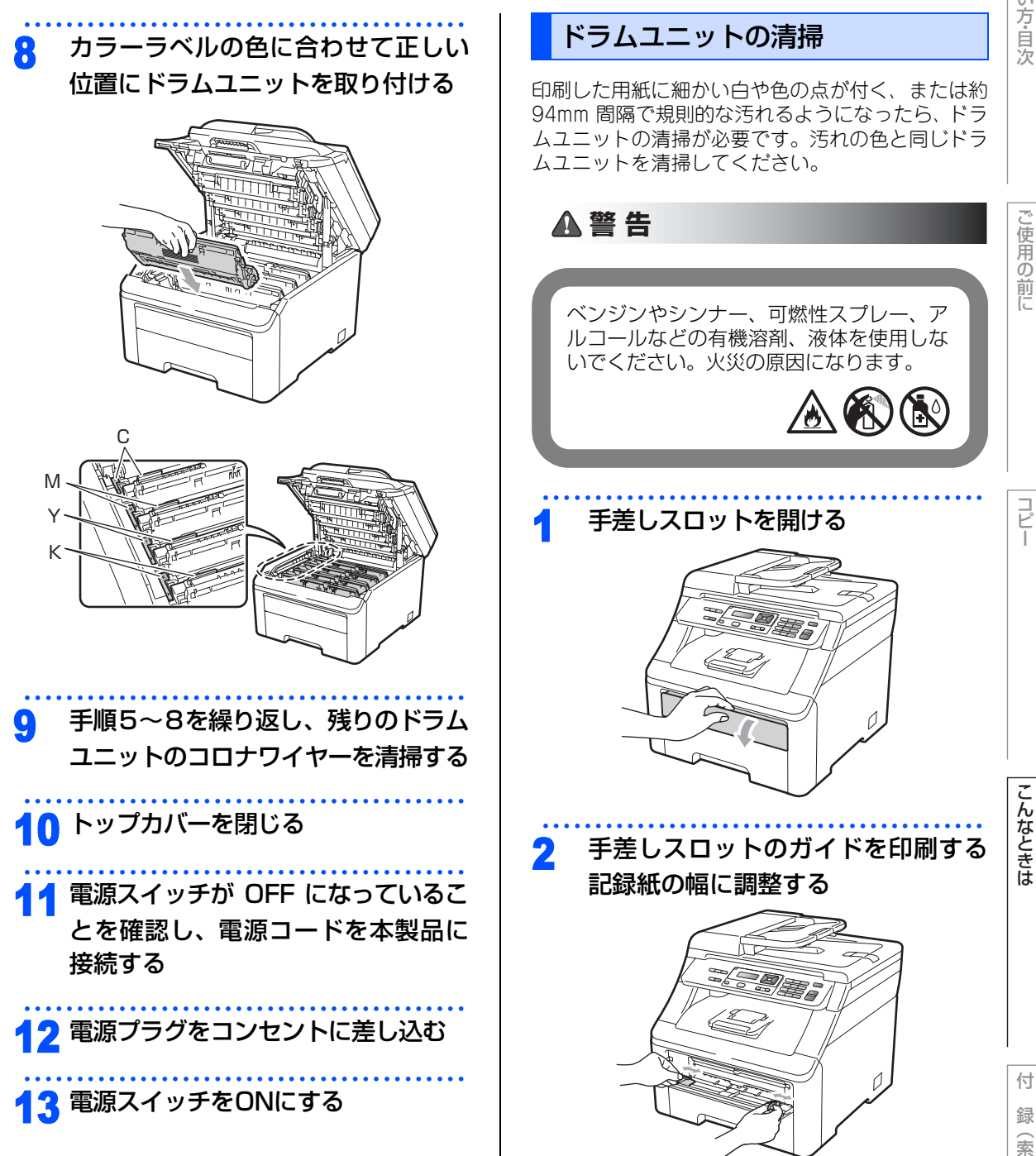

☞ 次ページへ続く

引

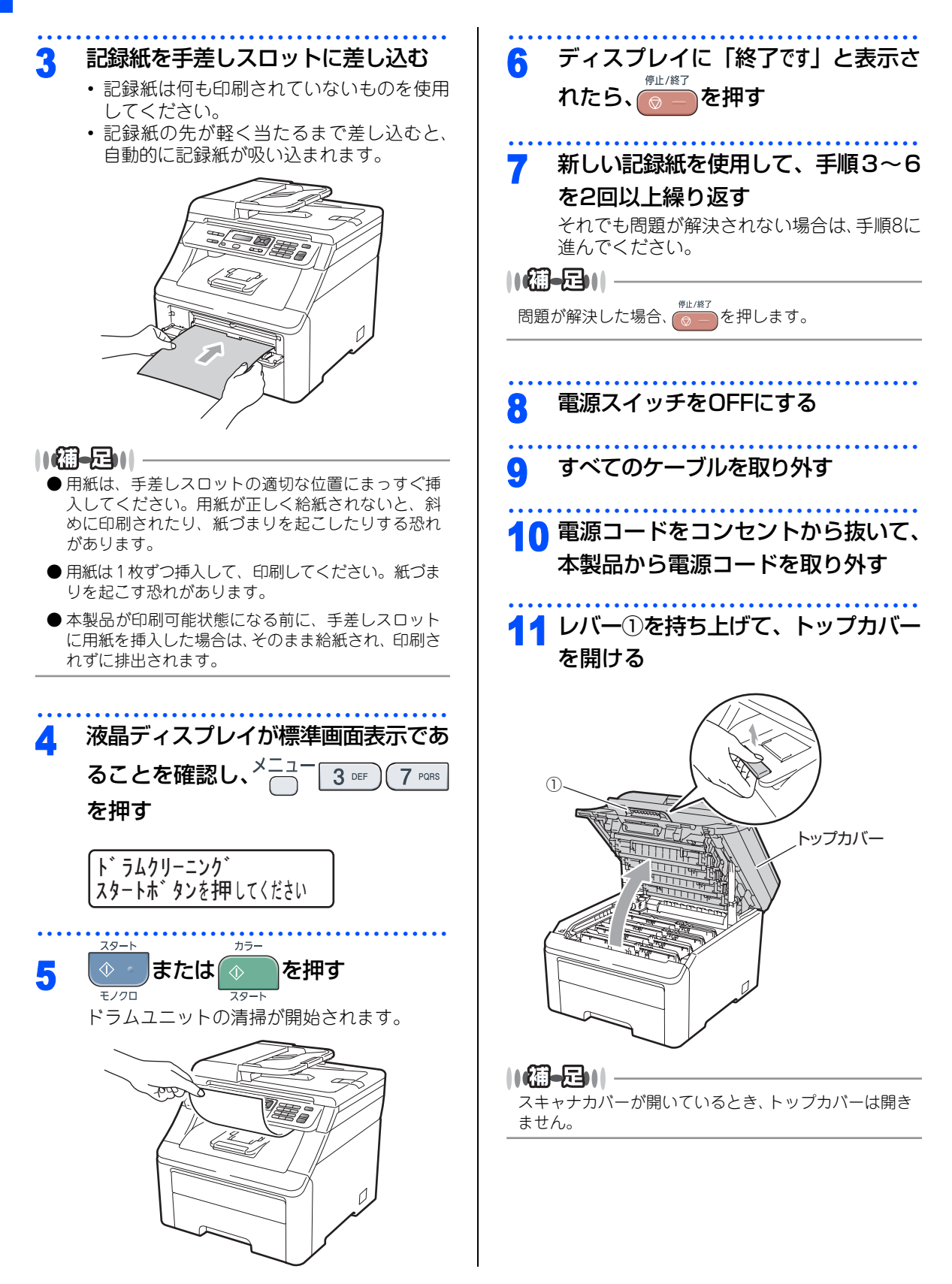

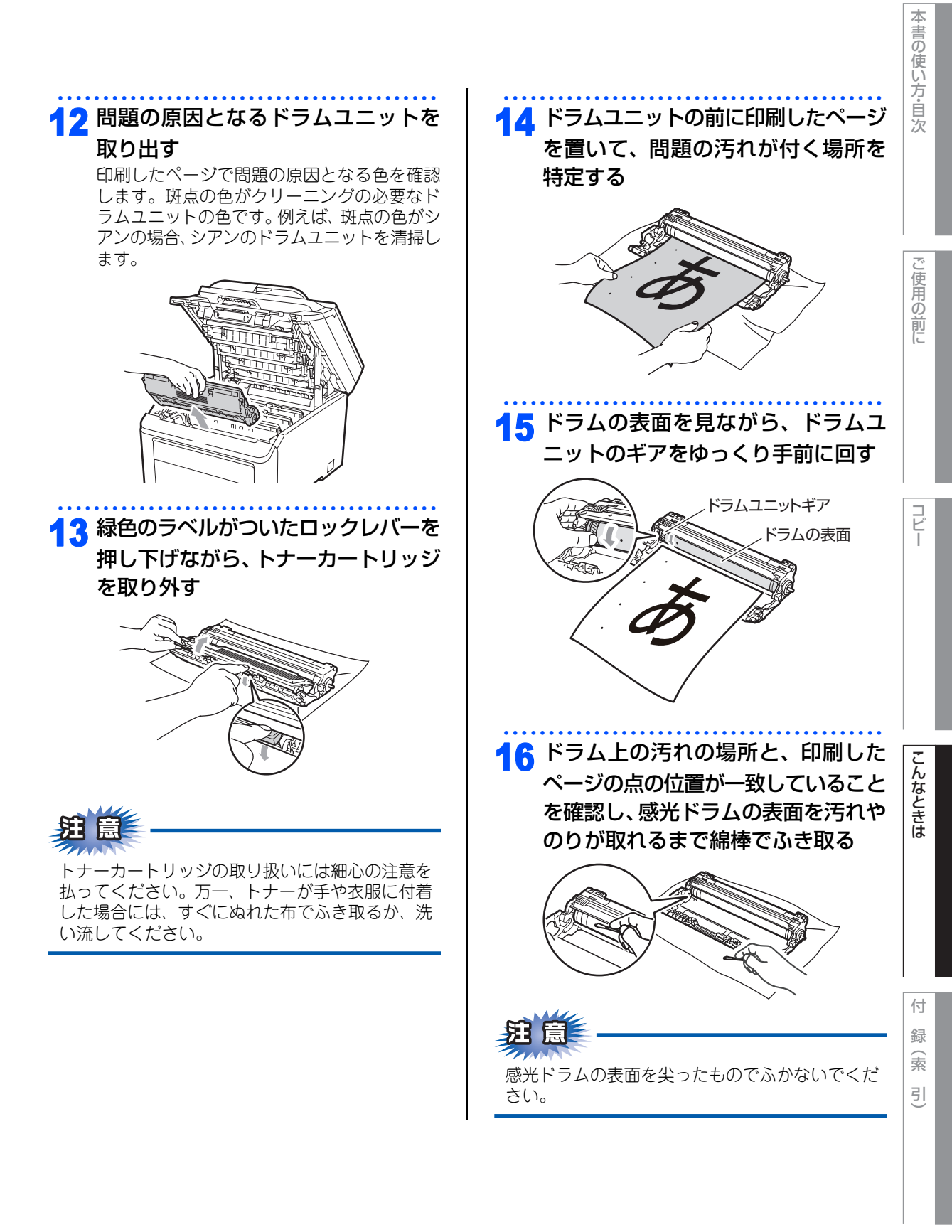

☞ 次ページへ続く

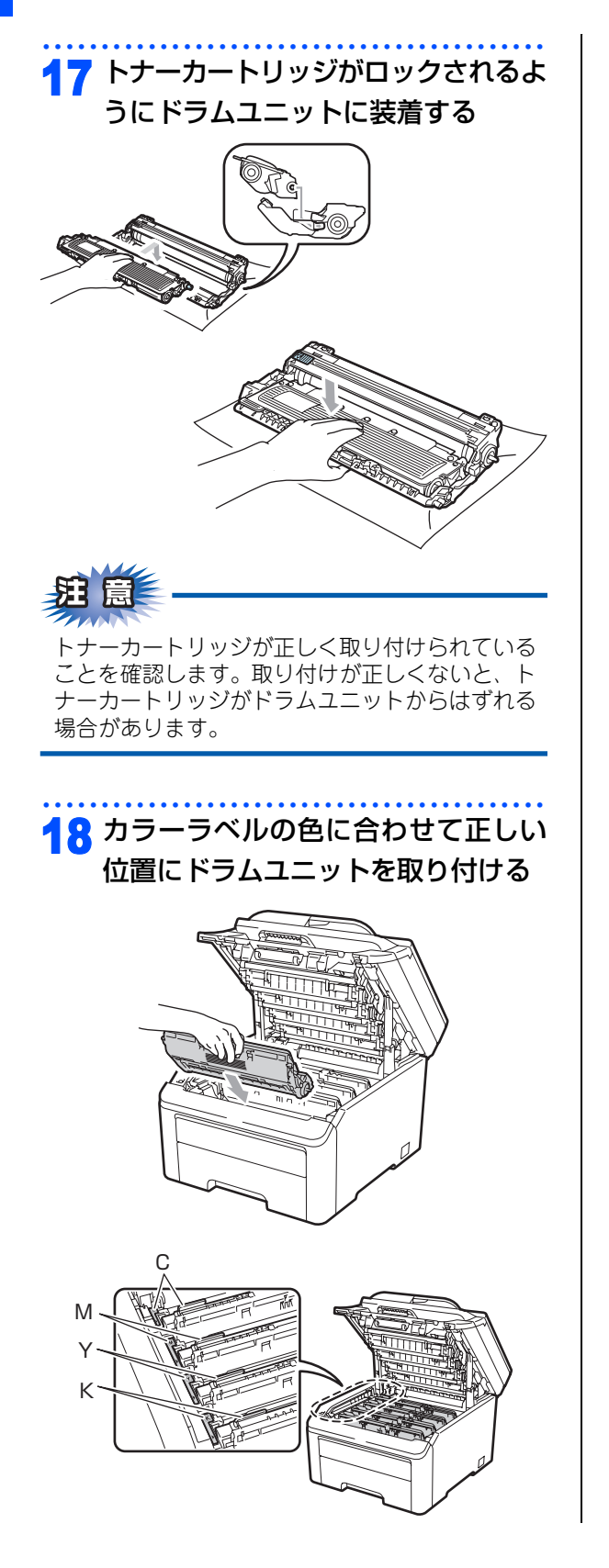

## 19 トップカバーを閉じる

## 20 電源スイッチが OFF になっているこ

してもあっていることであっていることを確認し、電源コードを本製品に 接続する

21 電源プラグをコンセントに差し込む

## 22 電源スイッチをONにする

それでも問題が解決しない場合は、ドラムユニットの交換が必要です。「ドラムユニットを 交換する」 **P.87**を参照してください。

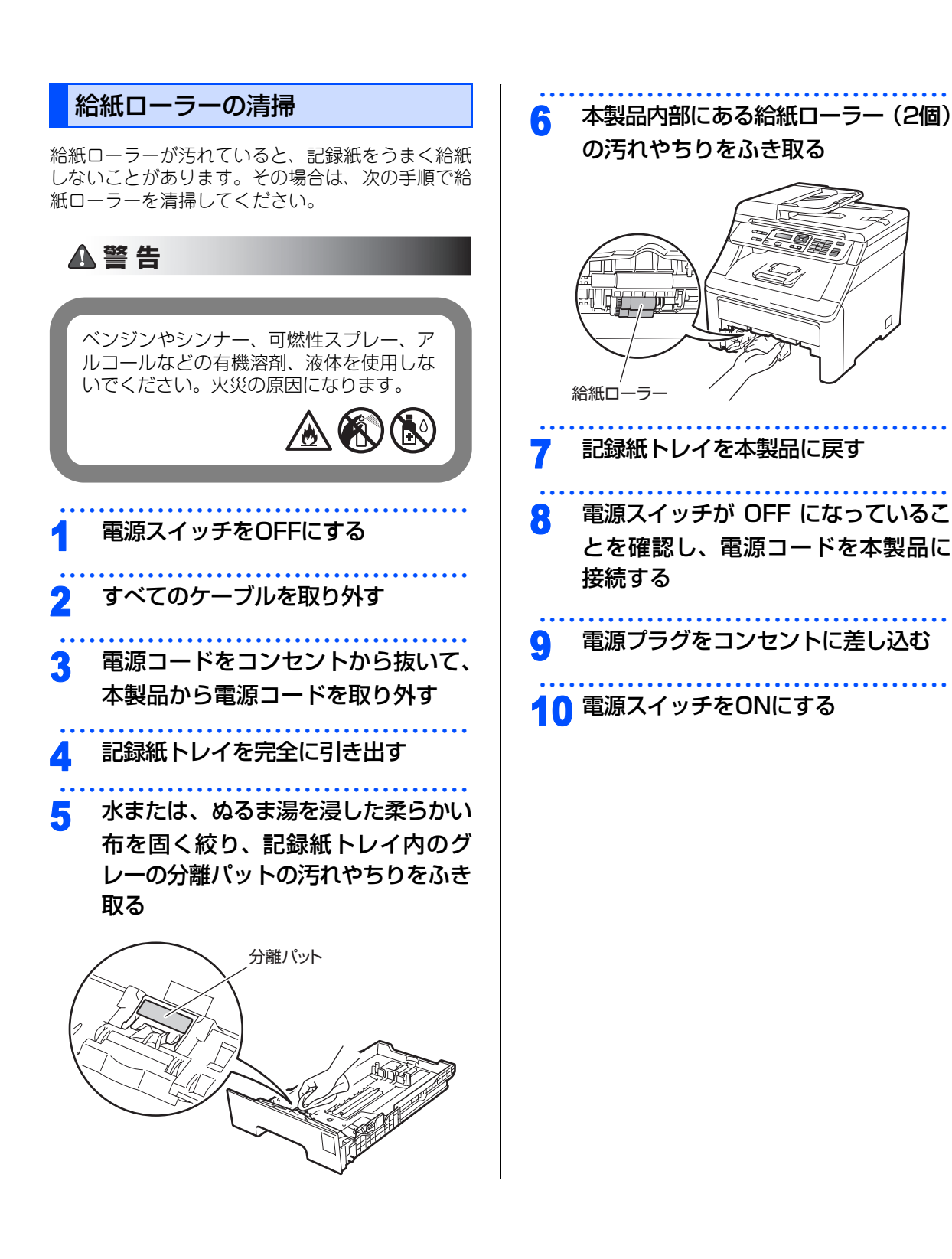

ご使用の前に

本書の使い方・目次

コピー

こんなときは

付録(索引

#### 《消耗品の交換》

## トナーカートリッジとドラムユニットについて

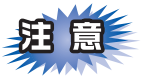

本製品では、4 色それぞれ画像を作成するドラムユニットにトナーカートリッジを取り付けて使用する仕組 みになっています。トナー、またはドラムユニットの寿命により使用できなくなったりしたときには、必ず 分離して、使用できなくなった部品のみを廃却し交換してください。

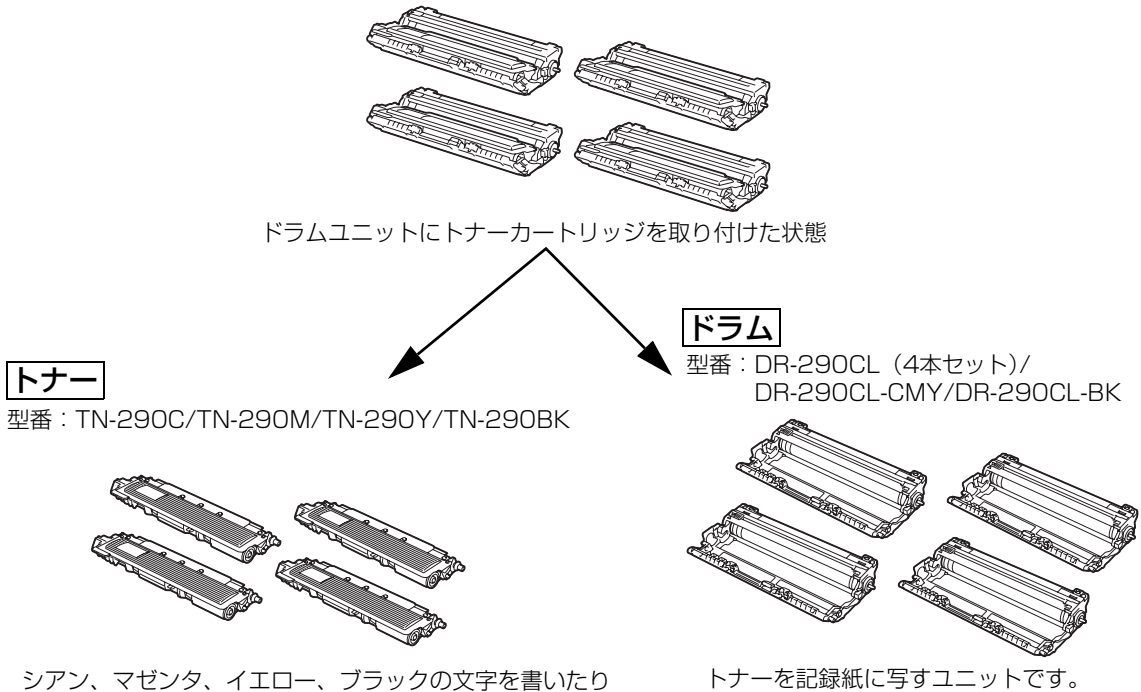

表面に色づけするための粉末(トナー)が入っています。

交換のしかたについては、「トナーカートリッジを交換する」<u>P81</u>、または「ドラムユニットを交換する」 **P87** を参照してください。

#### ||(御-旦)||-

- 本製品に付属のトナーカートリッジは、約1,000枚印刷<sup>※1</sup>できます。
- ●新しいトナーカートリッジは、約2,200枚<sup>※1</sup>(ブラック)、約1,400枚<sup>※1</sup>(シアン、マゼンタ、イエロー)の印刷が可能です。
- ドラムユニットはA4を1回に1ページ印刷した場合、約15,000枚印刷できます。
- 消耗品の寿命は、実際の印刷方法や内容、使用環境により異なります。詳しくは、「消耗品」2141 を参照してください。
- ※1 印刷可能枚数はJIS X 6932(ISO/IEC 19798)規格に基づく公表値を満たしています。 (JIS X 6932(ISO/IEC 19798)とはカラー電子写真方式プリンタ用トナーカートリッジの印刷枚数を測定するための試験方法を定めた規格です。)

#### トナーカートリッジとドラムユニットの購入方法

お近くの家電量販店で取り扱っておりますが、インターネット、電話、FAX による注文も承っております。 2.150 を参照してください。

## トナーカートリッジの交換

#### トナーカートリッジ交換のメッセージ

本製品はトナーカートリッジの寿命を検知し、寿命が残り少なくなると、液晶ディスプレイに表示して、お知らせします。トナーの寿命が残り少なくなると、液晶ディスプレイに次のメッセージが表示されます。

#### まもなくトナー交換

#### ||御-日||

液晶ディスプレイに「まもなくトナー交換」のメッセージが表示されたときは、トナーカートリッジの交換時期が近づいています。液晶ディスプレイに表示された色の新しいトナーカートリッジを購入し、「トナー交換」が表示される前に準備 しておいてください。

メッセージの2行目の(X)はトナーの色を示しています。 (K):ブラック、(C):シアン、(M):マゼンタ、(Y):イエロー

さらに使い続けると、液晶ディスプレイに次のメッセージが表示されます。

#### トナー交換

交換する必要のあるトナーカートリッジの色がスクロール表示されます。

ー度この表示になると、トナーカートリッジを交換しないと、印刷やコピーができなくなります。新しいトナー カートリッジに交換してください。

#### ||御-日||

- ●トナーの寿命は「使用可能なトナーがなくなった場合」または「トナーが劣化した場合」で検知され、どちらかに該当するとトナーの寿命となります。
- 複数色のトナーを同時期に交換する場合、交換したトナーの劣化が同時に進むため、同時期にトナーの寿命と判断されることがあります。
- カラートナーが寿命になっても、ブラックトナーだけを使ってモノクロで印刷することができます。 P-109 を参照してください。

#### ▲注意

■本製品の使用直後は、内部は非常に高温になっている部分があります。本製品のトップカバーまたは バックカバーを開けたときは、電源を OFF にしてから 10 分ほど放置し、下図のグレーの部分の熱が 冷めるまで待ってください。やけどのおそれがあります。

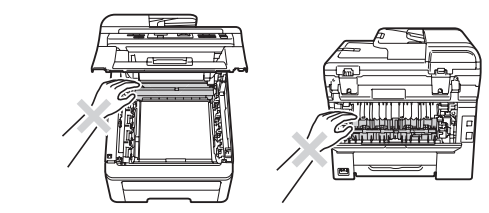

■ドラムユニットやトナーカートリッジを火の中に投げ込まないでください。また、火気のある場所に 保管しないでください。トナーに引火して、火災ややけどの原因となります。

■トナーがこぼれた時は、ほうきで掃除するか、水で湿らせ固く絞った布でふき取ってください。掃除機は使用しないでください。掃除機でトナーを吸い取ると、掃除機内で粉塵が発火し、故障や火災の原因となります。
 ■使用済みのトナーカートリッジを廃棄するときは、アルミニウムバッグに入れ、しっかりと封をして、粉末がカートリッジからこぼれないようにしてください。販売店またはサービス実施店にお渡しいただき、当社の回収・リサイクル活動にご協力ください。なお、お客様で処理される場合は、地域の規則に従って廃棄してください。

■使用済みのトナーカートリッジにはトナーの粉が残っている場合があるので、取り扱いには注意してください。
■トナーを吸い込まないように注意してください。

ご使用の前に

本

書の使い方・自次

引

こんなときは

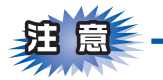

- ■トナーカートリッジは、本製品に取り付ける直前に開封してください。トナーカートリッジを開封したまま長期間放置すると、トナーの寿命が短くなります。
- ■トナーカートリッジは、印刷品質を保証するように特別に調整されたブラザー純正品(商品名:TN-290C/ TN-290M/TN-290Y/TN-290BK)をご使用ください。純正品以外のトナーカートリッジやリサイクルト ナーを使用した場合、本製品の保証が無効になります。P.78 を参照してください。
- ■本製品の内部を操作するときは、本製品内部の温度を冷やすため、必ず電源スイッチを OFF にし、10 分待ってから行ってください。
- ■本製品の内部を操作するときは、以下の図で矢印で示す電極部分には手で触れないでください。静電気で 本製品が破損するおそれがあります。

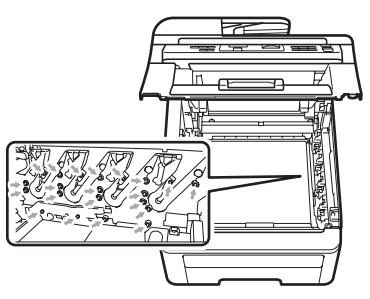

■トナーが飛び散って手や衣服が汚れた場合は、すぐにぬれた布でふき取るか冷たい水で洗い流してください。
 ■ドラムユニットを持つときは、下図のグレーの部分に手が触れないようにしてください。皮脂が付着するときれいに印刷されません。

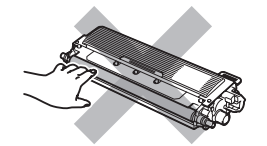

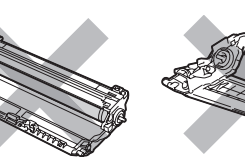

■ドラムユニット、トナーカートリッジを本製品から取り外した場合は、あらかじめ平らな場所に新聞紙などを用意し、その上に置いてください。トナーが飛び散ることがありますので、汚れてもよい紙を用意してください。

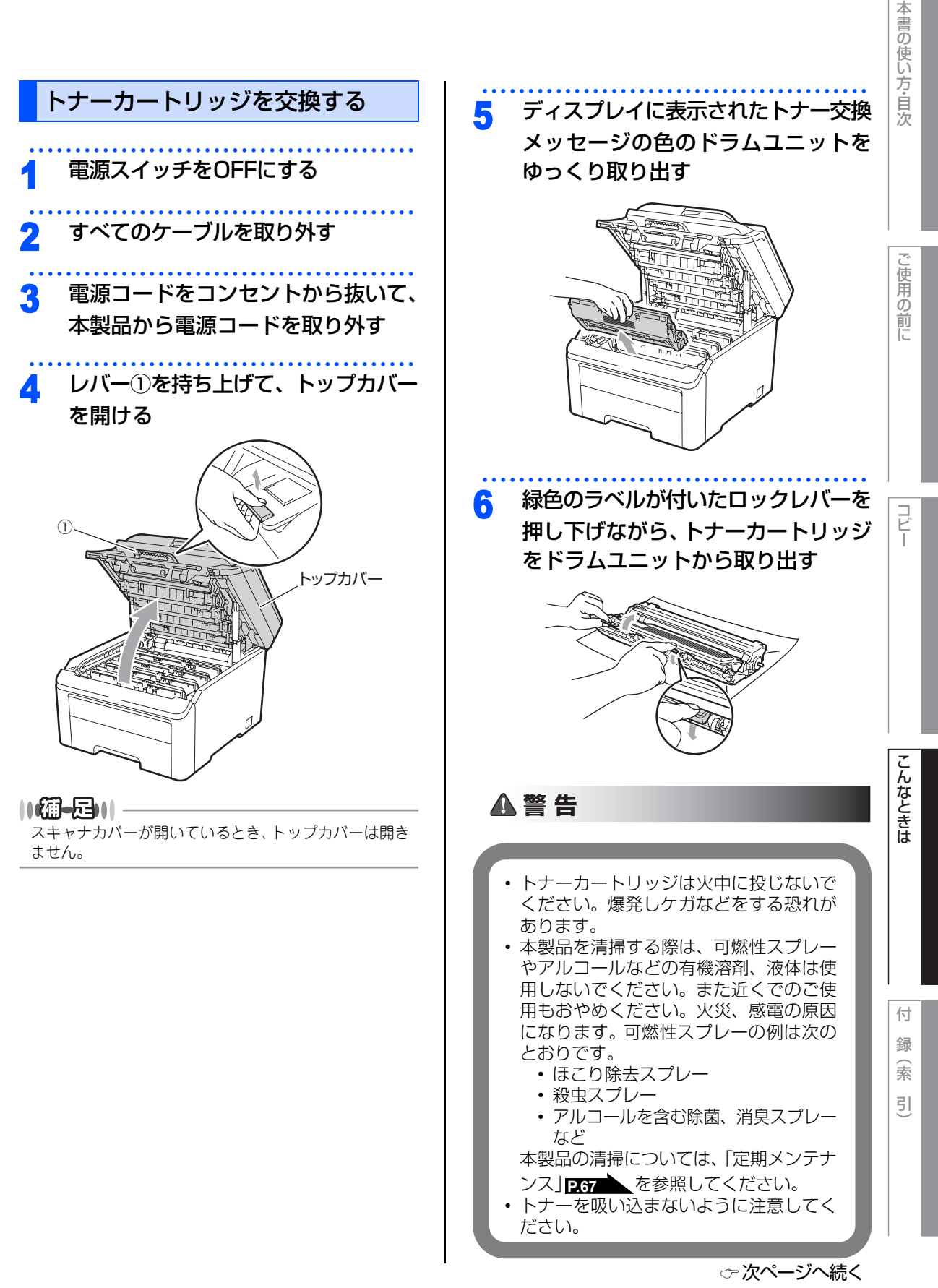

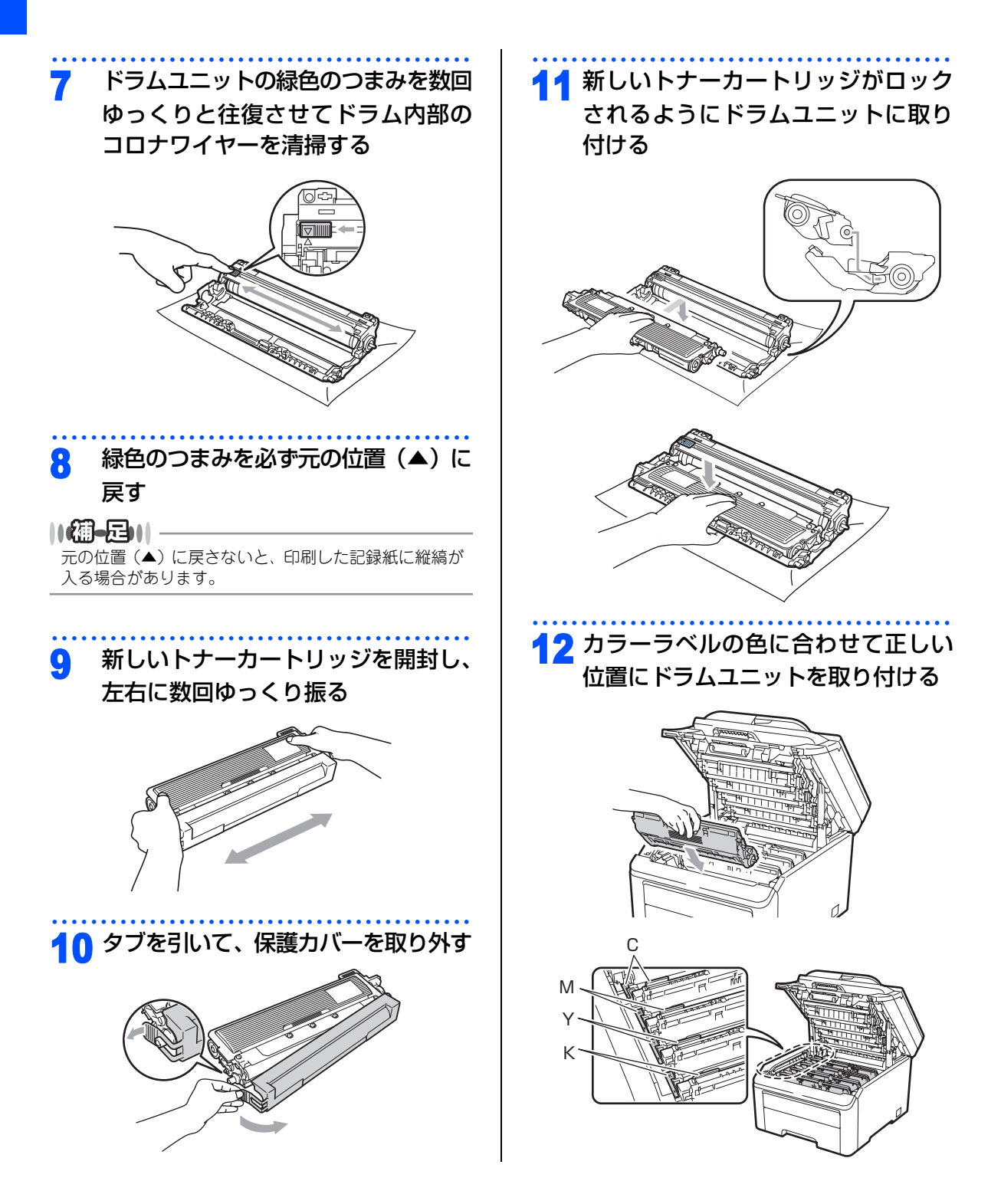

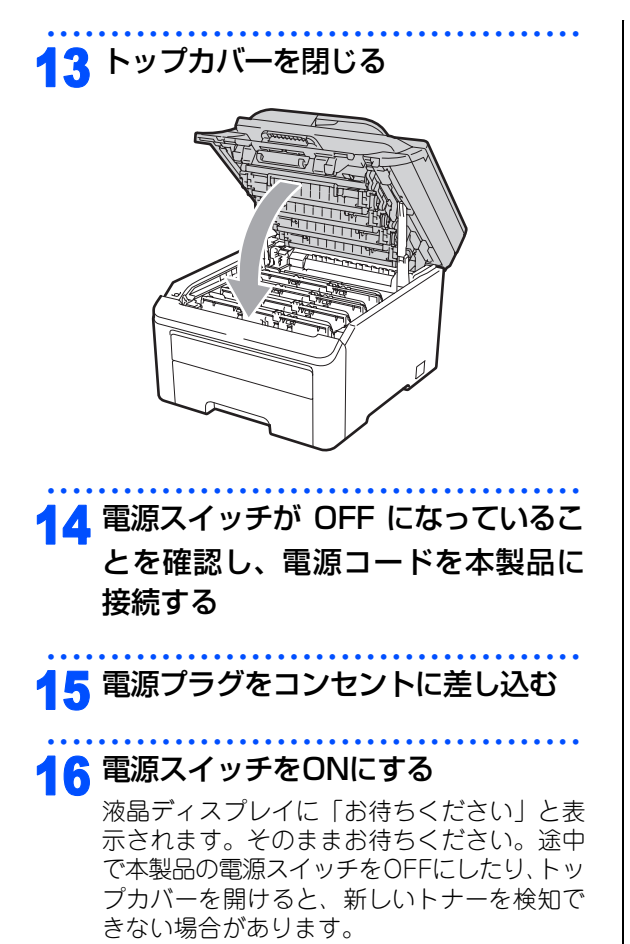

こんなときは

本書の使い方・目次

ご使用の前に

コピー

<u>릣</u>

付 録(索

#### 《消耗品の交換》

## ドラムユニットの交換

本製品は、ドラムの回転数によってドラムユニットの交換時期が決定され、あらかじめ設定されている回転数 に達すると、液晶ディスプレイにドラムユニットの交換を促がすメッセージが表示されます。印刷を続けるこ ともできますが、印刷品質が低下します。

4つのドラムユニットは同様に回転するため、1つのドラムユニットが交換時期になると、(明確な理由があって、ブラック(DR-290CL-BK)やカラー(DR-290CL-CMY)のドラムユニットのみを交換していない限り)他の色も順次交換時期になります。4色のドラムユニットがセットになったDR-290CLをご購入いただくと便利です。

#### ||御-旦||-

- ●ドラムユニットの交換時期に影響する要因は、温度や湿度、用紙の種類、使用するトナーの種類、印刷ジョブごとの印刷枚数などです。理想的な印刷条件下での平均的なドラムユニットの交換周期は約15,000枚です。実際のドラムユニットの印刷可能枚数は、印刷条件によってはこの数字よりも大幅に少ないこともあります。このため、実際の印刷可能枚数を保証することはできません。
- 最良の性能を発揮させるために、プラザー純正ドラムユニットおよびトナーカートリッジを使用してください。本製品は、清潔でちりやほこりが発生せず、適度の換気が行われている環境において使用してください。
- ドラムユニットを交換するタイミングに合わせて、本製品も掃除することをお勧めします。
  2.57 を参照してください。

液晶ディスプレイに次のように「まもなくドラム交換」のメッセージが表示されたときは、4 つのドラムユニットの交換時期が近づいています。新しいドラムユニット(DR-290CL)を購入し、「ドラム交換」が表示される前に準備しておいてください。

#### まもなくドラム交換(全色)

液晶ディスプレイに次のように「まもなくドラム交換(X)」のメッセージが表示されたときは、特定のドラム ユニットのみ交換時期が近づいています。

メッセージの末尾の(X)はドラムユニットの色を示しています。

(K):ブラック、(C):シアン、(M):マゼンタ、(Y):イエロー

新しいドラムユニット DR-290CL-BK(ブラック)または DR-290CL-CMY(C、M、Y の 3色いずれか)を 購入し、「ドラム交換(X)」が表示される前に準備しておいてください。

#### まもなくドラム交換(X)

液晶ディスプレイに次のように「ドラム交換」のメッセージが表示されたときは、4つのドラムユニットを交換 してください。

#### ドラム交換(全色)

液晶ディスプレイに次のように「ドラム交換(X)」のメッセージが表示されたときは、特定のドラムユニットのみ交換が必要です。 メッセージの末尾の(X)はドラムユニットの色を示しています。

(K): ブラック、(C): シアン、(M): マゼンタ、(Y): イエロー

#### ドラム交換(X)

「ドラムエラー」には2種類の問題があります。

- •「トップカバーを開けてドラムユニットを交換してください」というスクロールメッセージが表示された場合 は、ドラムユニットの交換が必要です。
- •「トップカバーを開け、ドラムに付いているグリーンのつまみを左右に動かしてください」というスクロール メッセージが表示された場合は、ドラムユニットの交換は必要なく、コロナワイヤーの清掃が必要です。「コ ロナワイヤーの清掃」
  2.72 を参照してください。

ドラムエラー

次のスクロールメッセージも表示されます。 「トップカバーを開けてドラムユニットを交換してください」 「交換方法はユーザーズガイドをご覧ください」 「ブラック(K)、シアン(C)、マゼンタ(M)、イエロー(Y)」<sup>※1</sup> ※1 交換する必要のあるトナーカートリッジの色のみ表示されます。

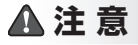

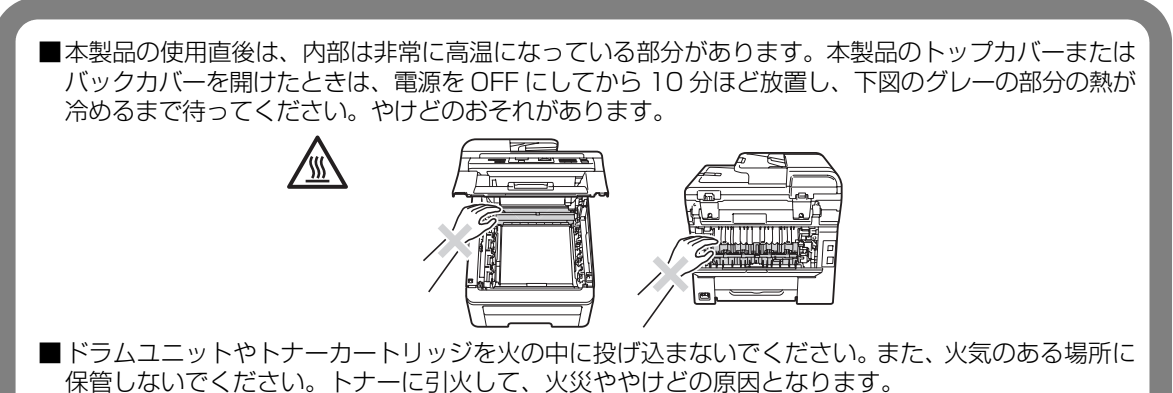

■トナーがこぼれた時は、ほうきで掃除するか、水で湿らせ固く絞った布でふき取ってください。掃除 機は使用しないでください。掃除機でトナーを吸い取ると、掃除機内で粉塵が発火し、故障や火災の 原因となります。

■使用済みのドラムユニットを廃棄するときは、プラスチックバッグに入れ、しっかりと封をして、粉 末がドラムユニットからこぼれないようにしてください。 アイロ を参照してください。また、地域の規則に従って廃棄してください。

付 録 索

引

こんなときは

本

書の使い方・自次

し使用の

前に

コピー

☞ 次ページへ続く

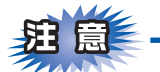

- ■ドラムユニットは本製品に取り付ける直前に開封してください。
- ■ドラムユニットは、印刷品質を保証するように特別に調整されたブラザー純正品(型番:DR-290CL)を ご使用ください。純正品以外のドラムユニットを使用した場合、本製品の保証が無効になります。 P78 を 参照してください。

■開封したドラムユニットが過度の直射日光や室内光を受けると、ユニットが損傷することがあります。

■本製品の内部を操作するときは、本製品内部の温度を冷やすため、必ず電源スイッチを OFF にし、10 分待ってから行ってください。

■本製品の内部を操作するときは、以下の図で矢印で示す電極部分には手で触れないでください。静電気で 本製品が破損するおそれがあります。

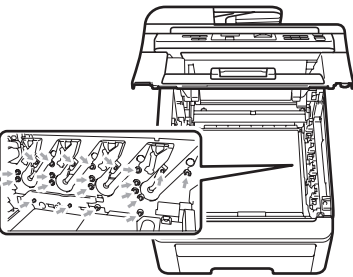

- ■トナーが飛び散って手や衣服が汚れた場合は、すぐにふき取るか冷たい水で洗い流してください。
- ■ドラムユニットを持つときは、下図のグレーの部分に手が触れないようにしてください。皮脂が付着する ときれいに印刷されません。

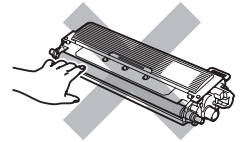

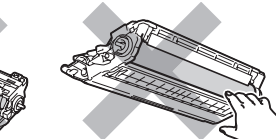

■ドラムユニット、トナーカートリッジを本製品から取り外した場合は、あらかじめ平らな場所に新聞紙などを 用意し、その上に置いてください。トナーが飛び散ることがありますので、汚れてもよい紙を用意してください。

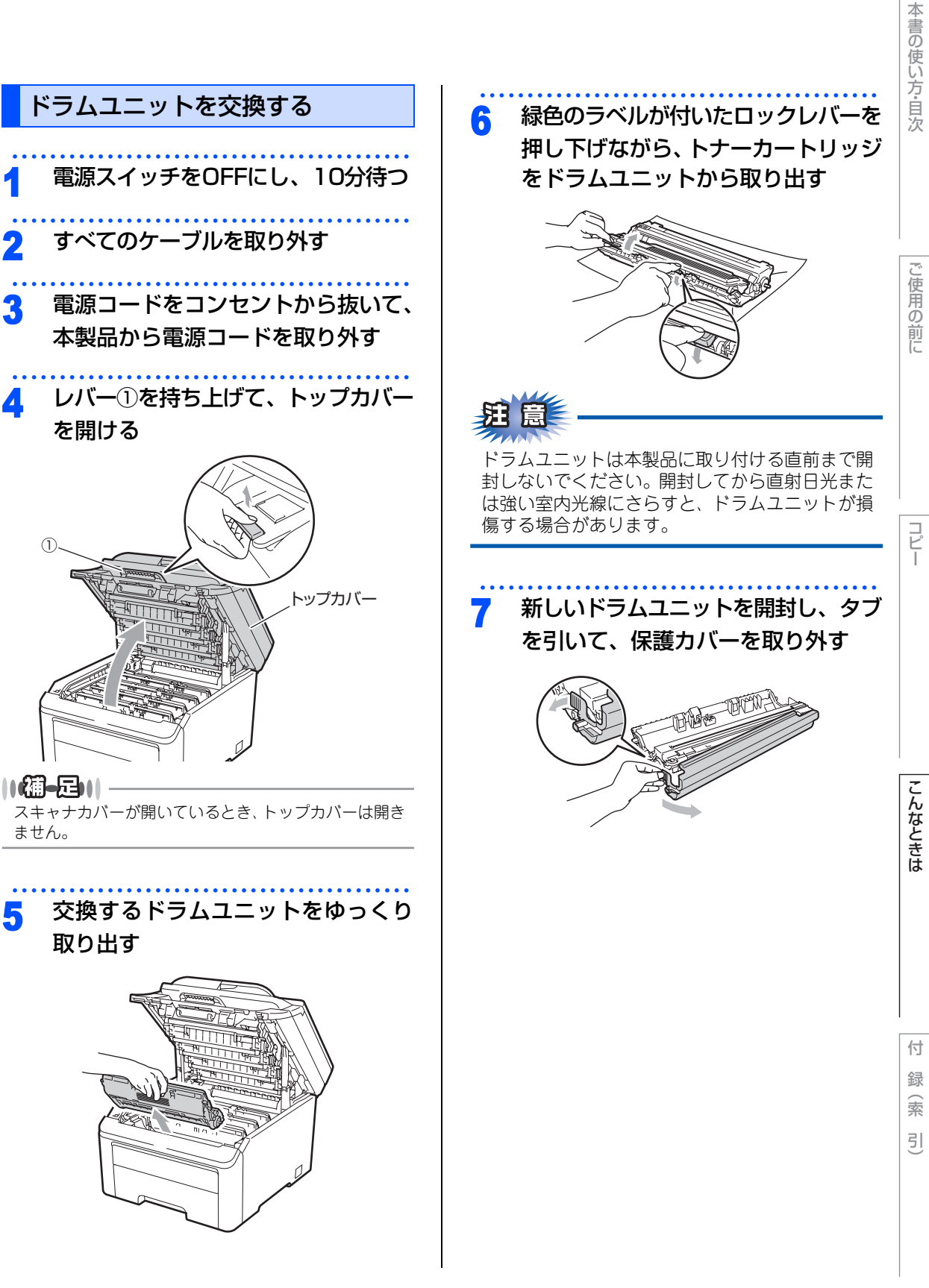

☞ 次ページへ続く

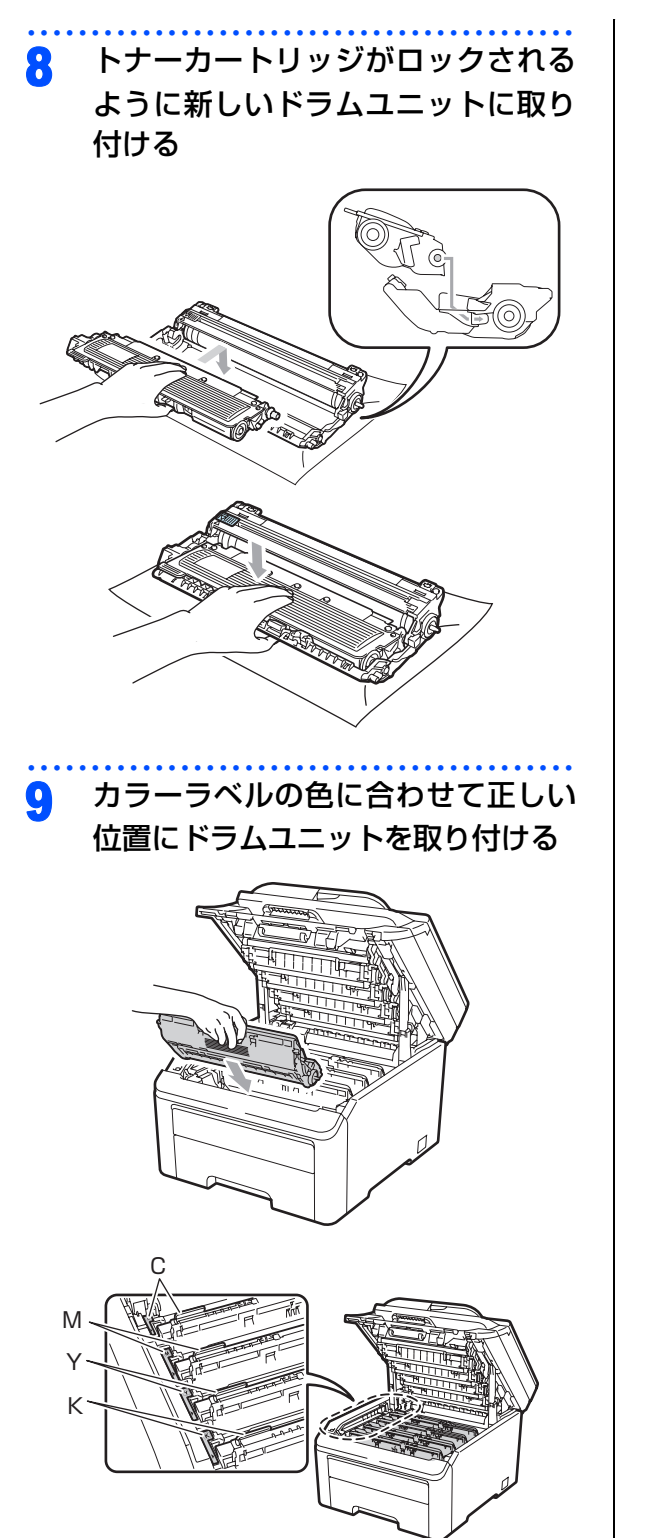

▲ トップカバーを閉じる

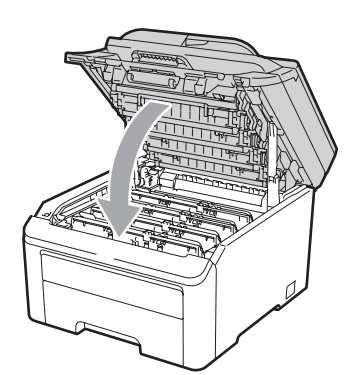

- 11 電源スイッチが OFF になっているこ とを確認し、電源コードを本製品に 接続する
- 12 電源プラグをコンセントに差し込む
- 13 電源スイッチをONにする

||御-旦||-

ドラムユニットを交換したときは、ドラムユニットのカ ウンターをリセットしてください。 **P.89** を参照して ください。

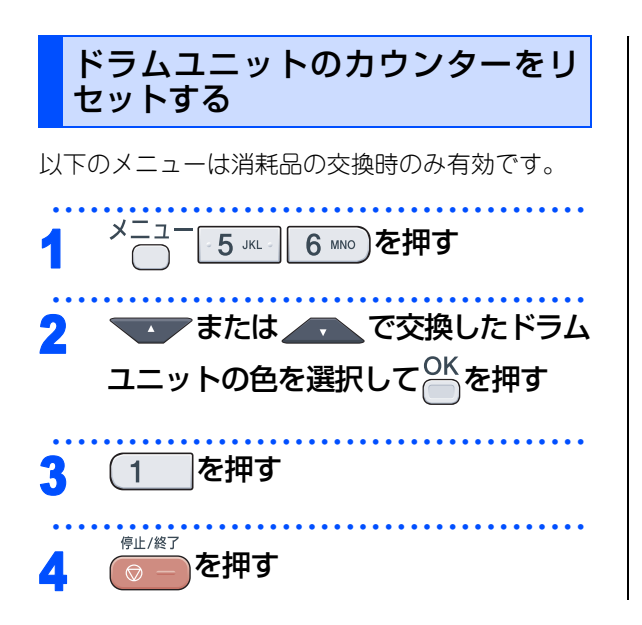

#### 《消耗品の交換》

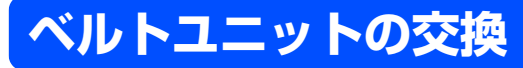

ベルトユニットの交換メッセージ

液晶ディスプレイに次のメッセージが表示されたときは、ベルトユニットの交換時期が近づいています。

#### まもなくベルトユニット交換

さらに使い続けると液晶ディスプレイに次のメッセージが表示されます。

#### ベルトユニット交換

新しいベルトユニットに交換してください。

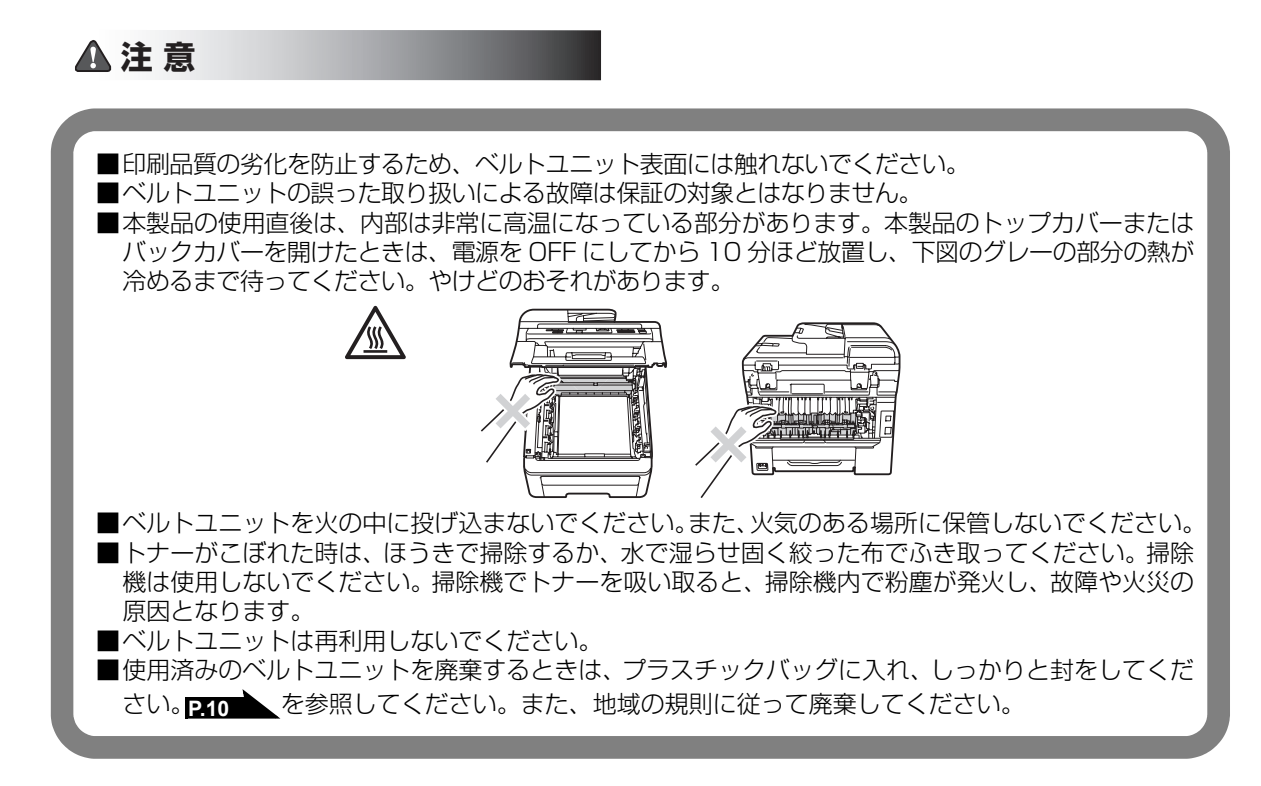

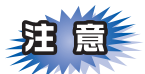

- ■ベルトユニットは、印刷品質を保証するように特別に調整されたブラザー純正品(型番:BU-200CL)を ご使用ください。純正品以外のベルトユニットを使用した場合、本製品の保証が無効になります。
- ■本製品の内部を操作するときは、本製品内部の温度を冷やすため、必ず電源スイッチを OFF にし、10 分待ってから行ってください。
- ■本製品の内部を操作するときは、以下の図で矢印で示す電極部分には手で触れないでください。静電気で本製品が破損するおそれがあります。

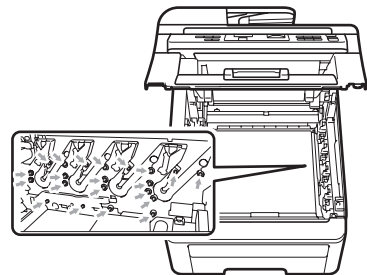

- ■トナーが飛び散って手や衣服が汚れた場合は、すぐにふき取るか冷たい水で洗い流してください。
- ■ドラムユニットを持つときは、下図のグレーの部分に手が触れないようにしてください。皮脂が付着する ときれいに印刷されません。

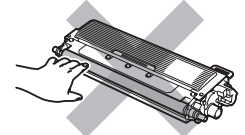

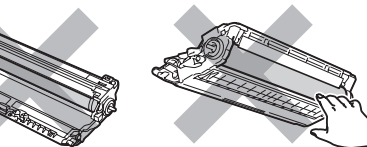

■ドラムユニット、トナーカートリッジを本製品から取り外した場合は、あらかじめ平らな場所に新聞紙などを 用意し、その上に置いてください。トナーが飛び散ることがありますので、汚れてもよい紙を用意してください。

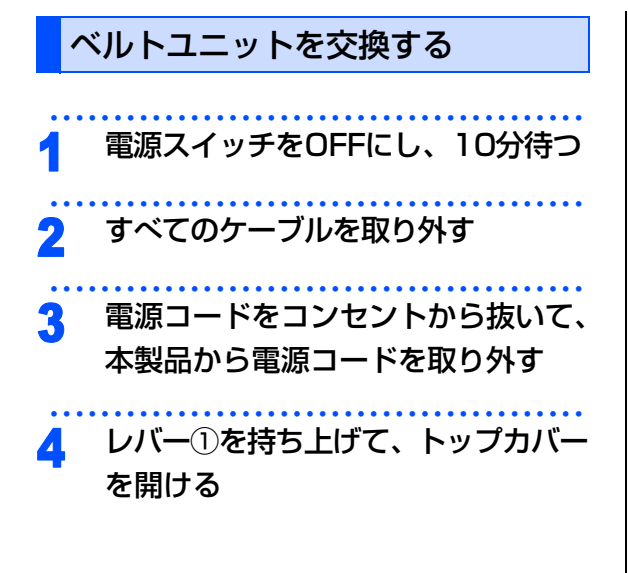

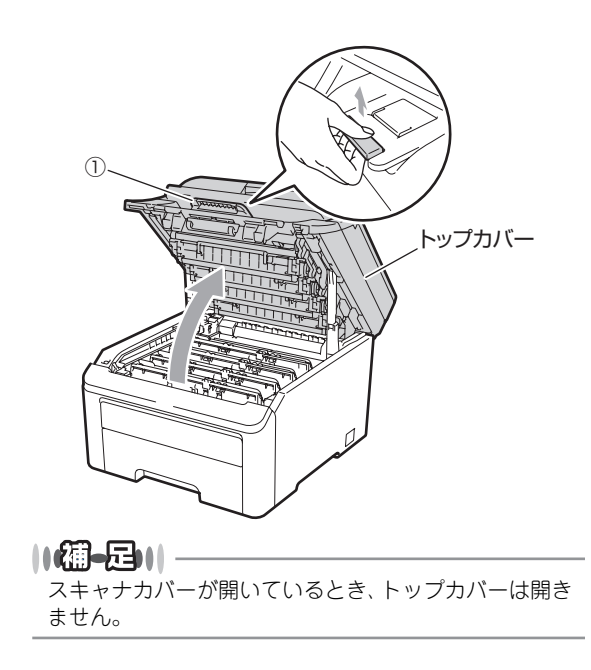

☆次ページへ続く

こ使用の前に

P

こんなときは

付

録 (索

引

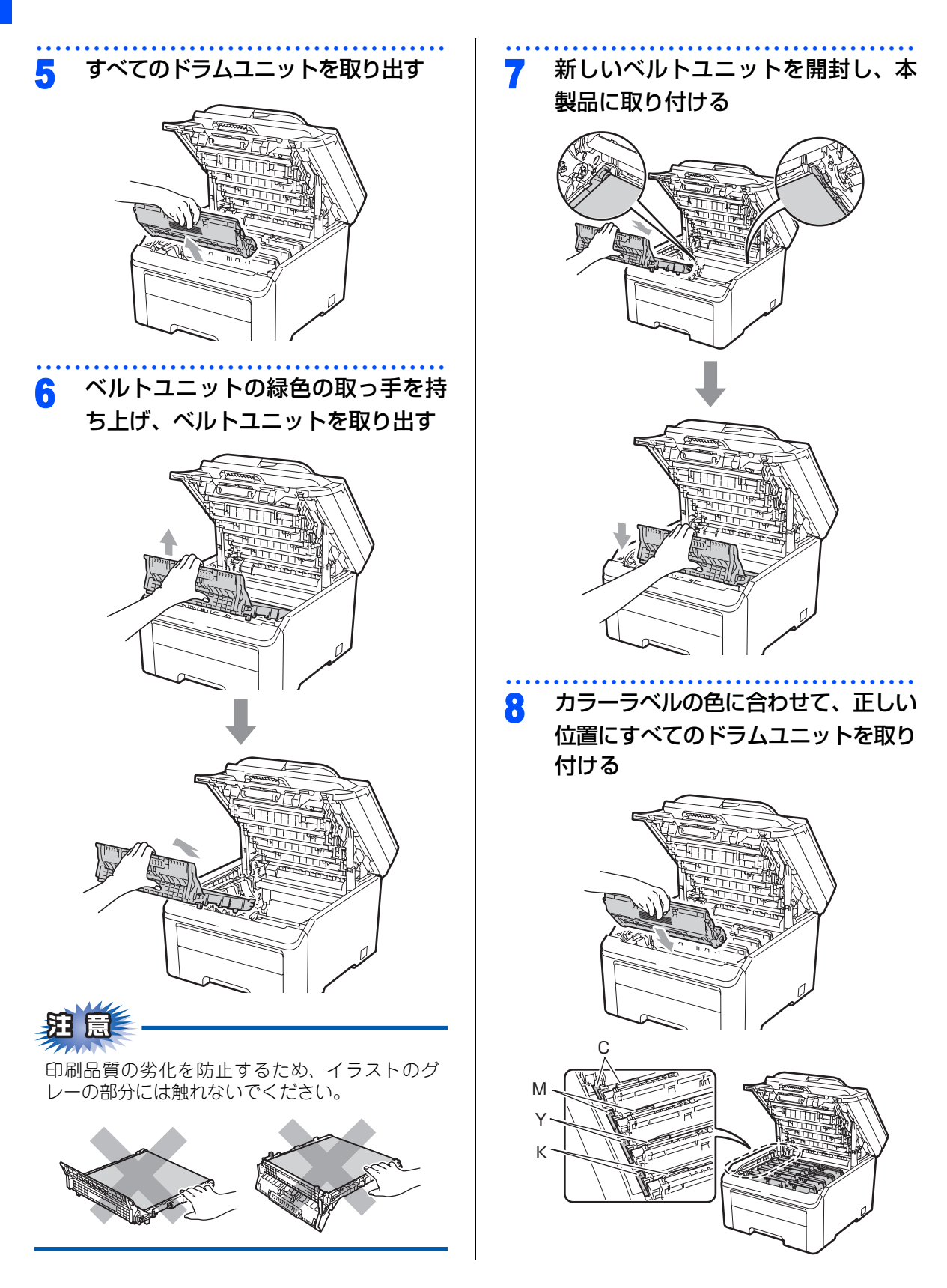

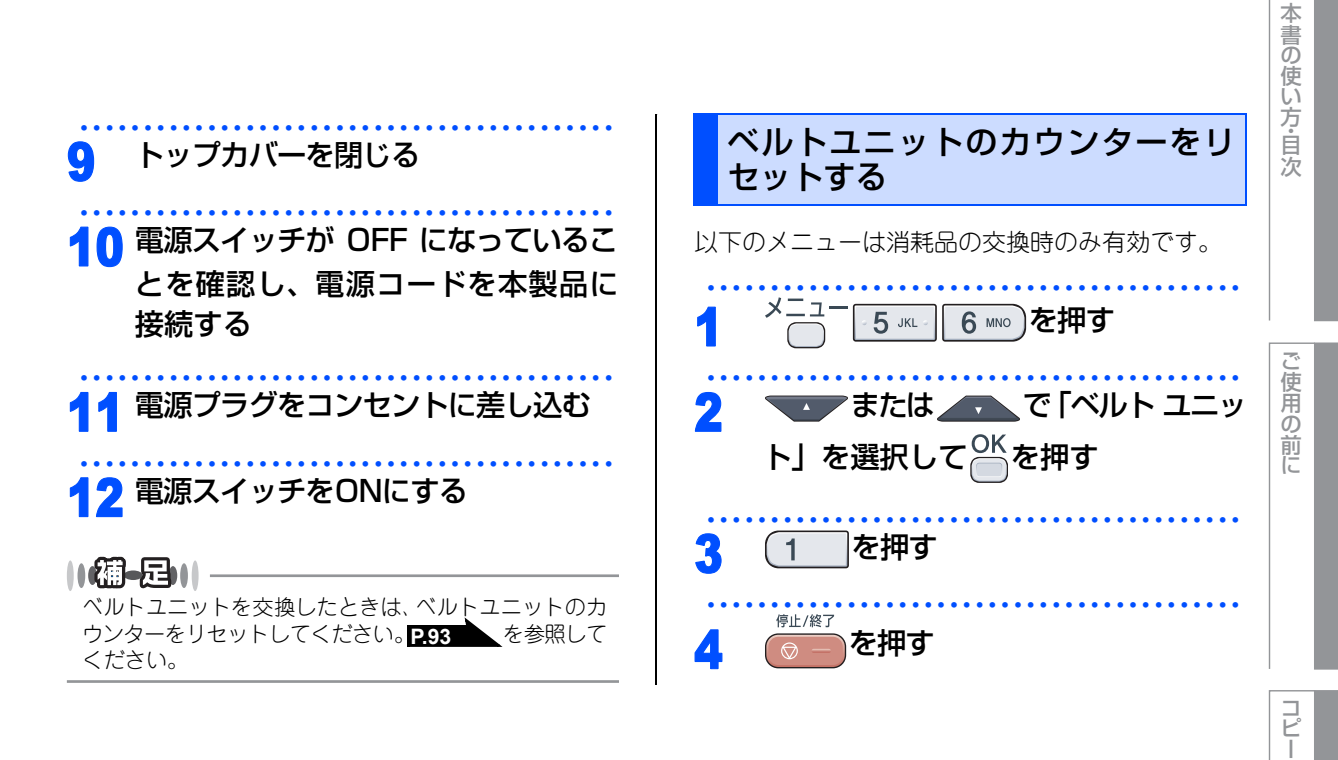

#### 《消耗品の交換》

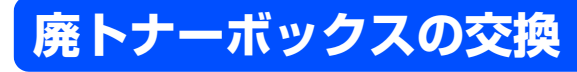

廃トナーボックスの交換メッセージ

液晶ディスプレイに次のメッセージが表示されたときは、廃トナーボックスの交換時期が近づいています。

#### まもなく廃トナーボックス交換

さらに使い続けると液晶ディスプレイに次のメッセージが表示されます。

廃トナーボックス交換

新しい廃トナーボックスに交換してください。

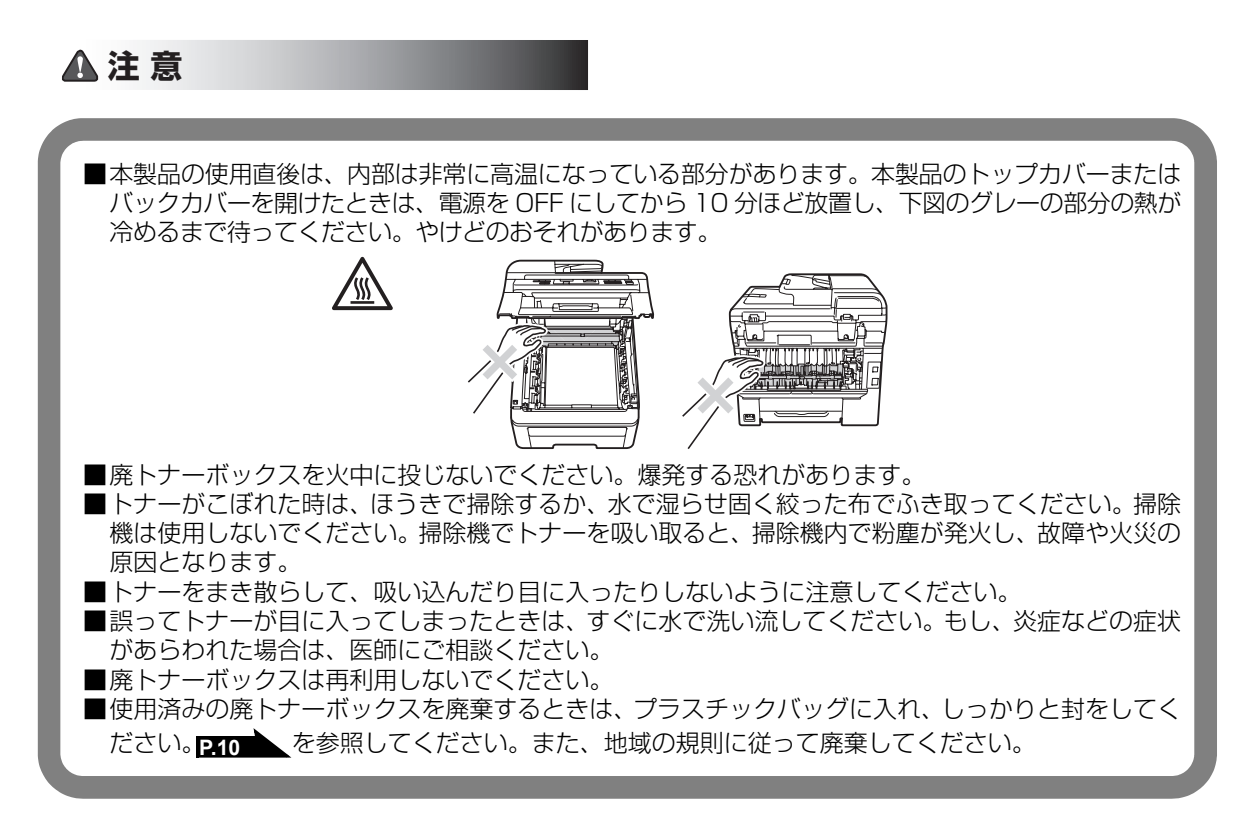

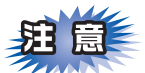

- ■廃トナーボックスは、印刷品質を保証するように特別に調整されたブラザー純正品(型番:WT-200CL) をご使用ください。純正品以外の廃トナーボックスを使用した場合、本製品の保証が無効になります。
- ■本製品の内部を操作するときは、本製品内部の温度を冷やすため、必ず電源スイッチを OFF にし、10 分待ってから行ってください。
- ■本製品の内部を操作するときは、以下の図で矢印で示す電極部分には手で触れないでください。静電気で 本製品が破損するおそれがあります。

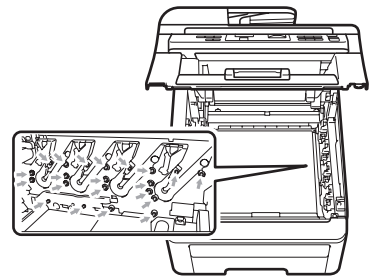

- ■トナーが飛び散って手や衣服が汚れた場合は、すぐにふき取るか冷たい水で洗い流してください。
- ■ドラムユニットを持つときは、下図のグレーの部分に手が触れないようにしてください。皮脂が付着する ときれいに印刷されません。

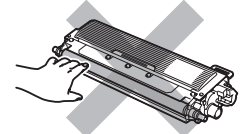

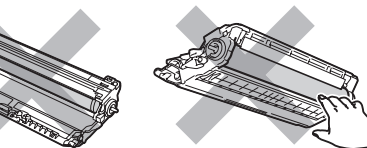

■ドラムユニット、トナーカートリッジを本製品から取り外した場合は、あらかじめ平らな場所に新聞紙などを 用意し、その上に置いてください。トナーが飛び散ることがありますので、汚れてもよい紙を用意してください。

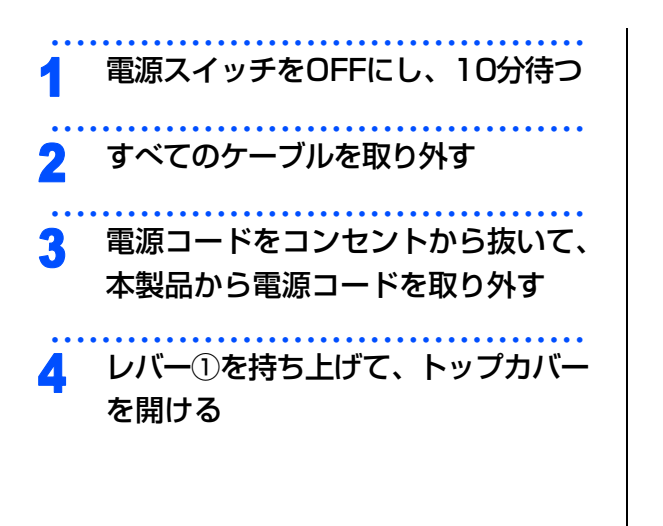

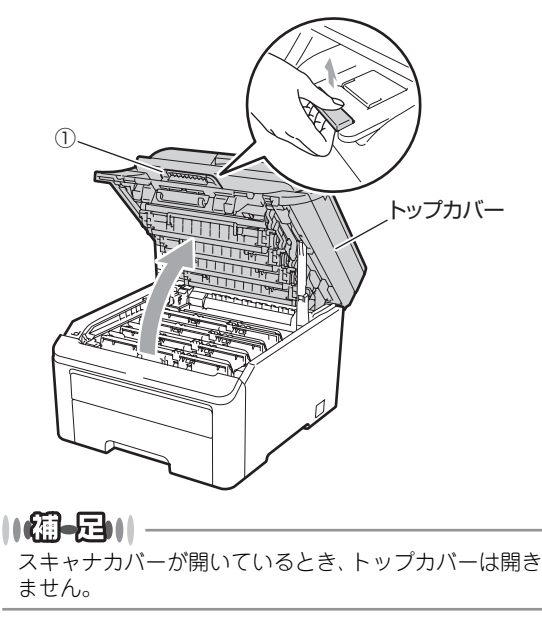

こ使用の前に

P

こんなときは

付

録

索引

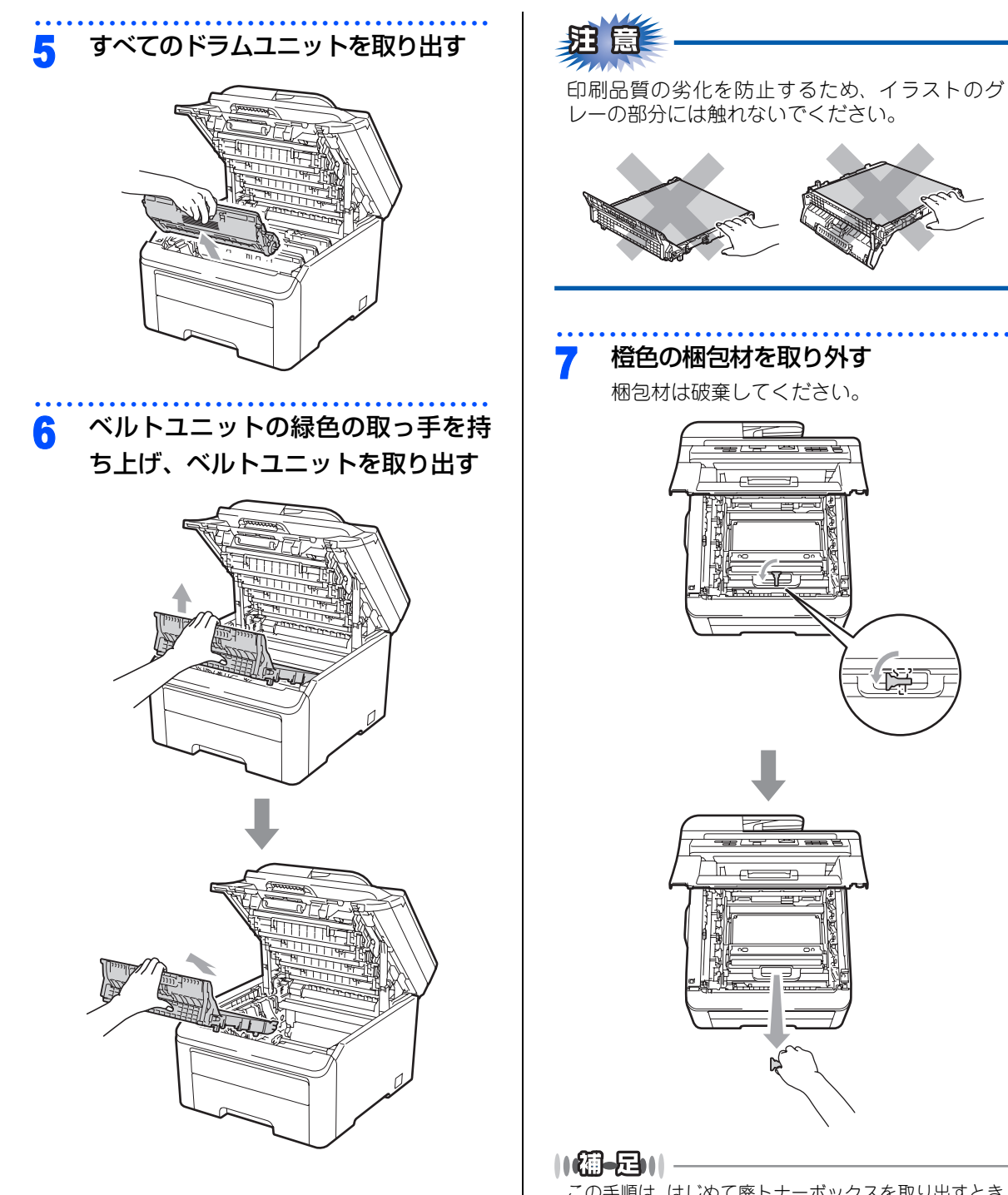

この手順は、はじめて廃トナーボックスを取り出すとき のみ必要です。橙色の梱包材は工場出荷後の運搬で本製 品を保護するために取り付けられています。廃トナー ボックスの交換後、再度取り付ける必要はありません。

10 ベルトユニットを本製品に戻す

## ご使用の前に

コピー

こんなときは

付 録 索 引

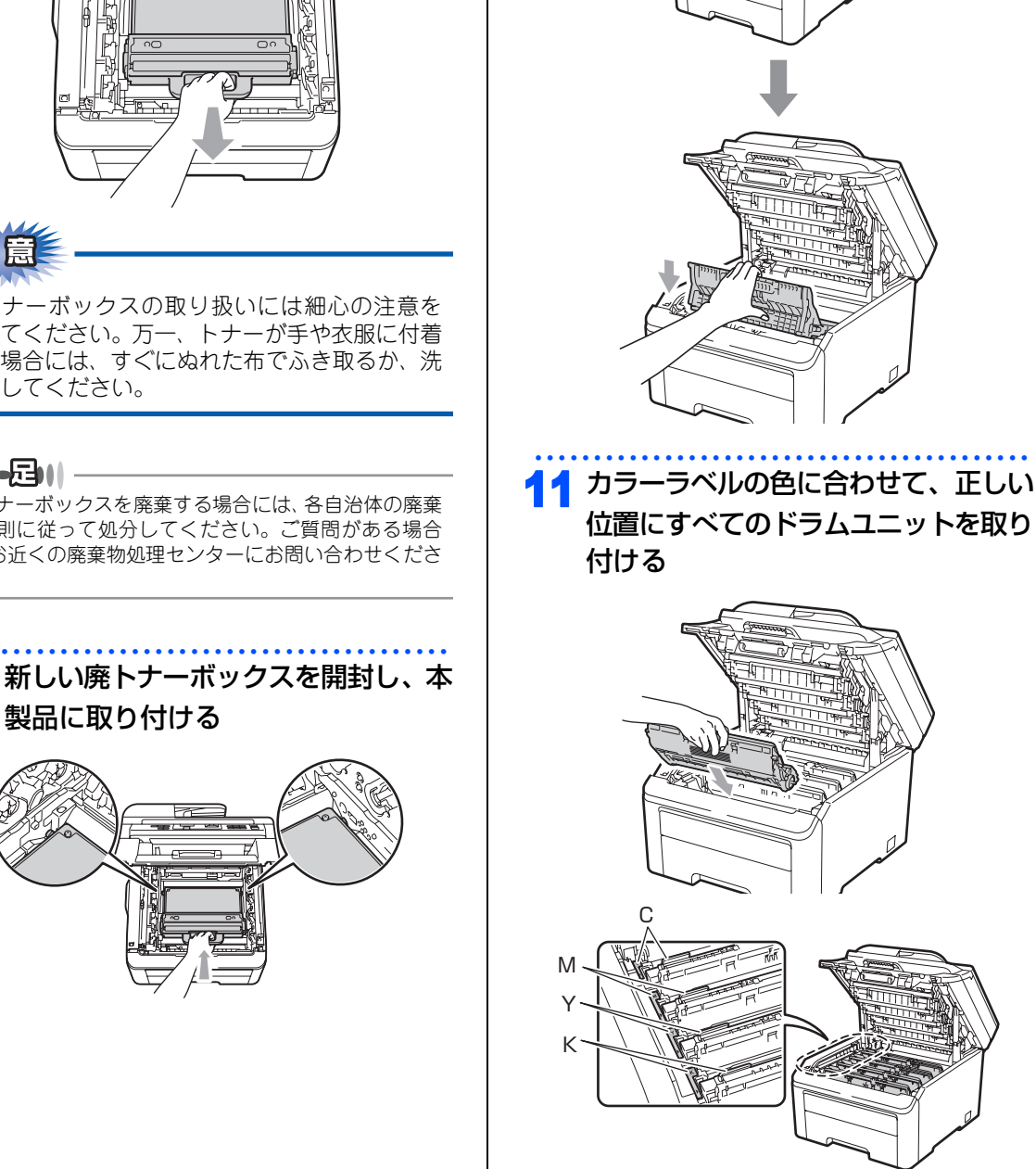

☞ 次ページへ続く

#### 廃トナーボックスの緑色の取っ手を 8 持って、廃トナーボックスを取り出す

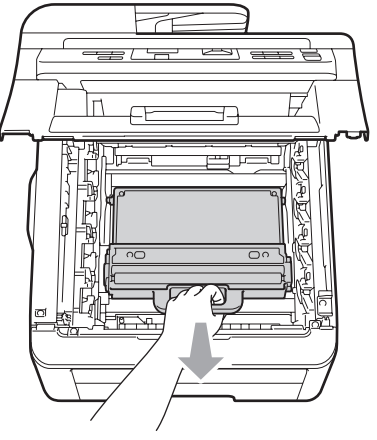

廃トナーボックスの取り扱いには細心の注意を 払ってください。万一、トナーが手や衣服に付着 した場合には、すぐにぬれた布でふき取るか、洗 い流してください。

#### ||御-日||

廃トナーボックスを廃棄する場合には、各自治体の廃棄 物規則に従って処分してください。ご質問がある場合 は、お近くの廃棄物処理センターにお問い合わせくださ い。

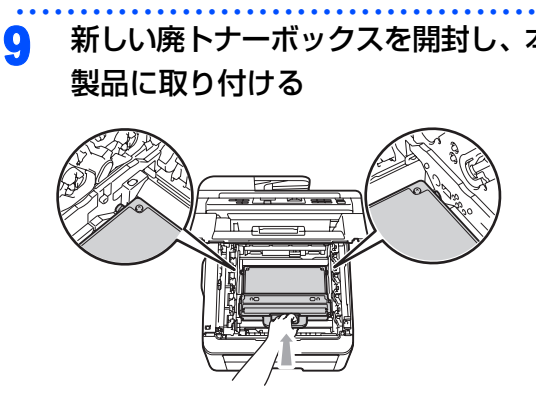

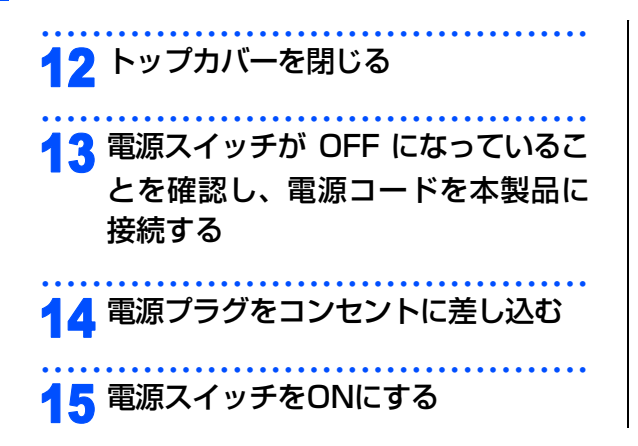

# 本書の使い方・目次

#### 《消耗品の交換》

## 本製品を再梱包するときは

本製品を引越などで移動させるときには、購入時に梱包されていた箱や部品を使って再梱包します。以下に再梱 包する手順を説明します。

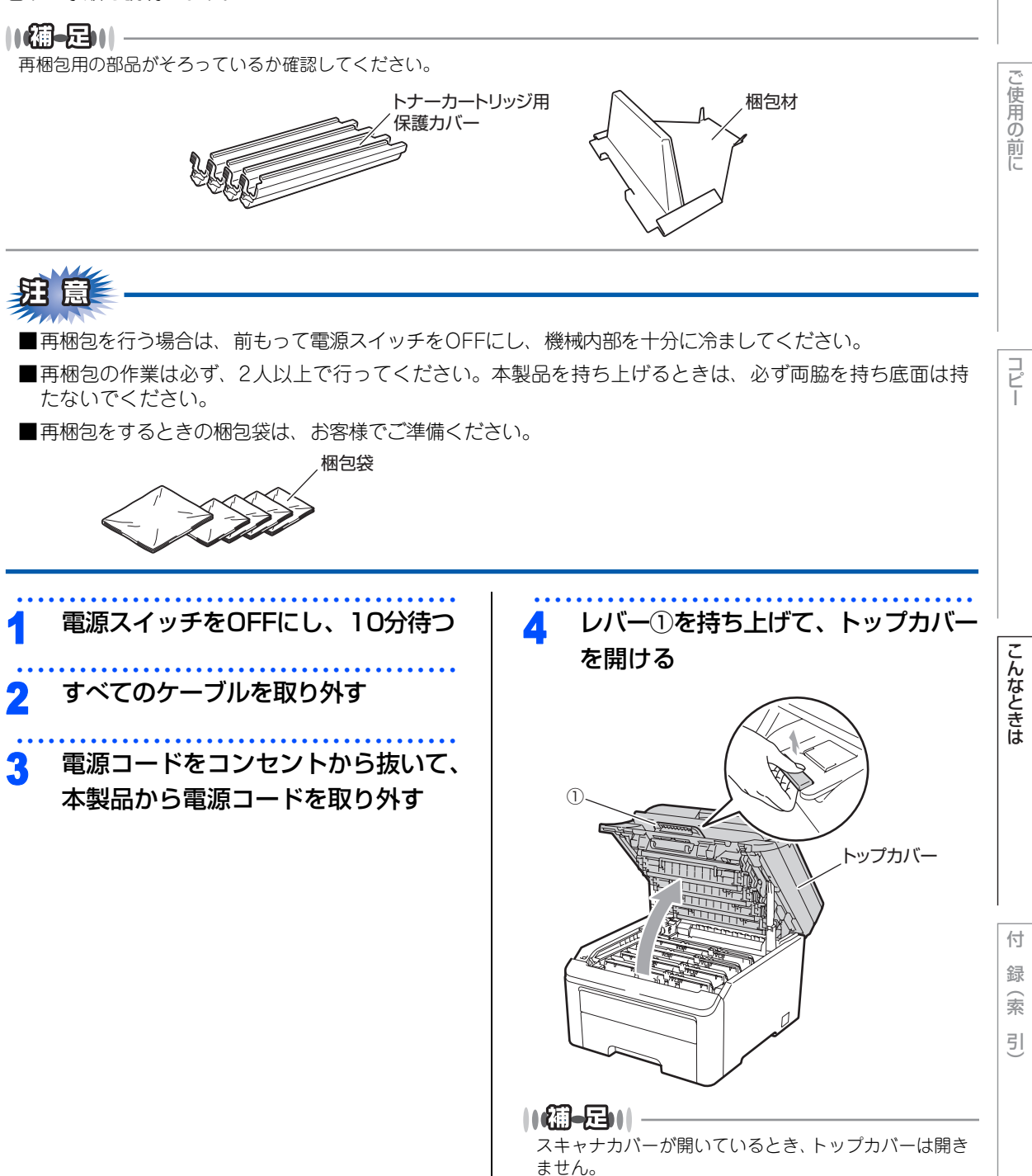

☞ 次ページへ続く

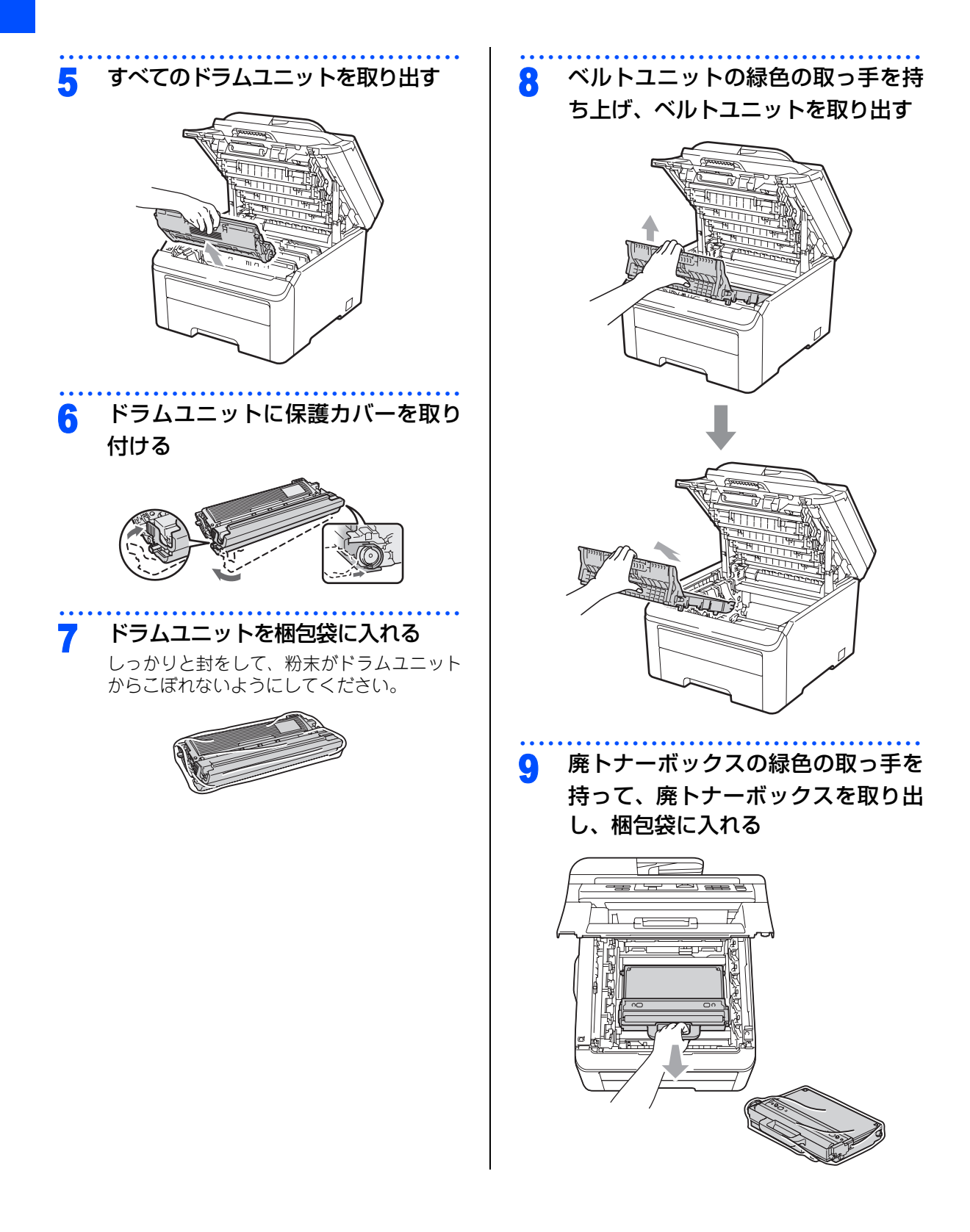

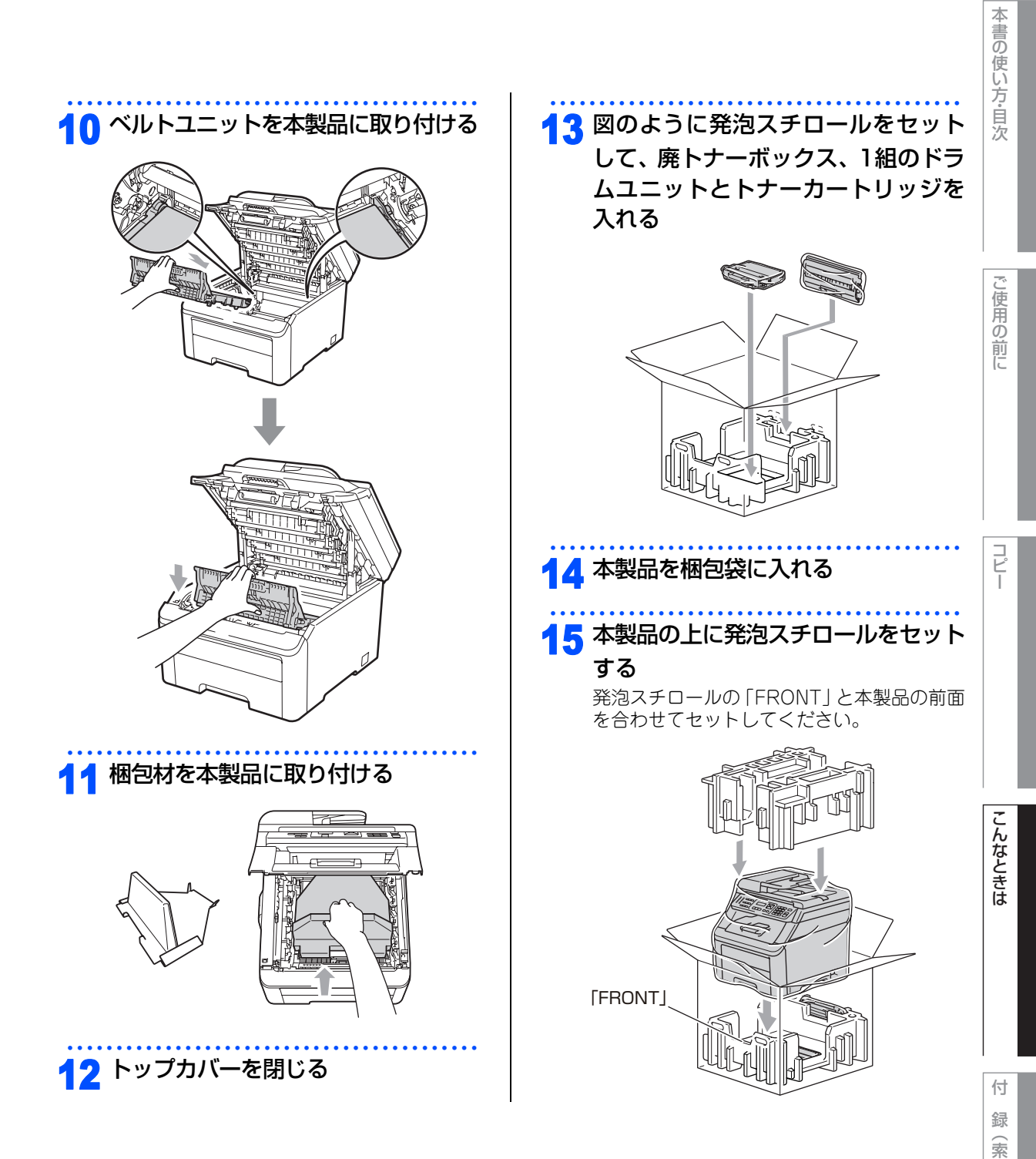

릣

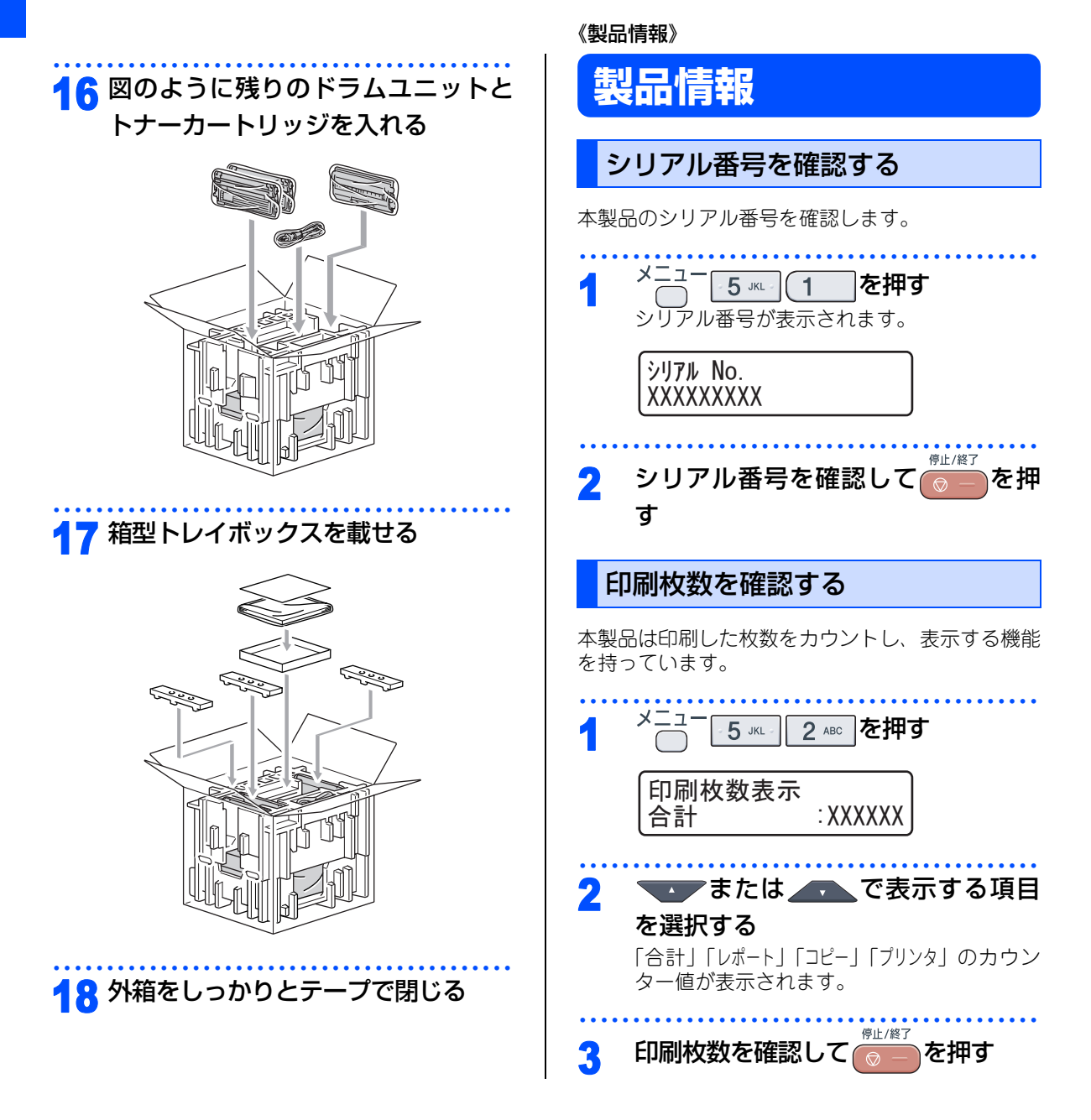

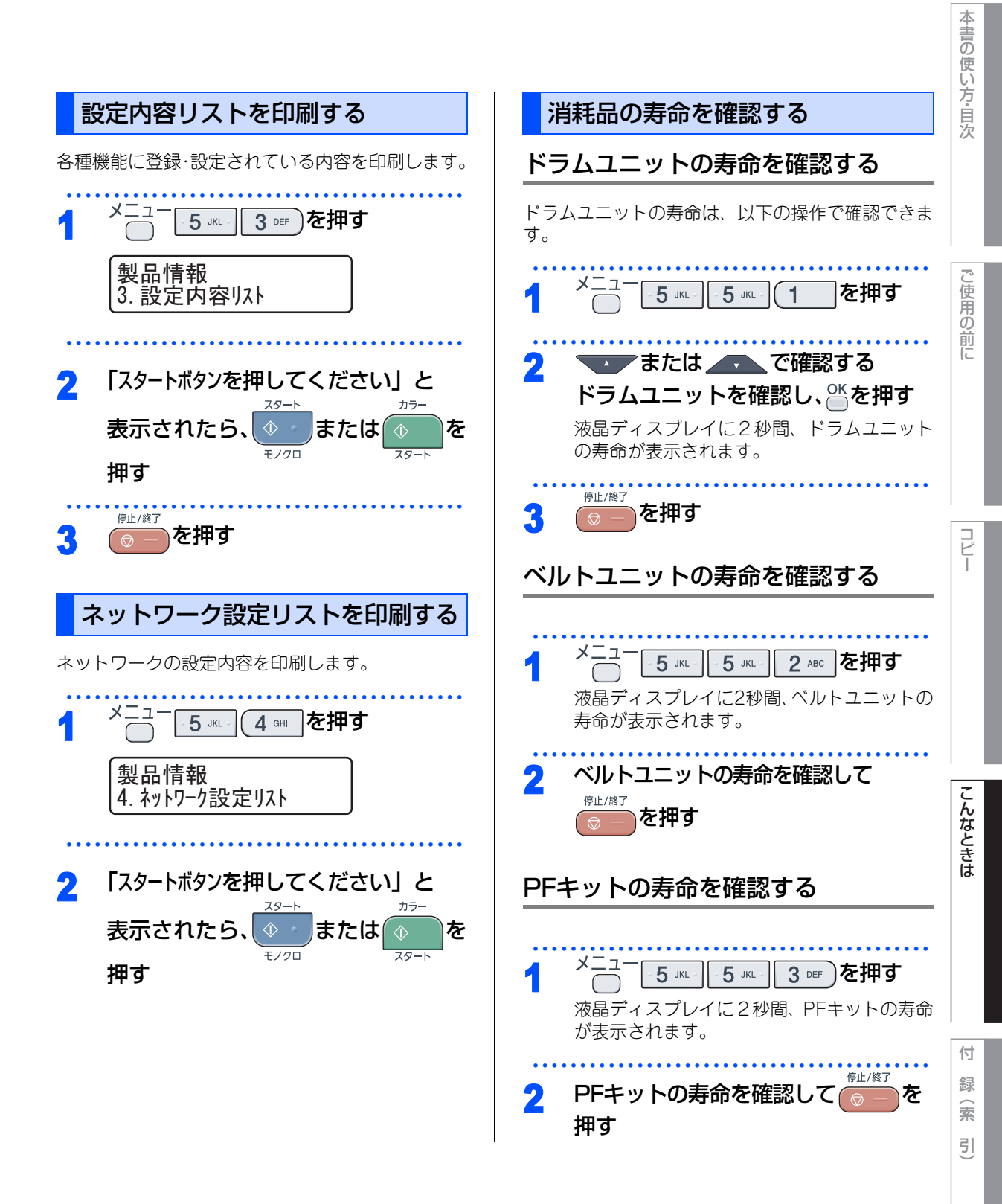

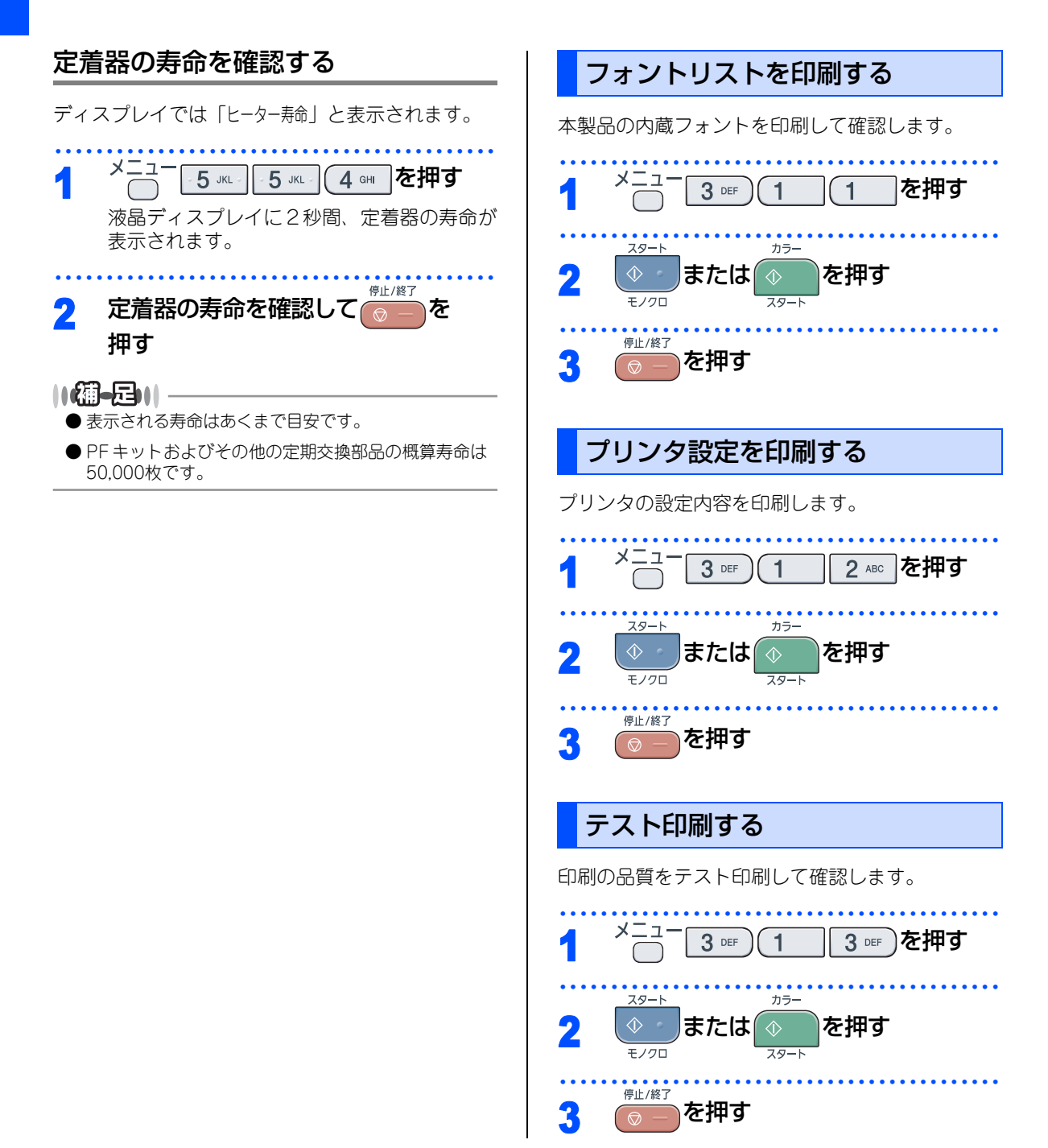

本書の使い方・目次

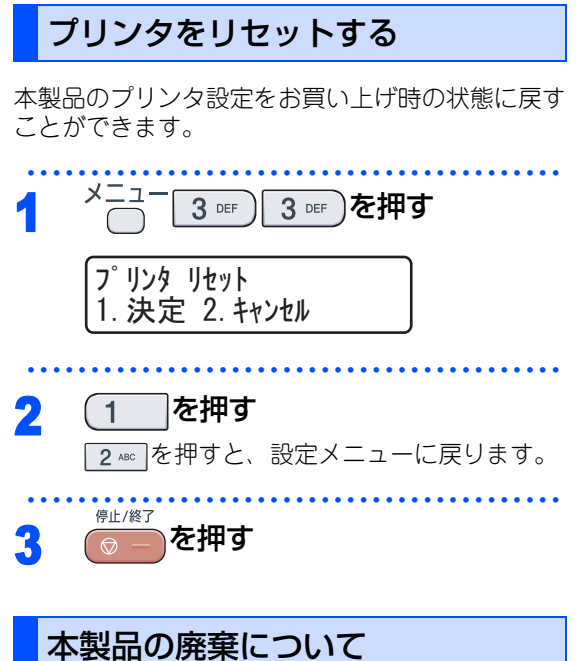

#### 4表回り焼果に ういて

- 本製品を廃棄する場合は、使用される環境により処 理方法が異なります。
  - 事業所 : 産業廃棄物処理業者に委託してください。
  - ー般家庭:お住まいの地方自治体の条例に従って 廃棄してください。詳しくは、各自治 体にお問い合わせください。

#### 《設定機能の初期化》

## 初期状態に戻す

各種機能の設定内容をお買い上げ時の状態に戻すことができます。

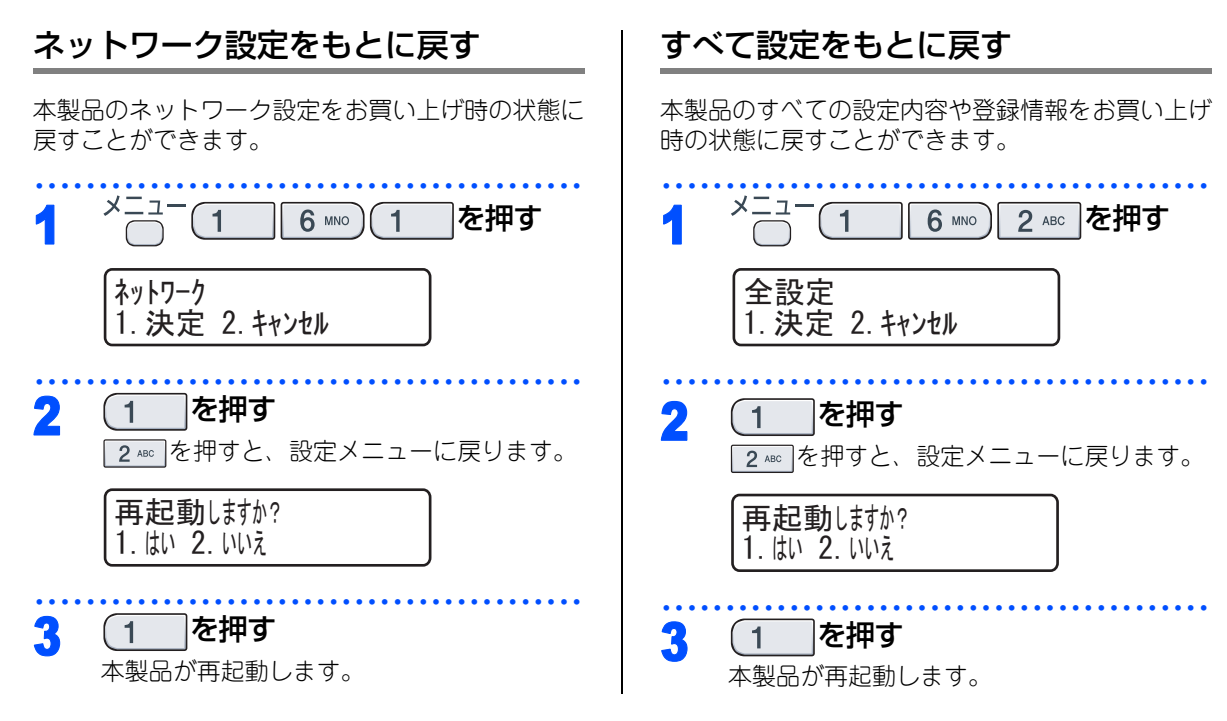

#### 《設定機能の初期化》

## メモリーを増設する

メモリー容量を増やすことができます。本製品には64MBの標準メモリーと追加することができるスロットが 1つあり、最大で576MBまで容量を増やすことができます。増設することによって、本製品の性能が向上します。

#### 使用できるメモリーボード

本製品に増設できるメモリーボードは次のとおりです。

| タイプ       | 144ピンおよび64ビットの出力 |
|-----------|------------------|
| CASレイテンシイ | 2または3            |
| クロック周波数   | 100MHz以上         |
| 容量        | 64MBから512MB      |
| DRAMタイプ   | SDRAM            |

#### メモリーボードを取り付ける

#### ▲ 警告

メモリーボードの取り付け・取り外しのときは、 電源スイッチが OFF になっていること、コンセ ントから電源コードが抜いてあることを確認し てください。コンセントから電源コードを抜か ずに取り付け・取り外しをすると感電する恐れ があります。

#### 電源スイッチをOFFにする

2 電源コードをコンセントから抜いて、 本製品から電源コードを取り外す

3 接続されているケーブルを取り外す

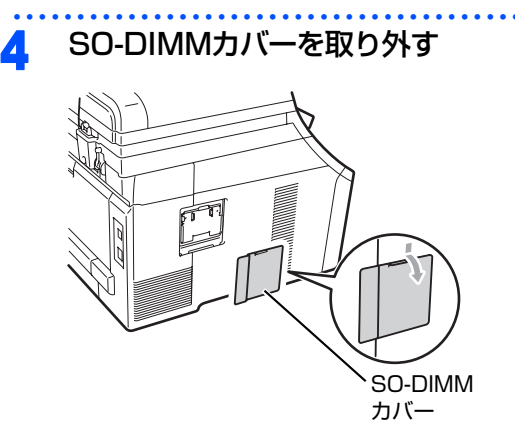

5 SO-DIMMメタルカバーを取り外す

SO-DIMM メタルカバー し使用の立

前に

コピー

こんなときは

付

録(索引

☞ 次ページへ続く

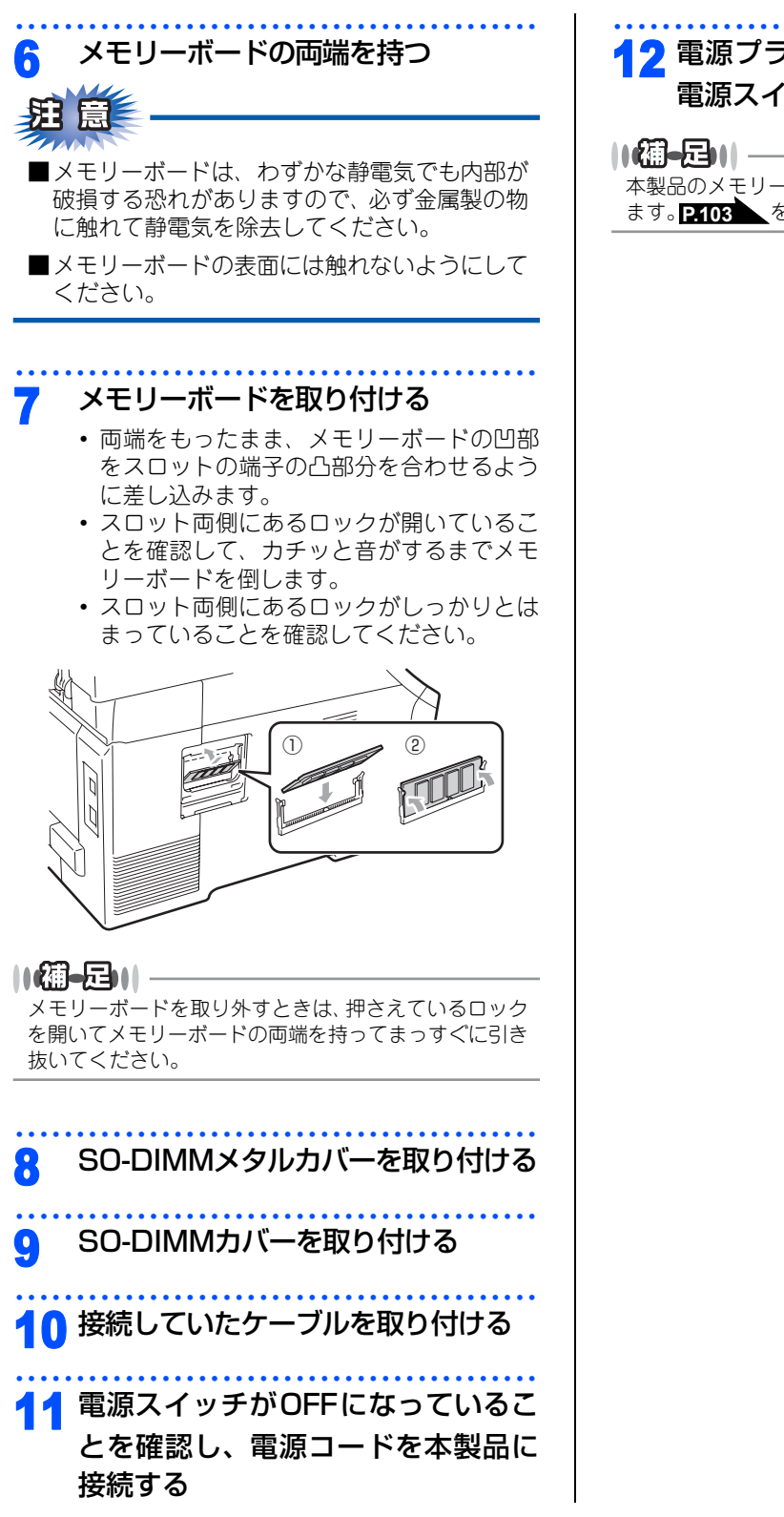

### 12 電源プラグをコンセントに差し込み 電源スイッチをONにする

本製品のメモリーサイズは、設定内容リストで確認できます。P103 を参照してください。
# 書の使い方・目次

本

#### 《クロだけ印刷》

# ブラックトナーのみで印刷する

カラートナーが交換時期になっている、もしくはカラーのトナーカートリッジが装着されていない状態でも、 ブラックトナーだけを使って、コピー、コンピュータからの印刷データをモノクロで印刷できます。

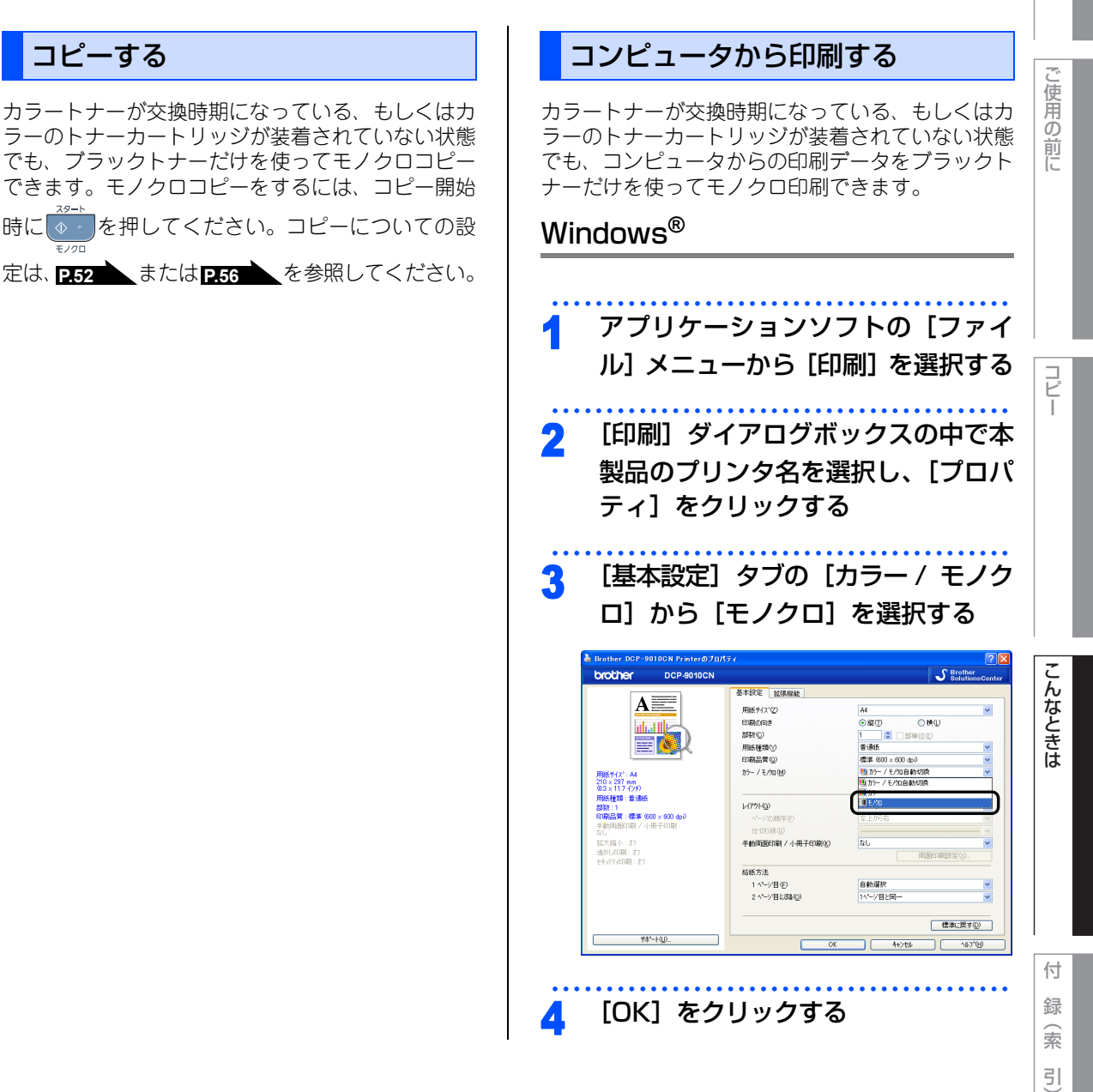

第3章 こんなときは

### Macintosh

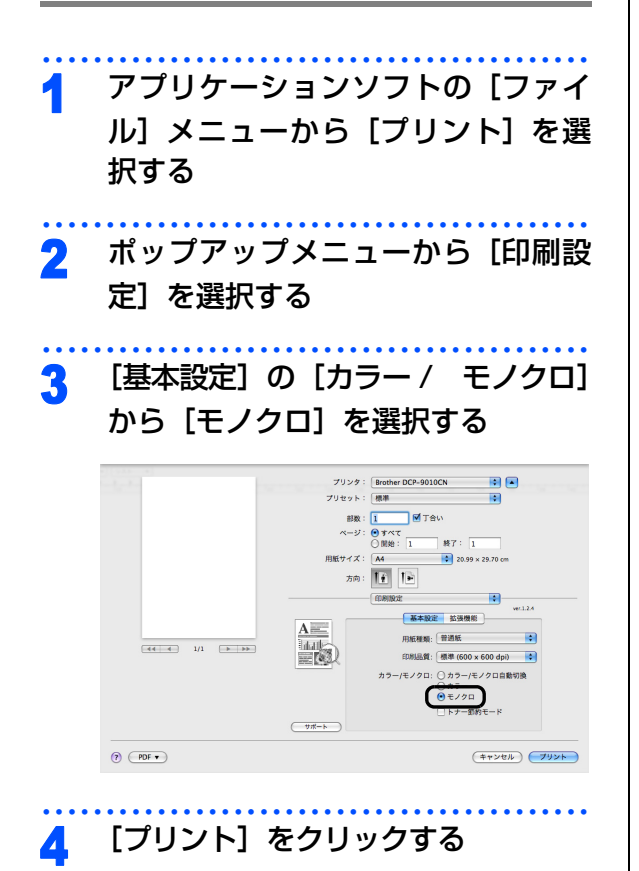

#### 《困ったときには》

# 困ったときには

困ったときには(コピー/印刷)

## コピー/印刷ができない

| ここを確かめてください                            | 対処方法                                                                                                    | ご使用の            |
|----------------------------------------|----------------------------------------------------------------------------------------------------|-----------------|
| 電源コードは差さっていますか                         | 電源コード(壁側、本体側)を確実に差し込んでく<br>ださい。                                                                                                    | <u></u> 前<br>(こ |
| 本製品の電源スイッチは ON になってい<br>ますか            | 本製品の電源を ON にしてください。<br>< 電源が入らない場合 ><br>・(落雷やパワーサージなどの)瞬間的に発生する大<br>電流によって、本製品内部で安全装置が動作した<br>可能性があります。<br>・本製品の電源スイッチを OFF にして、電源プラグ<br>を抜いてください。10 分後に電源プラグを差し込<br>み、本製品の電源を入れ直します。                                                                                                    | -<br>-<br>-     |
| トナーカートリッジが正しく取り付けら<br>れていますか           | トナーカートリッジとドラムユニットを正しく取り<br>付けてください。 <b>P.31 へ、 P.37 へ</b> を参照してくだ<br>さい。                                                                                                    |                 |
| 給紙ローラーが汚れていませんか                        | 「給紙ローラーの清掃」 <b>P.77</b> を参照してください。                                                                                                    |                 |
| 液晶ディスプレイが「記録紙を送れません」と表示していませんか         | 記録紙がまっすぐにセットされていることを確認し<br>てください。また記録紙が丸まっていないか、記録<br>紙が折れ曲がっていないか確認してください。                                                                                                    | こんない            |
| 記録紙トレイに記録紙を多くセットして<br>いませんか            | 記録紙を少し減らしてセットしてください。                                                                                                    | ときは             |
| 原稿が正しく送り込まれていますか<br>(ADF(自動原稿送り装置)使用時) | <ul> <li>・原稿を一度取り出し、もう一度確実に挿入してください。</li> <li>・ADF(自動原稿送り装置)カバーをもう一度閉じ直してください。</li> <li>・原稿が薄すぎたり、厚すぎたりしている場合や原稿が折れ曲がったり、カールしていたり、しわになっている場合は、原稿台ガラスからコピーをしてください。</li> <li>「原稿台ガラスからコピーする」P.51 を参照してください。</li> <li>・原稿のサイズを確認してください。</li> <li>・原稿挿入口に破れた原稿などがつまっている場合があります。カバーを開け、つまっている原稿を取り除いてください。</li> <li>「原稿がつまったときは」P.62 を参照してください。</li> </ul> | 付 録 (索 引)       |

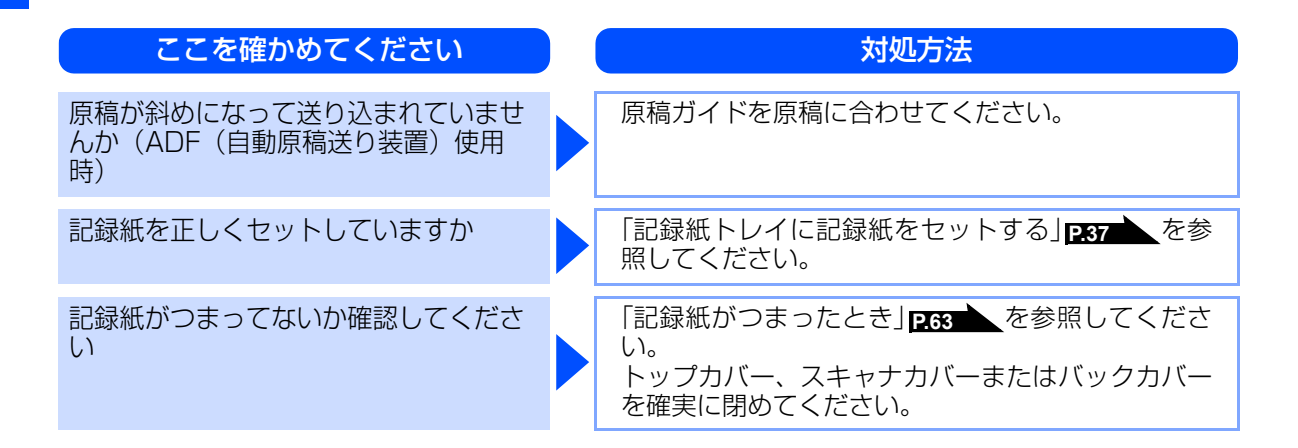

#### コンピュータから印刷できない

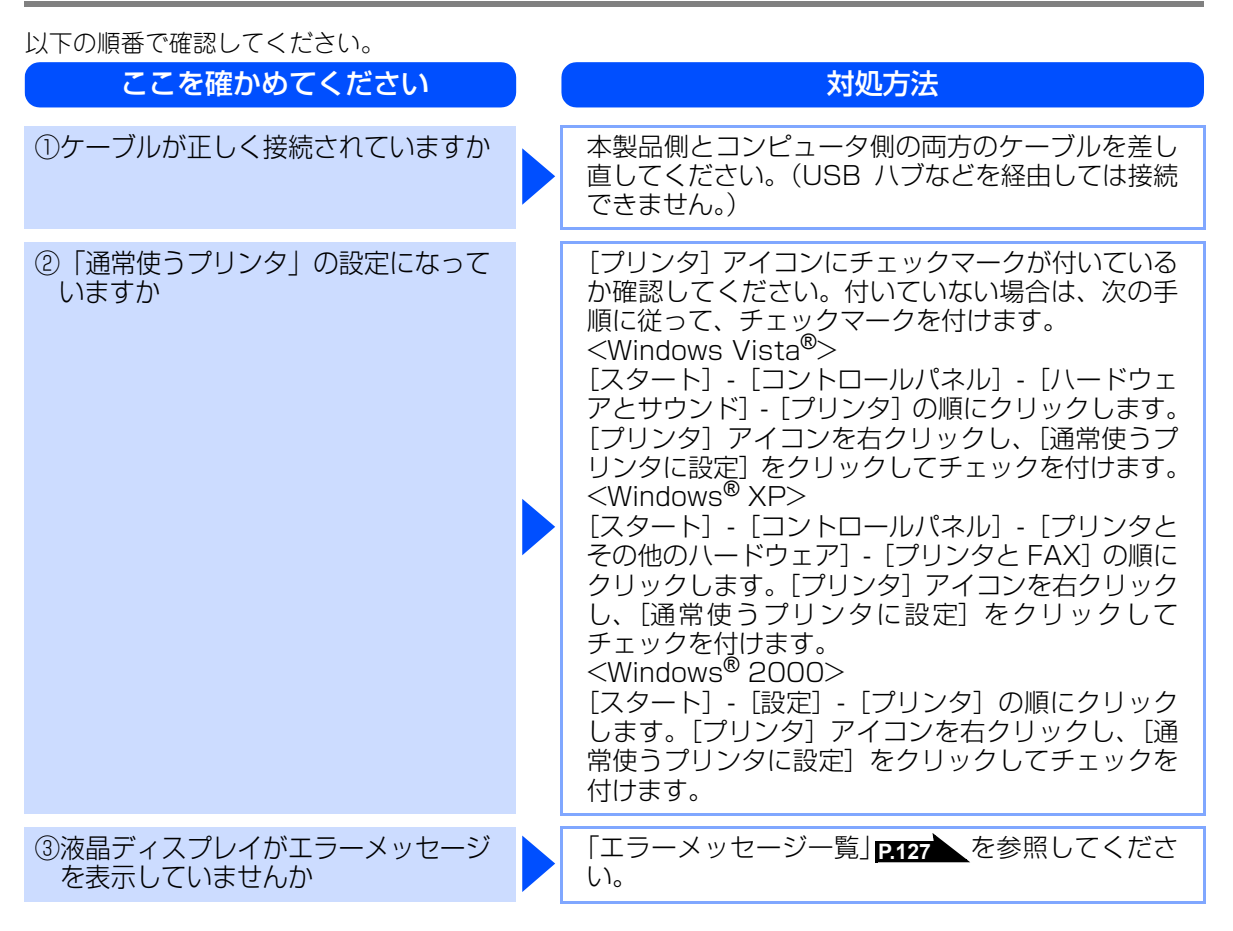

| ここを確かめてください                          |  | 対処方法                                                                                                    | 本書の使い方・目次 |
|--------------------------------------|--|----------------------------------------------------------------------------------------------------|-----------|
| <ul><li>④オフラインの状態になっていませんか</li></ul> |  | プリンタがオフラインになっていないか確認します。<br><windows vista<sup="">®&gt;<br/>[スタート] - [コントロールパネル] - [ハードウェ アとサウンド] - [プリンタ] の順にクリックします。 [プリンタ] アイコンを右クリックし、[プリンタを オンラインにする] がメニューにある場合は、オフラ インの状態です。[プリンタをオンラインにする] を クリックしてください。 <windows® xp=""> <math>[スタート] - [コントロールパネル] - [プリンタと その他のハードウェア] - [プリンタと FAX] の順に クリックします。[プリンタ] アイコンを右クリック し、[プリンタをオンラインにする] がメニューにあ る場合は、オフラインの状態です。[プリンタをオン ラインにする] をクリックしてください。 <windows® 2000=""> <math>[スタート] - [設定] - [プリンタ] の順にクリック します。[プリンタ] アイコンを右クリック します。[プリンタ] アイコンを右クリック します。[プリンタ] アイコンを右クリック します。[プリンタ] アイコンを右クリック します。[プリンタ] アイコンを右クリックし、[プ リンタをオンラインにする] がメニューにある場合 は、オフラインの状態です。[プリンタをオンライン にする] をクリックしてください。</math></windows®></math></windows®></windows> | へこで使用の前に  |
| ⑤「一時停止」の状態になっていませんか                  |  | プリンタが一時停止の状態になっていないか確認し<br>ます。<br><windows vista<sup="">®&gt;<br/>[スタート] - [コントロールパネル] - [ハードウェ<br/>アとサウンド] - [プリンタ] の順にクリックします。<br/>[プリンタ] アイコンを右クリックし、[印刷の再開]<br/>がメニューにある場合は、一時停止の状態です。[印<br/>刷の再開] をクリックしてください。<br/><windows<sup>® XP&gt;<br/>[スタート] - [コントロールパネル] - [プリンタと<br/>その他のハードウェア] - [プリンタと FAX] の順に<br/>クリックします。[プリンタ] アイコンを右クリック<br/>し、[印刷の再開] がメニューにある場合は、一時停<br/>止の状態です。[印刷の再開] をクリックしてください。<br/><windows<sup>® 2000&gt;<br/>[スタート] - [設定] - [プリンタ] の順にクリック<br/>します。[プリンタ] アイコンを右クリック<br/>します。[プリンタ] アイコンを右クリック<br/>します。[プリンタ] アイコンを右クリック<br/>します。[プリンタ] アイコンを右クリックし<br/>にすい。</windows<sup></windows<sup></windows>                                                              | こんなときは    |

| ここを確かめてください                            | ) ( | 対処方法                                                                                                    |
|----------------------------------------|-----|----------------------------------------------------------------------------------------------------|
| ⑥印刷待ちのデータがありませんか                       |     | 印刷に失敗した古いデータが残っている場合があり<br>ます。以下の方法でデータを削除してください。<br><windows vista<sup="">®&gt;<br/>[スタート] - [コントロールパネル] - [ハードウェ<br/>アとサウンド] - [プリンタ] の順にクリックします。<br/>[プリンタ] アイコンをダブルクリックして、印刷<br/>データを選択します。[ドキュメント] メニューから<br/>[キャンセル] を選択します。<br/><windows<sup>® XP&gt;<br/>[スタート] - [コントロールパネル] - [プリンタと<br/>その他のハードウェア] - [プリンタと FAX] の順に<br/>クリックします。[プリンタ] アイコンをダブルク<br/>リックして、印刷データを選択します。[ドキュメン<br/>ト] メニューから [キャンセル] を選択します。<br/><windows<sup>® 2000&gt;<br/>[スタート] - [設定] - [プリンタ] の順にクリック<br/>します。[プリンタ] アイコンをダブルクリックして、<br/>印刷データを選択します。[ドキュメント] メニュー<br/>から [キャンセル] を選択します。</windows<sup></windows<sup></windows>                                     |
| ⑦印刷先(ポート)の設定が間違ってい<br>ませんか             |     | <windows vista<sup="">®&gt;<br/>[スタート] - [コントロールパネル] - [ハードウェ<br/>アとサウンド] - [プリンタ] の順にクリックします。<br/>[プリンタ] アイコンを右クリックし、[プロパティ]<br/>をクリックします。[ポート] タブをクリックして、<br/>印刷先のポートを正しく設定します。<br/><windows<sup>® XP&gt;<br/>[スタート] - [コントロールパネル] - [プリンタと<br/>その他のハードウェア] - [プリンタと FAX] の順に<br/>クリックします。[プリンタ] アイコンを右クリック<br/>し、[プロパティ] をクリックします。[ポート] タ<br/>ブをクリックして、印刷先のポートを正しく設定し<br/>ます。<br/><windows<sup>® 2000&gt;<br/>[スタート] - [設定] - [プリンタ] の順にクリック<br/>します。[プリンタ] アイコンを右クリックし<br/>します。[プリンタ] アイコンを右クリックし<br/>します。[プリンタ] アイコンを右クリック<br/>します。[プリンタ] アイコンを右クリック<br/>します。[プリンタ] アイコンを右クリック<br/>します。[プリンタ] アイコンを右クリックしょ</windows<sup></windows<sup></windows> |
| ⑧アドビ・イラストレーターを使用して<br>いますか             |     | 印刷解像度が高すぎる可能性があります。印刷解像<br>度を低く設定してください。                                                                                                    |
| ③お使いのコンピュータを再起動して、<br>本製品の電源を入れ直してください |     | 本製品とコンピュータを確認しても印刷できない場<br>合は、本製品の電源を入れ直してください。                                                                                                    |
| ⑩プリンタドライバをアンインストール<br>し、再インストールしてください  |     | 本製品の電源を入れ直しても印刷できない場合は、<br>プリンタドライバをアンインストールして、かんた<br>ん設置ガイドに従ってもう一度ドライバをインス<br>トールしてください。                                                                                                    |

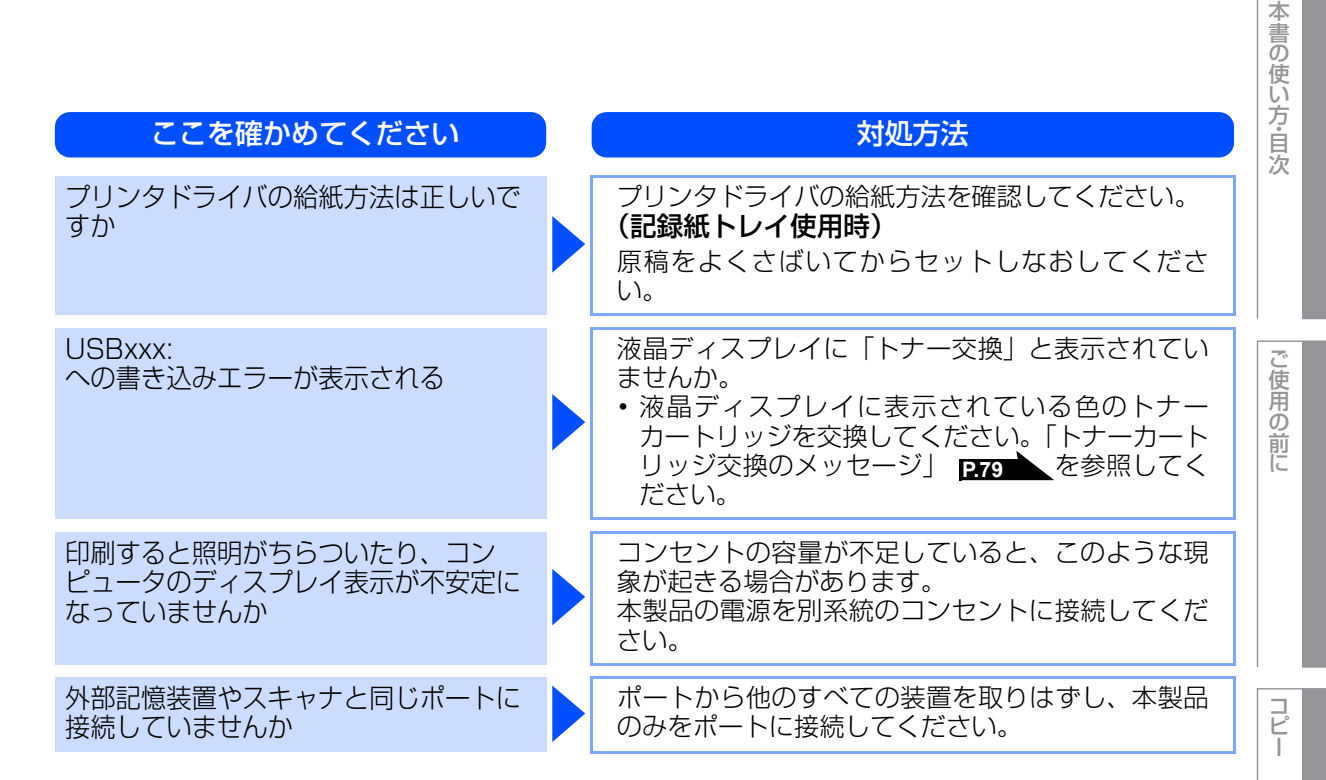

# コピー/印刷結果が悪い

印刷した内容に問題がある場合は、はじめに次の手順を確認してください。

それでも解決しない場合は、「こんなコピー / 印刷結果のときは」の問題例やイラストを確認し、対処方法に 従ってください。

1. 本製品の仕様を満たしている用紙を使用しているか確認してください。「記録紙について」 **7.32** を参照してください。

||御-曰||-

最適な印刷品質で印刷するために、推奨紙の使用をおすすめします。

2. ドラムユニットとトナーカートリッジが正しく取り付けられているか確認してください。

| こんなコピー/印刷結果のときは                                 | 対処方法                                                                            |  |
|-------------------------------------------------|---------------------------------------------------------------------------------|--|
| 印刷結果が圧縮され、水平の縞が現れる<br>または、上下左右の文章が切れる           | 原稿の上下左右に、印刷可能領域があるので、余白<br>を調整して印刷しなおしてください。                                    |  |
| 色つきの文字・鉛筆などで書いた薄い文<br>字の原稿をコピーしたときに、印刷結果<br>が薄い | 画質の設定を「テキスト」に設定し、コントラスト<br>のレベルを変更してください。<br>「設定内容を保持する」 <b>P.56</b> を参照してください。 |  |

こんなときは

引

| こんなコピー/印刷結果のときは  | 対処方法                                                                                                    |
|------------------|----------------------------------------------------------------------------------------------------|
| 白い線が横方向に現れる      | 問題の色を特定し、新しいドラムユニットに交換して<br>ください。「ドラムユニットを交換する」<br>を参照してください。<br>交換するドラムユニットの色を特定する方法も含め<br>た解決方法は、<br>サポートサイト(ブラザーソリューションセンター)<br>(http://solutions.brother.co.jp/)をご覧ください。                                                                                                    |
| 全体に色が薄いまたはぼやけている | <ul> <li>「省エネモード」の「トナー節約モード」が「オフ」になっているか確認してください。「トナーを節約する [トナー節約モード]」P45 を参照してください。</li> <li>プリンタドライバで適切な用紙種類を選択しているか確認してください。「記録紙について」P32 を参照してください。</li> <li>4つすべてのトナーカートリッジをゆっくり振ってください。</li> <li>乾いた起毛がない柔らかい布で、4 つすべての LED ヘッドのレンズ面の汚れやちりをふき取ってください。「LED ヘッドの清掃」P71 を参照してください。</li> </ul>                                                                           |
|                  | <ul> <li>乾いた起毛がない柔らかい布で、原稿台ガラスや<br/>LED ヘッドのレンズ面の汚れやちりをふき取って<br/>ください。2700、2710を参照してください。</li> <li>ドラムユニットを清掃してください。「ドラムユ<br/>ニットの清掃」2730を参照してください。</li> <li>問題の色を特定し、新しいトナーカートリッジに<br/>交換してください。<br/>「トナーカートリッジを交換する」2810を参照<br/>してください。<br/>交換するトナーカートリッジの色を特定する方法<br/>も含めた解決方法は、<br/>サポートサイト(ブラザーソリューションセンター)<br/>(http://solutions.brother.co.jp/)をご覧ください。</li> </ul> |

| <b>こんなコピー/印刷結果のときは</b><br>色の付いた線が縦方向に現れる | <b>対処方法</b> <ul> <li>・原稿台ガラスの読み取り部と原稿台カバー(白色の部分)を清掃してください。</li> </ul>                                                                                                    | 本書の使い方・目次 |
|------------------------------------------|----------------------------------------------------------------------------------------------------|-----------|
|                                          | <ul> <li>「原稿台ガラスとスキャナ読み取り部を清掃する」</li> <li>「戸稿台ガラスとスキャナ読み取り部を清掃する」</li> <li>P70 を参照してください。</li> <li>ドラムユニットの緑色のつまみをスライドさせて、4つすべてのドラムユニットのコロナワイヤー(各色に1本ずつ)をすべて清掃してください。「コロナワイヤーの清掃」</li> <li>P72 を参照してください。</li> <li>ドラムユニットの緑色のつまみが元の位置(▲)にあることを確認してください。</li> <li>問題の色を特定し、新しいトナーカートリッジに交換してください。「トナーカートリッジを交換する」</li> <li>P31 を参照してください。</li> <li>交換するトナーカートリッジの色を特定する方法も含めた解決方法は、<br/>サポートサイト(ブラザーソリューションセンター)(http://solutions.brother.co.jp/)をご覧ください。</li> </ul> | ご使用の前に    |
|                                          | <ul> <li>問題の色を特定し、新しいドラムユニットに交換してください。「ドラムユニットを交換する」</li> <li>P37 を参照してください。</li> <li>交換するドラムユニットの色を特定する方法も含めた解決方法は、</li> <li>サポートサイト(ブラザーソリューションセンター)(http://solutions.brother.co.jp/)をご覧ください。</li> </ul>                                                                                                    | ¬Ψ—       |
| 明るい背景で線が縦方向に現れる                          | 乾いた起毛がない柔らかい布で、LED ヘッドのレン<br>ズ面の汚れやちりをふき取ってください。「LED ヘッ<br>ドの清掃」 <u>P.71</u> を参照してください。                                                                                                    | こんなときは    |
| 色の付いた線が横方向に現れる                           | <ul> <li>問題の色を特定し、新しいトナーカートリッジに<br/>交換してください。「トナーカートリッジを交換す<br/>る」231 を参照してください。</li> <li>交換するトナーカートリッジの色を特定する方法<br/>も含めた解決方法は、</li> <li>サポートサイト(ブラザーソリューションセンター)<br/>(http://solutions.brother.co.jp/)をご覧ください。</li> <li>問題の色を特定し、新しいドラムユニットに交換し<br/>てください。「ドラムユニットを交換する」237<br/>を参照してください。</li> <li>交換するドラムユニットの色を特定する方法も含<br/>めた解決方法は、</li> <li>サポートサイト(ブラザーソリューションセンター)<br/>(http://solutions.brother.co.jp/)をご覧ください。</li> </ul>                                  | 付 録 (索 引) |

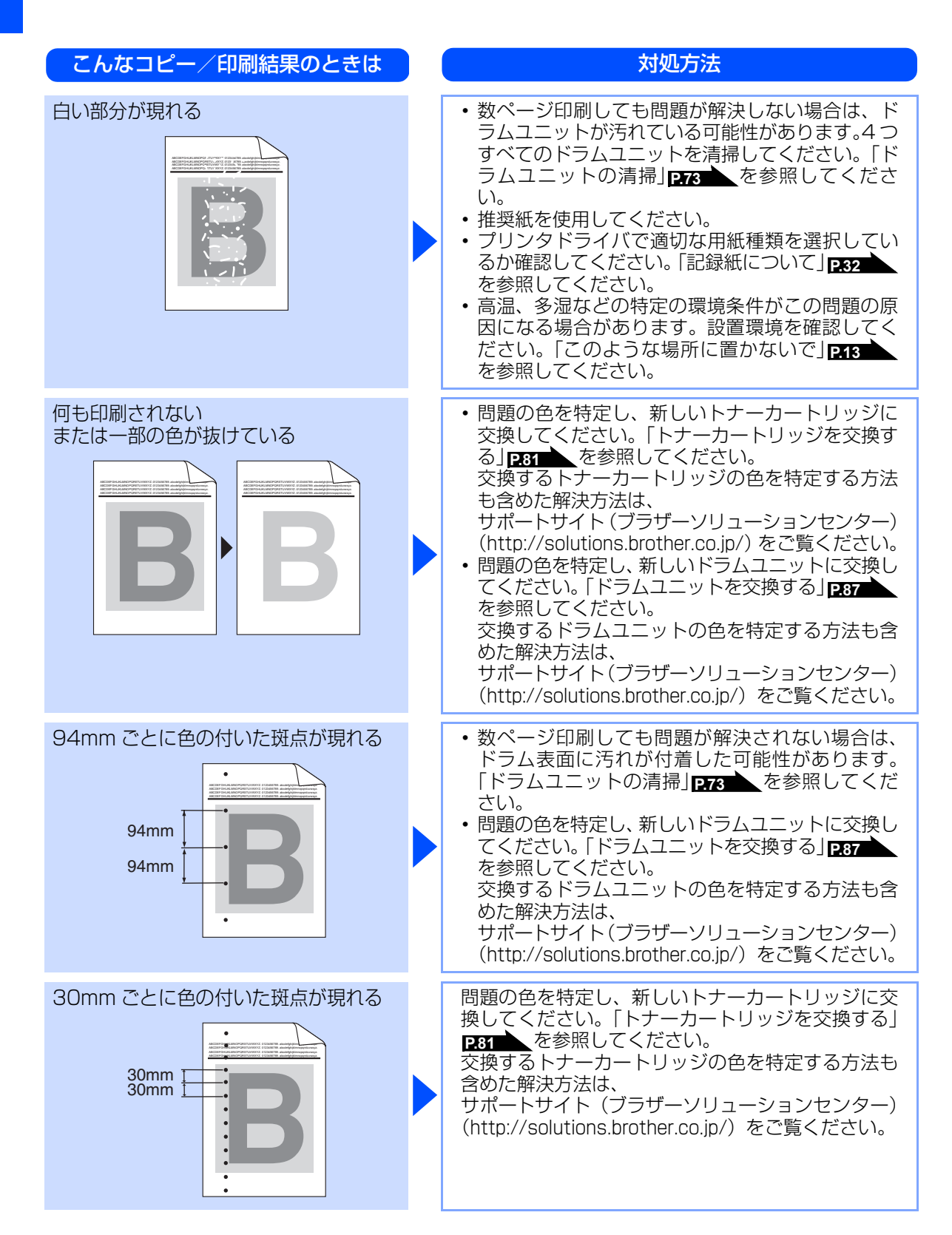

| こんなコピー/印刷結果のときは |  | 対処方法                                                                                                    | 本書の使した。自次 |
|-----------------|--|----------------------------------------------------------------------------------------------------|-----------|
| トナーが飛び散り、汚れる    |  | <ul> <li>本製品の設置環境を確認してください。湿気、高温などは、この問題の原因になる場合があります。<br/>「このような場所に置かないで」P43 を参照してください。</li> <li>問題の色を特定し、新しいトナーカートリッジに交換してください。「トナーカートリッジを交換する」P51 を参照してください。<br/>交換するトナーカートリッジの色を特定する方法も含めた解決方法は、<br/>サポートサイト(ブラザーソリューションセンター)<br/>(http://solutions.brother.co.jp/)をご覧ください。</li> <li>問題が続く場合は、新しいドラムユニットに交換してください。<br/>「ドラムユニットを交換する」P37 を参照してください。</li> <li>防題が続く場合は、新しいドラムユニットに交換してください。</li> <li>で換するドラムユニットの色を特定する方法も含めた解決方法は、<br/>サポートサイト(ブラザーソリューションセンター)<br/>(http://solutions.brother.co.jp/)をご覧ください。</li> </ul>                                                                                                    |           |
| 印刷の色が異なる        |  | <ul> <li>「省エネモード」の「トナー節約モード」が「オフ」になっているか確認してください。「トナーを節約する〔トナー節約モード〕」245 を参照してください。</li> <li>色補正を行ってください。「色合いや色ずれを補正する」245 を参照してください。</li> <li>ブリンタドライバの拡張設定や操作パネルから色補正を行います。本製品で印刷できる色とコンピュータのモニタで表示される色は異なります。モニタと同じ色を本製品で再現できない場合もあります。「色合いや色ずれを補正する」245 を参照してください。</li> <li>陰影部分の画像品質が予想していたものと異なる場合は、プリンタドライバの「黒色を強調して印刷する」のチェックボックスにチェックをしてください。</li> <li>陰影部分の画像品質が予想していたものと異なる場合は、プリンタドライバの「黒色を強調して印刷する」のチェックボックスにチェックをしてください。</li> <li>画像の陰影部分がくすんでいる場合、「グレーの印刷を改善する」のチェックボックスにチェックをしてください。</li> <li>問題の色を特定し、新しいトナーカートリッジに交換してください。「トナーカートリッジを交換する」237 を参照してください。</li> <li>問題が続く場合は、新しいドラムユニットに交換してください。</li> <li>で換するトナーカートリッジの色を特定する方法も含めた解決方法は、サポートサイト(ブラザーソリューションセンター)(http://solutions.brother.co.jp/)をご覧ください。</li> <li>交換するドラムユニットの色を特定する方法も含めた解決方法は、サポートサイト(ブラザーソリューションセンター)(http://solutions.brother.co.jp/)をご覧ください。</li> </ul> |           |

| こんなコピー/印刷結果のときは                       | 対処方法                                                                                                    |
|---------------------------------------|----------------------------------------------------------------------------------------------------|
| すべて 1 色で印刷される                         | 問題の色を特定し、新しいドラムユニットに交換し<br>てください。「ドラムユニットを交換する」を参照し<br>てください。<br>交換するドラムユニットの色を特定する方法も含め<br>た解決方法は、<br>サポートサイト(ブラザーソリューションセンター)<br>(http://solutions.brother.co.jp/)をご覧ください。                                                                                                    |
| 色ズレが起こる<br>B<br>B<br>B<br>B<br>B<br>B | <ul> <li>・本製品を固く水平な面の上に設置しているか確認してください。</li> <li>・自動色ずれ補正P125 、または手動色ずれ補正P126 を行ってください。</li> <li>・問題の色を特定し、新しいドラムユニットに交換してください。「ドラムユニットを交換する」P87 を参照してください。<br/>交換するドラムユニットの色を特定する方法も含めた解決方法は、<br/>サポートサイト(ブラザーソリューションセンター)(http://solutions.brother.co.jp/)をご覧ください。</li> <li>・新しいベルトユニットに交換してください。「ベルトユニットの交換」P90 を参照してください。</li> </ul>                                                                                                    |
| 色むらが起こる                               | <ul> <li>・ 色補正を行ってください。P125 を参照してください。</li> <li>・ 濃さの異なっている色を特定し、その色の新しいトナーカートリッジに交換してください。「トナーカートリッジを交換する」P31 を参照してください。</li> <li>交換するトナーカートリッジの色を特定する方法も含めた解決方法は、<br/>サポートサイト(ブラザーソリューションセンター)(http://solutions.brother.co.jp/)をご覧ください。</li> <li>・ 濃さの異なっている色を特定し、その色の新しいドラムユニットに交換してください。「ドラムユニットを交換する」P37 を参照してください。<br/>交換するドラムユニットの色を特定する方法も含めた解決方法は、<br/>サポートサイト(ブラザーソリューションセンター)(http://solutions.brother.co.jp/)をご覧ください。</li> </ul> |

120

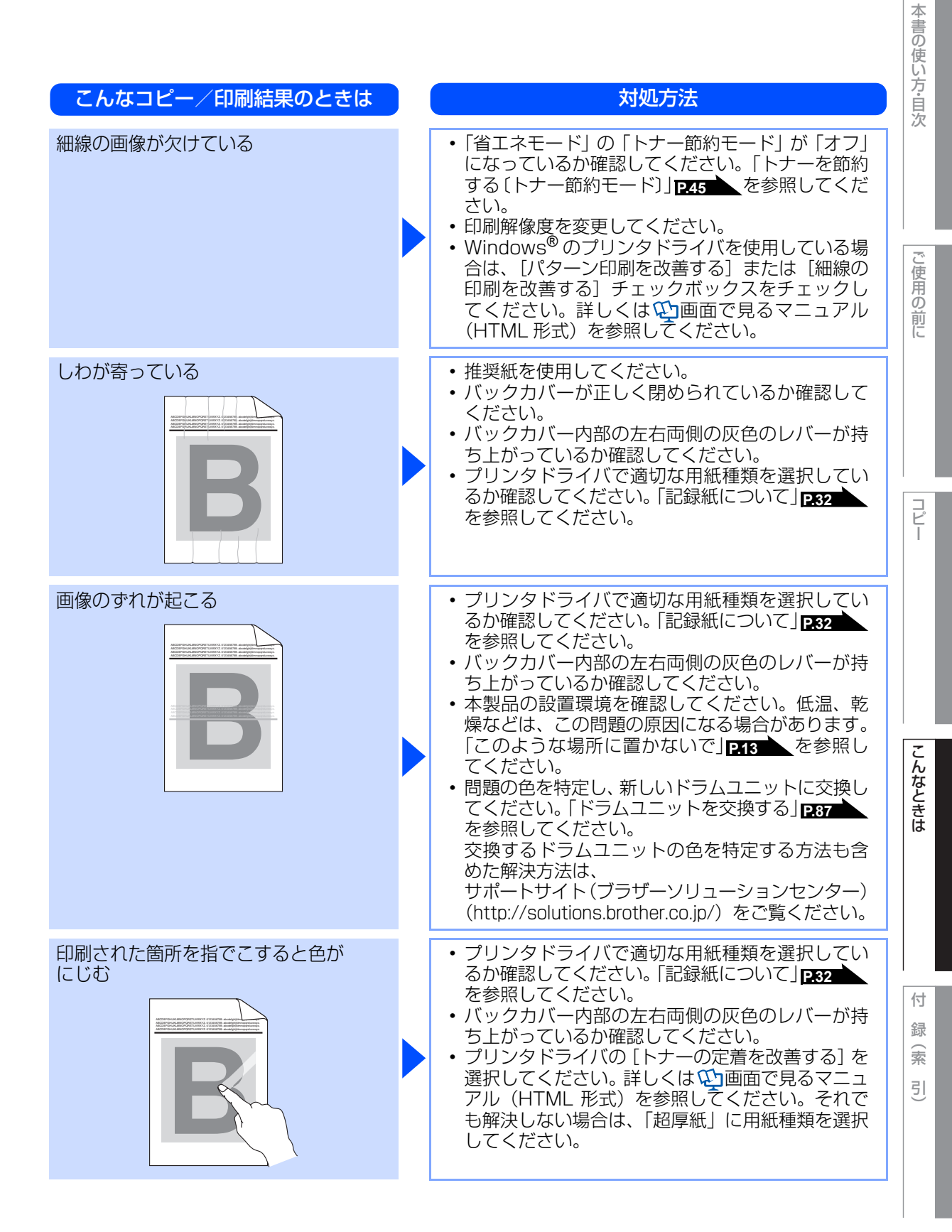

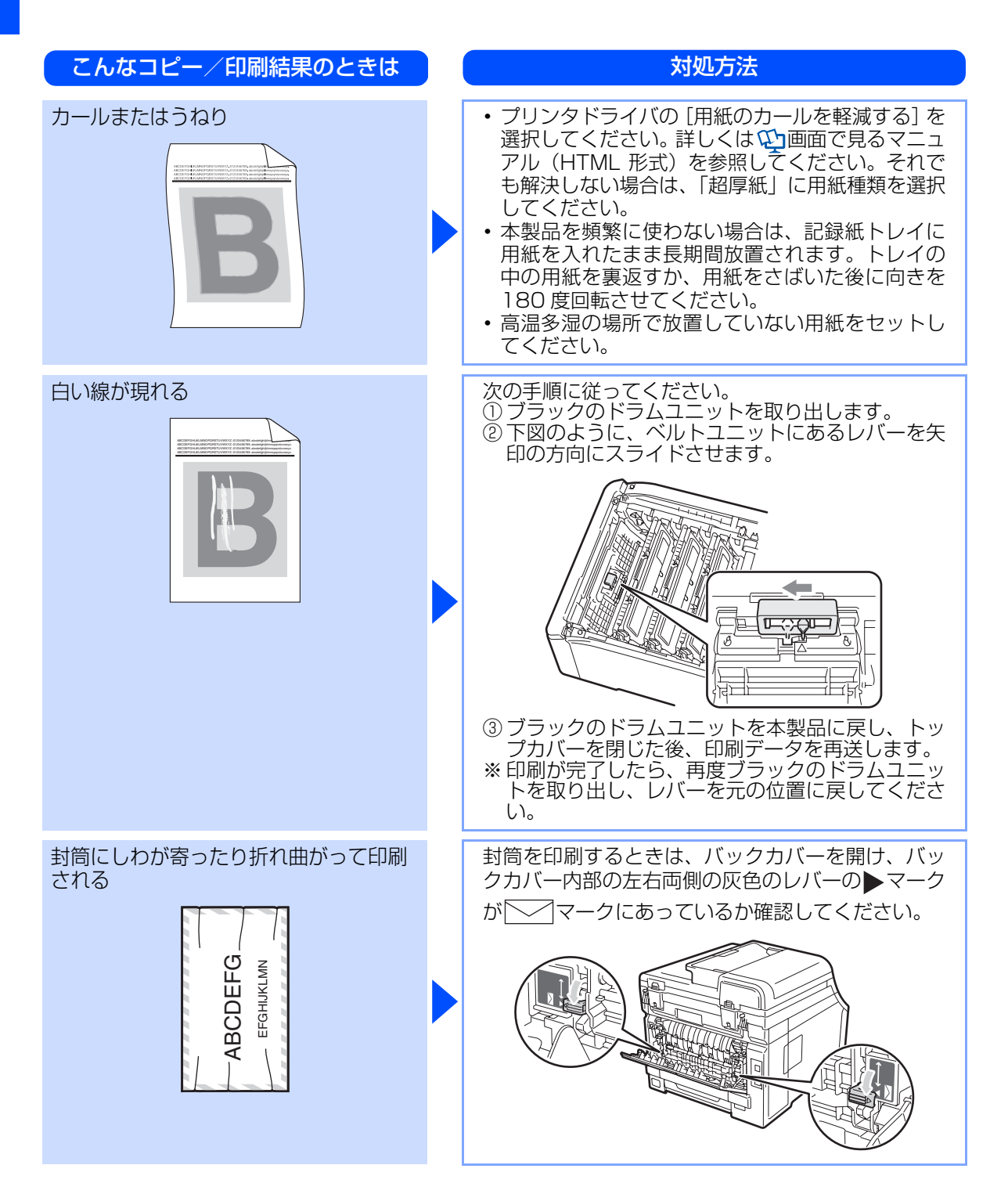

## 困ったときには(スキャン)

#### スキャンできない

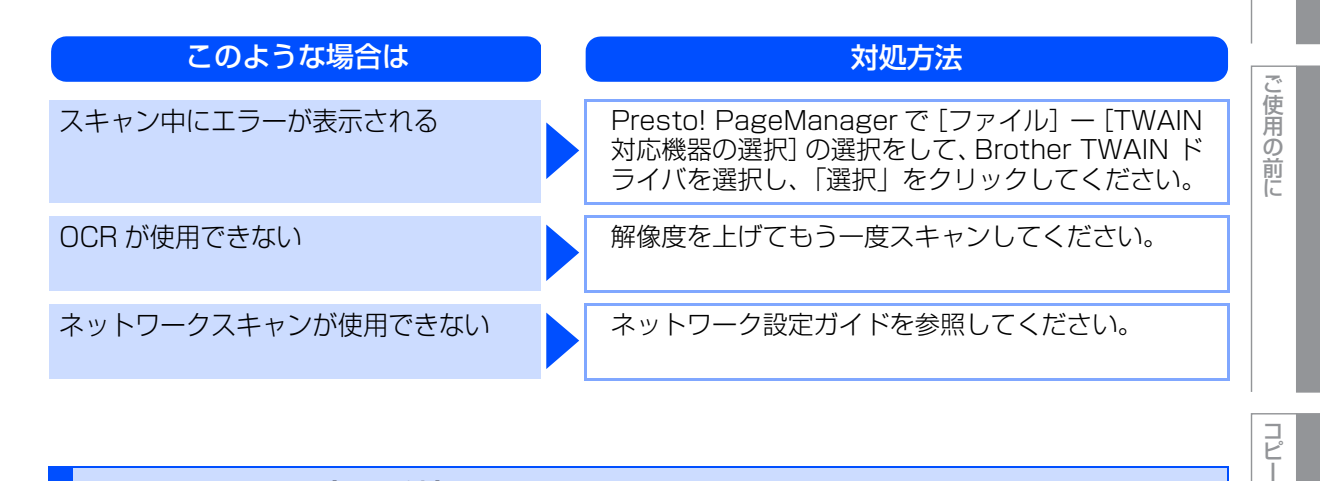

## 困ったときには(その他)

## 突然印刷が開始されたり、無意味なデータが印刷される

| ここを確かめてください                                 | 対処方法                                                                                    |  |
|---------------------------------------------|-----------------------------------------------------------------------------------------|--|
| USB ケーブル、LAN ケーブルが長すぎ<br>ないか、破損または故障していませんか | <ul> <li>・USBケーブルは長さが2.0m以下のものをおすすめします。</li> <li>・ケーブルが破損、故障している場合は交換してください。</li> </ul> |  |
| インターフェース切替器を使用していま<br>すか                    | インターフェース切替器をとりはずして、直接本製<br>品と接続してください。                                                  |  |

#### マイクロソフト「エクセル」または「パワーポイント」をご使用中に、オブジェク トに設定したハッチパターンがうまくプリントできない

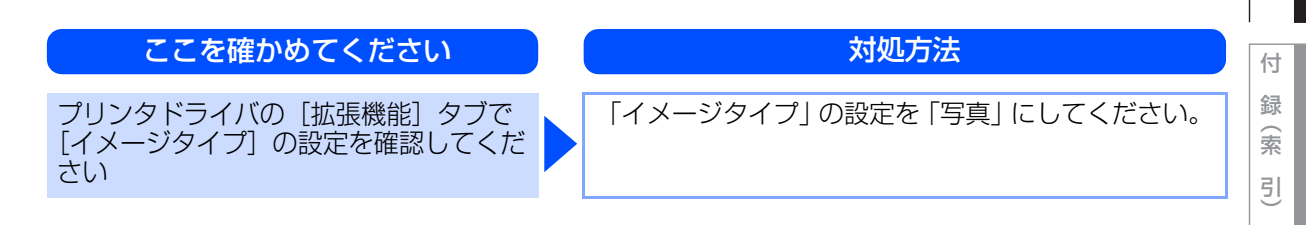

本書の使い方・自次

第3章 こんなときは

## Macintosh Brotherがセレクタに表示されない

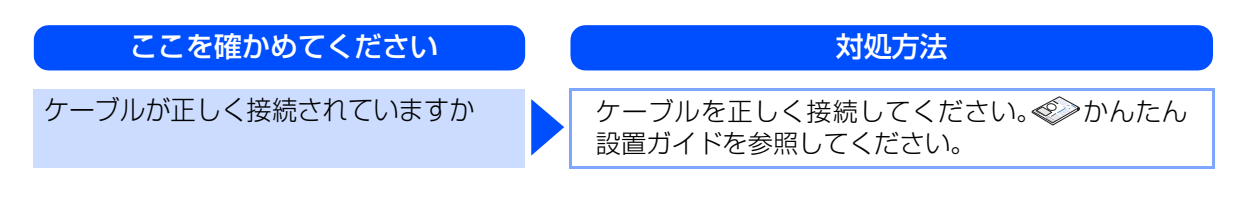

# 液晶ディスプレイの文字が読みにくい

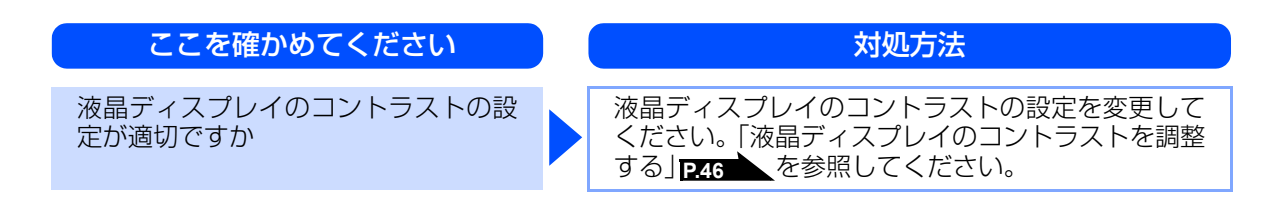

#### 《困ったときには》

# 色合いや色ずれを補正する

カラー印刷で使用する4色は、色ずれが起きないよう本製品が自動で補正を行います。通常は自動的に行われる 補正を手動で行ったり、自動補正の頻度を設定することができます。

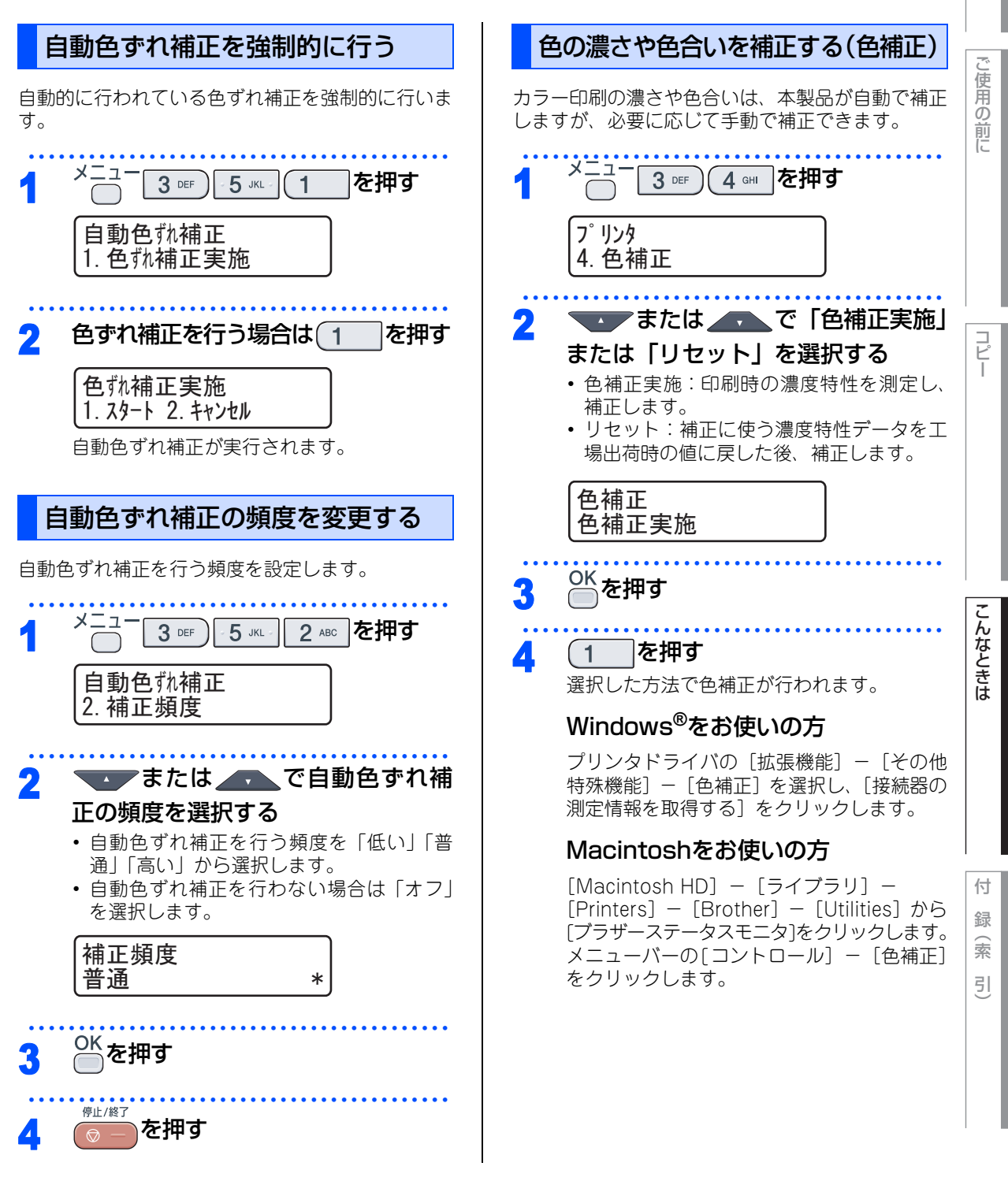

本

書の使い方・自次

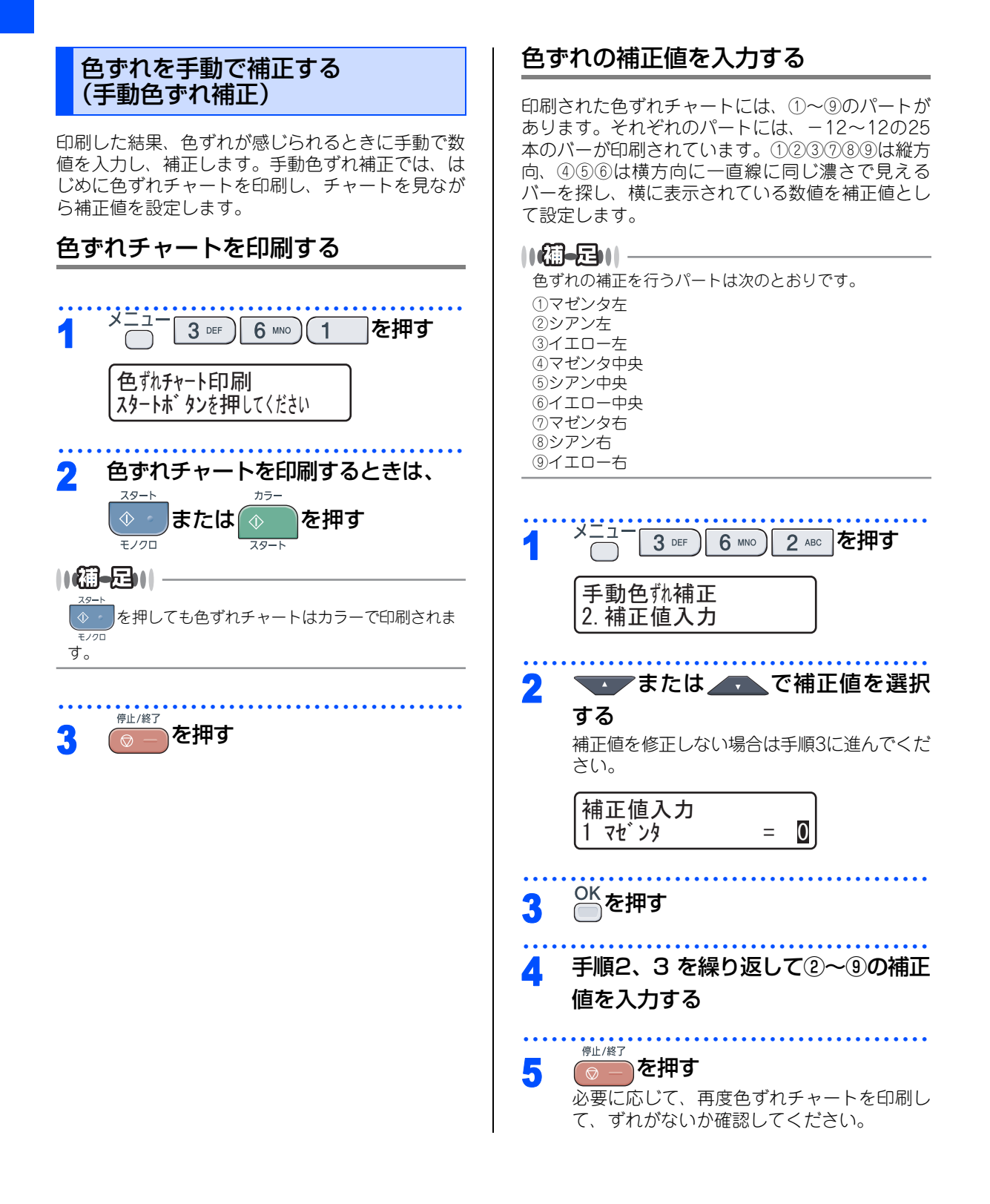

#### 《エラーメッセージ》

# エラーメッセージー覧

本製品に異常が発生した場合は、エラーメッセージとともに対処方法が液晶ディスプレイに表示されます。液晶 ディスプレイに表示された対処方法や、下記の処置を行ってもエラーが解決しないときは、エラーメッセージ を控えた後でお客様相談窓口へ連絡してください。

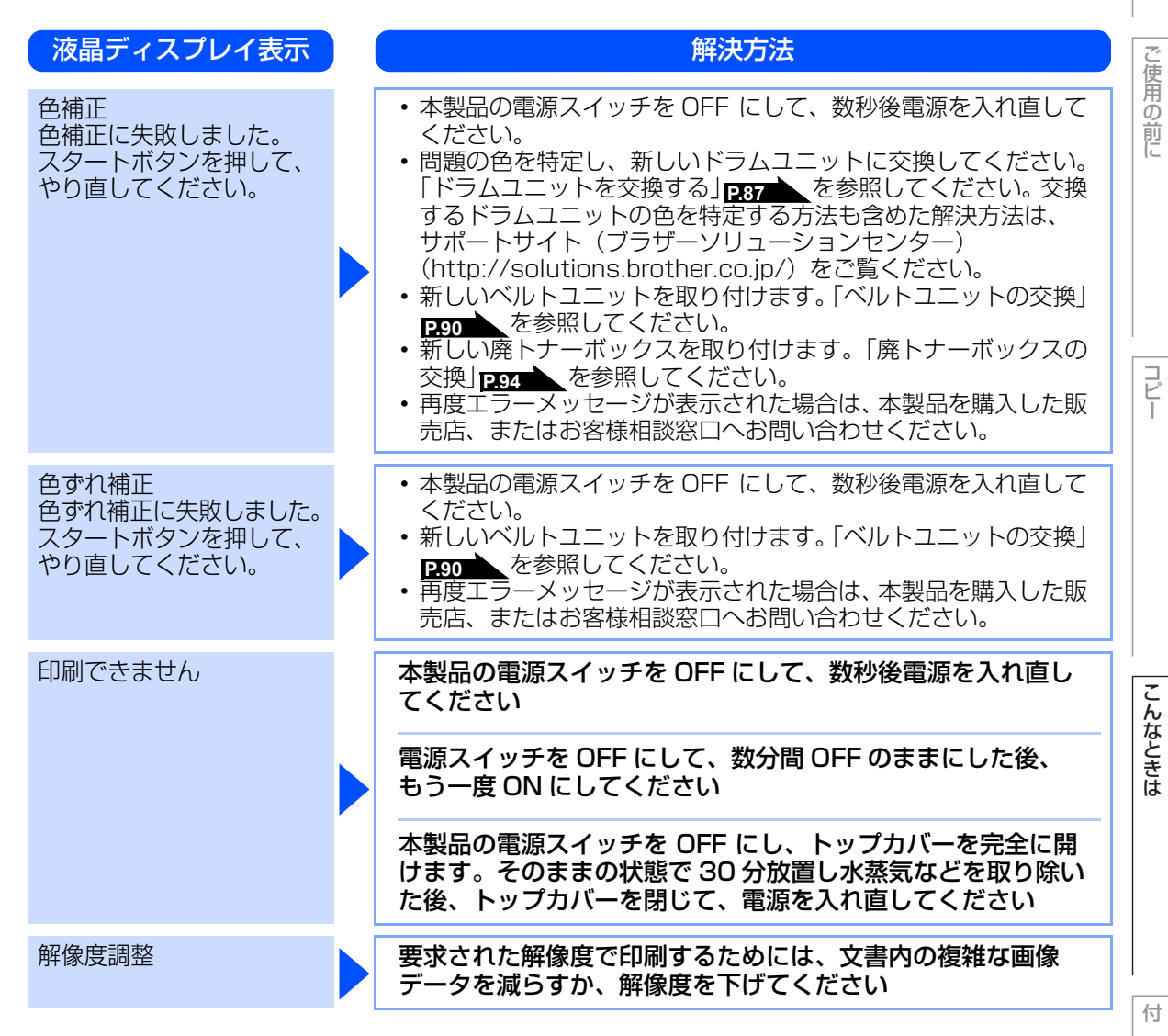

録(索引)

本

書の使い方・自次

第3章 こんなときは

| 液晶ディスプレイ表示 |   | 解決方法                                                                                                    |
|------------|---|----------------------------------------------------------------------------------------------------|
| カバーが開いています |   | 定着ユニットカバーを完全に閉じてください<br>バックカバーを開けて、定着ユニットカバーを閉め直してくださ<br>い。                                                                                                    |
|            |   | 本製品の背面で記録紙がつまりました<br>バックカバーを開けて定着ユニットカバーを開き、本製品の背面<br>で記録紙がつまっていないか確認してからバックカバーと定着<br>ユニットカバーを閉め直し、                                                                                                 |
|            |   | トップカバー、または ADF(自動原稿送り装置)カバーを完<br>全に閉じてください                                                                                                    |
| 紙詰まり後ろ     |   | 本製品の背面でつまっている記録紙を取り除いてください<br>P.64 を参照してください。                                                                                                    |
| 紙詰まり トレイ   |   | 記録紙トレイでつまっている記録紙を取り除いてください<br>P.63 を参照してください。                                                                                                    |
| 紙詰まり内部     |   | 本製品の内部でつまっている記録紙を取り除いてください<br>P.65 を参照してください。                                                                                                    |
| 気温が低すぎます   |   | 室温を上げてください                                                                                                    |
| 記録エラー回復中   |   | ファンの音を聞き、回転しているかどうか確認してください<br>ファンが回転している場合は、排気口が塞がれていないか確認し<br>てください。排気口の前に障害物があるときは取り除き、電源ス<br>イッチを ON にしたまま約 10 分お待ちください。<br>ファンが回転していない場合は、電源スイッチを OFF にして、<br>数分間 OFF のままにした後、もう一度 ON にしてください。 |
| 記録紙を送れません  |   | 記録紙トレイに用紙を入れて、<br>または                                                                                                    |
|            |   | 記録紙を補給するか、記録紙を正しくセットしてください<br>問題が解決しない場合は、給紙ローラーが汚れている可能性があり<br>ます。給紙ローラーを清掃してください。<br>P777 を参照してください。                                                                                              |
| 原稿詰まり ADF  |   | ADF( 自動原稿送り装置 ) につまっている原稿を取り除いてく<br>ださい<br>原稿を取り除いたら、 で を押してください。                                                                                                    |
|            | r | 読み込む原稿を短くして、読み込ませてください                                                                                                    |
| 初期化できません   |   | 電源スイッチを OFF にして、数分間 OFF のままにした後、<br>もう一度 ON にしてください                                                                                                    |

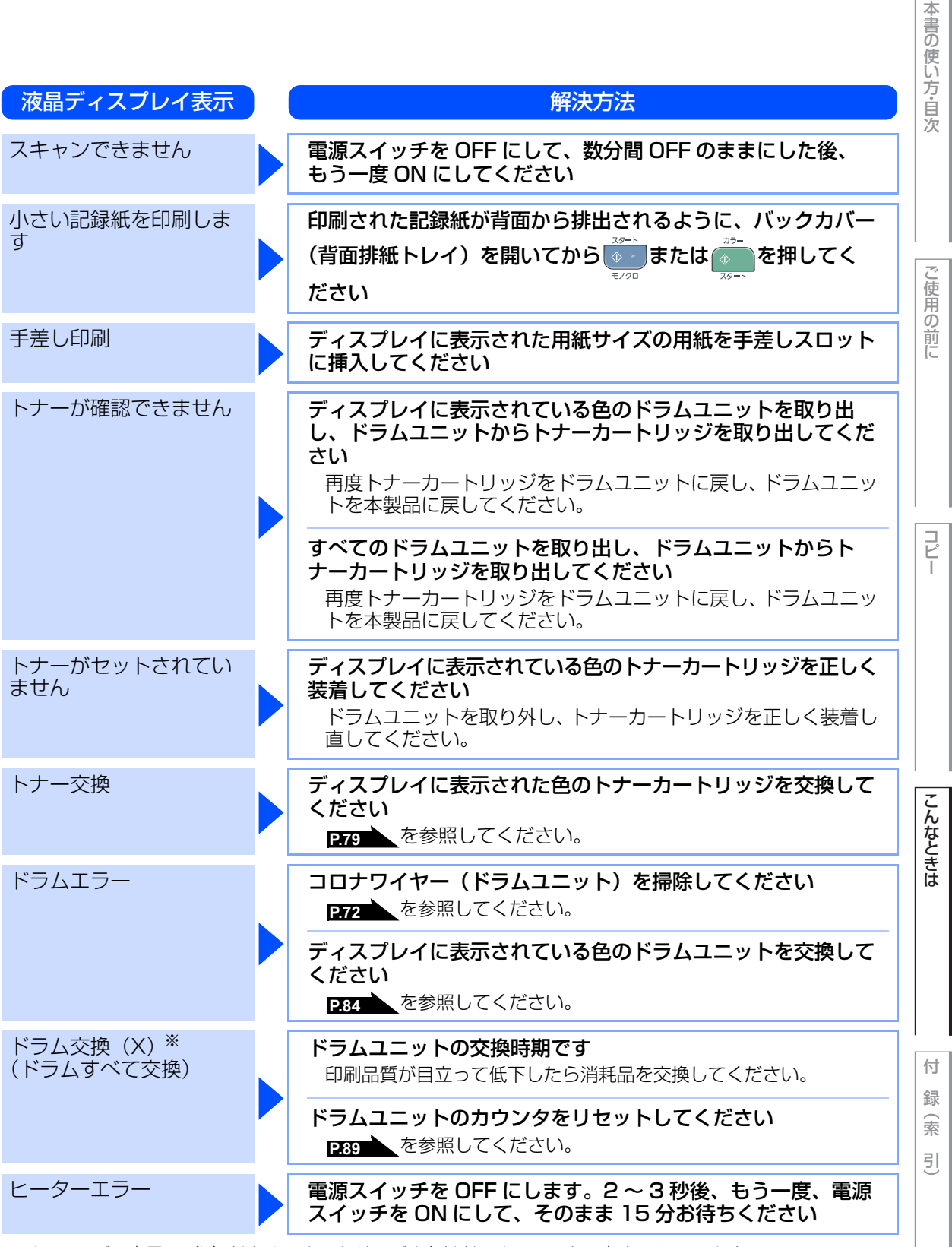

\*\*メッセージの末尾の(X)はトナーカートリッジまたはドラムユニットの色を示しています。 (K):ブラック、(C):シアン、(M):マゼンタ、(Y):イエロー 第3章 こんなときは

| 液晶ディスプレイ表示                                  | 解決方法                                                                                                    |
|---------------------------------------------|----------------------------------------------------------------------------------------------------|
| ヒーター交換                                      | <b>定着器の交換が必要です</b><br>お客様相談窓口にご連絡ください。                                                                                                    |
| ベルトユニットがありま<br>せん                           | ベルトユニットを取り付けてください<br>P.90 を参照してください。                                                                                                    |
| ベルトユニット交換                                   | ベルトユニットを交換してください<br>P.90 を参照してください。                                                                                                    |
| まもなくトナー交換                                   | ディスプレイの 2 行目に表示された色の新しいトナーカート<br>リッジを購入し、「トナー交換」が表示される前に準備してお<br>いてください                                                                                                    |
| まもなくドラム交換(X) <sup>※</sup><br>(まもなくドラムすべて交換) | ディスプレイに表示された色の新しいドラムユニットを購入<br>し、「ドラム交換」が表示される前に準備しておいてください<br>印刷品質が目立って低下したらドラムユニットを交換してくだ<br>さい。 <u>P37</u> を参照してください。                                                                                             |
| まもなくベルトユニット<br>交換                           | 新しいベルトユニットを購入し、「ベルトユニット交換」が表<br>示される前に準備しておいてください                                                                                                    |
| メモリーがいっぱいです                                 | ** <sup>&gt;vth</sup> を押し、受信できなかったジョブデータを消去してください<br>セキュリティ印刷のデータを保存している場合、印刷するかデー<br>タを消去してメモリーの空き容量を確保してください。<br>コピー実行中のとき<br>を押してからもう一度試してください。原稿が複数枚の場<br>合は、 (シー)または (シー)を押して読み込まれた分だけをコピーし<br>てください。<br>印刷中のとき |
|                                             | 文書の複雑さを減らすか、解像度を下げてからもう一度試してく<br>ださい。もしくは保存されているデータを消去して、メモリーの<br>空き容量を確保してください。<br>市販のSO-DIMM メモリで本製品のメモリを増やしてください。<br>「メモリーを増設する」 <u>P407</u> を参照してください。                                                           |
| 用紙サイズが合いません                                 | <b>正しい記録紙をセットしてください</b><br>メニューの記録紙サイズ設定で設定した記録紙とトレイにセッ<br>トしている記録紙が違う可能性があります。確認して正しい記録<br>紙をセットしてください。                                                                                                    |
| 用紙サイズが違います                                  | メニューの記録紙サイズ設定を、正しいサイズに設定してくだ<br>さい                                                                                                    |

※メッセージの末尾の(X)はトナーカートリッジまたはドラムユニットの色を示しています。 (K):ブラック、(C):シアン、(M):マゼンタ、(Y):イエロー

ご使用の前に

コピー

| 液晶ディスプレイ表示    | 解決方法                                                                                                    |
|---------------|----------------------------------------------------------------------------------------------------|
| DIMM を認識できません | 本製品の電源スイッチを OFF にし、メモリ (SO-DIMM) を<br>いったん取りはずし、再度正しく取り付けてください<br>数秒後電源を入れ直します。再度エラーメッセージが表示された場<br>合は、メモリ (SO-DIMM) を新しいものに交換してください。<br>「メモリーを増設する」<br>PTOT を参照してください。 |
| PF キット交換      | PF キットの交換が必要です<br>お客様相談窓口にご連絡ください。                                                                                                    |

第3章 こんなときは

#### 《修理を依頼される前に》

# 故障かな?と思ったら

「困ったときには」**P.111** および弊社サポートサイト(ブラザーソリューションセンター (http://solutions.btother.co.jp/)のQ&Aを確認してください。それでも異常がある場合は、次の要領で お問い合わせください。

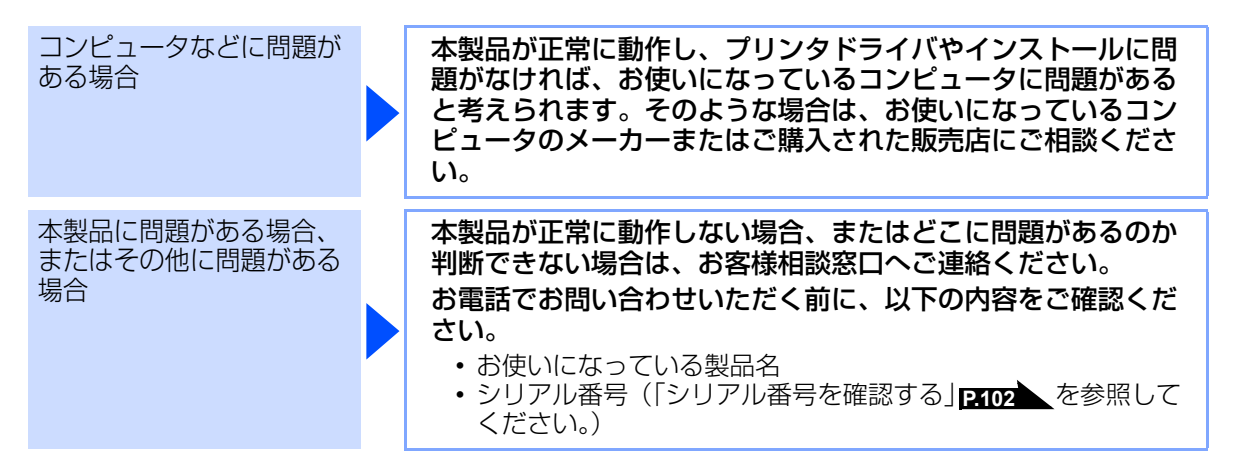

\_\_\_\_

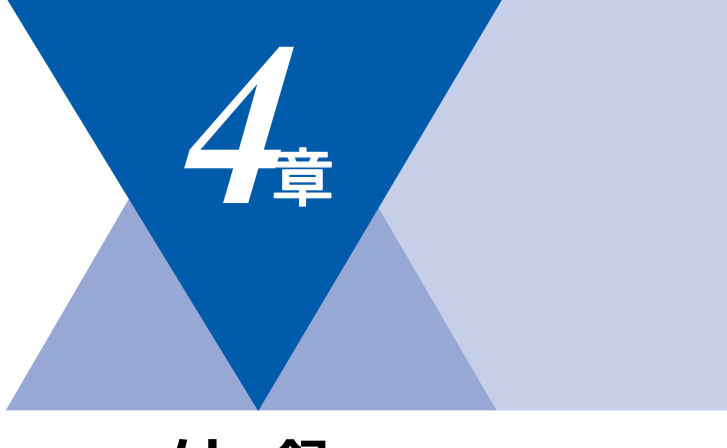

付 録

| 機能一覧                 |     |
|----------------------|-----|
| 本製品の仕様               |     |
| プリンタ                 |     |
| コピー                  |     |
| スキャナ                 |     |
| その他                  |     |
| 電源と使用環境              |     |
|                      |     |
| 動作環境                 |     |
| Windows <sup>®</sup> |     |
| Macintosh            |     |
| 用語集                  |     |
| 索 引                  |     |
| 消耗品などのご注文について        |     |
| ご注文シート               |     |
| アフターサービスのご案内         | 裏表紙 |

本書の使い方・自次

ご使用の前に

コピー

#### 第4章 付 録

# 機能一覧

下線付きの選択項目は、初期設定(お買い上げ時の設定)を示します。

## 基本設定機能

| メイン<br>メニュー | サブ<br>メニュー                     | メニュー<br>選択        | 選択項目                                                                | 内容                                                                                              | 参照<br>ページ  |
|-------------|--------------------------------|-------------------|---------------------------------------------------------------------|-------------------------------------------------------------------------------------------------|------------|
| 1. 基本設定     | 1. 記録紙設定                       | 1.記録紙タイプ          | <u>普通紙</u><br>普通紙(厚め)<br>厚紙<br>八ガキ<br>超厚紙<br>再生紙                    | 記録紙トレイにセットする記録<br>紙のタイプを設定します。                                                                  | P44        |
|             |                                | 2. 記録紙サイズ         | <u>A4</u><br>USレター<br>A5<br>A5L (A5 (横置き))<br>A6<br>B5<br>B6<br>八ガキ | 記録紙トレイにセットする記録<br>紙のサイズを設定します。                                                                  | <u>P44</u> |
|             | 2. ボタン確認音量                     | _                 | 切<br>小<br>史<br>大                                                    | 操作パネルのボタンを押したと<br>きの音量を設定します。                                                                   | P.45       |
| 3. 省エネモード   | 1. トナー節約<br>モード                | オン<br><u>オフ</u>   | トナーの使用量をセーブします。<br>「オン」に設定すると、印字結果が<br>薄くなります。                      | P.45                                                                                            |            |
|             |                                | 2. スリープ<br>モード    | <u>005</u>                                                          | スリープ状態になるまでの時間<br>を設定します。消費電力を節約す<br>ることができます。                                                  | P.46       |
|             | 4. 画面のコントラ<br>スト               | —                 | +                                                                   | 液晶ディスプレイのコントラス<br>トを調整します。                                                                      | P.46       |
|             | 5. 原稿読み取り設<br>定                | 1. 原稿台ス<br>キャンサイズ | <u>A4</u><br>US レター                                                 | _                                                                                               | P.47       |
|             | 6. リセット                        | 1.ネットワーク          | 1.決定<br>2. 抑/训                                                      | ネットワークの設定をすべて初<br>期値に戻します。                                                                      | P.106      |
|             |                                | 2. 全設定            | 1.決定<br>2. ヤンセル                                                     | 本製品のすべての設定内容や登<br>録情報をお買い上げ時の状態に<br>戻します。                                                       | P.106      |
|             | O. 表示言語<br>(Local<br>Language) | -                 | <u>日本語</u><br>English                                               | 液晶ディスプレイに表示される<br>言語を設定します。<br>This setting allows you to<br>change LCD Language to<br>English. | P.30       |

コピー

こんなときは

# 付 録(索

引

# コピー機能

| メイン<br>メニュー | サブ<br>メニュー | メニュー<br>選択 | 選択項目                    | 内容            | 参照<br>ページ   |
|-------------|------------|------------|-------------------------|---------------|-------------|
| 2. JĽ–      | 1. コピー画質   | _          | テキスト<br>写真<br><u>自動</u> | 画質を調整します。     | P.56        |
|             | 2.明るさ      | —          | +                       | 明るさを調整します。    | <u>P.56</u> |
|             | 3. コントラスト  | —          | +                       | コントラストを調整します。 | <u>P.57</u> |
|             | 4. カラー調整   | 1. レッド     | +                       | 赤色の濃さを調整します。  | P.57        |
|             |            | 2. グリーン    | +                       | 緑色の濃さを調整します。  |             |
|             |            | 3. ブルー     | +                       | 青色の濃さを調整します。  |             |

# プリンタ機能

本製品のプリンタ機能については、
い
画面で見るマニュアル(HTML形式)を参照してください。

| メイン<br>メニュー | サブ<br>メニュー        | メニュー<br>選択      | 選択項目                        | 内容                       | 参照<br>ページ |
|-------------|-------------------|-----------------|-----------------------------|--------------------------|-----------|
| 3. プリンタ     | 1. プリンタ オ<br>プション | 1. フォント<br>リスト  | -                           | 内蔵フォントの種類を印刷しま<br>す。     | P.104     |
|             |                   | 2. プリンタ<br>設定   | -                           | プリンタの設定を印刷します。           | P.104     |
|             |                   | 3. テスト プリ<br>ント | _                           | テストチャートを印刷します。           | P.104     |
|             | 2. 印刷カラー          | _               | <u>自動</u><br>カラー<br>モノクロ    | 印刷時のカラーを設定します。           | _         |
|             | 3. プリンタ リ<br>セット  | _               | 1.決定<br>2.キャンセル             | プリンタの設定を初期状態に戻<br>します。   | P.105     |
|             | 4. 色補正            | _               | 色補正実施<br>リセット               | 色補正を行います。                | P.125     |
|             | 5. 自動色ずれ補<br>正    | 1. 色ずれ補正<br>実施  | 1.スタート<br>2.キャンセル           | 各カラーの印刷位置を自動調整<br>します。   | P.125     |
|             |                   | 2. 補正頻度         | 低い<br><u>普通</u><br>高い<br>オフ | 色ずれ補正を自動で行う頻度を<br>設定します。 | P.125     |

| メイン<br>メニュー | サブ<br>メニュー       | メニュー<br>選択         | 選択項目                                                                                                    | 内容                                    | 参照<br>ページ |
|-------------|------------------|--------------------|----------------------------------------------------------------------------------------------------|---------------------------------------|-----------|
| 3. プリンタ     | 6. 手動色ずれ補正       | 1. 色 ず れ<br>チャート印刷 | —                                                                                                    | 色ずれを補正するためのプリン<br>トチャートを出力します。        | P.126     |
|             |                  | 2. 補正値入力           | <ol> <li>マゼンタ</li> <li>シアン</li> <li>イエロー</li> <li>マゼンタ</li> <li>シアン</li> <li>イエロー</li> <li>イエロー</li> <li>マゼンタ</li> <li>イエロー</li> <li>マゼンタ</li> <li>シアン</li> <li>イエロー</li> </ol> | 色ずれチャートで出力された位<br>置の色ずれを手動で調整しま<br>す。 | P.126     |
|             | 7. ドラムクリーニ<br>ング |                    | _                                                                                                    | ドラムを清掃します。                            | P.73      |

## ネットワーク設定機能

本製品をネットワークで使用する際の詳細については、 💬 画面で見るマニュアル(HTML形式)を参照してください。

| メイン<br>メニュー | サブ<br>メニュー  | メニュー<br>選択  | 選択項目                                                                              | 内容                               |             |
|-------------|-------------|-------------|-----------------------------------------------------------------------------------|----------------------------------|-------------|
| 4. ネットワーク   | 1. TCP/IP設定 | 1. IP 取得方法  | <u>Auto</u><br>Static<br>RARP<br>BOOTP<br>DHCP                                    | IP の取得方法を指<br>定します。              | ご使用の前に      |
|             |             | 2. IPアドレス   | [000-255].<br>[000-255].<br>[000-255].<br>[000-255]<br>( <u>000-255]</u>          | IP アドレスを設定<br>します。               |             |
|             |             | 3. サブネットマスク | [000-255].<br>[000-255].<br>[000-255].<br>[000-255]<br>( <u>000.000.000.000</u> ) | サブネットマスク<br>を設定します。              | <b>コ</b> ピー |
|             |             | 4. ゲートウェイ   | [000-255].<br>[000-255].<br>[000-255].<br>[000-255]<br>( <u>000-255]</u>          | ゲートウェイのア<br>ドレスを設定しま<br>す。       |             |
|             |             | 5. ノード名     | BRNxxxxxxxxxx                                                                     | ノード名を設定し<br>ます。                  |             |
|             |             | 6. WINS 設定  | <u>Auto</u><br>Static                                                             | WINSサーバのアド<br>レスの取得方法を<br>設定します。 | んなときは       |
|             |             | 7. WINS サーバ | プライマリ<br>000. 000. 000. 000<br>セカンダリ<br>000. 000. 000. 000                        | WINSサーバを設定<br>します。               |             |
|             |             | 8. DNS サーバ  | プライマリ<br>000. 000. 000. 000<br>セカンダリ<br>000. 000. 000. 000                        | DNS サーバを設定<br>します。               | 付           |
|             |             | 9. APIPA    | <u>オン</u><br>オフ                                                                   | APIPA を設定しま<br>す。                | 録(索         |
|             |             | 0. IPv6     | オン<br>オフ                                                                          | IPv6 を設定しま<br>す。                 | <u>]</u>    |

137

本書の使い方・目次

| メイン<br>メニュー | サブ<br>メニュー          | メニュー<br>選択 | 選択項目                                                  | 内容                                                                                          |
|-------------|---------------------|------------|-------------------------------------------------------|---------------------------------------------------------------------------------------------|
| 4. ネットワーク   | 2. イーサネット           | _          | <u>Auto</u><br>100B-FD<br>100B-HD<br>10B-FD<br>10B-HD | Auto:自動接続に<br>より選択します。<br>100B-FD/100B-<br>HD/10B-FD/<br>10B-HD:それぞれ<br>のリンクモードに<br>固定されます。 |
|             | 0. ネットワーク設定<br>リセット | 1. 決定      | 1. はい<br>2. いいえ                                       | ネットワークの設<br>定をすべて初期値<br>に戻します。                                                              |
|             |                     | 2. キャンセル   | _                                                     | 設定メニューに戻<br>ります。                                                                            |

## 製品情報

| メイン<br>メニュー | サブ<br>メニュー         | メニュー<br>選択        | 選択項目                                                    | 内容                                     | 参照<br>ページ |
|-------------|--------------------|-------------------|---------------------------------------------------------|----------------------------------------|-----------|
| 5. 製品情報     | 1. シリアルNo.         | —                 | _                                                       | シリアルNo.を表示します。                         | P.102     |
|             | 2. 印刷枚数表示          | _                 | 合計<br>レポート<br>コピー<br>プリンタ                               | お買い上げ時から今までに印刷<br>したそれぞれの枚数を表示しま<br>す。 | P.102     |
|             | 3. 設定内容リス<br>ト     | —                 | -                                                       | 各種機能に登録・設定されてい<br>る内容を印刷します。           | P.103     |
|             | 4. ネットワーク<br>設定リスト | —                 | _                                                       | ネットワークの設定内容を印刷<br>します。                 | P.103     |
|             | 5. 消耗品寿命           | 1.ドラム 寿命          | 1. ブラック (K)<br>2. シアン (C)<br>3. マゼンタ (M)<br>4. イエロー (Y) | ドラムユニット寿命までの残り<br>%を表示します。             | P.103     |
|             |                    | 2. ベルトユニッ<br>ト 寿命 | _                                                       | ベルト寿命までの残り % を表示<br>します。               | P.103     |
|             |                    | 3. PFキット          | -                                                       | 多目的トレイPFキット寿命まで<br>の残り%を表示します。         | P.103     |
|             |                    | 4. ヒーター<br>寿命     | _                                                       | ヒーター寿命までの残り%を表<br>示します。                | P.104     |
|             | 6. 消耗品リセッ<br>ト     | _                 | ドラム (K)<br>ドラム (C)<br>ドラム (M)<br>ドラム (Y)<br>ベルト ユニット    | 消耗品を交換したときにカウン<br>タのリセットをします。          | P.89      |

# 本製品の仕様

# プリンタ

| プリント速度(A4)       | カラー : 最高16枚/分<br>モノクロ : 最高16枚/分          |
|------------------|------------------------------------------|
| ファーストプリントアウトタイム※ | カラー:16秒以下<br>モノクロ:15秒以下                  |
| 印刷方式             | 電子写真方式LEDプリンタ                            |
| プリント解像度          | 600×600dpi、2400dpi (600×2400dpi) quality |
| 用紙種類             | 普通紙、再生紙、ラベル紙、封筒、はがき                      |

※ 色補正中や色ずれ補正中は変わることがあります。

# コピー

| 複写速度(A4 連続)     | カラー:最高16枚/分<br>モノクロ:最高16枚/分                                   |
|-----------------|---------------------------------------------------------------|
| ファーストコピーアウトタイム※ | カラー:24秒以下<br>モノクロ:19秒以下                                       |
| コピー解像度          | 最高600×600dpi                                                  |
| 連続複写枚数          | 最大99枚                                                         |
| 拡大・縮小           | あり(50・70・83・87・91・94・97・100・115・141・<br>200%・自動、25~400%の1%刻み) |

\* 色補正中や色ずれ補正中は変わることがあります。

# スキャナ

| スキャナ解像度(光学解像度) | ADF使用時:最高1200×600dpi<br>原稿ガラス使用時:最高1200×2400dpi |  |  |
|----------------|-------------------------------------------------|--|--|
| 階調             | フルカラー 入力:48ビット、出力:24ビット<br>グレースケール 256階調        |  |  |
| 読み取り速度         | カラー:3.15秒/枚<br>モノクロ:2.49秒/枚                     |  |  |

# その他

| 対応コンピュータ | IBM PC/AT 互換機<br>USB ポート搭載のMacintosh                                                                                                    |
|----------|----------------------------------------------------------------------------------------------------|
| 対応 OS    | Windows <sup>®</sup> 2000/XP/XP Professional x64 Edition、<br>Windows Vista <sup>®</sup><br>Windows Server <sup>®</sup> 2003/2003 x64 Edition/2008(ネットワー<br>クプリントのみ)<br>Mac OS X 10.3.9以降 |
| インターフェース | Hi-Speed USB2.0(USB1.1対応のコンピュータでもご使用いただけます。)<br>有線LAN:10/100BASE-TX                                                                                                    |

本書の使い方・目次

ご使用の前に

コピー

こんなときは

引

### 電源と使用環境

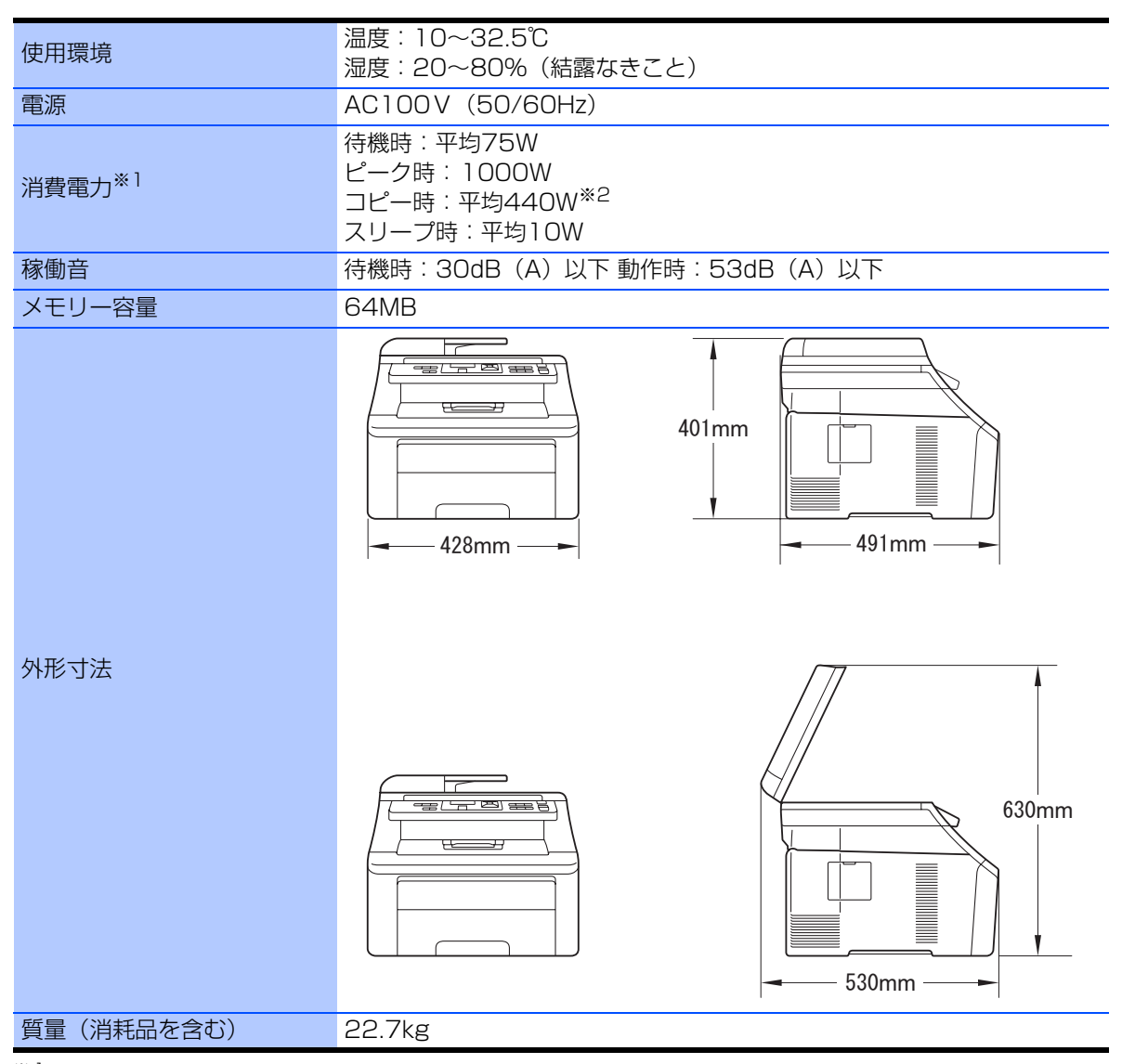

\*1電源スイッチが OFF でも電源プラグがコンセントに接続されているときは、1W 以下の電力が消費されます。 消費電力をOWにするためには、電源スイッチで本製品の電源をOFFにし、電源プラグをコンセントから抜いてください。
\*2 原稿1枚に対してコピーを1枚したときの消費電力です。コピーの状況によって異なります。

こ使用の前に

コピ

L

#### 消耗品

| トナーカートリッジ              | TN-290C/TN-290M/TN-290Y/TN-290BK                                                  | カラー:約1,400枚 <sup>※1, 2</sup><br>モノクロ:約2,200枚 <sup>※1, 2</sup> |
|------------------------|-----------------------------------------------------------------------------------|---------------------------------------------------------------|
| ドラムユニット<br>(DR-290CL)  | DR-290CL <sup>*3</sup> /DR-290CL-BK <sup>*4</sup> /<br>DR-290CL-CMY <sup>*5</sup> | 約15,000枚 <sup>※2, 6</sup>                                     |
| ベルトユニット<br>(BU-200CL)  | 約50,000枚 <sup>※2,7</sup>                                                          |                                                               |
| 廃トナーボックス<br>(WT-200CL) | 約50,000枚 <sup>※2,7</sup>                                                          |                                                               |

\*\*<sup>1</sup> 印刷可能枚数はJIS X 6932 (ISO/IEC 19798) 規格に基づく公表値を満たしています。 (JIS X 6932 (ISO/IEC 19798) とはカラー電子写真方式プリンタ用トナーカートリッジの印刷枚数を測定するため の試験方法を定めた規格です。)

<sup>※2</sup> 使用環境や記録紙の種類、連続印刷枚数、印刷内容などによって異なります。

\*3 全色のドラムユニットのセット(各1個×4色)です。

<sup>※4</sup> ブラックのドラムユニット(1個)です。ブラックのトナーカートリッジ(TN-290BK)を取り付けることができます。
 <sup>※5</sup> 各カラーのドラムユニット(1個)です。シアン、マゼンタ、イエローのトナーカートリッジ(TN-290C/TN-290M/TN-290Y)を取り付けることができます。

\*6 A4を1回に1ページ印刷した場合

<sup>※7</sup> A4を印刷した場合

||御-旦||-

- 消耗品の寿命は、実際の印刷方法や内容、使用環境により異なります。
- ●トナーの寿命は「使用可能なトナーがなくなった場合」または「トナーが劣化した場合」で検知され、どちらかに該当 するとトナーの寿命となります。
- 複数色のトナーを同時期に交換する場合、交換したトナーの劣化が同時に進むため、同時期にトナーの寿命と判断されることがあります。
- 外観・仕様などは、改良のため予告なく変更することがあります。あらかじめご了承ください。

こんなときは

付録(索引

# 動作環境

# Windows®

本製品とコンピュータを接続してお使いいただくには、以下のコンピュータ環境が必要になります。 またサポートサイト(ブラザーソリューションセンター(http://solutions.brother.co.jp/))で最新のドライバ 対応状況についてご確認ください。

## OS/CPU/メモリー

| OS                                                  | CPU                              | メモリ                          |
|-----------------------------------------------------|----------------------------------|------------------------------|
| Windows Vista®                                      | 32ビット(x86)または<br>64ビット(x64)プロセッサ | 512MB(推奨1GB)以上の<br>システムメモリ   |
| Windows <sup>®</sup> XP Professional                | 32ビット (x86) プロセッサ                | 128MB(推奨256MB)以上の<br>システムメモリ |
| Windows <sup>®</sup> XP Professional<br>x64 Edition | 64ビット (x64) プロセッサ                | 256MB(推奨512MB)以上の<br>システムメモリ |
| Windows <sup>®</sup> XP Home                        | 32ビット (x86) プロセッサ                | 128MB(推奨256MB)以上の<br>システムメモリ |
| Windows <sup>®</sup> 2000 Professional              | 32ビット (x86) プロセッサ                | 64MB(推奨256MB)以上の<br>システムメモリ  |
| Windows Server <sup>®</sup> 2008                    | 32ビット(x86)または<br>64ビット(x64)プロセッサ | 512MB(推奨2GB)以上の<br>システムメモリ   |
| Windows Server <sup>®</sup> 2003                    | 32ビット (x86) プロセッサ                | 256MB(推奨512MB)以上の<br>システムメモリ |
| Windows Server <sup>®</sup> 2003<br>x64 Edition     | 64ビット(x64)プロセッサ                  | 256MB(推奨512MB)以上の<br>システムメモリ |

#### ||御-曰||・

● 上記プロセッサの他、Intel<sup>®</sup>社互換プロセッサも使用できます。

● Windows Server<sup>®</sup> 2003/2003 x64 Edition/2008は、ネットワークプリントのみ対応しています。

# ディスク容量

| OS                                               | 空き容量   |  |
|--------------------------------------------------|--------|--|
| Windows Vista®                                   | 1GB以上  |  |
| Windows <sup>®</sup> XP Professional             |        |  |
| Windows <sup>®</sup> XP Professional x64 Edition |        |  |
| Windows <sup>®</sup> XP Home                     |        |  |
| Windows <sup>®</sup> 2000 Professional           |        |  |
| Windows Server <sup>®</sup> 2008                 | 50MB以上 |  |
| Windows Server <sup>®</sup> 2003                 |        |  |
| Windows Server <sup>®</sup> 2003 x64 Edition     |        |  |

# CD-ROMドライブ

必須

# インターフェース

Hi-Speed USB 2.0(USB1.1対応のコンピュータでもご使用いただけます。) 有線LAN: 10BASE-T/100BASE-TX

#### ||御-旦||-

- USBケーブル、LANケーブルは市販のものをお使いください。
- お使いの機能により、必要な動作環境は異なります。CPUのスペックやメモリーの容量に余裕があると、動作が安定します。
- インストール時にはアドミニストレータ(Administrator)権限でログインする必要があります。

#### Macintosh

本製品とMacintoshを接続してお使いいただくには、以下の環境が必要になります。 またサポートサイト(ブラザーソリューションセンター(http://solutions.brother.co.jp/))で最新のドライ バ対応状況についてご確認ください。

## OS/CPU/メモリー

| OS                     | CPU                                                               | メモリ              |
|------------------------|-------------------------------------------------------------------|------------------|
| Mac OS X 10.4.4以降      | Power PC G4/G5、<br>Intel <sup>®</sup> Core <sup>®</sup> Processor | 512MB(推奨1GB)以上   |
| Mac OS X 10.3.9~10.4.3 | Power PC G4/G5、<br>Power PC G3 350MHz 以上                          | 128MB(推奨256MB)以上 |

# ディスク容量

480MBの空き容量

#### CD-ROMドライブ

必須

# インターフェース

Hi-Speed USB 2.0(USB1.1対応のコンピュータでもご使用いただけます。) 有線LAN: 10BASE-T/100BASE-TX

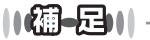

- USBケーブル、LANケーブルは市販のものをお使いください。
- ●お使いの機能により、必要な動作環境は異なります。CPUのスペックやメモリーの容量に余裕があると、動作が安定します。
- Mac OS X 10.3.8までをお使いの場合は、Mac OS X 10.3.9以降へのアップグレードが必要となります。

付

録

索

引

本

書の使い方・自次

し使用の

前に

コピー

# 用語集

# ● アイコン

画面上で、ファイル、フォルダ、またはプログラ ムなどを示す絵文字です。

- **アプリケーションソフトウェア** ワープロや表計算など、ユーザーが直接触って操 作するソフトウェアです。
- インターフェース コンピュータと周辺装置のように、機能や条件の 違うものの間で、データをやりとりするための ハードウェアまたはソフトウェアです。
- ウィザード

Windows<sup>®</sup> 2000/XP、Windows Vista<sup>®</sup>などで、 インストール作業を半自動化してくれる機能で す。

- 液晶ディスプレイ 本製品の液晶表示パネルです。
- オートマチックドライバインストーラ ネットワーク環境で本製品を使う場合、簡単にド ライバをインストールできるツールです。付属の CD-ROMから操作できます。
- オプション機能 標準仕様に対し、お客様の希望に応じて変更でき る機能です。

か

#### 解像度

画像を読み取る細かさ、あるいは印刷する際の画 像のきめ細かさ(滑らかさ)を表す単位です。ス キャナの場合は、1インチ(2.54cm)の寸法原稿 を何画素で読み取れるかを表し、プリンタの場合 は、印刷原稿1インチの寸法に何ドットで印字が できるかを表します。解像度が高くなるというこ とは、画像を細かく読み取れたり、きめ細かく印 刷できたりするということです。

#### ● キャリアシート

新聞・雑誌の小さい切り抜きや、メモ書き、破れ た原稿、反っている原稿などの状態の悪い原稿を はさんで、コピーするときに使います。本製品で 使用するときは、原稿台ガラス面をお使いくださ い。

#### ● 原稿台ガラス

コピーのときに原稿を置くところです。ここから 原稿を読み取ります。

#### さ

#### ● スタックコピー 複数枚の原稿を複数部コピーする場合に、1枚目 を希望枚数分、2枚目を希望枚数分のようにコ ピーしていくことです。

#### ● セキュリティ IPフィルター

ネットワーク上の指定したコンピュータからの み、本製品のアクセスやプリントを許可すること ができます。または、任意のコンピュータからの アクセスや印刷を拒否することもできます。特定 のコンピュータからの印刷を拒否することで、印 刷による機密情報の漏洩防止や、他のワークグ ループからの不正印刷防止による経費削減効果 が期待できます。

#### ● セキュリティ印刷

コンピュータから文書の印刷を指示するとき、パ スワードを設定して本製品のメモリーにデータ を保存します。印刷するときは、本製品の操作パ ネルからパスワードを入力することで印刷がで きます。機密文書などを印刷するときに活用でき ます。

#### ● ソートコピー

複数枚の原稿を複数部コピーする場合に、原稿1 部すべてコピーした後、再度 1 ページ目からコ ピーし、希望部数分コピーしていくことです。

#### た

#### ● タスクバー

画面の上にあるプログラムの起動やフォルダの表 示のためのボタンを配置してある場所のことです。

#### ● 定着ユニット

紙に転写されたトナーを熱で定着するところです。本 製品のディスプレイでは「ヒーター」と表示されます。

#### ● デバイス

ハードディスクやプリンタのような、コンピュー タで使用されるハードウェアのことです。

#### ● デュアルアクセス

1つの機能の動作中に別の機能を並行して処理で きることです。

#### ● トナー

炭素を主成分とした粉末。画像の部分にトナーを 付着させ、紙に転写し定着させることでコピーお よび印刷が行われます。

● トナーセーブ(トナー節約モード) 使用するトナーを節約して印刷する機能です。
# ご使用の前に

コピー

引

# ● ドライバ

本製品に付属されているソフトウェア。コン ピュータと周辺機器の橋渡しを行います。 プリン タドライバやスキャナドライバが付属されてい ます。

●ドラムユニット 記録紙に画像を転写するための丸い筒状の部品 です。磨耗により劣化すると印刷品質に影響が出 るので交換する必要があります。

# は

## ● 廃トナーボックス

画像を作成する過程で発生する余分なトナーを 集めて保管しているボックスです。定期的に交換 が必要です。

## ● プリンタドライバ

アプリケーションソフトウェアのコマンドをプ リンタで使用されるコマンドに変換するソフト ウェアです。

#### ● ベルトユニット

画像が転写された記録紙を定着ユニットへ送る 働きをするベルト部分です。定期的に交換が必要 です。

## 6

#### ● ルータ

ネットワーク間(LANとLAN、LANとWAN)の 接続を行うネットワーク機器の一つです。

#### ● ログオン(ログイン) コンピュータやシステムでアクセスするときに

行う操作です。

# 数字

## • 2 in 1

2 枚の原稿を縮小し、1 枚の記録紙にコピーする 機能です。

• 4 in 1

4 枚の原稿を縮小し、1 枚の記録紙にコピーする 機能です。

# $A \sim Z$

#### ADF

自動原稿送り装置。コピー、スキャンするとき に、まとめてセットしておけば自動的に原稿を1 枚ずつ送り、読み取ります。

● BRAdmin Light/BRAdmin Professional ネットワークプリンタなどネットワークに接続 されたデバイスの管理を行うことができるユー ティリティソフトウェアです。付属のCD-ROM からインストールできるBRAdmin Lightは、 IP取得方法やIPアドレスなどの設定ができます。 より詳細な設定や管理ができる BRAdmin Professionalは、サポートサイトか らダウンロードできます。

#### ● CSV形式

Comma Separated Valueの略。レコード中の各 フィールドを、コンマ(,)を区切りとして列挙 したデータ形式です。Microsoft Excel などの表 計算ソフトウェアでは、CSV 形式でのデータ出 力、データ入力機能が用意されています。

# DPI

Dot Per Inchの略で、1インチ(2.54cm)幅に印字 できるドット数を表す単位で、解像度を示しま す。

## • FTP

File Transfer Protocolの略。インターネットや イントラネットなどの TCP/IP ネットワークで ファイルを転送するときに使われるプロトコル のことです。

## JPEG

画像データを保存するファイル形式のひとつで Joint Photographic Experts Groupの略。 写真 などの圧縮に効果的な圧縮方式です。

#### LAN

Local Area Networkの略で、同一のフロアやビ ルなどにあるコンピュータ同士を接続したネッ トワークのことです。

#### ● OCR機能

Optical Character Readerの略。手書きの文字 や印字された文字を光学的に読み取り、前もって 記憶された文字のパターンと照合して文字を特 定し、文字データに変換する機能のことです。

#### • 0S

Operating System(オペレーティングシステム) の略で、コンピュータの基本ソフトウェア群で す。Windows<sup>®</sup>、MacもOSのひとつです。

#### ● PC/AT互換機

IBM社が開発したパーソナルコンピュータ(IBM. PC/AT)の互換パソコンに付いた名称です。日 本ではDOS/Vパソコンとも言われます。

#### • PDF

電子形式書類のひとつで、Portable Document Formatの略。PostScript<sup>®</sup>をベースとしたフォー マットで、Adobe<sup>®</sup> Reader<sup>®</sup>というソフトウェア を使用して閲覧できます。

## ● PFキット

記録紙のトレイ部分の交換部品です。 それぞれの トレイ専用のローラホルダ、 分離パッドなどの部 品から構成されています。

## Presto! PageManager

書類や写真のスキャン、シェア、分類などの操作 ができるソフトウェアです。プリンタドライバを インストール時に同時にインストールできます。 また、付属のCD-ROMから個別にインストール することもできます。

#### ● Scan to 機能

本製品でスキャンした原稿をコンピュータに保存したり、ネットワークを通じて直接送信することができる機能です。本製品では、スキャン to PCなどの機能を使用できます。

#### • TIFF

画像データを保存する形式のひとつで Tagged Image File Formatの略。データの型を表すタグ によって、ひとつの画像データの中にさまざまな 種類の画像形式の情報を保存できます。

#### ● TWAIN

スキャナなどの画像入力装置と、グラフィックソ フトなどのアプリケーションとの間のインター フェースに関する規格です。TWAIN 対応の機器 を使用するためには、TWAIN ドライバをコン ピュータにインストールする必要があります。

## ● USBケーブル

USBは、Universal Serial Bus(ユニバーサルシ リアルバス)の略。最大 127 台までの機器をツ リー状に接続できるケーブルです。機器の接続を 自動的に認識する機能や、コンピュータの電源ス イッチをONにしたままコネクタの接続ができる ホットプラグ機能を持っています。

#### ● Vcards (vcf形式)

電子メールで個人情報をやり取りするための規 格。電子メールの添付ファイルの機能を拡張し て、氏名、電話番号、住所、会社名などをやり取 りできます。この規格に対応するアプリケーショ ン間では、受信時に情報が自動的に更新されま す。

#### WIA

Windows Imaging Acquisitionの略でイメージ スキャナなどの画像入力装置用プロトコルです。

Windows<sup>®</sup> 2000/XP/ XP Professional x64 Edition,

# Windows Vista®

Microsoft<sup>®</sup>社が開発したOSで、XPは2001年、 XP Professional x64 Editionは2005年、Vista は2007年に発売されました。

## Windows Server<sup>®</sup> 2003/ Windows Server<sup>®</sup> 2008

Microsoft<sup>®</sup>社が開発したサーバ用のOSで、Windows Server<sup>®</sup> 2003 は 2003 年、Windows Server<sup>®</sup> 2008は2008年に発売されました。

ご使用の前に

引 索

# ■ 索引の使いかた

- · このページでは、本書および「画面で見るマニュアル」で説明されている項目を検索できます。 や マークの付いた用語は、「画面で見るマニュアル」に詳しい説明や設定方法が記載されています。
- ・「画面で見るマニュアル」では単語を入力して検索する機能があります。
  い画面で見るマニュアル(HTML 形式)の閲覧方法はP3 を参照してください。詳しい使い方はひ画面で見るマニュアル(HTML形 式)の表示画面と操作 P20 を参照してください。

| 数字                                                     |
|--------------------------------------------------------|
| 2 in 155<br>4 in 155                                   |
| A                                                      |
| ADF                                                    |
| ADF(自動原稿送り装置) 29, 42, 50, 62<br>ADF(自動原稿送り装置)を使ってコピーする |
| 50<br>APIPA                                            |
|                                                        |
| BRAdmin Light                                          |
| BRAdmin Professional 婭『ネットワーク』                         |
| С                                                      |
| Control Center 💬 『パソコン活用』                              |
| CSR                                                    |
| CSV 形式145                                              |
| D                                                      |
| DNSサーバ<br>DPI                                          |
| -                                                      |
| <b>F</b><br>FTP145                                     |
| 1                                                      |
| ■<br>IPPS                                              |
| IPv6・・・・・・・・・・・・・・・・・・・・・・・・・・・・・・・・                   |
| IP アドレスロク』                                             |
| IP 取得方法ローク』                                            |
| J                                                      |
| JPEG145                                                |

| L 145                                |             |
|--------------------------------------|-------------|
| LAN 設定機能                             |             |
| <b>M</b><br>Macintosh 動作環境143        |             |
| <b>N</b><br>N in 155<br>NetBIOS名りつク』 | Г<br>Ч<br>Ч |
| <b>O</b><br>OCR 機能                   |             |
| PC/AT 互換機                            | こんなときは      |
| <b>S</b><br>Scan to 機能               |             |
| <b>T</b><br>TCP/IP                   | 付 録 (索 弓    |
| <b>U</b><br>USBケーブル146               |             |
| V<br>Vcards (vcf 形式)                 |             |

# W

| WIA                            | 146        |
|--------------------------------|------------|
| WIA ドライバ                       | 🍄 『パソコン活用』 |
| Windows <sup>®</sup> FAX とスキャン | 💯 『パソコン活用』 |
| Windows <sup>®</sup> 動作環境      |            |
| Windows <sup>®</sup> フォトギャラリー  | 🍄 『パソコン活用』 |
| WINS サーバ                       | 💯 『ネットワーク』 |
| WINS 設定                        | 💯 『ネットワーク』 |

# あ

| アイコン           | 144 |
|----------------|-----|
| 明るさを設定する (コピー) |     |
| アプリケーションソフトウェア | 144 |
| 安全にお使いいただくために  |     |

# い

| イーサネット   | 😳『ネットワーク』  |
|----------|------------|
| 印刷可能範囲   |            |
| 印刷機能ボタン  |            |
| 印刷品質     | 🎦 『パソコン活用』 |
| 印刷枚数     |            |
| インターフェース | 144        |
| インポート    | 🎦 『ネットワーク』 |

# う

| ウィザード |        | <br>144     |
|-------|--------|-------------|
| ウェブブラ | ウザでの管理 | <br>ネットワーク』 |

# え

| 液晶ディスブレイ     |             |
|--------------|-------------|
| 液晶ディスプレイのコン  | トラストを調整する46 |
| 液晶ディスプレイの特徴  |             |
| 液晶ディスプレイの表示語 | 言語を切り替える30  |
| エクスポート       |             |

| - | - |  |
|---|---|--|
| 4 | • |  |
| u | _ |  |
| _ | - |  |

| オートマチックト | ·ライバインストーラ | 144 |
|----------|------------|-----|
| オプション機能  |            | 144 |

# か

| 75                  |         |
|---------------------|---------|
| 解像度                 | 144     |
| 拡大・縮小コピー            |         |
| 各部の名称               | 29      |
| 画質                  | 53, 56  |
| 画質の設定変更             |         |
| 画質を設定する             |         |
| (一時的にコピー画質を変更する)    | 53      |
| 画質を設定する(コピー)        |         |
| 紙づまり                | 60, 111 |
| 画面で見るマニュアル(HTML 形式) | 20      |

## **き** 機能一覧 134 基本設定機能 134 基本設定を変更する 44 キャリアシート 42, 144 記録紙トレイに記録紙をセットする 37 記録紙の規格 32 記録紙のサイズ 44 記録紙のタイプ 44

# け

| ゲートウェイ        | . 🕰 『ネッ | トワ- | ーク』 |
|---------------|---------|-----|-----|
| 原稿ガイド         |         |     | 50  |
| 亰稿サイズ         |         |     | 41  |
| 原稿台ガラス        | 51,     | 70, | 144 |
| 亰稿台ガラスからコピーする |         |     | 51  |
| 原稿の読み取り範囲     |         |     | 41  |

# Z

| ご注立シート          |        |
|-----------------|--------|
|                 |        |
| コピー機能           |        |
| コピーする           | 50     |
| コピーの画質を設定する     |        |
| 困ったときには         | 111    |
| 困ったときには(コピー/印刷) | 111    |
| 困ったときには(スキャン)   |        |
| 困ったときには(その他)    |        |
| コロナワイヤー         |        |
| コントラストの設定46,    | 53, 57 |
| コントラストの調整(コピー)  |        |

# さ

| 再梱包  |       | <br>        |               |
|------|-------|-------------|---------------|
| サブネッ | ットマスク | <br>(型)「ネット | <b>`</b> ワーク』 |

# し

| 自己署名証明書   |       | ٢ | ₽Ţ:  | ネット     | ・ワー | -ク』  |
|-----------|-------|---|------|---------|-----|------|
| 自動原稿送り装置  | (ADF) |   | .29, | 42,     | 50, | 62   |
| 使用できる記録紙  |       |   |      |         |     | .33  |
| 消耗品       |       |   |      | ····· ′ | 10, | 141  |
| 消耗品の回収リサ- | イクル . |   |      |         |     | . 10 |
| 初期状態      |       |   |      |         |     | 106  |
| シリアル番号    |       |   |      |         |     | 102  |

# す

| 推奨紙             |              |
|-----------------|--------------|
| 透かし(ウォーターマーク)設定 | 💯 『パソコン活用』   |
| スキャナドライバ        | . 💯 『ネットワーク』 |
| スキャン to OCR     | 💯 『パソコン活用』   |
| スキャン to イメージ    | 💯 『パソコン活用』   |
| スキャン to ファイル    | 😳 『パソコン活用』   |

| スキャンボタン   | 😳 『パソコン活用』 |
|-----------|------------|
| スキャナ読み取り部 |            |
| スタックコピー   |            |
| ステータスモニタ  | 🍄 『パソコン活用』 |
| スリープモード   | 46         |

# せ

| 清掃<br>赳兄信報           | 67   |
|----------------------|------|
| を回帰報                 | 144  |
| セキュリティ印刷             | .144 |
| セキュリティプロトコル 🏹 『ネットワ・ | ーク』  |
| セキュリティ方式 💬 『ネットワ・    | ーク』  |
| <br>セキュリティボタン        | 26   |
| セットできる記録紙            | 33   |

# そ

| 操作パネル  | <br>26  |
|--------|---------|
| ソートコピ- | <br>144 |

# た

| タスクバー | <br>14 | 4 |
|-------|--------|---|

# τ

| 定期メンテナンス           | 67     |
|--------------------|--------|
| 停止/終了ボタン           | 27     |
| 定着器                |        |
| 定着ユニット             |        |
| デバイス               |        |
| デュアルアクセス           | 144    |
| テンキー               | 27, 31 |
| 電気の節約モードに入る時間を設定する |        |
| 電源高調波              | 10     |

# と

| トナーカートリ  | ッジ … |     |     | 78   | , 79, | 141   |
|----------|------|-----|-----|------|-------|-------|
| トナーセーブ   |      |     |     |      | 45,   | 144   |
| トナー(トナー) | 節約モー | -ド) |     |      |       | .144  |
| ドライバ     |      |     |     |      |       | . 145 |
| ドラムユニット  | 73.  | 78, | 84, | 103. | 141,  | 145   |

|           | な |    |
|-----------|---|----|
| ナビゲーションキー |   | 31 |

# ね

| ネットワーク共有       | 🍄 『ネットワーク』   |
|----------------|--------------|
| ネットワークスキャン機能 … | 💬 『ネットワーク』   |
| ネットワークプリンタの管理  | … 💬 『ネットワーク』 |

თ ノード名 ..... 迎『ネットワーク』

| <b>ひ</b><br>ピアツーピア接続                                            | 本書の使い方・目次       |
|-----------------------------------------------------------------|-----------------|
|                                                                 |                 |
| フィンカーノリント                                                       | ご使              |
| フォントルフション 2月/パンコン活用」                                            | 角の              |
| フリンタドライバ                                                        | 前に              |
| プリンタドライバの設定 🎦 『パソコン活用』                                          |                 |
| プリント設定内容リスト 🍈 パソコン活用』                                           |                 |
| プリント設定の初期化 💬 パソコン活用』                                            |                 |
| ^                                                               |                 |
| ページ設定                                                           |                 |
|                                                                 | コピー             |
| ほ                                                               |                 |
| ポートの選択                                                          |                 |
| ホタン確認百里&フリー百里<br>ボタン確認音量を変更する<br>本製品の仕様<br>本体外部<br>             |                 |
| 80                                                              |                 |
| 「メモリーがいっぱいです」と<br>表示されたときは51<br>メモリーを増設する107<br>メンテナンス67        | こんなとき           |
| や                                                               | は               |
| やりたいこと目次8                                                       |                 |
| ゆ<br>ユーザーズガイド(HTML版)の<br>表示画面と操作20<br>ユーザー認証付Eメール通知 ♀゚゚「ネットワーク」 |                 |
| F                                                               | 付               |
| ▲<br>用語集                                                        | 録               |
| IJ                                                              | 来<br>  引<br>  ) |
| リレー配信機能・・・・・・・・・・・・・・・・・・・・・・・・・・・・・・・・                         |                 |
| 3                                                               |                 |
| ログオン(ログイン)145                                                   |                 |

# 消耗品などのご注文について

- ・消耗品はお近くの家電量販店でも取扱いがございますが、弊社にてインターネット、電話、FAXに よるご注文も承っております。
- ・FAXにてご注文される場合はご注文シートにご記入の上、お申し込み下さい。
- ・配送料は、お買い上げ金額の合計が3,000円以上の場合は全国無料です。
- ・3,000円未満の場合は350円の配送料を頂きます。(代引き手数料は全国一律無料)
- ・納期については土日祝日長期休暇をはさむ場合はその日数が下記に加算されます。
- ・配送地域は日本国内に限らせて頂きます。

<代引き>・・・・・・・・・・・ ご注文後2~3営業日後の商品発送

<お振込(銀行)> ・・・・・・・・ ご入金確認後2~3営業日後の商品発送

※ 代金は先払いとなります。(銀行/郵便局備え付けの振込用紙等からお振り込み下さい)※ 振込手数料はお客様負担となります。

<クレジットカード> ・・・・・・ カード番号確認後2~3営業日後の商品発送

#### 【ご注文先】

ブラザー販売(株)ダイレクトクラブ
 インターネット:http://direct.brother.co.jp/shop/
 携帯サイト :右の二次元コードにアクセス
 FAX :052-825-0311
 フリーダイヤル: 0500120-118-825
 (土・日・祝日、長期休暇を除く9時~12時、13時~17時)
 [振込先] 口座名義:ブラザー販売株式会社ダイレクトクラブ
 銀行:三井住友銀行 上前津(カミマエヅ)支店 普通 6428357
 ゆうちょ銀行 振替口座 00860-1-27600

# ご注文シート

| お客様    | ご住所 | Ŧ |
|--------|-----|---|
| 001111 |     |   |

お名前

TEL

FAX

お支払い方法 銀行前振込 ・代引き ・ カード

カード種類 ①VISA ②JCB ③UC ④DINERS ⑤CF ⑥Master ⑦JACCS

<u>カードNO</u>

ヘキリトリ

線 ~ <u>カード名義人名</u>

| 商品名           |                    | 型番                                     | 単価(税込)       | ご注文数      | 金額 |  |
|---------------|--------------------|----------------------------------------|--------------|-----------|----|--|
| トナー<br>カートリッジ | ブラック<br>3個入りパック    | ブラックのトナー<br>3個セット                      | TN-290BK-3PK | 19, 320 円 |    |  |
|               | カラー<br>3色入りパック     | シアン・マゼンタ・<br>イエローのトナーの<br>セット(各1個/計3個) | TN-290CMY    | 17, 850 円 |    |  |
|               | ブラックのトナー(1個)       |                                        | TN-290BK     | 7, 140 円  |    |  |
|               | シアンのトナー(1個)        |                                        | TN-290C      | 6, 615 円  |    |  |
|               | マゼンタのトナー(1個)       |                                        | TN-290M      | 6, 615 円  |    |  |
|               | イエローのトナー(1個)       |                                        | TN-290Y      | 6, 615 円  |    |  |
| ドラム<br>ユニット   | ドラムユニット<br>4個入りパック | ブラック用 1 個・<br>カラー用 3 個                 | DR-290CL     | 9, 450 円  |    |  |
|               | ブラックのドラムユニット(1個)   |                                        | DR-290CL-BK  | 3, 885 円  |    |  |
|               | 各カラーのドラムユニット       |                                        | DR-290CL-CMY | 3, 885 円  |    |  |
| 廃トナーボックス      |                    | WT-200CL                               | 2, 940 円     |           |    |  |
| ベルトユニット       |                    | BU-200CL                               | 26, 250 円    |           |    |  |
|               |                    |                                        |              |           | 合計 |  |

※配送料および消費税は変更の可能性があります。(消費税:2009年11月現在) ※必要な場合はコピーしてお使いください。

※トナーカートリッジとドラムユニットは用途が異なる別々の消耗品です。

消耗品交換時は交換メッセージに従い、必要な商品をご購入ください。 ※ブラザーサービスパック、年間保守サービスをご購入されるお客様は、製品同梱の 別紙「サービスパックのご案内」をご覧ください。

# アフターサービスのご案内

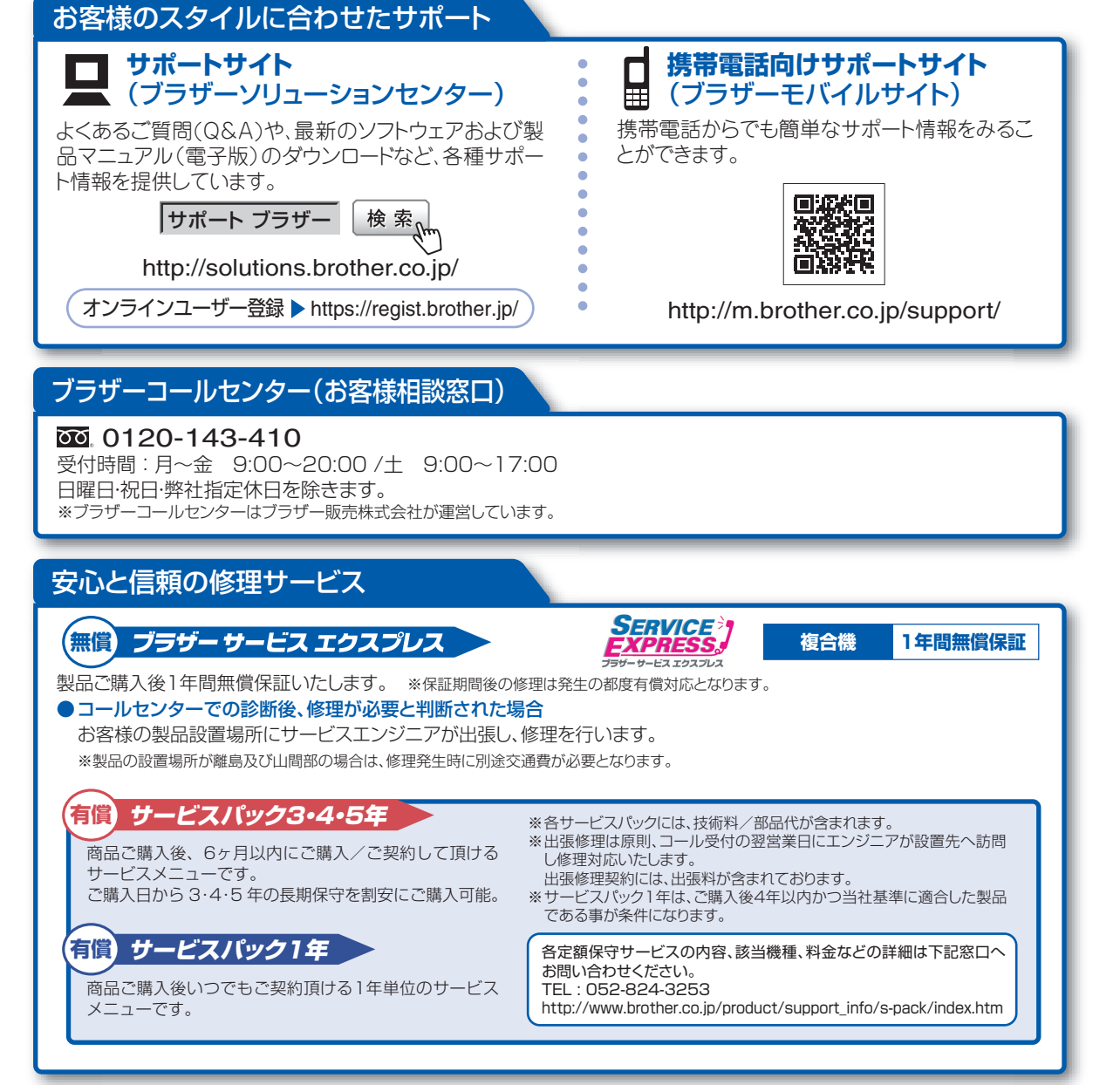

※ユーザーズガイドに乱丁、落丁があったときは、「ブラザーコールセンター(お客様相談窓口)0120-143-410(フリーダイヤル)」にご連絡ください。 ※Presto! PageManagerについては、以下にお問い合わせください。

ニューソフトジャパンカスタマーサポートセンター

TEL: 03-5472-7008 FAX: 03-5472-7009 10:00~12:00 13:00~17:00(土日:祝日を除く) テクニカルサポート電子メール: support@newsoft.co.jp ホームページ: http://nj.newsoft.com.tw/

トナーカートリッジ・ドラムユニット・ベルトユニット・廃トナーボックスは当社指定品をご使用ください。当社指定以外の品物をご使用いただくと、故障の原因 となる可能性があります。純正品のトナーカートリッジ・ドラムユニット・ベルトユニット・廃トナーボックスをご使用いただいた場合のみ機能・品質を保証 いたします。

本製品は日本国内のみでのご使用となりますので、海外でのご使用はお止めください。海外で使用されている電源が本製品に適切でない恐れがあります。 海外で本製品をご使用になりトラブルが発生した場合、当社は一切の責任を負いかねます。また保証の対象とはなりませんのでご注意ください。 This machine is made for use in Japan only. We can not recommend using them overseas because the power requirements of your machine may not be compatible with the power available in foreign countries. Using Japan models overseas is at your own risk and will void your warranty.

●お買い上げの際、販売店でお渡しする保証書は大切に保管してください。
●本製品の補修用性能部品の最低保有期限は製造打ち切り後5年です。(印刷物は2年です)

ブラザー工業株式会社 〒467-8561 名古屋市瑞穂区苗代町15-1